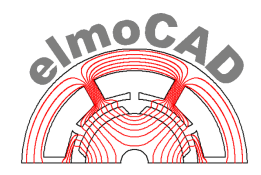

# smartFEM

# Analyse und Design elektrischer Antriebe

# Benutzerhandbuch

smartFEM 2.014 - 22.01.2025

**Copyright:** Alle Rechte an diesem Dokument und der zugrunde liegenden Software, insbesondere das Recht der Nutzung, der Bearbeitung und Umgestaltung, der Übertragung von Rechten, der Veröffentlichung, der Vervielfältigung, der Verbreitung, der Vorführung sowie der Wiedergabe durch Bild- und Tonträger vorbehalten. Nachdruck, auch auszugsweise, nur mit schriftlicher Genehmigung der elmoCAD Engineering GmbH.

# Inhaltsverzeichnis

| AI                                   | obildu  | Ingsverzeichnis                                 |                             |  |
|--------------------------------------|---------|-------------------------------------------------|-----------------------------|--|
| Ei                                   | nleitur | ng                                              |                             |  |
| 1                                    | Instal  | Illation                                        |                             |  |
|                                      | 1.1     | .NET Framework                                  |                             |  |
|                                      | 1.2     | smartFEM                                        |                             |  |
| 2                                    | Start   | t und Einstellungen                             |                             |  |
|                                      | 2.1     | Start                                           |                             |  |
|                                      | 2.2     | Registrierung und Lizenzinformation             |                             |  |
|                                      | 2.3     | Einstellungen                                   |                             |  |
|                                      |         | 2.3.1 smartFEM                                  |                             |  |
|                                      |         | 2.3.1.1 Folders: Einstellungen der Ver          | zeichnisse 19               |  |
|                                      |         | 2.3.1.2 Saving: Einstellungen für die S         | peicherung von Modellen 20  |  |
|                                      |         | 2.3.1.3 General: Allgemeine Einstellun          | gen 21                      |  |
|                                      |         | 2.3.1.4 GUI: setting for the graphical u        | ser interface               |  |
|                                      |         | 2.3.2 Projekt                                   |                             |  |
|                                      |         | 2.3.3 Material Legende                          |                             |  |
| 3                                    | Entwi   | vickeln mit smartFEM                            |                             |  |
|                                      | 3.1     | Motorgeometrie                                  |                             |  |
|                                      |         | 3.1.1 Entwicklungsschritte                      |                             |  |
|                                      |         | 3.1.2 Rotor                                     |                             |  |
|                                      |         | 3.1.2.1 Geometrieparameter                      | 28 vifiasha Coamatrian      |  |
|                                      |         | 3.1.2.2 "EditGeometry – benutzerspe             |                             |  |
|                                      |         | 3.1.2.3 Flausiphilaisphulungen                  |                             |  |
|                                      |         | 3.1.2.5 Knotenketten                            | 32                          |  |
|                                      |         | 3.1.2.6 Anpassung von Knotenketten              | 33                          |  |
|                                      |         | 3.1.3 Stator                                    |                             |  |
|                                      |         | 3.1.4 Speichern, DXF- und FEMAG-Export          |                             |  |
|                                      | 3.2     | Materialien                                     |                             |  |
|                                      |         | 3.2.1 Stator Wicklung                           |                             |  |
|                                      |         | 3.2.2 Stator und Rotor Eisen                    |                             |  |
|                                      |         | 3.2.3 Magnete                                   |                             |  |
|                                      |         | 3.2.4 Relative Length                           |                             |  |
|                                      |         | 3.2.5 Material Explorer - Beschreibung nichtlin | earer Materialkennlinien 42 |  |
|                                      |         | 3.2.5.1 Elektroband                             |                             |  |
|                                      |         | 3.2.5.2 Permanentmagnete                        |                             |  |
|                                      | 3.3     | Preprocessing                                   |                             |  |
|                                      | 3.4     | Feldbilder (Plots)                              |                             |  |
|                                      |         | 3.4.1 Definition und Anzeige von Feldbildern    |                             |  |
|                                      |         | 3.4.2 WIODEIIDATER                              |                             |  |
|                                      | 0 F     |                                                 | Layout                      |  |
|                                      | 3.5     | WICKIUNGEN                                      |                             |  |
|                                      |         | 3.5.1 Wicklungsparameter                        |                             |  |
|                                      |         | 3.5.3 Phasendiagramm                            |                             |  |
| 3.6. Motornarameter und Berechnungen |         |                                                 |                             |  |
|                                      | 3.0     | 3.6.1 Basis der Fraebnisberechnungen            | 50 کې<br>جو                 |  |
|                                      |         | ster. Easis as Eigestiosofoonnangolinning       |                             |  |

|   |       | 3.6.2 Cogging Torque und BEMF                                            | 59   |
|---|-------|--------------------------------------------------------------------------|------|
|   |       | 3.6.3 Expected Values                                                    | 62   |
|   |       | 3.6.4 Nominal Torque + Inductance                                        | 63   |
|   |       | 3.6.4.1 Model Parameters Info                                            | 63   |
|   |       | 3.6.4.2 Phase Shifts                                                     | 64   |
|   |       | 3.6.4.3 Calculation Parameters                                           | 64   |
|   |       | 3.6.4.4 Stator Coll Excitation - Current Parameters                      | 67   |
|   |       | 3.6.5 Calculation                                                        | 71   |
|   |       | 3.6.7 Postprocessing - Forces and Torque                                 | 72   |
|   |       | 3.6.7.1 Kraftberechnung                                                  |      |
|   |       | 3672 Torque                                                              | 77   |
|   |       | 3.6.8 Postprocessing - Berechnung der Verluste (Loss Calculation)        | 82   |
|   |       | 3.6.8.1 Polynomkoeffizienten                                             | 85   |
|   |       | 3.6.8.2 Berechnung der Verluste für Linearmotoren                        | 85   |
|   | 3.7   | Ld / Lg Identifikation                                                   | 86   |
|   | 3.8   | Berechnung spezieller Effekte                                            | 89   |
|   | 3.9   | Grafische Darstellung und Auswertung der Ergebnisse                      | 90   |
|   |       | 3.9.1 Results                                                            | 90   |
|   |       | 3.9.1.1 Cogging Torque und BEMF                                          | 90   |
|   |       | 3.9.1.2 Nominal Torque und Inductance                                    | 91   |
|   |       | 3.9.1.3 Dynamic                                                          | 91   |
|   | 3.10  | Speichern und Laden der Simulationsmodelle                               | 92   |
| 4 | Add-  | ons                                                                      | 93   |
|   | 4.1   | Motor Diagramme                                                          |      |
|   |       | 4.1.1 Durchführung der Berechnungen                                      | 98   |
|   |       | 4.1.2 Diagrammbeispiele                                                  | 99   |
|   |       | 4.1.2.1 Drehmoment vs. Drehzahl                                          | 99   |
|   |       | 4.1.2.2 Wirkungsgraddiagramme als Konturplots                            | 102  |
|   |       | 4.1.2.3 Torque Speed Feed Loop Tabelle (MTPA - Maximum Torque per Amp    | ere) |
|   |       | 104<br>Ad O. Fistasha" Mala Disasan                                      | 100  |
|   |       | 4.1.3 "Einfache" Motor Diagramme                                         | 106  |
|   | 4.2   | Motor Steuerung                                                          | 107  |
|   | 4.3   | Allgemeine Konturplots                                                   | 109  |
|   | 4.4   | AC-Losses                                                                | 110  |
| 5 | Simu  | ation im Batch                                                           | 114  |
|   | 5.1   | Beispiel für Batch-Datei mit sequentieller Durchführung der Simulationen | 114  |
|   | 5.2   | Export von Ergebnisdaten in eine Textdatei                               | 117  |
|   | 5.3   | Parallel Computing                                                       | 118  |
|   |       | 5.3.1 Batch MultiRun.bat                                                 | 118  |
|   |       | 5.3.2 _Batch_StartMultiRun.bat                                           | 120  |
|   |       | 5.3.3 smartFEM                                                           | 120  |
| 6 | Spezi | elle Module                                                              | 121  |
|   | 6.1   | PM - Magnetization - Inner Rotor                                         | 121  |
|   |       | 6.1.1 Rotor und Magnetisierspule                                         | 121  |
|   |       | 6.1.2 Berechnung und Auswertung der Luftspaltinduktion und Remanenz      | 124  |
|   |       | 6.1.3 Verwendung von vormagnetisierten Rotoren in Motormodellen          | 126  |
|   | 6.2   | PM DC Brushed Motor                                                      | 127  |
|   | 6.3   | Synchronous Motor (fremderregt)                                          | 130  |
|   |       | 6.3.1 Synchronous Motor - Field Plots                                    | 133  |

|   | 6.4        | Switched Reluctance Motor                                                    | . 134 |
|---|------------|------------------------------------------------------------------------------|-------|
|   | 6.5        | Synchronous Reluctance Mator                                                 | . 137 |
|   |            | 6.5.1 Synchronous Reluctance Motor PM-Assisted                               | . 138 |
|   | 6.6        | Universal Motor                                                              | . 140 |
|   |            | 6.6.1 Berechnung der Kommutierungsreihenfolge "Commutation Sequence"         | . 142 |
|   |            | 6.6.2 Berechnung des Drehmoments während der Kommutierung "Switching Torque" | . 143 |
|   |            | 6.6.3 Berechnung des Drehmoments im AC- oder DC-Betrieb "Motor Torque"       | 144   |
|   | <b>c</b> 7 | 0.0.4 Derechnung der Rotorposition zur Positionierung der Bursten            | . 145 |
|   | 6.7        | PM - Linear Motor                                                            | 1/16  |
|   |            | 6.7.2 Berechnung der Verluste                                                | 140   |
|   | 6.8        | Aktuator                                                                     | 149   |
| - | Cahr       | - Hereiten                                                                   | 450   |
| 1 | Schn       | Russenen                                                                     | . 153 |
|   | 7.1        | Export von Ergebnisdaten als tabellarischer Text                             | . 153 |
|   | 7.2        | Dokumentation "Project Report"                                               | . 154 |
|   | 7.3        | FEMAG                                                                        | . 156 |
|   | 7.4        | CAD - DXF Import                                                             | . 157 |
|   |            | 7.4.1 lopologien                                                             | . 157 |
|   |            | 7.4.2 DXF IMport                                                             | 162   |
|   |            | 7.4.3 Deispiele                                                              | 163   |
|   |            | 7.4.3.2 Beispiel für eine Rotoraeometrie mit Knotendichten                   | . 164 |
|   |            | 7.4.3.3 Beispiel einer Rotorgeometrie mit "SPLINE"                           | . 164 |
|   |            | 7.4.3.4 Beispiel für eine vollständige Statorgeometrie                       | . 165 |
|   |            | 7.4.3.5 Beispiel für eine vollständige Statorgeometrie mit Offset            | . 165 |
|   |            | 7.4.4 Verwendung von Layern im CAD-Modell                                    | . 166 |
|   |            | 7.4.5 Kennwörter und Parameter für Linear Motoren                            | . 167 |
|   |            | 7.4.6 Kennworter and Parameter für Aktuatoren                                | . 169 |
|   |            | 7.4.7 FURKIONSDESCHREIDUNG DAF-IMPOR                                         | 174   |
|   |            | 7.4.8.1 Freie Elächenelemente                                                | . 174 |
|   |            | 7.4.8.2 Eindeutige Punkte                                                    | . 174 |
|   | 7.5        | DXF Export                                                                   | . 175 |
|   |            | 7.5.1 Export aus dem jeweiligen Topologiefenster                             | . 175 |
|   |            | 7.5.2 Export über das smartFEM Hauptmenü                                     | . 177 |
|   | 7.6        | CASPOC                                                                       | . 179 |
| 8 | Notiz      | en                                                                           | . 181 |

# Abbildungsverzeichnis

| Abb. 1: Fenster ,Programme/Dateien durchsuchen' - Speicherort von setup.exe eingeben          | . 14 |
|-----------------------------------------------------------------------------------------------|------|
| Abb. 2: Installation smartFEM                                                                 | . 14 |
| Abb. 3: Verzeichnis für Programmdateien                                                       | . 15 |
| Abb. 4: Verzeichnis benutzerspezifische Dateien                                               | . 15 |
| Abb. 5: smartFEM Logdatei                                                                     | . 16 |
| Abb. 6: smartFEM reparieren oder löschen                                                      | . 16 |
| Abb. 7: smartFEM starten                                                                      | . 17 |
| Abb. 8: smartFEM Startbildschirm - Informationen zur installierten smartFEM Version           | . 17 |
| Abb. 9: Laden der Lizenzdatei                                                                 | . 18 |
| Abb. 10: Tools - smartFEM Settings - Einstellung der Verzeichnisse                            | . 19 |
| Abb. 11: Tools - smartFEM Settings - Speicherung der Modelldaten                              | . 20 |
| Abb. 12: Tools - smartFEM Settings - Allgemeine Einstellungen                                 | . 21 |
| Abb. 13: Tools - smartFEM Settings - GUI settings                                             | . 22 |
| Abb. 14: Tools - Project Settings                                                             | . 23 |
| Abb. 15: Tools - Material Legend Settings                                                     | . 23 |
| Abb. 16: Neues Motormodell anlegen                                                            | . 24 |
| Abb. 17: Motor-Geometrie                                                                      | . 24 |
| Abb. 18: FEM-Modells mit minimaler geometrischer Symmetrie von Rotor und Stator               | . 25 |
| Abb. 19: FEM-Modell gezoomt                                                                   | . 25 |
| Abb. 20: Abstandsmessung                                                                      | . 25 |
| Abb. 21: Rotor - Geometrie und zugehörige Parameter                                           | . 27 |
| Abb. 22: Rotor bearbeiten - Geometrie Parameter                                               | . 28 |
| Abb. 23: Rotor bearbeiten - Darstellung der veränderten Geometrie                             | . 28 |
| Abb. 24: Rotor bearbeiten - Un-Do und Re-Do                                                   | . 29 |
| Abb. 25: Geometrie bearbeiten - User defined Elements                                         | . 29 |
| Abb. 26: Rotor bearbeiten - Magnet außerhalb Rotorgeometrie                                   | . 30 |
| Abb. 27: Basisparameter                                                                       | . 31 |
| Abb. 28: Knotenketten mit Anzeige des Basisknotenwinkels                                      | . 32 |
| Abb. 29: Knotenketten im Luftspalt                                                            | . 33 |
| Abb. 30: Rotor-Geometrie - Darstellung der Knotenketten                                       | . 33 |
| Abb. 31: Rotor-Geometrie - Gruppe "Elements"                                                  | . 33 |
| Abb. 32: Rotor-Geometrie - nichtlineare Knotenkette                                           | . 34 |
| Abb. 33: Stator bearbeiten                                                                    | . 34 |
| Abb. 34: Motorgeometrie speichern und exportieren                                             | . 35 |
| Abb. 35: Motorgeometrie speichern und exportieren                                             | . 35 |
| Abb. 36: Zuweisung der Materialeigenschaften                                                  | . 36 |
| Abb. 37: Materialien - Stator mit Wicklungsparameter                                          | . 36 |
| Abb. 38: Materialien - Statoreisen Parameter                                                  | . 37 |
| Abb. 39: Materialien - Auswahlliste "Nicht-Lineare" Materialdaten                             | . 37 |
| Abb. 40: Materialien - Zuweisung verschiedener Materialnummern "MatNo" zu verschiedenen Fläch | nen  |
| innerhalb einer Topologie                                                                     | . 38 |
| Abb. 41: Materialien - Magnete                                                                | . 39 |

| Abb. 42: Materialien - Magnetisierung                                                                                                    | 39 |
|----------------------------------------------------------------------------------------------------|----|
| Abb. 43: Materialien - Magnetisierungstabelle                                                                                                    | 40 |
| Abb. 44: Materialien - Benutzer definierte Magnete                                                                                                    | 40 |
| Abb. 45: Materialien - gemessene Magnetisierung                                                                                                    | 40 |
| Abb. 46: Materialien - Zusatzparameter für gemessene Magnetisierungen                                                                                               | 41 |
| Abb. 47: Material Explorer - B(H) und Verlustdaten von Elektroband                                                                                                  | 42 |
| Abb. 48: Material Explorer - Entmagnetisierungs-Kennlinie                                                                                                    | 43 |
| Abb. 49: Preprocessing - Aufbau des FEM-Modells mit FEMAG                                                                                                    | 44 |
| Abb. 50: Preprocessing - Show FEMAG                                                                                                    | 44 |
| Abb. 51: Preprocessing - Netz und Knotenketten                                                                                                    | 45 |
| Abb. 52: Preprocessing - Calculate and Mesh Shaft Area                                                                                                    | 45 |
| Abb. 53: Preprocessing - Mesh and Calculate Shaft Area (2)                                                                                                    | 46 |
| Abb. 54: Preprocessing - fehlerhafter Flusslinienverlauf                                                                                                    | 46 |
| Abb. 55: Preprocessing - korrekter Flusslinienverlauf                                                                                                    | 46 |
| Abb. 56: Field Plots - Field Plots Definition                                                                                                    | 47 |
| Abb. 57: Field Plots - Magnetische Induktion mit überlagerten Flusslinien                                                                                           | 47 |
| Abb. 58: Field Plots - Entmagnetisierung                                                                                                    | 47 |
| Abb. 59: Field Plots - Tabelle zur parametrischen Definition von Sets                                                                                               | 48 |
| Abb. 60: Field Plots - Modelldaten exportieren                                                                                                    | 49 |
| Abb. 61: Field Plots - Beispiel exportierte Modelldaten                                                                                                    | 49 |
| Abb. 62: Field Plots - Force in Airgap                                                                                                    | 50 |
| Abb. 63: Field Plots - Definition von Sets                                                                                                    | 50 |
| Abb. 64: Field Plots - Save Settings nach Festlegung des Bildinhalts                                                                                                | 50 |
| Abb. 65: Field Plots - Darstellung der Plots je Set                                                                                                    | 51 |
| Abb. 66: Field Plots - Farbige Flusslinien                                                                                                    | 51 |
| Abb. 67: smartFEM Settings – Farbauswahl und Orientierung von Flusslinien                                                                                           | 52 |
| Abb. 68: Field Plots – Copy Sets                                                                                                    | 52 |
| Abb. 69: Field Plots – Tabelle mit Berechnungsergebnissen                                                                                                    | 52 |
| Abb. 70: Wicklungseditor - Aufruf über die smartFEM Schaltfläche "Winding …"                                                                                        | 53 |
| Abb. 71: Wicklungseditor - Icon-/Textfarben und -größen in smartFEM Settings                                                                                        | 53 |
| Abb. 72: Wicklungseditor - Coils Parameters                                                                                                    | 54 |
| Abb. 73: Wicklungseditor - Coils Parameter - Options                                                                                                    | 54 |
| Abb. 74: Wicklungseditor - Wicklungsschema "Zwei-Schicht-Bruchlochwicklung" mit Anzeige der Werte für Amplitude Flux Vector, Distibution-, Pitch und Winding-Faktor | 55 |
| Abb. 75: "Zwei-Schicht-Bruchlochwicklung Ober-/Unterlage" "Ein-Schicht-Wicklung" "Ringwicklung"                                                                     | 55 |
| Abb. 76: Wicklungseditor - benutzerspezifische Definition des Wicklungsschemas                                                                                      | 56 |
| Abb. 77: Wicklungseditor - Speichern bzw. Laden einer Wicklungsdefinition                                                                                           | 56 |
| Abb. 78: Winding Editor - Phasendiagramm                                                                                                    | 57 |
| Abb. 79: Ersatzschaltbild Synchronmotor                                                                                                    | 58 |
| Abb. 80: Ergebnisparameter als "Overview"-Tabelle                                                                                                    | 58 |
| Abb. 81: Motor Parameters - Cogging Torque + BEMF                                                                                                    | 59 |
| Abb. 82: "Apply, Exit" Motor Parameters                                                                                                    | 60 |
| Abb. 83: Results - Ergebnisse Cogging Torque                                                                                                    | 61 |
| Abb. 84: Beispiel für Beeinflussung der BEMF durch Schrägung                                                                                                    | 61 |

| Abb. 85: Results - Expected Values                                                   | 62 |
|--------------------------------------------------------------------------------------|----|
| Abb. 86: Motor Parameters - Nominal Torque + Inductance                              | 63 |
| Abb. 87: Stator Coil Exitation - Constant Line Current                               | 67 |
| Abb. 88: Stator Coil Exitation - Sinus Shape Line Current                            | 67 |
| Abb. 89: Stator Coil Exitation - Id-Iq Effective Phase Current                       | 67 |
| Abb. 90: Stator Coil Exitation - Trapaziod Shape Phase Current                       | 67 |
| Abb. 91: Stator Coil Exitation - Trapaziod Shape Line Current                        | 68 |
| Abb. 92: Stator Coil Exitation - User Defined Phase Current                          | 68 |
| Abb. 93: Stator Coil Exitation - Phase Vector Currents Input Table                   | 69 |
| Abb. 94: Phase Vector Currents Input Table - Current Options                         | 69 |
| Abb. 95: "Apply, Exit, Reset Results" Motor Parameters                               | 70 |
| Abb. 96: Ergebnisdarstellung Nominal Torque mit sinusförmigem Strom                  | 71 |
| Abb. 97: Übersicht Calculation Results                                               | 71 |
| Abb. 98: Motor Parameter für dynamische Berechnung stationären Betriebszustandes     | 72 |
| Abb. 99: Verwendung von benutzerspezifischen Phasenspannungen                        | 74 |
| Abb. 100: Voltage Options                                                            | 74 |
| Abb. 101: Einstellung der Parameter für das Invertermodell                           | 75 |
| Abb. 102: Abbruchbedingungen für dynamische Berechnungen                             | 75 |
| Abb. 103: Dynamische Berechnung Drehmomentverlauf versus Rotorpostion                | 76 |
| Abb. 104: Grundlagen von Kraftvektoren                                               | 77 |
| Abb. 105: Kraftberechnungen mit smartFEM                                             | 78 |
| Abb. 106: Beispiel für Ergebnisse einer Kraftberechnung                              | 78 |
| Abb. 107: Beispiel 1 - Kräfteberechnung in                                           | 79 |
| Abb. 108: Beispiel 2 - Kräfteberechnung in fünf Segmenten                            | 79 |
| Abb. 109: Postprocessing - Forces and Torque                                         | 80 |
| Abb. 110: Postprocessing - Drehmomentdiagramm anzeigen                               | 80 |
| Abb. 111: Postprocessing - Plots von Drehmoment und Harmonischen                     | 80 |
| Abb. 112: Postprocessing - Auswahl zum Kopieren der Ergebnisdaten für das Drehmoment | 81 |
| Abb. 113: Motor Parameters - Auswahlfeld "Losses"                                    | 82 |
| Abb. 114: Verlustberechnung - Parameter                                              | 82 |
| Abb. 115: Loss Calculation - Add Speed Range                                         | 83 |
| Abb. 116: Verlustberechnung - Magnets Segmentation                                   | 83 |
| Abb. 117: Verlustberechnung - Beispiel Textdatei.pex                                 | 83 |
| Abb. 118: Verlustberechnung - Durchführung der Berechnung                            | 84 |
| Abb. 119: Verlustberechnung - Ergebnisse                                             | 84 |
| Abb. 120: Loss Calculation - Polynomkoeffizienten                                    | 85 |
| Abb. 121: Verlustberechnung - Linearmotoren                                          | 85 |
| Abb. 122: Ld/Lg - Erzeugung der Datensätze                                           | 86 |
| Abb. 123: Ld/Lg - Ergebnistabelle                                                    | 86 |
| Abb. 124: Ld/Lg - Diagram Torque vs. Theta mit is=constant                           | 87 |
| Abb. 125: Ld/Lg - Phasor Diagram                                                     | 87 |
| Abb. 126: Ld/Lg - Erzeugung einer Ergebnisdatei für CASPOC                           | 88 |
| Abb. 127: Simulationsmodell mit einem Magnet                                         | 89 |
| Abb. 128: Änderung der Materialeigenschaften einzelner Flächenelements               |    |
|                                                                                      |    |

| Abb. 129: Grafische Darstellung und Auswertung der Ergebnisse                                | 90        |
|----------------------------------------------------------------------------------------------|-----------|
| Abb. 130: Öffnen eines gespeicherten Simulationsmodells                                      | 92        |
| Abb. 131: Add-ons - Aufrufmenü                                                               | 93        |
| Abb. 132: Motor Diagramme - Aufruf                                                           | 94        |
| Abb. 133: Motor Diagramme - Strom-Theta-Matrix und Ergebniswerte                             | 94        |
| Abb. 134: Motor Diagramme - Parameter für die Berechnung der Grafikdaten                     | 95        |
| Abb. 135: Motor Diagramme - Umrechnung UsDC <> UsLL_rms                                      | 96        |
| Abb. 136: Motor Diagramme - Parameter die Erzeugung der Ld/Lq Sets                           | 96        |
| Abb. 137: Motor Diagramme - Loss Sets                                                        | 97        |
| Abb. 138: Motor Diagramme - Beispiel für Ordnerinhalt mit "Basis"- und "Verlust"-Modellen    | 97        |
| Abb. 139: Motor Diagramme - smartFEM MultiRun mit Übersicht zum aktuellen Bearbeitungsstand  | für<br>פפ |
| Abb. 140: Motor Diagramme - Diagrammarten                                                    | 00        |
| Abb. 141: Motor Diagramme - Drebmoment vs. Drebzahl                                          | 99<br>00  |
| Abb. 141: Motor Diagramme - Drehmoment vs. Drehzahl mit Luftenalt- und abgogebenem           | 55        |
| Drehmoment                                                                                   | . 100     |
| Abb. 143: Motor Diagramme - Beispiel für Hervorheben eines einzelnen Graphen                 | . 100     |
| Abb. 144: Motor Diagramme - Beispiel für "Undock Graph"                                      | . 101     |
| Abb. 145: Motor Diagramme - Beispiel für "Undock Graph"                                      | . 101     |
| Abb. 146: Motor Diagramme - Minimalwerte der Spannung als Funktion des Stromes               | . 102     |
| Abb. 147: Motor Diagramme - Wirkungsgrad bei minimalem Strom                                 | . 102     |
| Abb. 148: Motor-Diagramme - maximaler Wirkungsgrad                                           | . 102     |
| Abb. 149: Motor Diagramme - Diagramwerte an der Mausposition                                 | . 103     |
| Abb. 150: Motor Diagramme - Einstellungen für Konturplots                                    | . 103     |
| Abb. 151: MotorDiagrams - Copy Torque Speed Feed Loop Table                                  | . 104     |
| Abb. 152: MotorDiagrams - Torque Speed Feed Loop Table                                       | . 104     |
| Abb. 153: MotorDiagrams - Plot2D "Efficiency Torque Speed Loop Table"                        | . 105     |
| Abb. 154: Motor Diagramme - Parametereingabe für "Einfache Motordiagramme"                   | . 106     |
| Abb. 155: Motor Diagramme - Beispiel "Einfaches" Motordiagramm Us vs. Is mit Speed = constan | t 106     |
| Abb. 156: Motor Control - Eingabe der Berechnungsparameter                                   | . 107     |
| Abb. 157: Motor Control - Diagrammarten                                                      | . 107     |
| Abb. 158: Motor Control - Ergebnisspeicher                                                   | . 107     |
| Abb. 159: Motor Control - Diagramm "Flux Linkage Magnet vs. Is"                              | . 108     |
| Abb. 160: Motor Control - Konturplot "Torque vs. Theta vs. Is"                               | . 108     |
| Abb. 161: Motor Control - Ergebnisdaten                                                      | . 108     |
| Abb. 162: Contur Plot - tabellarische Textdatei                                              | . 109     |
| Abb. 163: ContourPlot - Beispiel "Wirkungsgrad vs. Strom vs. Geschwindigkeit"                | . 109     |
| Abb. 164: AC-Losses - Nutmodell und Wicklungen                                               | . 110     |
| Abb. 165: AC-Losses - Source of Parameter                                                    | . 110     |
| Abb. 166: AC-Losses - smartFEM Modell                                                        | . 110     |
| Abb. 167: AC-Losses - Geometry Parameter "smartFEM Model"                                    | . 111     |
| Abb. 168: AC-Losses - Geometry Parameter "Input Data"                                        | . 111     |
| Abb. 169: AC-Losses - Material Parameter "smartFEM Model"                                    | . 111     |
| Abb. 170: AC-Losses - Material Parameter "Input Data"                                        | . 112     |
| Abb. 171: AC-Losses - Motor Parameter                                                        | . 112     |
|                                                                                              |           |

| Abb. 172: AC-Losses - Ergebnisse                                                          | . 112 |
|-------------------------------------------------------------------------------------------|-------|
| Abb. 173: Parametervariationen - Beispiel Batch-Datei                                     | . 116 |
| Abb. 174: Parametervariationen - Beispiel Batch-Log-Datei                                 | . 116 |
| Abb. 175: Simulation im Batch: Exportierte Ergebnisdatei                                  | . 117 |
| Abb. 176: Parallel Computing - Zuweisung von Prozessorkernen                              | . 120 |
| Abb. 177: PM-Magnetization - Beispiel Magnetisierungseinrichtung (Spule und Rotor)        | . 121 |
| Abb. 178: PM-Magnetization - Initialisierung Abb. 179: PM-Magnetization - Magnet Material | . 121 |
| Abb. 180: PM-Magnetization - Neukurve eines Neodym Eisen Bor Materials                    | . 122 |
| Abb. 181: PM-Magnetization - Motor Parameters                                             | . 122 |
| Abb. 182: PM-Magnetization - Start der Simulation mit "Run Magnetization"                 | . 123 |
| Abb. 183: PM-Magnetization - Induktionsverteilung                                         | . 123 |
| Abb. 184: PM-Magnetization - Remanence im Ringmagnet (gezoomt)                            | . 123 |
| Abb. 185: PM-Magnetization - Laden eines vormagnetisierten Rotormodells                   | . 124 |
| Abb. 186: PM-Magnetisation - Modell zur Simulation der Induktion an der Rotoroberfläche   | . 124 |
| Abb. 187: PM-Magnetization - Plot der Induktionsverteilung                                | . 125 |
| Abb. 188: PM-Magnetization - Luftspaltinduktion über Post-Processing berechnen            | . 125 |
| Abb. 189: PM-Magnetization - Luftspaltinduktion in Tabellenkalkulation ausgewertet        | . 126 |
| Abb. 190: PM-Magnetization - Motormodell mit vormagnetisiertem Rotor                      | . 126 |
| Abb. 191: PM DC Motor - Initialisierung                                                   | . 127 |
| Abb. 192: PM DC Motor - Beispiel eines Geometriemodells                                   | . 127 |
| Abb. 193: PM DC Motor - Wickelschema und Phasendiagramme                                  | . 128 |
| Abb. 194: PM DC Motor - Kommutierungssequenz                                              | . 128 |
| Abb. 195: PM DC Bürstenmotor - Bürstenposition                                            | . 129 |
| Abb. 196: Synchronous Motor - vier Pole                                                   | . 130 |
| Abb. 197: Synchronous Motor - Initialisierung                                             | . 130 |
| Abb. 198: Synchronous Motor - Material Settings                                           | . 130 |
| Abb. 199: Synchonous Motor - Wicklungen                                                   | . 130 |
| Abb. 200: Synchronous Motor - Rotor Coil Excitation                                       | . 131 |
| Abb. 201: Synchronous Motor - Calculation Types                                           | . 131 |
| Abb. 202: Synchronous Motor - Coils Excitation                                            | . 131 |
| Abb. 203: Synchronous Motor - Equivalent Circuit                                          | . 131 |
| Abb. 204: Synchronous Motor - BEMF Equivalent                                             | . 131 |
| Abb. 205: Synchronous Motor - Ergebnisse der "Nominal Torque Calculation"                 | . 132 |
| Abb. 206: Synchronous Motor - Rotor Coil Excitation in "Plots"                            | . 133 |
| Abb. 207: Synchronous Motor - Excitation Sources                                          | . 133 |
| Abb. 208: Synchronous Motor - Flussdichten und Feldlinien                                 | . 133 |
| Abb. 209: SR Motor - Initialisierung                                                      | . 134 |
| Abb. 210: SR Motor - Beispiel eines Geometriemodells                                      | . 134 |
| Abb. 211: SR-Motor - User Defined Phase Current                                           | . 135 |
| Abb. 212: SR-Motor - Bestimmung der Phasenlagen                                           | . 135 |
| Abb. 213: SR-Motor - Results                                                              | . 136 |
| Abb. 214: Synchronous Reluctance Motor - Initialisierung                                  | . 137 |
| Abb. 215: Synchronous Reluctance Motor - 4-polig                                          | . 137 |
| Abb. 216: Synchronous Reluctance Motor - Beispiel Simulationsergebnisse                   | 138   |
|                                                                                           |       |

| Abb. 217: Synchronous Reluctance PM-Assisted Motor - Rotortopologie                  | . 138 |
|--------------------------------------------------------------------------------------|-------|
| Abb. 218: Synchronous Reluctance Motor PM-Assisted - Beispiel Simulationsergebnisse  | . 139 |
| Abb. 219: Universal Motor - Initialisierung                                          | . 140 |
| Abb. 220: 2-poliger Universal Motor mit 24 Rotornuten                                | . 140 |
| Abb. 221: Universal Motor - Plot der Induktion und Feldlinien                        | . 141 |
| Abb. 222: Universal Motor - Motor Parameters                                         | . 141 |
| Abb. 223: Universal Motor - Lage der Wicklung 13                                     | . 142 |
| Abb. 224: Phasenlagen der Wicklungen                                                 | . 142 |
| Abb. 225: Universal Motor - Transformer Voltage per Rotor Phase (Rotor Current = 0A) | . 143 |
| Abb. 226: Switching Torque - Statorströme                                            | . 143 |
| Abb. 227: Switching Torque - Rotorstöme                                              | . 143 |
| Abb. 228: Switching Torque – Drehmoment                                              | 144   |
| Abb. 229: Motor Torque - Statorströme                                                | 144   |
| Abb. 230: Motor Torque - Rotorströme                                                 | 144   |
| Abb. 231: Motor Torque - Drehmoment des AC-Motors                                    | 145   |
| Abb. 232: Universal Motor - Positionierung der Bürsten                               | 145   |
| Abb. 233: PM-Linear Motor – Initialisierung                                          | 146   |
| Abb. 234: PM-Linear Motor - Beispiel eines Geometriemodells                          | 146   |
| Abb. 235: PM - Linear Motor - Darstellung der Kräfte und Luftspaltinduktion          | 147   |
| Abb. 236: PM – Linear Motor - periodische Modelle H3LM2 und H3LM3                    | 147   |
| Abb. 237: PM – Linear Motor - LM021c, Umschaltung periodisch / nicht periodisch      | 148   |
| Abb. 238: PM – Linear Motor - Berechnung der Verluste                                | 148   |
| Abb. 239: Aktuator - CAD Zeichnung                                                   | 149   |
| Abb. 240: Actuator - smartFEM Modell nach DXF-Import                                 | 149   |
| Abb. 241: Aktuator - ForcePath und MoveVector                                        | 150   |
| Abb. 242: Aktuator - ForcePath, MoveVektor und Airgap                                | 150   |
| Abb. 243: Aktuator - Verbindung des beweglichen mit dem festen Geometrieteil         | 151   |
| Abb. 244: Aktuator - Darstellung des "ForcePath" in smartFEM                         | 151   |
| Abb. 245: Aktuator - Darstellung des "MoveVector" mit Verschiebung des Kolbens       | 151   |
| Abb. 246: Aktuator - Simulation und Ergebnisse                                       | 152   |
| Abb. 247: Export von Ergebnisdaten als Text - Cogging Torque                         | 153   |
| Abb. 248: Export von Ergebnisdaten als Text - Model Data                             | 153   |
| Abb. 249: Projektbericht: Auswahl der Diagramme                                      | 154   |
| Abb. 250: Projektbericht - Auswahl von Designparametern und Ergebnissen als Texte    | 154   |
| Abb. 251: Projektbericht mit Microsoft® Word geöffnet                                | 155   |
| Abb. 252: FEMAG aus smartFEM heraus starten                                          | 156   |
| Abb. 253: DXF-Import - Beispiel für den Import einer Statorgeometrie                 | 158   |
| Abb. 254: DXF-Import - Beispiel Statorgeometrie                                      | 163   |
| Abb. 255: DXF-Import - Beispiel für eine Rotorgeometrie                              | 164   |
| Abb. 256: DXF-Import - SPLINES                                                       | 164   |
| Abb. 257: DXF-Import - vollständige Geometrie                                        | 165   |
| Abb. 258: DXF-Import - Exentrizität zwischen Rotor und Stator                        | 165   |
| Abb. 259: CAD Import - Verwendung von Lavern                                         | 166   |
| Abb. 260: DXF-Import Linear Motor - Basisparameter                                   | . 168 |
|                                                                                      |       |

| Abb. 261: DXF-Import Linear Motor - Basisparameter "AirGapThickness", "AirGapIncrement" 168     |
|-------------------------------------------------------------------------------------------------|
| Abb. 262: DXF-Import Aktuator - Basisparameter                                                  |
| Abb. 263: DXF-Import Aktuator - CAD-Zeichnung mit ForcePath und MoveVector                      |
| Abb. 264: DXF-Import Aktuiator - Force Path und MoveVektor in smartFEM (Geometry Plot) 170      |
| Abb. 265: DXF-Import Aktuator - ForcePath und MoveVector in smartFEM (Material Plot) 170        |
| Abb. 266: DXF-Import Aktuator - Richtung des "MoveVector" ≠ 0° 171                              |
| Abb. 267: DXF-Import Aktuator - Rotation der Geometrie mit "MoveVector" in Richtung der x-Achse |
|                                                                                                 |
| Abb. 268: DXF-Import Aktuator - Kräfte in x- und y-Richtung bei unsymmetrischen Geometrien 171  |
| Abb. 269: DXF-Import - Selektion der DXF- bzw.CSV-Datei                                         |
| Abb. 270: DXF-Import - Beispiel importierte Stator-Geometrie                                    |
| Abb. 271: DXF-Import - Informationen zu Geometrieelementen 173                                  |
| Abb. 272: DXF-Import - Selektion eines Geometrieelementes                                       |
| Abb. 273: DXF-Import - freie Flächenelemente 174                                                |
| Abb. 274: DXF-Import - Minimum Distance of Points 174                                           |
| Abb. 275: DXF Export - Topologie                                                                |
| Abb. 276: DXF Export - Darstellung in einem CAD System 176                                      |
| Abb. 277: DXF-Export - smartFEM Layer im 2D-Modell des CAD-Systems                              |
| Abb. 278: DXF Export - Beispiel Stator Geometrie                                                |
| Abb. 279: DXF Export - Selektion der Funktion 177                                               |
| Abb. 280: DXF Export - Beispiel Kontur des Stator Blechpaketes                                  |
| Abb. 281: DXF-Export - gesamtes Maschinenmodell                                                 |
| Abb. 282: DXF-Export: Materialkonturen                                                          |
| Abb. 283: CASPOC - Berechnungsparameter                                                         |
| Abb. 284: CASPOC - Speicherung der Ergebnisdaten                                                |
| Abb. 285: CASPOC - Beispiel XML-Datei                                                           |

# Einleitung

smartFEM dient zur Simulation von elektrischen Maschinen mit alphanumerischer bzw. grafischer Darstellung und Dokumentation der berechneten Kenngrößen. Dabei nutzt smartFEM für FEM-Simulationen und Analysen das FE-Programm FEMAG von Prof. Dr.-Ing. Konrad Reichert. Es werden nummerische Verfahren zur Lösung von elektromagnetischen Feldproblemen mittels FEM und analytischen Methoden verwendet.

Mit smartFEM können folgende Maschinenmodelle (Motoren und Generatoren) simuliert werden:

- Permanent magnetisch erregt, bürstenlos, Gleichstrom (Innen-/Außenläufer) (BLDC)
- Permanent magnetisch erregt, Bürsten-Gleichstrom (Innenläufer)
- Permanent magnetisch erregt, linear
- Switched Reluctance
- Synchronous Reluctance
- Universal
- Magnetisierung von permanent magnetisch erregten Innenläuferrotoren

smartFEM wurde mit Microsoft<sup>®</sup> Visual Studio<sup>®</sup> .NET entwickelt und läuft auf Arbeitsplatzcomputern mit Microsoft<sup>®</sup> Windows Betriebssystemen:

- XP Professional Edition SP 2
- VistaTM Professional
- Windows 7,8, 10 (32 und 64 Bit)

#### Lieferumfang:

1 USB-Stick als Dongle mit folgenden gespeicherten Dateien:

- xxx.license Lizenz, muss in smartFEM License Control geladen werden
- setup.exe Anwendung zum manuellen Start der Installation.
- smartFEM.msi Installationspaket (inkl. der zu der smartFEM Version passenden FEMAG Version)
- UserGuide\_de.pdf Benutzer-Anleitung
- Topologies\_de.pdf Beschreibung der Rotor und Stator Topologien

## 1 Installation

#### 1.1 .NET Framework

Voraussetzung für die Installation von smartFEM ist das Vorhandensein einer Installation von Microsoft<sup>®</sup> .NET Framework 4.0. smartFEM überprüft das und gibt eine entsprechende Meldung, wenn dies nicht der Fall ist. Eine Version kann aus dem Internet vom Microsoft<sup>®</sup> Download Center herunter geladen und installiert werden.

#### 1.2 smartFEM

Nach Einlegen der gelieferten CD in das CD-Laufwerk des Computers wird automatisch der Installationsprozess gestartet. Sofern dies nicht geschieht, muss die Installation manuell gestartet werden. Dazu wählen Sie aus dem Windows-Start-Menü die Schaltflächen "*Start*" → "*Ausführen*" und geben anschließend in das aufgeblendete Eingabefeld den CD-Laufwerksbuchstaben gefolgt von der Zeichenfolge "\:setup.exe" ein. Bei Lieferung per E-Mail geben Sie den Speicherort der entkomprimierten Datei "setup.exe" ein

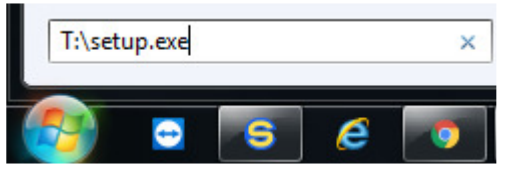

Abb. 1: Fenster ,Programme/Dateien durchsuchen' - Speicherort von setup.exe eingeben

Nach Abschluss der Eingabe mit "*Return"* wird das Installationsprogramm gestartet und der Benutzer zu allen erforderlichen Eingaben aufgefordert.

| 🐻 SmartFEM                                                                                                    | 🖓 SmartFEM                                                                                                   |
|----------------------------------------------------------------------------------------------------|----------------------------------------------------------------------------------------------------|
| Welcome to the SmartFEM Setup Wizard                                                                                                    | Select Installation Folder                                                                                   |
| The installer will guide you through the steps required to install SmartFEM on your computer.                                                                                                    | The installer will install SmartFEM to the following folder.                                                 |
|                                                                                                    | To install in this folder, click "Next". To install to a different folder, enter it below or click "Browse". |
|                                                                                                    | Eolder:<br>D:\smartFEM\<br>                                                                                  |
|                                                                                                    | Disk Cost                                                                                                    |
| WARNING: This computer program is protected by copyright law and international treaties.<br>Unauthorized duplication or distribution of this program, or any portion of it, may result in severe civil<br>or criminal penalties, and will be prosecuted to the maximum extent possible under the law. | Install SmartFEM for yourself, or for anyone who uses this computer:                                         |
|                                                                                                    | ⊙ Just <u>m</u> e                                                                                            |
| Cancel Cancel Next > 1                                                                                                    | Cancel Cancel Next >                                                                                         |

Abb. 2: Installation smartFEM

|                                                                                                    |       |                                                                                                    |                                                                                                    | -                                                    |                                                                                                    | - 🗆 🗙 |
|----------------------------------------------------------------------------------------------------|-------|----------------------------------------------------------------------------------------------------|----------------------------------------------------------------------------------------------------|------------------------------------------------------|----------------------------------------------------------------------------------------------------|-------|
| 🕞 🕘 🗸 🕌 🕨 Computer 🕨 OS (C:) 🕨 Benutzer 🕨 elmoCAD                                                  | ) sn  | martFEM 🕨                                                                                                    |                                                                                                    | 👻 🍫 Suchen                                           |                                                                                                    | ٩     |
| Datei Bearbeiten Ansicht Extras ?                                                                  |       |                                                                                                    |                                                                                                    |                                                      |                                                                                                    |       |
| 🍓 Organisieren 👻 🏢 Ansichten 💌 🙆 Brennen                                                           |       |                                                                                                    |                                                                                                    |                                                      |                                                                                                    | 0     |
| Linkfavoriten                                                                                      | [     | 🛯 Name 🏠                                                                                                    | Тур                                                                                                    | Größe                                                | Änderungsdatum                                                                                                    |       |
| (Leer)                                                                                             |       | 🎍 Batch<br>🍶 ElTopology<br>퉲 Femag                                                                                   | Dateiordner<br>Dateiordner<br>Dateiordner                                                                   |                                                      | 02.02.2011 14:57<br>19.01.2011 08:48<br>03.03.2011 13:36                                                                                                    |       |
| Ordner                                                                                             | ~     | Material Explorer                                                                                                    | Dateiordner                                                                                                 |                                                      | 03.02.2011 09:20                                                                                                    |       |
| <ul> <li>Desktop</li> <li>Computer</li> <li>OS (C:)</li> <li>Benutzer</li> <li>smartFEM</li> </ul> | * III | Materials<br>Topology<br>AddOnLdll<br>BaseGeo.dll<br>Comm.dll<br>DynamicI.dll<br>SmartFEM.exe<br>SmartFEM.exe.config | Dateiordner<br>Dateiordner<br>DLL-Datei<br>DLL-Datei<br>DLL-Datei<br>DLL-Datei<br>Anwendung<br>CONFIG-Datei | 36 KB<br>28 KB<br>48 KB<br>32 KB<br>2.517 KB<br>5 KB | 16.02.2011 15:31<br>21.02.2011 14:04<br>21.10.2010 15:32<br>26.01.2011 15:18<br>31.10.2007 04:01<br>17.08.2007 10:45<br>17.02.2011 03:58<br>26.01.2011 05:08 |       |
|                                                                                                    | -     |                                                                                                    |                                                                                                    |                                                      |                                                                                                    |       |

Bei erfolgreicher Installation wurden folgende Verzeichnisse und Dateien angelegt:

Abb. 3: Verzeichnis für Programmdateien

Die Verzeichnisse enthalten:

| ∖ smartFEM                               | das Programm smartFEM.exe, zugehörige dll's und<br>Benutzerhandbücher (*.pdf).                      |
|------------------------------------------|----------------------------------------------------------------------------------------------------|
| $\dots \$ smartFEM $\$ Batch             | Templates für die Durchführung von Berechnungen per Batch.                                          |
| $\dots \$ smartFEM $\$ EITopology        | Topologien für Leistungselektronik zur Dynamiksimulation.                                           |
| $\dots \$ smartFEM $\$ Material Explorer | Programm und Konfigurationsdatei zur Beschreibung und Pflege von Materialdaten "Material Explorer". |
| $\dots \$ smartFEM $\$ Materials         | Materialdateien                                                                                     |
| \ smartFEM \ Femag                       | das Programm wfemag.exe 1)                                                                          |
| \ smartFEM \ Topology                    | dll's für Rotor- und Stator-Topologien.                                                             |

<sup>1)</sup> Hinweis: Bei Installation unter Windows 7 muss das Verzeichnis mit wfemag.exe für schreibende Zugriffe parametriert sein, da wfemag.exe dort temporäre Dateien anlegt. Ggfs. ist dieses Verzeichnis in einen benutzerspezifischen Bereich zu kopieren. smartFEM kann auch auf einem beliebigen anderen Laufwerk und/oder Verzeichnis installiert werden, zu dem Benutzer Zugangsrechte besitzen.

Die benutzerspezifische smartFEM Konfigurationsdatei "user.config" wird im aktuellen Benutzerverzeichnis gespeichert.

| Datei Bearbeiten Ansicht Extras ?                                                                                                    |                  |             |                  |              |       |
|----------------------------------------------------------------------------------------------------|------------------|-------------|------------------|--------------|-------|
| 🧤 Organisieren 👻 🏢 Ansichten 👻 😍 Brennen                                                                                                    |                  |             |                  |              | ?     |
| Linkfavoriten                                                                                                    |                  | Name        | Änderungsdatum   | Тур          | Größe |
| (Leer)                                                                                                    |                  | iser.config | 28.02.2011 11:44 | CONFIG-Datei | 6     |
| Ordner                                                                                                    | ~                |             |                  |              |       |
| E Desktop                                                                                                    |                  |             |                  |              |       |
| I Computer                                                                                                    |                  |             |                  |              |       |
| 🚢 OS (C:)                                                                                                    |                  |             |                  |              |       |
| Benutzer                                                                                                    |                  |             |                  |              |       |
| 4dd885e3-ba6c-437f-bd79-6aad5e0ecb2a                                                                                                    |                  |             |                  |              |       |
| 🚺 AppData                                                                                                    |                  |             |                  |              |       |
| Julia Local                                                                                                    | =                |             |                  |              |       |
| SmartFEM and Strengthered Initial Science Operations (Strengthered Strengthered | an also stilling |             |                  |              |       |
| 1.0.0.0                                                                                                    | cadopennijz      |             |                  |              |       |
| 2.0.0.0                                                                                                    |                  |             |                  |              |       |
| Topology_Maker.exe_Url_dfpzm1vxsycxjdr3mbtn3                                                                                                    | gy41sqv2uvl      |             |                  |              |       |
| 1.0.0.0                                                                                                    |                  |             |                  |              |       |

Abb. 4: Verzeichnis benutzerspezifische Dateien

Bei jedem Start von smartFEM wird im Verzeichnis *"C:\Users\User\AppData\Local\Temp\"* eine Log-Datei mit dem Namen *"smartFEMLogFile.txt"* angelegt. Hier werden Informationen bei auftretenden Problemen gespeichert.

| Desktop + Computer + System (C:) + Benutzer + gh + AppData + Local + Temp + 💦 는 |   |                     |                  |  |
|---------------------------------------------------------------------------------|---|---------------------|------------------|--|
| ⊿ j Computer                                                                    | * | Name                | Geändert         |  |
| A System (C:) SRecycle Bin                                                      |   | sszirkqt            | 31.03.2014 09:36 |  |
| Autodesk                                                                        |   | ssdkdlqmdlrkqt      | 31.03.2014 09:36 |  |
| Benutzer                                                                        |   | SPSF13A.tmp         | 14.04.2012 00:00 |  |
| All Users                                                                       |   | smartFEMLogFile.txt | 25.09.2014 17:47 |  |
| Default                                                                         |   | setC342.tmp         | 02.12.2002 16:33 |  |
| Default User                                                                    | = | setBB18.tmp         | 02.12.2002 16:33 |  |
| 4 🔐 gh                                                                          |   | set7458.tmp         | 02.12.2002 16:33 |  |

Abb. 5: smartFEM Logdatei

Um smartFEM vom Computer zu löschen oder zu reparieren kann setup.exe gestartet und die entsprechende Auswahl getroffen werden.

Es werden nur die Dateien gelöscht, die bei der Installation von smartFEM angelegt wurden.

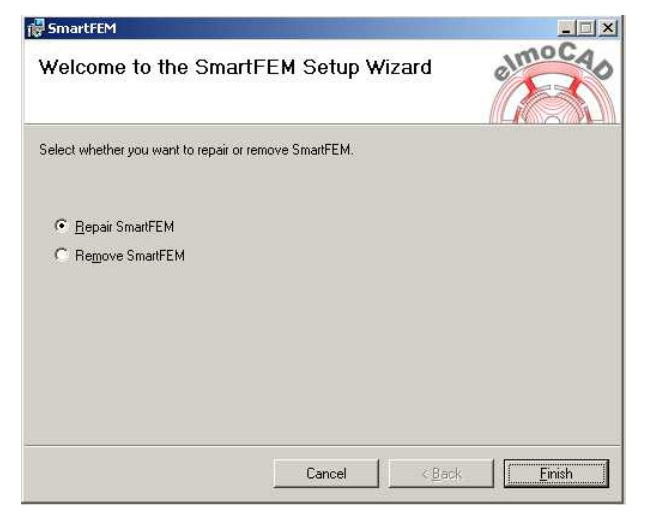

Abb. 6: smartFEM reparieren oder löschen

#### Berechtigungen unter Windows 10 und 11

Wenn *smartFEM* im Verzeichnis *"C:\Programme(x86)\..."* installiert wird, dann muss *smartFEM* ein Benutzer mit Namen "Jeder" mit den Berechtigungen "Vollzugriff" zugewiesen werden. Anderenfalls verhindert Windows u.U. die korrekte Verwendung von *smartFEM*:

| vigemein Freigabe Sichemen vorgangerversionen Anpassen                                             | Berechtigungen f ür "smartFEM"                                                            |
|----------------------------------------------------------------------------------------------------|-------------------------------------------------------------------------------------------|
| Objektname: C:\Program Files (x86)\smartFEM                                                        | Sicherheit                                                                                |
| Gruppen- oder Benutzemamen:                                                                        | Objektname: C:\Program Files (x86)\smartFEM                                               |
| A A                                                                                                | Gruppen- oder Benutzemamen:                                                               |
| ALLE EINGESCHRÄnkTEN ANWENDUNGSPAKETE     ERSTELLERSESITZER     C                                  | Aute Anwendungspakete     Aute Anwendungspakete     Aute Eingeschränkten Anwendungspakete |
| Kicken Sie auf "Bearbeiten", um die<br>Berechtigungen zu ändem.                                    | RSTELLER-BESITZER                                                                         |
| Vollzugriff                                                                                        | Hinzufügen Entfemen                                                                       |
| Ändem                                                                                              | Berechtigungen für "Jeder" Zulassen Verweigen                                             |
| Ordnerinhalt anzeigen                                                                              | Vollzugriff                                                                               |
| Lesen                                                                                              | Åndem 🗹 🗌                                                                                 |
| ••••••                                                                                             | Lesen, Ausführen                                                                          |
| Schreiben 🗸 🗸                                                                                      | Ordnerinhalt anzeigen                                                                     |
| Schreiben V V<br>Klicken Sie auf "Erweitert", um spezielle<br>Berechtigungen anzuzeigen. Erweitert |                                                                                           |

## 2 Start und Einstellungen

#### 2.1 Start

smartFEM wird über die Schaltflächen des Windows Menü *"Start"→"Alle Programme"→"smartFEM"→ "smartFEM"* aufgerufen.

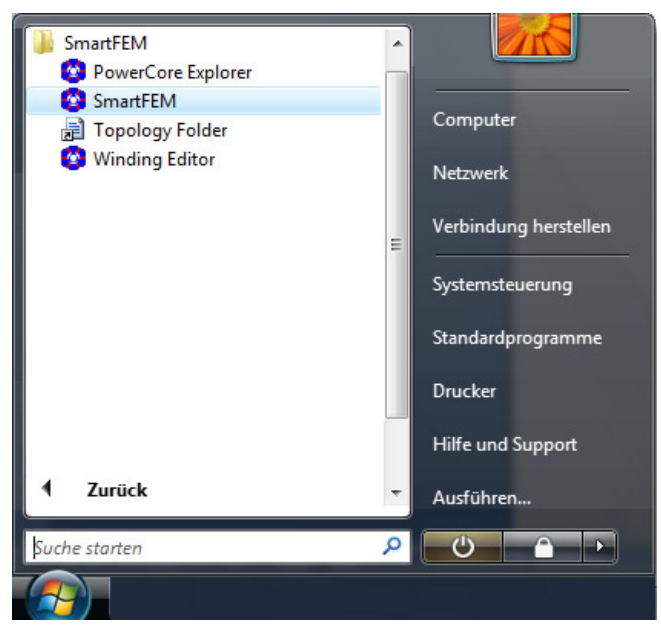

Abb. 7: smartFEM starten

Es erscheint der Startbildschirm. Über die Schaltflächen *"Help"→"About…"* werden verschiedene Informationen über die installierte smartFEM Version angezeigt.

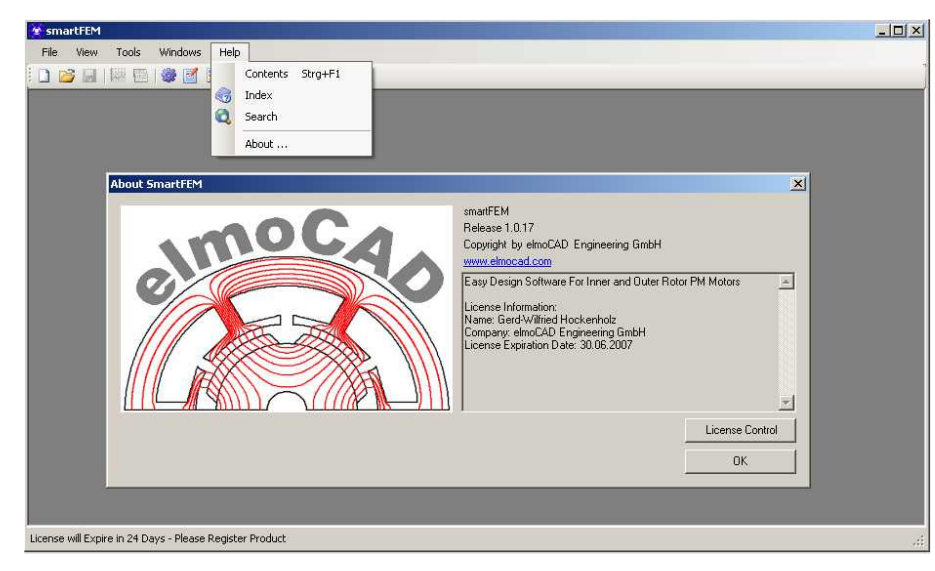

Abb. 8: smartFEM Startbildschirm - Informationen zur installierten smartFEM Version

#### 2.2 Registrierung und Lizenzinformation

Nach der Installation steht smartFEM dem Benutzer 30 Tage lang uneingeschränkt zur Verfügung. Anschließend können keine Datenspeicherungsfunktionen mehr ausgeführt werden.

Kunden, die eine darüber hinaus gehende zeitlich beschränkte oder unbeschränkte Software-Nutzungslizenz erworben haben, können diese alternativ wie folgt verwenden:

a) Bindung der Lizenz an einen USB-Stick. Damit kann smartFEM auf mehreren Rechnern installiert und nach Einstecken des USB-Sticks auf dem jeweiligen Rechner genutzt werden.

Die USB-Sticks werden von elmoCAD standardmäßig zusammen mit der smartFEM Software und Lizenzdatei ausgeliefert.

- b) Bindung der Lizenz an die MAC-Adressen von Computer, Festplatte oder Netzwerkdomäne gemäß Absprache:
  - Erzeugung einer Lizenzdatei über die Kommandos "*License Control*" →"*Write License Data*"
  - Versand der erzeugten Lizenzdatei per E-Mail an info@elmocad.de
  - Einlesen der aktivierten und von elmoCAD aktivierten und per E-Mail zurückerhaltenen Lizenzdatei über die Kommandos "*Help*" →"*About*" →"*License Control*" →"*Load*"

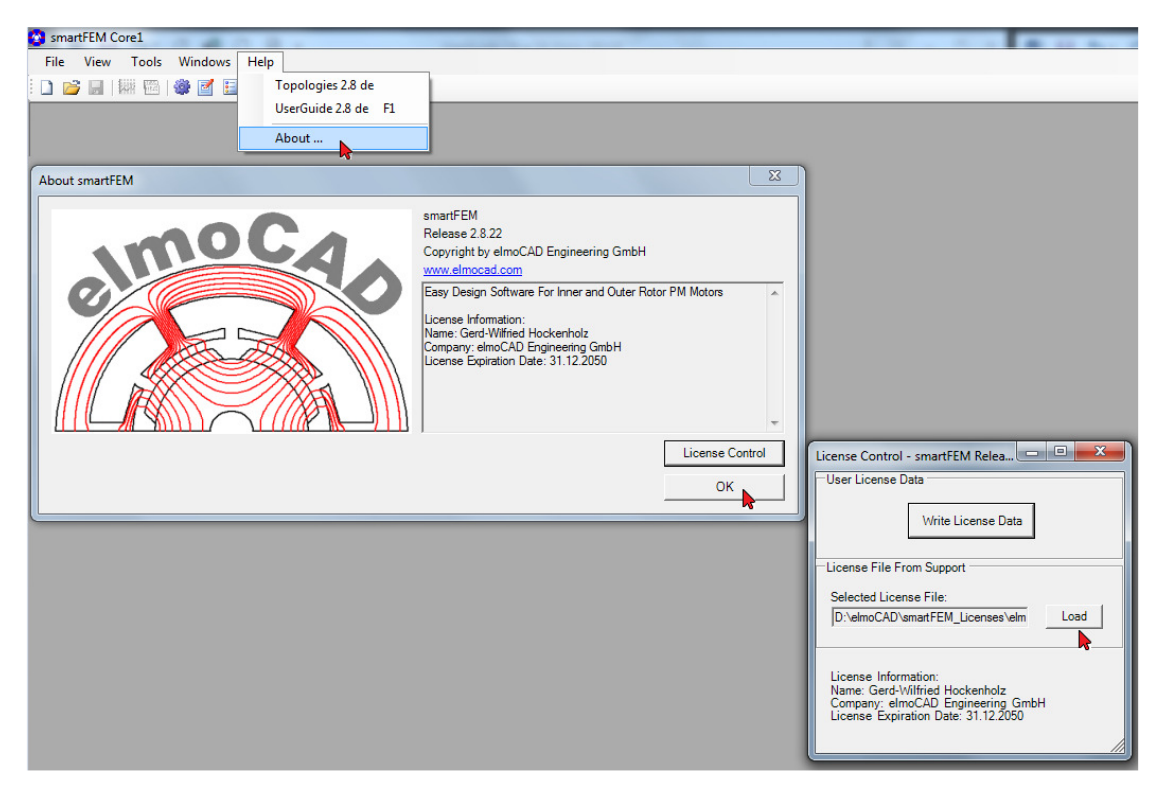

Abb. 9: Laden der Lizenzdatei

#### 2.3 Einstellungen

#### 2.3.1 smartFEM

Einstellungen für Programm- und Datenverzeichnisse, etc. werden über die Schaltflächen *"Tools"→"… Settings"* angezeigt und können angepasst werden.

#### 2.3.1.1 Folders: Einstellungen der Verzeichnisse

- Geometry Topology Folder dll-Dateien für Rotor- und Statortopologien
- Material Files Folder Dateien für Materialdaten
- FEMAG Exe for smartFEM Die mit smartFEM installierte FEMAG Version, mit der alle von smartFEM durchgeführten Simulationen gerechnet werden.
  - User FEMAG Exe File Eine vom Benutzer verwendete FEMAG Version für zusätzliche benutzerdefinierte Berechnungen. Dies kann auch eine andere Version als die von smartFEM verwendete sein.
- Default Working Directory Aktuelles Arbeitsverzeichnis, in dem die Design Daten und Berechnungsergebnisse gespeichert werden.
- Electronic Topology Folder dll-Dateien für Elektronikschaltungstopologien

| smart | TEM Co | orel | N 10 48           |             |                                                     |                                   |        |
|-------|--------|------|-------------------|-------------|-----------------------------------------------------|-----------------------------------|--------|
| File  | View   | Tool | s Windows         | Help        |                                                     |                                   |        |
| i 🗋 📂 |        | ٠    | SMARTFEM Se       | ettings     |                                                     |                                   |        |
|       |        | 2    | Project Setting   | IS          |                                                     |                                   |        |
|       |        | :=   | Material Leger    | nd Settings |                                                     |                                   |        |
|       |        | -    | _                 |             |                                                     |                                   |        |
|       |        |      | 😨 smartFEN        | A Settings  |                                                     |                                   | ×      |
|       |        |      | Folders<br>Saving |             | Folders                                             |                                   |        |
|       |        |      | GUI               |             | Geometry Topology Folder:                           | D:\elmoCAD\Entwicklung\Topology   | Browse |
|       |        |      |                   |             |                                                     | Number Of Stator Topologies : 22  |        |
|       |        |      |                   |             | Material Files Folder:                              | D:\elmoCAD\smartFEM_Folders\Ma    | Browse |
|       |        |      |                   |             | FEMAG Exe for SmartFEM:<br>Selected - Ver.7.9.34.10 | D:\elmoCAD\FEMAG\wfemag_7.9.3     | Browse |
|       |        |      |                   |             | User FEMAG Exe File:                                | D:\elmoCAD\FEMAG\wfemag_7.9.*     | Browse |
|       |        |      |                   |             | Default Working Directory:                          | D:\elmoCAD\Temp                   | Browse |
|       |        |      |                   |             | Electronics Topology Folder                         | : D:\elmoCAD\smartFEM_Folders\EIT | Browse |
|       |        |      |                   |             |                                                     |                                   |        |
|       |        |      |                   |             |                                                     |                                   |        |
|       |        |      | s                 | ave         |                                                     |                                   |        |
|       |        |      |                   |             |                                                     |                                   |        |

Abb. 10: Tools - smartFEM Settings - Einstellung der Verzeichnisse

#### 2.3.1.2 Saving: Einstellungen für die Speicherung von Modellen

| 😵 smartFEM Settings | <b></b>                                                                                                    |
|---------------------|----------------------------------------------------------------------------------------------------|
| Folders<br>Saving   | Saving                                                                                                    |
| General<br>GUI      | ✓ Automatic Adding Extension to File End                                                                                                    |
|                     | Dynamic Calculation - Save Only Last Period                                                                                                    |
|                     | Auto Saving After:                                                                                                    |
|                     | Pre-Processing                                                                                                    |
|                     | Cogging and BEMF Calculation                                                                                                    |
|                     | ✓ Nominal Torque Calculation                                                                                                    |
|                     | Dynamic Calculation                                                                                                    |
|                     | Dynamic Calculation - Save Only Last Period     Auto Saving After:     Pre-Processing     Cogging and BEMF Calculation     Nominal Torque Calculation     Dynamic Calculation |

Abb. 11: Tools - smartFEM Settings - Speicherung der Modelldaten

Alle Modelldaten inkl. Berechnungsergebnisse werden in einer Datei \*.mot im XML-Format gespeichert. Bei Auswahl von:

- "Automatic Adding Extension to File End"
   Bei jedem Speichervorgang wird ein "\_" und eine laufend aufsteigende Nummer an den Dateinamen angehängt, z.B. dateiname\_1.mot
- "Dynamic Calculation Save Only Last Period"
   Es werden nur die Ergebnisdaten entsprechend der letzten BEMF Periode bei den dynamischen Berechnungen gespeichert.
- "Auto Saving After"

Automatische Speicherung der Modelldaten nach jedem ausgewählten Berechnungsvorgang:

- Pre-Processing
- Cogging and BEMF Calculation
- Nominal Torque and Inductance Calculation
- Dynamic Calculation

#### 2.3.1.3 General: Allgemeine Einstellungen

| SmartFEM Settings | <b>×</b>                        |
|-------------------|---------------------------------|
| Folders           | General                         |
| General           | Topology Window                 |
|                   | Geo Accuracy: 0.01              |
|                   | Motor Parameters Window         |
|                   | VIII Unlock Min. Rotation Step  |
|                   | FEMAG Process Detection: 90 📩 s |
|                   | Generate Complete Motor Model   |
|                   | Show FEMAG Calculation Window   |

Abb. 12: Tools - smartFEM Settings - Allgemeine Einstellungen

#### **Topologie Window:**

Auswahl der Aktion für die "Return-Taste":

- "Geo Accuracy"

Alle Punkte von Zeichnungsobjekten wie Linie, Kreisbogen, etc., die innerhalb eines Kreises mit dem angegebenen Durchmesser liegen, werden als ein Punkt behandelt.

Motor Parameter Window:

- Freigabe für die Eingabe eines benutzerdefinierten "Min. Rotation Step" im Fenster "Motor Parameters".

#### FEMAG Process Detection:

Eingabe des Überwachungszeitraumes für einen laufenden FEMAG Prozess.
 Wenn innerhalb dieser Zeit FEMAG keine CPU-Zeit verbraucht, wird angenommen, dass die von FEMAG durchzuführenden Berechnungen abgeschlossen sind und Ergebnisdateien gespeichert wurden oder das ein FEMAG Fehler aufgetreten ist und keine Ergebnisse vorliegen. In diesem Fall muss die Fehlerursache beseitigt und die Berechnung neu gestartet werden.

Generate Complete Motor Model

 Hier kann angegebenen werden ob im smartFEM Grafikfenster das vollständige Motormodell angezeigt werden kann. Dabei kann der Rotor dann in verschiedene Positionen gedreht werden. Es wird mehr Zeit für die Generierung der Geometrie benötigt.

Show FEMAG Calculation Window

 Hier kann angegeben werden, ob die FEMAG Fenster bei allen FEM-Berechnungen angezeigt werden oder nicht. Die Anzeige kann auch mit rechtem Mausklick auf die Schaltfläche bei den jeweiligen Berechnungen anbzw. abgeschaltet werden.

| Preprocessing |   |                           |
|---------------|---|---------------------------|
|               | ~ | Show FEMAG                |
|               |   | Stop FEMAG On Error       |
|               |   | Only Meshing              |
| Plots         |   | PreProcessing+Calculation |

Bei der FEMAG Version 7.9.34.10 werden generell keine Fenster angezeigt.

| 🚱 smartFEM Settings |                                                                                                    |
|---------------------|----------------------------------------------------------------------------------------------------|
| Folders<br>Saving   | GUI                                                                                                    |
| General             | Topology Window         C Press Enter = Apply Changes and Exit         Image: Press Enter = Apply Single Parameter Only         Vertical Spacing:         25 |
|                     | Flux Lines Colors       Clockwise Orientation Color       Red       CounterClockwise Orientation Color         Blue                                          |
|                     | Winding Coil Icon                                                                                                    |
|                     | Color<br>Text and Icon Size 8                                                                                                    |
|                     | Drawing Parameters Open Geometry Thickness 6                                                                                                    |
|                     | Intersecting Geometry Thickness 3                                                                                                    |
| Save                | Dimension Thickness 2                                                                                                    |

2.3.1.4 GUI: setting for the graphical user interface

Abb. 13: Tools - smartFEM Settings - GUI settings

**Topology Window:** 

Auswahl der Aktion bei Betätigen des "Return" Taste:

- "Apply Changes and Exit"
   Alle Änderungen übernehmen und die Topologie verlassen.
- "Apply Single Parameter Only"
   Den aktuellen Parameterwert des Parameterfeldes übernehmen, in dem sich der Cursor befindet. Der Cursor verbleibt in dem Parameterfeld.

Flux Lines Colors:

- Benutzerspezifische Definition der Farben von Flusslinien in "Plots". Die Voreinstellung ist schwarze Farbe.

Winding Coils Icon:

- Benutzerspezifische Definition der Farbe und Größe von Icons und Texte im Grafikfenster *"Windings"*.

**Drawing Parameters:** 

- Benutzerspezifische Definition der Liniendicke von "Open Geometry", "Intersecting Geometry" und "Dimension" Linien, Kreisbögen und Kurvenzügen..

#### 2.3.2 Projekt

Mit den "*Project Settings*" können zu einem Motordesign Projektinformationen wie z.B. Projektnummer, Projektname, etc. hinzugefügt werden. Sie werden u. a. in dem von smartFEM generierten Projektbericht angezeigt.

| le View Tools W    | indows Help                   |                 | Abb. 14: Tools - Project Se |
|--------------------|-------------------------------|-----------------|-----------------------------|
| 😝 🔲 🏶 SMAR         | TFEM Settings                 |                 |                             |
| Projec             | t Settings                    |                 |                             |
| E Mater            | ial Legend Settings           |                 |                             |
| 😵 Project Settings |                               |                 |                             |
| Project Number:    | P-06-1234                     |                 |                             |
| Project Name:      | Pumpenantrieb 6s4p            |                 |                             |
| Customer:          |                               |                 |                             |
| Date of Design:    | Donnerstag, 21. Dezember 2006 | <u> </u>        |                             |
| Designer:          | D-TUP-B01\gh                  |                 |                             |
| Comment:           | 1                             |                 |                             |
|                    |                               |                 |                             |
|                    |                               |                 |                             |
|                    |                               |                 |                             |
| SmartFEM Version:  | Alpha 0.0.0.42                |                 |                             |
| FEMAG Version:     |                               |                 |                             |
|                    |                               |                 |                             |
| Apply              | Exit Sa                       | ve As<br>efault |                             |
|                    |                               |                 |                             |
|                    |                               |                 |                             |

#### 2.3.3 Material Legende

Mit den *"Material Legend Settings*" können die Farben und Bezeichnungen projektspezifisch für die im aktuellen Motordesign verwendeten Flächen eingestellt werden.

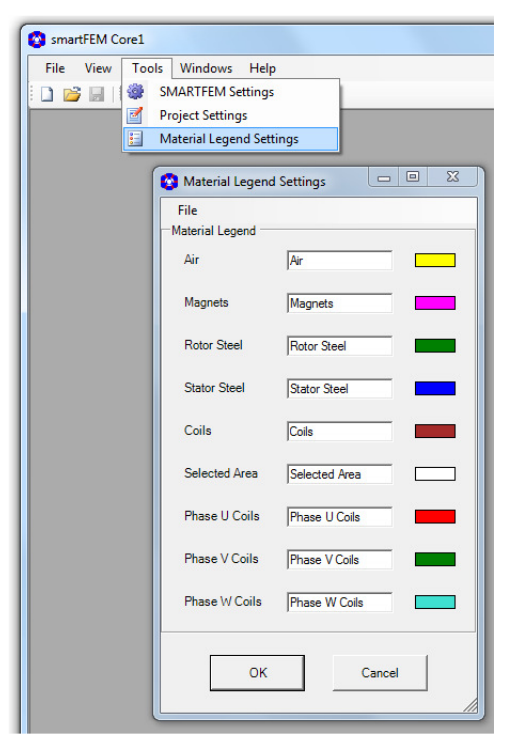

Abb. 15: Tools - Material Legend Settings

### 3 Entwickeln mit smartFEM

#### 3.1 Motorgeometrie

Nach dem Start von smartFEM und Auswahl des Menüs *"File→New"* kann zwischen den Motortypen gewählt werden. Es werden nur die Motortypen angezeigt, für die Rotorund Stator-Topologien im Topologie-Verzeichnis gespeichert sind.

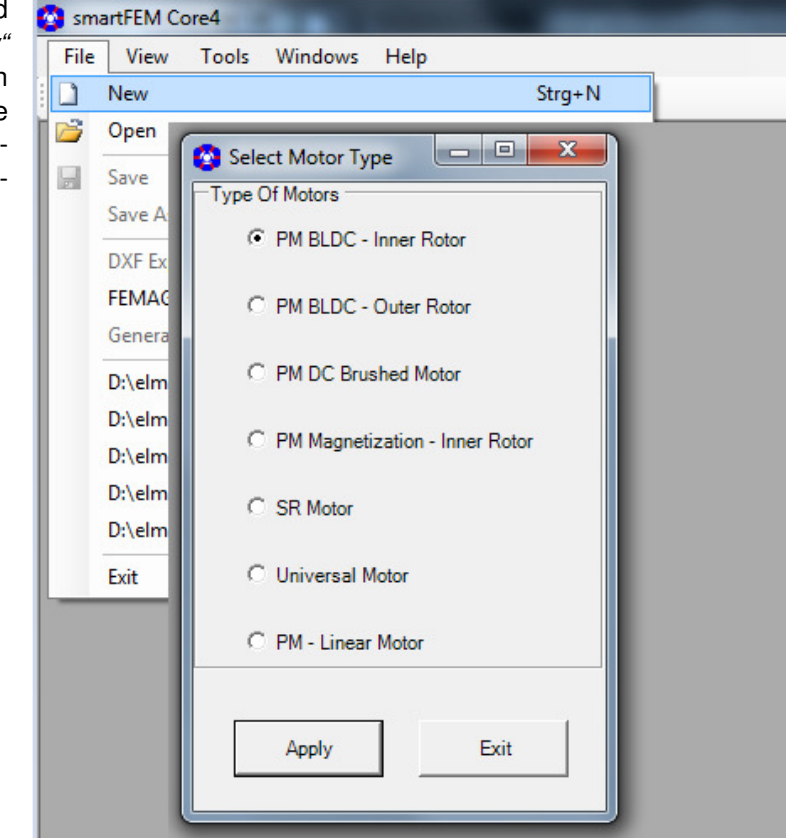

Abb. 16: Neues Motormodell anlegen

Nach Betätigung der Schaltfläche "Apply" wird auf Basis der voreingestellten Parameter für Rotor- und Statorgeometrie ein Motormodell neu angelegt und die Motorgeometrie grafisch für eine BEMF Periode dargestellt.

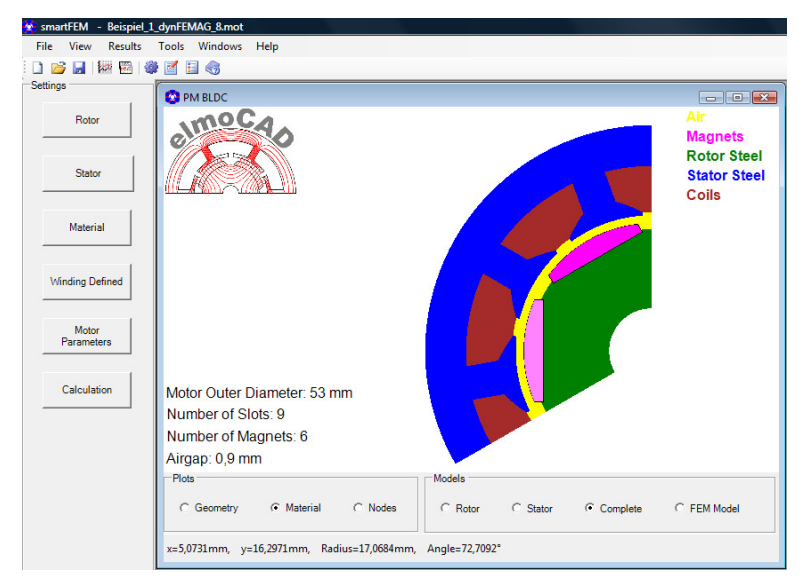

Abb. 17: Motor-Geometrie

Entsprechend der Auswahl im unteren Bereich des Geometriefensters werden weitere Ansichten der Geometrie mit verschiedenem Informationsgehalt dargestellt, z.B.:

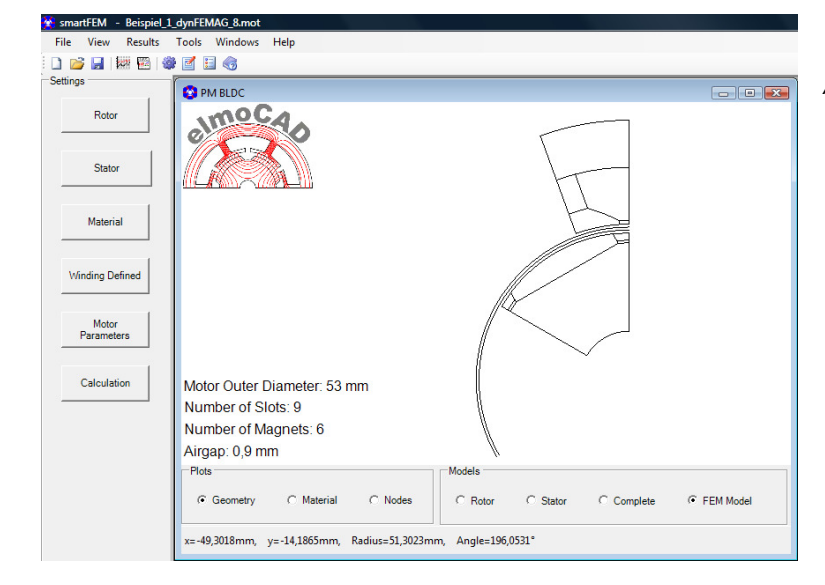

Abb. 18: FEM-Modells mit minimaler geometrischer Symmetrie von Rotor und Stator

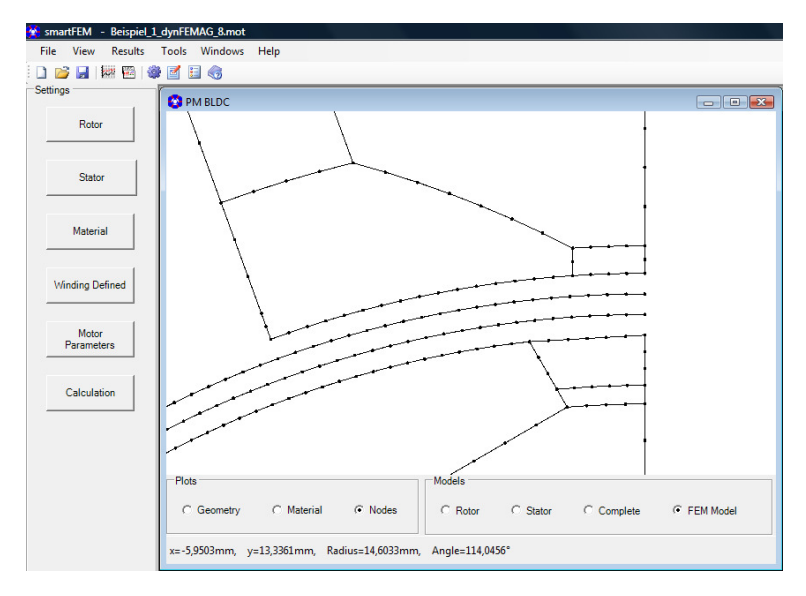

#### Abb. 19: FEM-Modell gezoomt

In allen Darstellungen kann nach Klick mit der linken Maustaste in ein Bereich anschließend durch Betätigung des Scrollrad beliebig tief gezoomt werden.

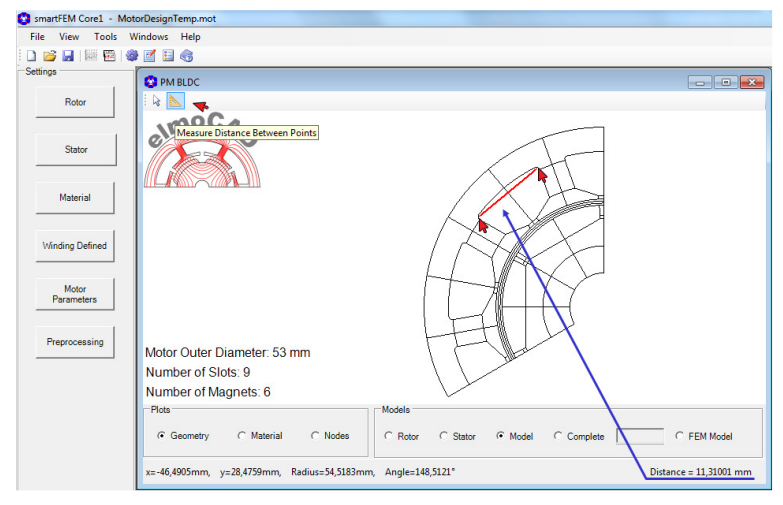

#### Abb. 20: Abstandsmessung

Nach Auswahl der Schaltfläche "Measure Distance Between Points" können Abstandsmessungen zwischen zwei mit der Maus angeklickten Positionen durchgeführt werden.

#### 3.1.1 Entwicklungsschritte

Die Entwicklung des Simulationsmodells bis zur Durchführung der ersten Simulation bzw. Berechnung erfolgt am Besten in folgenden Schritten:

- Definition der Rotorgeometrie
- Definition der Statorgeometrie Bei Außen- bzw. Innenläufermotoren wird der Innen- bzw. Außendurchmesser des Stators automatisch auf den Außen- bzw. Innendurchmesser des Rotors angepasst
- Auswahl der Materialien
- Eingabe des Wickelschemas und der Wicklungsparameter. Auf Basis der gewählten Pol-/Nut-Kombination von Rotor und Stator wird automatisch ein Wickelschema mit maximaler BEMF vorgeschlagen.
- Festlegung der Motor- und Berechnungsparameter

#### 3.1.2 Rotor

Nach Anwahl der Schaltfläche "*Rotor"* wird die Geometrie der gewählten Rotortopologie im Grafikfenster gezeichnet und in einem Popup-Fenster die zugehörigen Parameter in drei Gruppen "*Geometry"*, "*Basic"* und "*Elements"* angezeigt.

Sobald der Cursor in ein Parameterfelder mittels der Maus- oder "Tab"-Taste positioniert wird, werden parameterspezifische Bemaßungspfeile in der Grafik angezeigt.

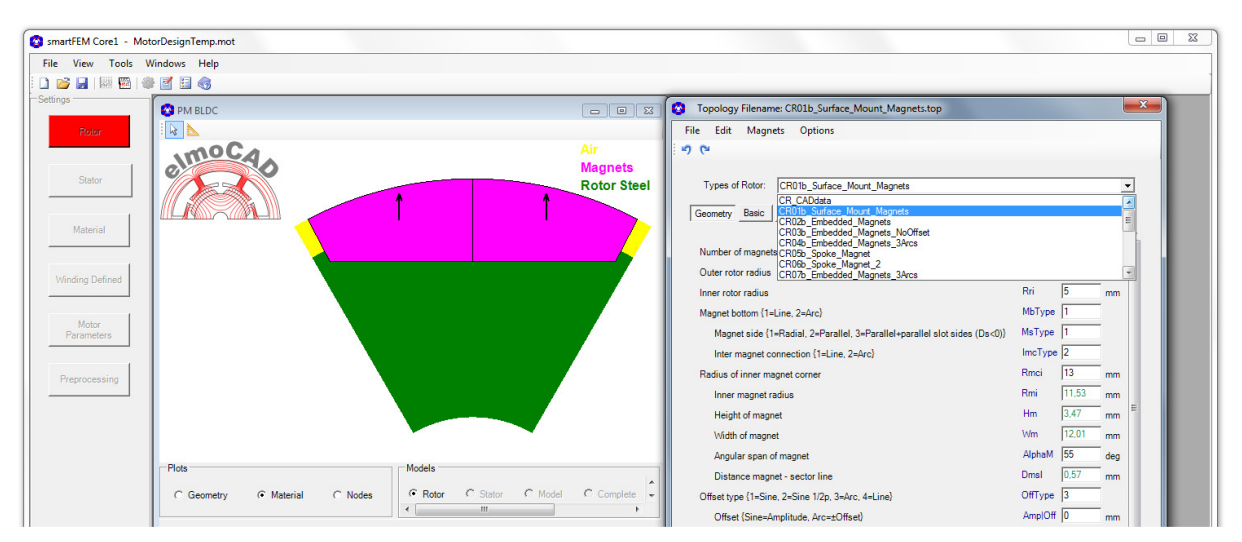

Abb. 21: Rotor - Geometrie und zugehörige Parameter

Nach Auswahl einer Topologie wird die Geometrie unmittelbar in dem Grafikfenster dargestellt und die zugehörigen alphanumerischen Parameter in dem Textfenster mit drei tabellarischen Gruppen (Reiter):

| - | "Geometry" | diese Parameter definieren die Geometrie auf Basis von kartesischen |
|---|------------|---------------------------------------------------------------------|
|   |            | oder polaren Koordinaten von Punkten, die über Linien, Kreisbögen   |
|   |            | und Kurvenzüge miteinander verbunden sind.                          |

- "Basic" diese beschreiben allgemeine zur Geometrie gehörende Parameter.
- "Elements" diese Parameter beschreiben Eigenschaften von Linien, Kreisbögen, Kurvenzügen, Flächenelementen und Punkten. Verschiedene Parameter können z.B. für die Parametrisierung von Knotenketten editiert werden.

Die Geometrie kann im Grafikfenster dargestellt werden in Form von:

- gezeichneten Linien, Kreisbögen und Kurvenzügen
- farbige Flächenelemente entsprechend den Materialien
- Knotenketten

#### 3.1.2.1 Geometrieparameter

In der Parametergruppe "*Geometry*" werden die Geometrie beschreibenden Parameter angezeigt. Sobald der Cursor in ein Parameterfeld mit der Maus bzw. Tabulator-Taste positioniert wird, werden parameterspezifische Hilfslinien und -texte in der Grafik eingeblendet.

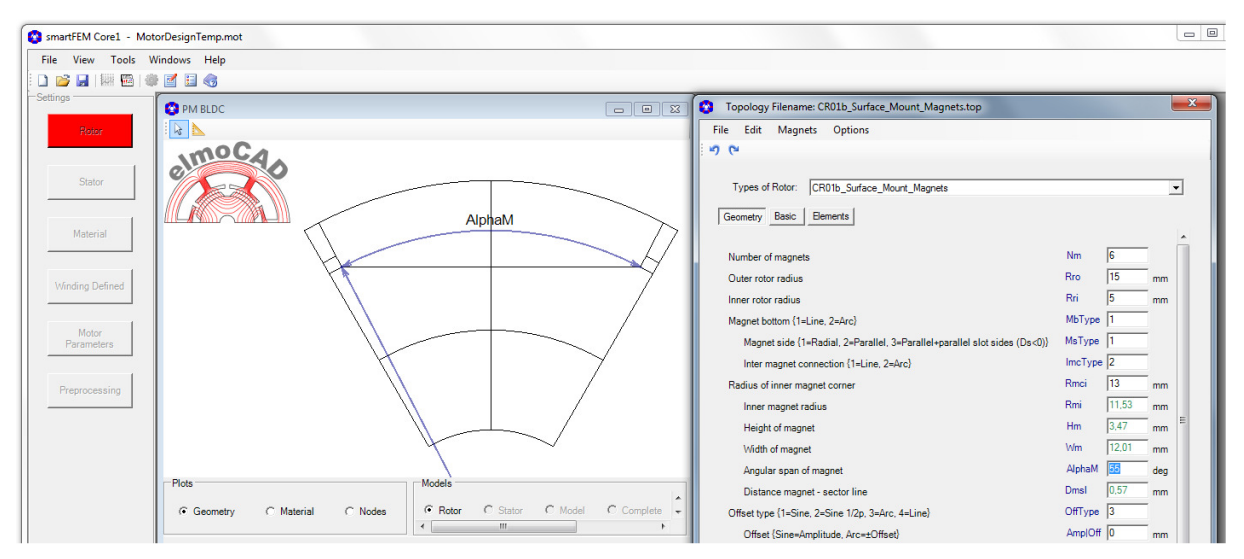

Abb. 22: Rotor bearbeiten - Geometrie Parameter

Jede Eingabe eines neuen Wertes (z.B. Magnetbreite) führt zu einer Neuberechnung der Geometrie, die unmittelbar im Grafikfenster neu gezeichnet wird. Parameterfelder mit grüner Schrift enthalten berechnete Parameter, die der Information dienen und nicht verändert werden können.

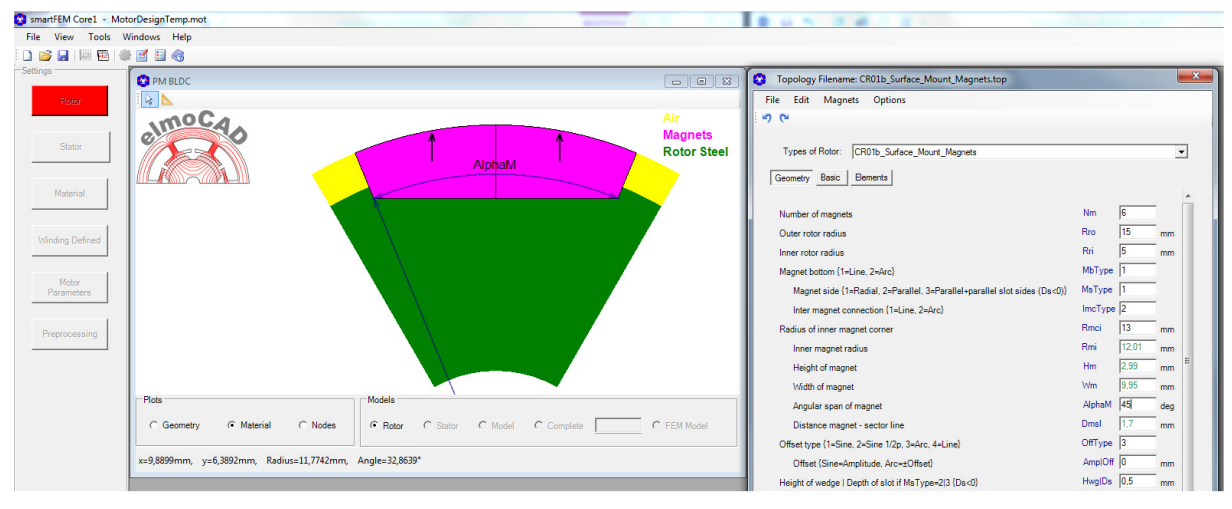

Abb. 23: Rotor bearbeiten - Darstellung der veränderten Geometrie

Parameter, die nach Aufruf der Topologie verändert wurden, werden erst durch Betätigung der Schaltfläche "*Apply*" endgültig übernommen und gespeichert. Beim Verlassen der Parametereingabe über die Schaltfläche "*Exit*" werden <u>keine</u> Änderungen übernommen und die ursprüngliche Geometrie wieder angezeigt.

| Die Schaltflächen für "Un-Do" und "Re-Do" erlauben | Contempology Filename: CR01b_Surface_Mount_Magnets.top |
|----------------------------------------------------|--------------------------------------------------------|
| Werte zurückzugehen.                               | File Edit Magnets Options                              |
|                                                    |                                                        |
|                                                    | Types of Rotor: CR01b_Surface_Mount_Magnets            |
|                                                    | Geometry Basic Elements                                |
| Abb. 24: Rotor bearbeiten - Un-Do und Re-Do        | Number of magnets                                      |

#### 3.1.2.2 "EditGeometry" – benutzerspezifische Geometrien

Ab der Version 2.11 können in allen Standardtopologien benutzerspezifische Geometrieelemente hinzugefügt und bearbeitet werden.

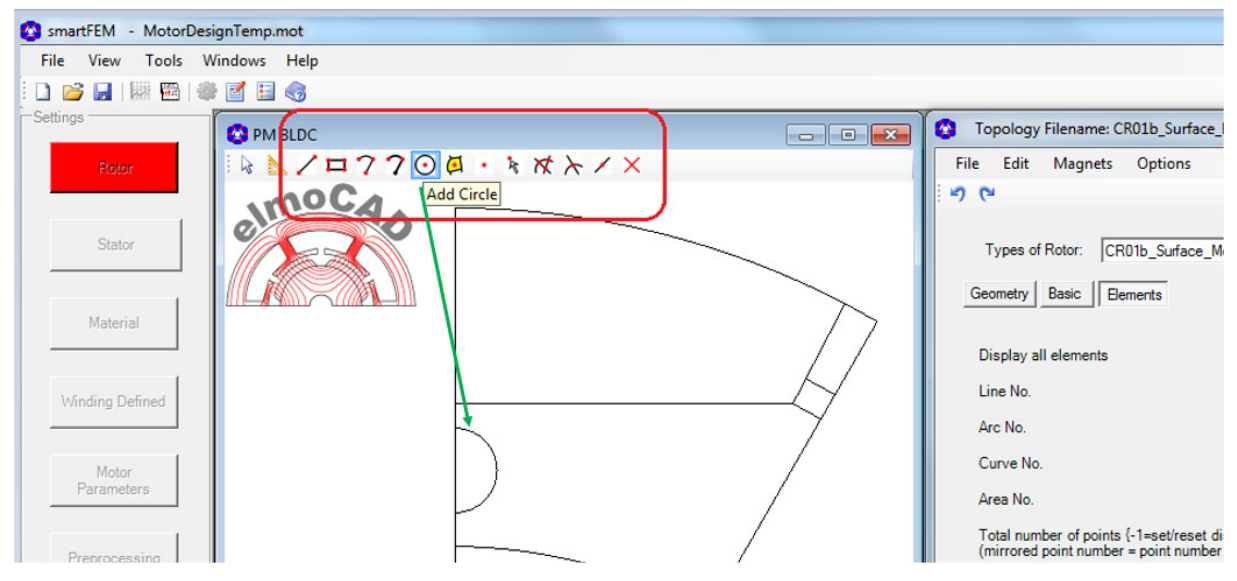

Abb. 25: Geometrie bearbeiten - User defined Elements

Einzelheiten dazu sind in dem Dokument *"Topologies 2.11.00 de.pdf"* beschrieben, das über das Menü *"Help – About"* geöffnet werden kann.

#### 3.1.2.3 Plausibilitätsprüfungen

Zur Entwicklung einer Geometrie kann der Benutzer grundsätzlich in beliebiger Reihenfolge Parameterwerte eingeben, die auf Grund ihrer Abhängigkeit von anderen Werten zunächst nicht plausibel erscheinen, weil sie außerhalb des aktuell zulässigen Wertebereiches liegen. Eine Geometrie ist daher erst dann in sich konsistent, wenn alle Parameter mit korrekten Werten eingegeben wurden.

Alle Werte werden unmittelbar nach ihrer Eingabe einer Konsistenzkontrolle unterzogen. Je nach Art werden dabei festgestellte Unverträglichkeiten wie folgt behandelt:

 Bei Eingabe eines zu kleinen bzw. zu großen Wertes wird der Wert automatisch auf den zulässigen minimalen bzw. maximalen Wert zurückgesetzt. Beispiel: der Magnet kann nicht breiter sein als der Sektor des Rotors. Die Eingabe der Anzahl der Magnete hat eine höhere Priorität. • Die von dem eingegebenen Wert beeinflussten Linien und Flächen werden in der Grafik mit den sich ergebenden Überschneidungen in roter Farbe dargestellt. Gleichzeitig wird die Schaltfläche "Apply" in "Bad Geometrie" umbenannt und die gesamte Schaltfläche ebenfalls rot gefärbt. Der Benutzer muss nun seine letzte Eingabe korrigieren oder andere Werte so verändern, dass die Geometrie keine Inkonsistenzen mehr aufweist.

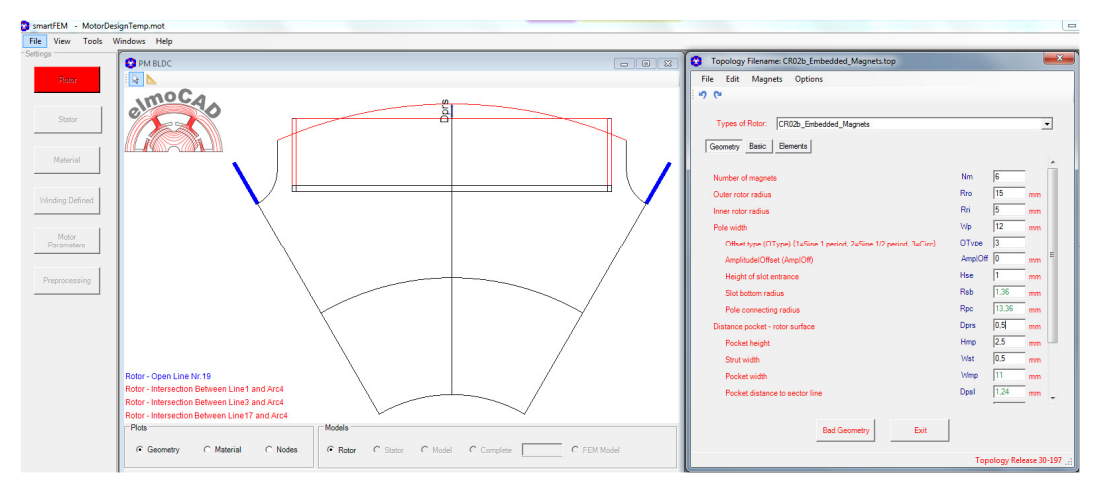

Abb. 26: Rotor bearbeiten - Magnet außerhalb Rotorgeometrie

 Offene Linien und Kreisbögen werden in blauer Farbe dargestellt. Sofern diese auf den Sektorlinien zum Luftspalt hin liegen stellt das kein Problem dar. Diese Linien dienen zur Anbindung des Rotors an den mittleren Luftspaltlayer. Sollten nach einem DXF-Import einer Rotor- oder Statorgeometrie weitere offene Linien bzw. Kreisbögen existieren, muss dies in der CAD-Zeichnung überprüft und behoben werden (siehe auch 7.4.2 DXF Import). Die Liniendicken können in *"smartFEM Settings – GUI"* eingestellt werden.

#### 3.1.2.4 Basisparameter

In der Parametergruppe "*Basic*" werden die sogenannten Basisparameter angezeigt:

| Topology Filename: CR02b_Embedded_Magnets.top                                          |           | ×   |  |  |
|----------------------------------------------------------------------------------------|-----------|-----|--|--|
| File Edit Magnets Options                                                              |           |     |  |  |
| 9 C                                                                                    |           |     |  |  |
| Types of Rotor: CR02b_Embedded_Magnets                                                 |           | •   |  |  |
| Geometry Basic Elements                                                                |           |     |  |  |
|                                                                                        |           | _   |  |  |
| Basic node angle                                                                       | Bna  1    | deg |  |  |
| Decimal places                                                                         | Dp 2      |     |  |  |
| Scaling factor                                                                         | Sf 1      |     |  |  |
| Node chain connection to airgap {0=none, 1=line, >1=closed area}                       | NccType 1 |     |  |  |
| Priority {0=Node Distance Factor, 1=Number of Segments}                                | NdPrio 0  |     |  |  |
| Type of help line text<br>{0=parameter name, 1=value, 2=name+value, 3=name+value+unit} | HItType 0 |     |  |  |
|                                                                                        |           |     |  |  |
| Apply Exit                                                                             |           |     |  |  |
| Topology Release 31-215                                                                |           |     |  |  |

Abb. 27: Basisparameter

| Basic node angle                | minimaler Knotenabstand am Luftspalt in deg. Ein genaue<br>Definition und Erläuterung erfolgt in 3.1.2.5                                                                                                    |  |  |
|---------------------------------|----------------------------------------------------------------------------------------------------|--|--|
| Decimal Places                  | Anzahl der angezeigten Nachkommastellen                                                                                                    |  |  |
|                                 | Alle Parameter werden nach der Eingabe bzw. vor der Ausgabe entsprechend gerundet.                                                                                                    |  |  |
| Scaling Factor                  | Maßstab zur Vergrößerung bzw. Verkleinerung<br>ausschließlich für die Rotorgeometrie. Alle<br>Eingabeparameter werden mit diesem Faktor multipliziert.                                                                                |  |  |
| Ausnahme:                       | Innen- bzw. Außenradius des Stators bei Innen- bzw.<br>Außenläufer, die jeweils aus Außen- bzw. Innenradius des<br>Rotors + Luftspalt berechnet werden. D.h. hier erfolgt eine<br>Streckung der Statorparameter in radialer Richtung. |  |  |
| Node chain connection to airgap | Hiermit kann die Anbindung der Geometrie an den Luftspalt gesteuert werden.                                                                                                    |  |  |
| Priority                        | Steuerung ob der Eingabewert " <i>Node Distance Factor"</i> oder<br>" <i>Anzahl Segmente"</i> auf den Kontenketten konstant gehalten wird.                                                                                            |  |  |

#### 3.1.2.5 Knotenketten

Basis für die zu den FEM-Berechnungen erforderliche Vernetzung sind die aus den Zeichnungselementen "Linie", "Kreisbogen" und "Kurvenabschnitt" gebildeten Knotenketten. Dabei wird aus jedem Zeichnungselement eine Anzahl von Teilstücken (Segmente) als Linien gebildet, deren Anfang und Ende jeweils durch Knoten gekennzeichnet werden.

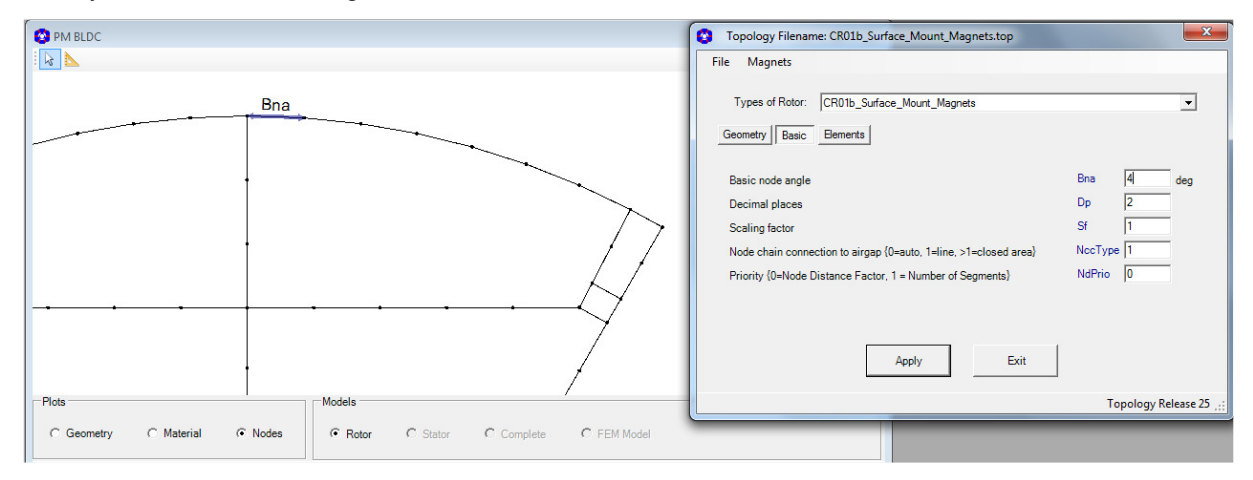

Abb. 28: Knotenketten mit Anzeige des Basisknotenwinkels

Die Anzahl der Linienstücke eines Zeichnungselementes ergibt sich zu:

• Rotierende Motoren:

Number of Segments = Integer  $\left(\frac{\text{element length}}{\text{Bna} \times \text{Node distance factor}}\right)$ 

Bna = Base node angle [deg] oder auch Basisknotenwinkel

= Winkel zwischen 2 Knoten am Luftspalt

Node distance factor = Element spezifischer Faktor (Eingabe in Parameter Gruppe "Elements")

• Linearmotoren:

Number of Segments = Integer  $\left(\frac{\text{element length}}{\text{Bnd} \times \text{Node distance factor}}\right)$ 

Bnd = Base node distance [mm] oder auch Basiskontenabstand

= Abstand zwischen 2 Knoten am Luftspalt

Node distance factor = Element spezifischer Faktor (Eingabe in Parameter Gruppe "Elements")

Basisknotenwinkel und elementabhängigen Faktoren sind für jede Topologie mit Werten vorbesetzt, die ein "gutes" Netz für die FEM-Berechnungen ergeben.

Der Benutzer kann den Basisknotenwinkel bzw. Basiskontenabstand in der Parametergruppe "*Basic*" anpassen. Er gilt für alle Zeichnungselemente. Die elementabhängigen Faktoren werden in der Gruppe *"Elements*" für jedes Zeichnungselement individuell angepasst.

Die Einstellung des Knotenabstandes im mittleren Luftspaltlayer, der für eine genaue Kraftberechnung bedeutend ist, erfolgt in dem Dialog "*Motor Parameters"* mit dem Parameter "*Min. Rotation Step"* (siehe auch 3.6). Er sollte so gewählt werden, dass die Netzelemente möglichst quadratisch sind.

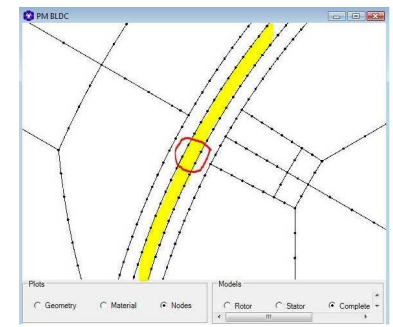

Abb. 29: Knotenketten im Luftspalt

#### 3.1.2.6 Anpassung von Knotenketten

Beim Klick mit der rechten Maustaste auf ein Zeichnungselement (Punkt, Linie, Bogen) wird das Element mit zusätzlichen Informationen hervorgehoben.

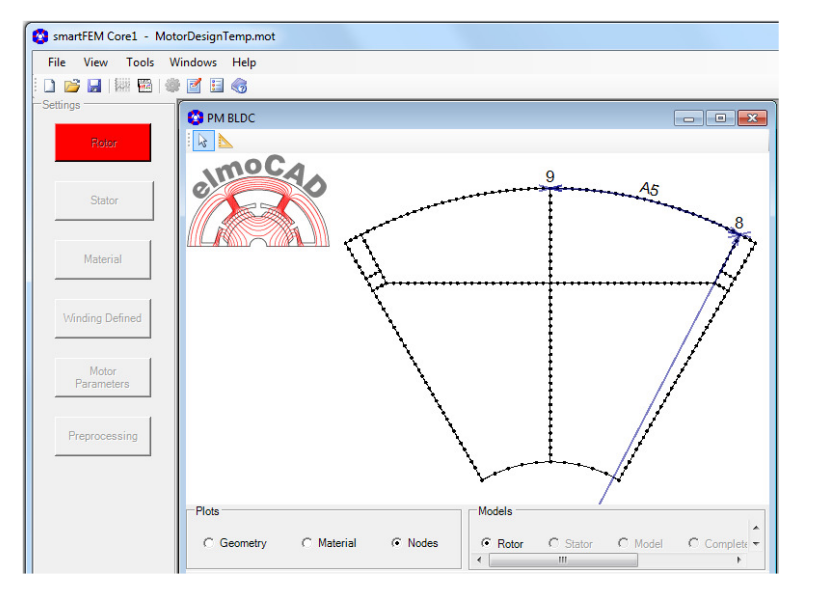

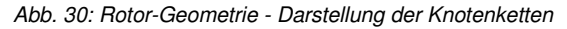

Gleichzeitig wird im Parameterfenster auf die Gruppe "*Elements*" gewechselt, der Cursor in das entsprechende Parameterfeld positioniert und zusätzliche Informationen angezeigt.

Ein Element kann auch durch die Eingabe der Elementnummer ausgewählt werden.

Für das ausgewählte Element kann mit dem Parameter "*Node distance factor*" der Knotenabstand als ein Vielfaches des Basisknotenabstandes eingegeben werden. Anschließend wird die Anzahl der Segmente berechnet. Bei Eingabe von "Number of Segments" wird der "*Node distance factor*" auf Basis dieser Anzahl korrigiert.

| Topology Filename: CR01b_Surface_Mount_Magnets                | ×           |
|---------------------------------------------------------------|-------------|
| File Magnets                                                  |             |
| Types of Rotor: CR01b_Surface_Mount_Magnets                   | •           |
| Geometry Basic Elements                                       |             |
| Display all elements                                          |             |
| Line No.                                                      | L 8         |
| Node distance factor                                          | 1           |
| Factor for nonlinear node distance {-1 $\leq$ fact. $\leq$ 1} | 0           |
| Number of segments                                            | 23          |
| Length                                                        | I 6 mm      |
| Angle                                                         | α 0 deg     |
| Arc No.                                                       | A 🖪 🗮       |
| Node distance factor                                          | 1.02        |
| Number of segments                                            | 27          |
| Radius                                                        | r 15 mm     |
| Apex angle                                                    | α 27,49 deg |
| Length                                                        | I 7,2 mm    |
| Curve No.                                                     | C 0         |

Abb. 31: Rotor-Geometrie - Gruppe "Elements"

Je nach Einstellung des Parameters "*Priority"* in Parametergruppe "*Basic"* wird bei einer Längenänderung des Elements der "*Node distance factor"* oder "*Number of segments"* konstant gehalten.

Bei Linien können mittels eines zusätzlichen Faktors  $-1 \leq$ *"Nonlinear node distance factor"*  $\leq 1$  nichtlineare Knotenabstände erzeugt werden, um die Knotenabstände am Anfang und Ende einer Linie an die jeweils benachbarten Elemente anzupassen. Durch Wechsel des Vorzeichens wird die Richtung der Knotenabstände umgekehrt.

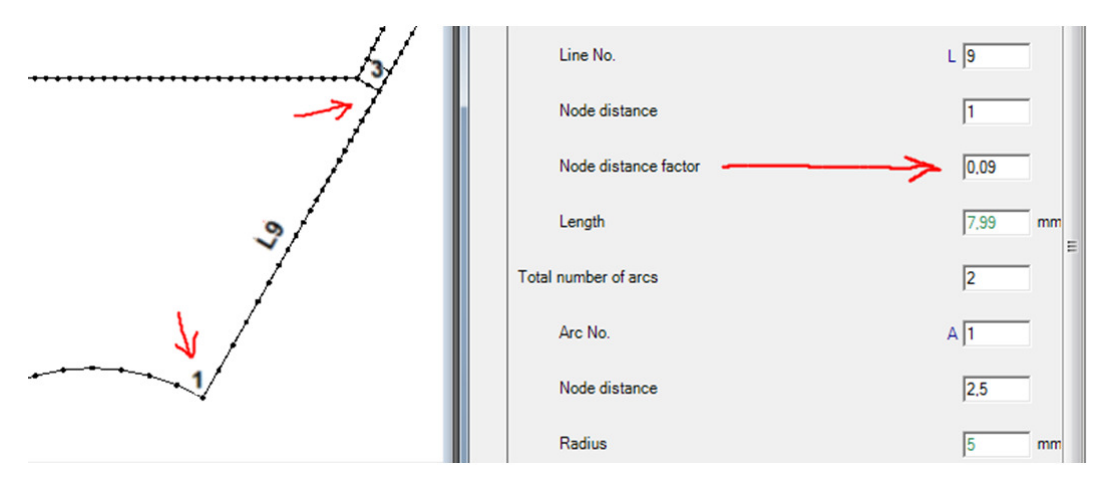

Abb. 32: Rotor-Geometrie - nichtlineare Knotenkette

#### 3.1.3 Stator

Die Statorgeometrie wird entsprechend wie die Rotorgeometrie aufgerufen und bearbeitet. Auch hier stehen verschiedene Statortopologien zur Verfügung, aus denen der Benutzer auswählen kann.

Mit der Angabe "One Coil Per Slot" bzw. "Two Coils Per Slot" wird als Wicklungstyp "Ein-Schicht-" bzw. "Zwei-Schicht-Bruchlochwicklung" festgelegt. Bei einigen Statortopologien kann für "Zwei-Schicht-Bruchlochwicklungen" neben der Lage in linker/rechter Nuthälfte auch Unter-/Oberlage mit gleich großen Flächeninhalten ausgewählt werden.

Die Bearbeitung der Knotenketten erfolgt analog wie beim Rotor.

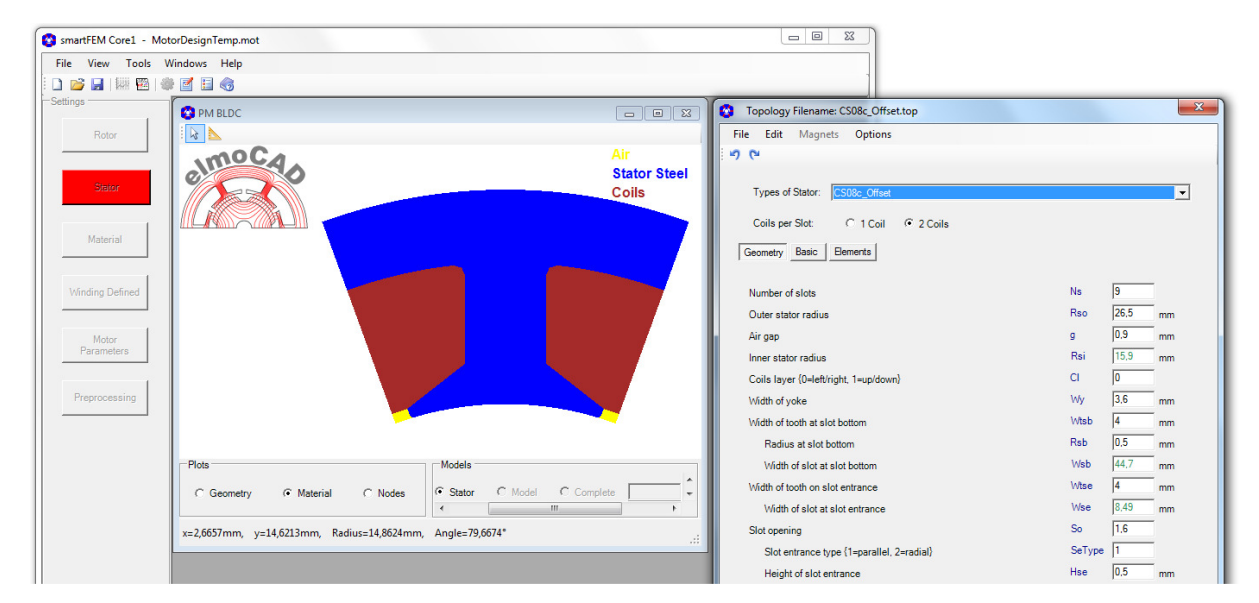

Abb. 33: Stator bearbeiten

#### 3.1.4 Speichern, DXF- und FEMAG-Export

Nach Bearbeitung der Rotor- und Statorgeometrie kann das gesamte Modell gespeichert und die Geometrie in Formaten von FEMAG- und DXF-Dateien exportiert werden.

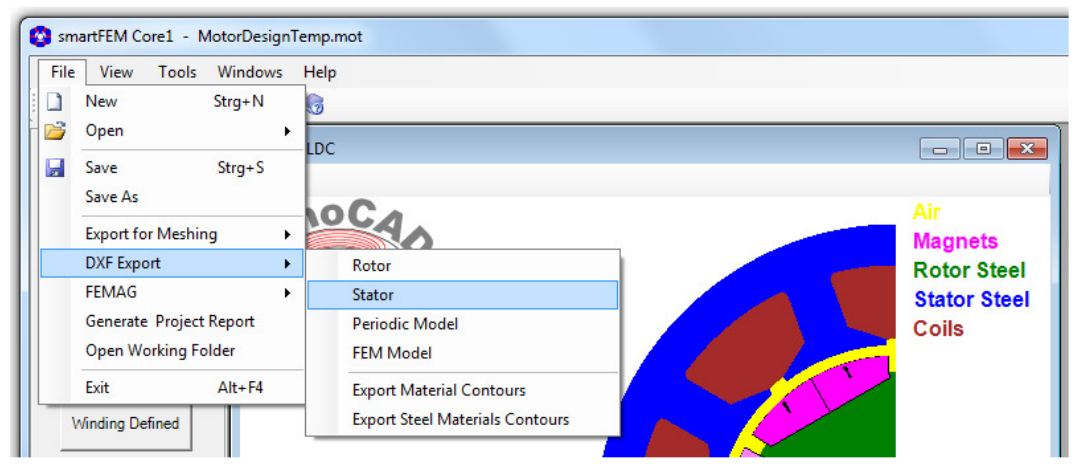

Abb. 34: Motorgeometrie speichern und exportieren

Alle Zeichnungselemente einer Topologie in eine DXF-Datei basierend auf den Spezifikationen der "AutoCAD® dxf-reference" Dokumente exportiert werden:

- Rotor
- Stator
- Periodic Model
- FEM Model

Dabei kann zusätzlich angegeben werden ob nur Materialkonturen oder Konturen von Eisenmaterial exportiert werden soll.

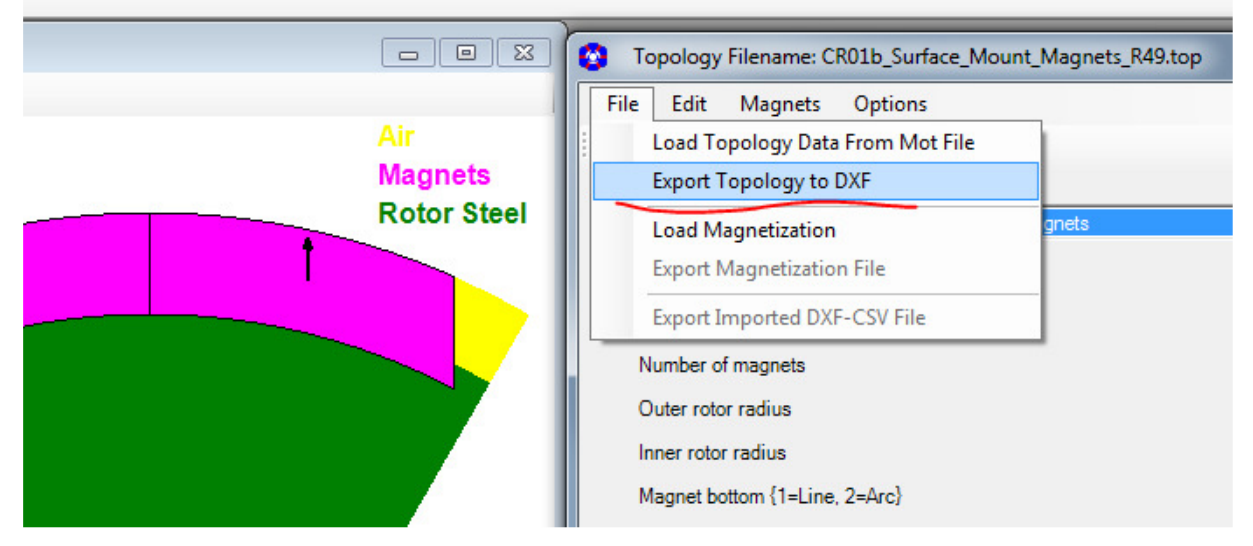

Abb. 35: Motorgeometrie speichern und exportieren

Weitere Einzelheiten sind in Kapitel "7.5 DXF Export" beschrieben.

#### 3.2 Materialien

Durch Klick mit der linken Maustaste auf die Schaltfläche "Material" wird ein Popup-Fenster für die Zuweisung der Materialdaten für Elektrobleche, Magnete und Wicklungen geöffnet.

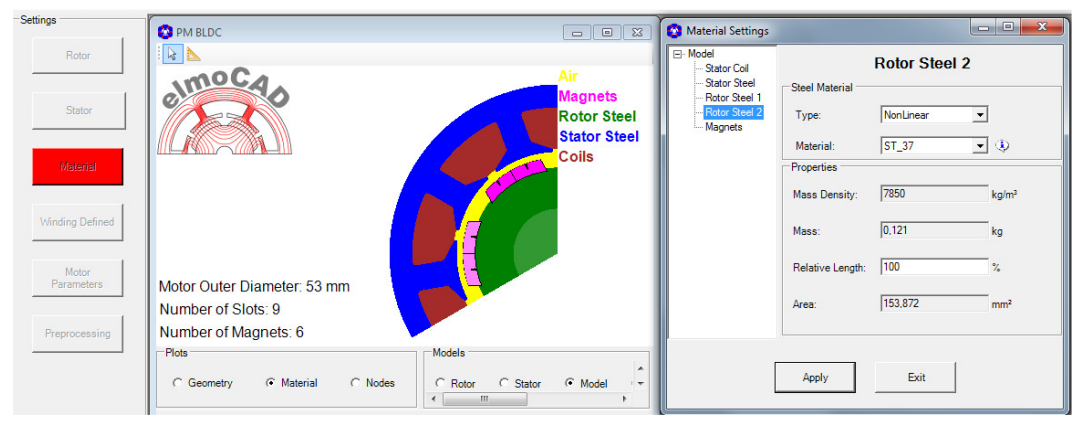

Abb. 36: Zuweisung der Materialeigenschaften

Die *"Relative Länge"* der Materialien bezieht sich auf die Motorlänge = aktive Luftspaltlänge, die in *"Motor Parameters"* angegeben ist. Sie wird zusammen mit der Materialdichte für die Berechnung von Massen und Trägheitsmomente benutzt und auch bei Berechnung von BEMF, Drehmomenten, etc. berücksichtigt.

#### 3.2.1 Stator Wicklung

| Material Settings -                           | - MotorDesignTemp           | Stator Coil | - 0 <b>X</b>      |
|-----------------------------------------------|-----------------------------|-------------|-------------------|
| <u>Stator Steel</u><br>Rotor Steel<br>Magnets | Coil Material               | 5600000     | S/m               |
|                                               | Properties<br>Mass Density: | 8960        | kg/m <sup>3</sup> |
|                                               | Mass:                       | 0,145       | kg                |
|                                               | Relative Length:            | 100         | %                 |
|                                               | Area:                       | 141,372     | mm²               |
|                                               | Apply                       | Exit        |                   |
|                                               | . 46.1                      |             |                   |

Abb. 37: Materialien - Stator mit Wicklungsparameter

Die Parameterwerte von "Leitfähigkeit", "Dichte" und "Relative Länge" können editiert werden. Sie sind mit den Daten von Kupfer vorbesetzt.
#### 3.2.2 Stator und Rotor Eisen

| 🗿 Material Settings                                               | MotorDesignTemp                              | o.mot        | . 🗆 🗙       |
|-------------------------------------------------------------------|----------------------------------------------|--------------|-------------|
| ⊡- Model<br>Stator Coil<br>Stator Steel<br>Rotor Steel<br>Magnets | Steel Material<br>Type:<br>μr:<br>Properties | Stator Steel | ]           |
|                                                                   | Mass Density:<br>Mass:                       | 7900         | kg/m³<br>kg |
|                                                                   | Relative Length:<br>Area:                    | 877,461      | %<br>mm²    |

Abb. 38: Materialien - Statoreisen Parameter

Der Benutzer kann zwischen Materialtyp "Linear" und Nicht-Linear" auswählen:

- "Linear"

Die Werte für *"µr"*, *"Dichte"* and *"Relative Länge"* können angegeben werden.

- "Non-Linear"

Die in den *"smartFem Settings"* angegebenen Materialverzeichnis gespeicherten Dateien mit Materialdaten werden in einer Auswahlliste angezeigt und die entsprechende Datei kann ausgewählt werden.

| 😵 Material Settings                                                 | MotorDesignTemp                                                                                           | o.mot         |                              |
|---------------------------------------------------------------------|----------------------------------------------------------------------------------------------------|---------------|------------------------------|
| ⊡ Model<br>Stator Coil<br>Rotor Steel 1<br>Rotor Steel 2<br>Magnets | Steel Material<br>Type:<br>Material:<br>Properties<br>Mass Density:<br>Mass:<br>Relative Length:<br>Area: | Rotor Steel 2 | ]<br>kg/m³<br>kg<br>%<br>mm² |

Abb. 39: Materialien - Auswahlliste "Nicht-Lineare" Materialdaten

Für die Zuweisung verschiedener Materialien in Rotor oder Stator Topologien können je Fläche unterschiedliche Materialnummern *"MatNo"* in der Parametergruppe *"Elements"* zugewiesen werden, wobei die Flächen dann in verschiedenen Farbabstufungen dargestellt werden. Dies muss als Erstens getan werden, bevor in "Materials" die entsprechenden Materialdaten ausgewählt werden können.

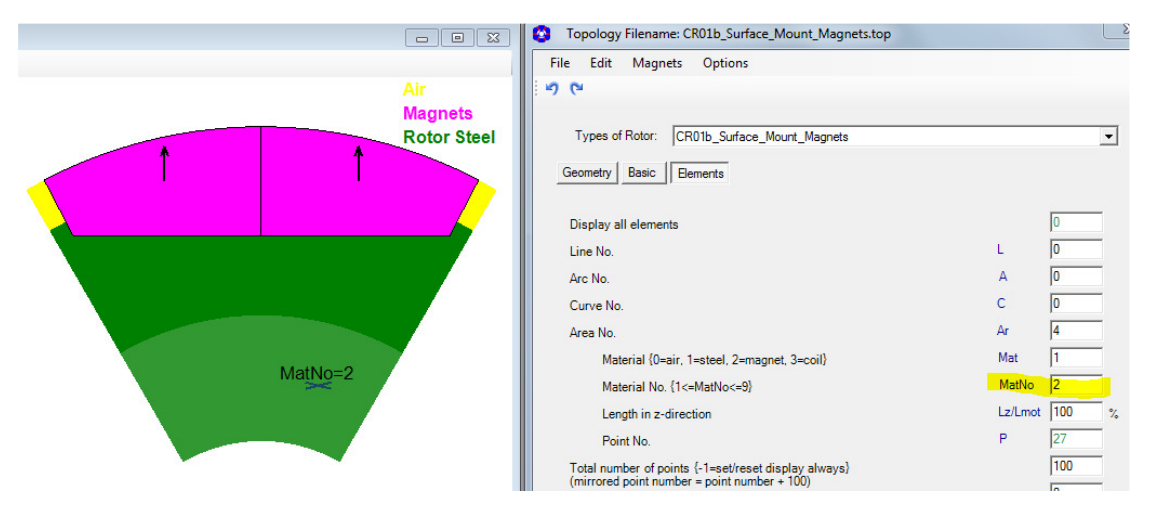

Abb. 40: Materialien - Zuweisung verschiedener Materialnummern "MatNo" zu verschiedenen Flächen innerhalb einer Topologie

Die Erstellung und Pflege der Materialdateien mit BH-Kurven und Verlustwerten/-Koeffizienten kann mit dem Material Explorer (siehe 3.2.5 Material Explorer - Beschreibung nichtlinearer Materialkennlinien) erfolgen.

#### 3.2.3 Magnete

Zur Beschreibung der Magnete für lineare Berechnungen werden Remanenzinduktion Br, relative Permeabilität  $\mu_r$  und Leifähigkeit des verwendeten Magnetmaterials angegeben.

| 📀 Material Settings -         | - MotorDesignTemp | o.mot    | - 0 X             |
|-------------------------------|-------------------|----------|-------------------|
| ⊡. · Model<br>Stator Coil     |                   | Magnets  |                   |
| Stator Steel<br>Rotor Steel 1 | Magnet Material – |          | _                 |
| Magnets                       | Туре:             | Linear   | •                 |
|                               | μr:               | 1,05     |                   |
|                               | Br:               | 1,2      | Т                 |
|                               | Conductivity:     | 625000   | S/m               |
|                               | Magnetization:    | Parallel | •                 |
|                               | Properties        |          |                   |
|                               | Mass Density:     | 7600     | kg/m <sup>3</sup> |
|                               | Mass:             | 0,177    | kg                |
|                               | Relative Length:  | 100      | %                 |
|                               | Area:             | 232,609  | mm²               |
|                               |                   |          |                   |

Abb. 41: Materialien - Magnete

Für nicht-lineare Berechnungen können die Entmagnetisierungskurve und Verlustdaten ebenfalls mit dem *"Material Explorer"* beschrieben und in *"Material"* werden.

Die Magnetisierungsrichtung kann mit *"Parallel"*, *"Radial"*, *Halbach"* und *"User Defined"* festgelegt werden, wobei die Magnetisierungsrichtung im Grafikfenster angezeigt wird.

|                                                        | 😨 Material Settings - | - MotorDesignTemp                                                                                          | o.mot   | - 0 X                                        |
|--------------------------------------------------------|-----------------------|----------------------------------------------------------------------------------------------------|---------|----------------------------------------------|
| Air<br>Magnets<br>Rotor Steel<br>Stator Steel<br>Coils | ⊡ Model               | Magnet Material -<br>Type:<br>μr:<br>Br:<br>Conductivity:<br>Magnetization:<br>Properties<br>Mass Density: | Magnets | ▼<br>T<br>S/m<br>▼ Edit<br>kg/m <sup>3</sup> |

Abb. 42: Materialien - Magnetisierung

Für "*Parallele" Magnetisierung kann zudem ein Offsetwinkel zur Rotation der Magnetisierungsrichtung angegeben werden.* 

Für *"Radiale"* Magnetisierung kann diese in einer Tabelle editiert, als Grafik dargestellt und in einer Datei \*.dat z.B. im Materialverzeichnis gespeichert werden. Die Magnetisierung wird automatisch auf die jeweilig gewählte Magnetbreite ( $W_m =$ 180 °el) angepasst.

| *** | Angular Position,       | Magnetisation in   |                                                              |
|-----|-------------------------|--------------------|--------------------------------------------------------------|
|     | el<br>(totally 1 pitch) | each point<br>Br,T | Magnetisation of Positive Magnet Pitch                       |
| 1   | 0                       | 1,1                | Br(T)                                                        |
| 2   | 3                       | 1,13               | 1,20                                                         |
| 3   | 10                      | 1,175              |                                                              |
| 4   | 30                      | 1,19               | 1,18                                                         |
| 5   | 90                      | 1,195              |                                                              |
| 6   | 150                     | 1,19               | 1,16                                                         |
| 7   | 170                     | 1,175              | 1 14                                                         |
| 8   | 177                     | 1,13               | 1.12.1                                                       |
| 9   | 180                     | 1,1                | 1,12                                                         |
|     |                         |                    | 1,10<br>0,0 30,0 60,0 90,0 120,0 150,0 180,0 α( <sup>4</sup> |

Abb. 43: Materialien - Magnetisierungstabelle

Bei "User Defined" Magnetisierung kann für jeden einzelnen Magneten als weitere Parameter "North" bzw. "South", "Br" und "µr" in einer Liste editiert werden.

| 🚱 Magnets D  | efinition |           |        |        |      |         |
|--------------|-----------|-----------|--------|--------|------|---------|
| Options      | Mag. Type |           |        |        |      |         |
| Magnet Pitch | Туре      | Direction | Offset | Br_max | Muer | Vectors |
| No. 1        | Radial    | North     | 0      | 1,2    | 1,05 | Default |
| No. 2        | Radial 💌  | South     | 0      | 1,2    | 1,05 | Default |
| No. 3        | Parallel  | North     | 0      | 1,2    | 1,05 | Default |
| No. 4        | Halbach   | South     | 0      | 1,2    | 1,05 | Default |
| No. 5        | Radial    | North     | 0      | 1,2    | 1,05 | Default |
| No. 6        | Radial    | South     | 0      | 1,2    | 1,05 | Default |

Abb. 44: Materialien - Benutzer definierte Magnete

Zusätzlich besteht noch die Möglichkeit, gemessene Magnetisierungen von Ringmagneten einzulesen und für die Verwendung in smartFEM und FEMAG umzurechnen.

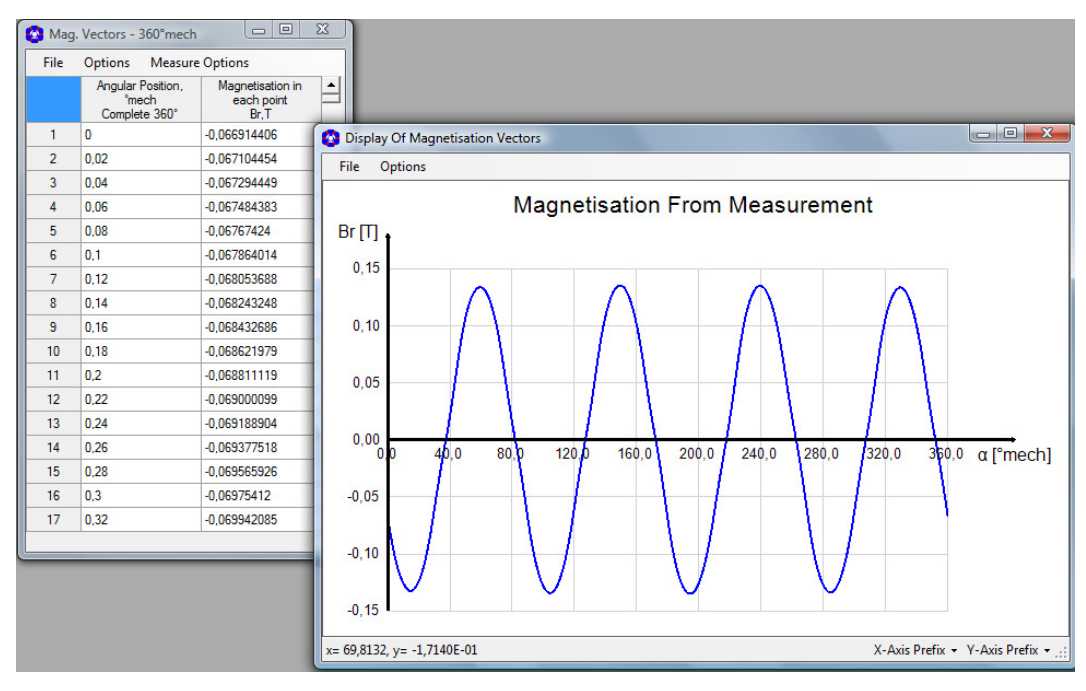

Abb. 45: Materialien - gemessene Magnetisierung

Zu den Messdaten müssen noch zusätzliche Parameter im Menü "Measure Options" angegeben werden.

| 🚱 Mag | . Vectors - 3  | 360°mech 🗖 🗖 💌                       |
|-------|----------------|--------------------------------------|
| File  | Options        | Measure Options                      |
|       | Angular<br>°me | Y-Values Scaling                     |
|       | Comple         | Measure Distance From Magnet - 0,2mm |
| 1     | 0              | Yoke Muer - 800                      |
| 2     | 0,02           | Medium Muer - 1                      |
| 3     | 0,04           | Calculate Mag. Vectors               |
|       | 0.00           | Calculate Mag. Vectors               |

Abb. 46: Materialien - Zusatzparameter für gemessene Magnetisierungen

## 3.2.4 Relative Length

Für Permanentmagnete und Weicheisen können verschiedene magnetisch wirksame Längen in axialer Richtung (z-Achse) unter der Annahme berücksichtigt werden, dass der vom Magneten erzeugte Fluss im Rotor- und Statoreisen gleich bleibt. Als Referenzwert wird die Länge des Luftspalts = 100% angenommen.

Beispiel 1: elektrische Maschine mit Oberflächenmagneten

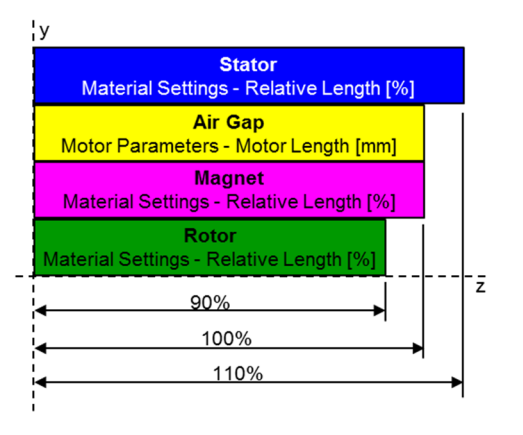

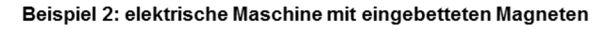

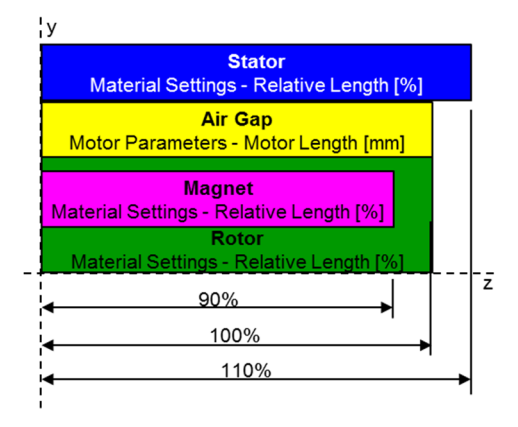

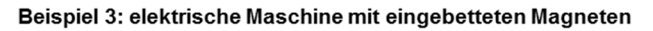

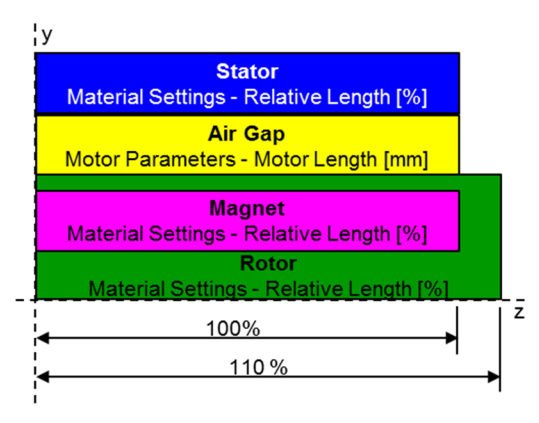

Die Eingabe einer relativen Länge ≠ 100% für Wicklungen wird bei der Berechnung des Wicklungswiderstandes berücksichtigt. Weiterhin wird die relative Länge bei der Berechnung der Massen bei allen Materialien berücksichtigt.

# 3.2.5 Material Explorer - Beschreibung nichtlinearer Materialkennlinien

Die Beschreibung der Materialeigenschaften für Elektrobleche und Permanentmagnete kann mit dem smartFEM *"Material Explorer"* vorgenommen werden. Über eine Schnittstelle können die Materialdaten für die FEM Berechnungen mit FEMAG, JMAG, MAXWELL, SPEED und formatierte Textdateien für andere Tools exportiert werden.

Der Material Explorer wurde in Zusammenarbeit mit ThyssenKrupp Electrical Steel (TKES) in Bochum erstellt und ist bei TKES unter dem Namen PowerCore<sup>®</sup> Explorer unabhängig von smartFEM erhältlich.

Die Funktionalität ist in dem Dokument "User Guide PowerCore Explorer" beschrieben.

## 3.2.5.1 Elektroband

Bei der Installation von smartFEM werden die Daten von drei TKES-Standardmaterialien für nichtlineare Berechnungen mit smartFEM im Materialverzeichnis ...\smartFEM\Materials angelegt. Weitere Materialdaten aus dem Lieferprogramm von TKES sind bei TKES erhältlich.

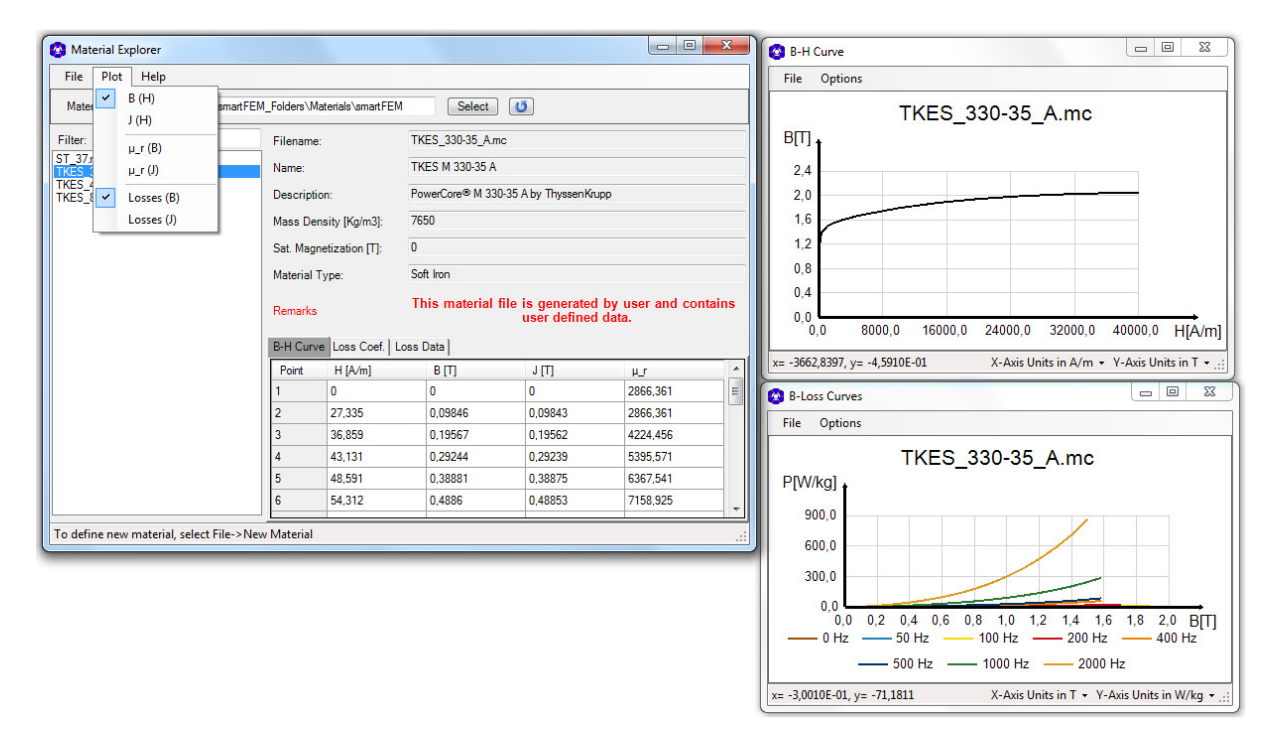

Abb. 47: Material Explorer - B(H) und Verlustdaten von Elektroband

# 3.2.5.2 Permanentmagnete

Neben Elektroband können mit dem Material Explorer auch nichtlineare "Entmagnetisierungs-Kennlinien" von Permanentmagneten erfasst und als FEMAG spezifische mc-, mca- und txt-Dateien gespeichert werden. Dazu muss bei der Speicherung der Materialtyp "*Permanent Magnet*" ausgewählt werden.

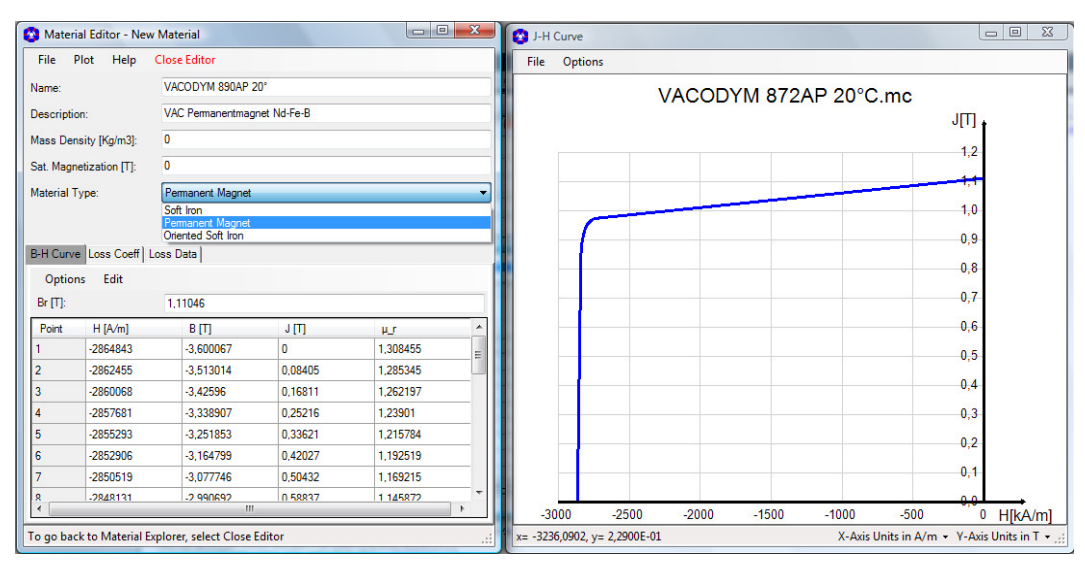

Abb. 48: Material Explorer - Entmagnetisierungs-Kennlinie

Derzeit müssen die Entmagnetisierungs-Kennlinien eines Materials für verschiedene Temperaturen einzeln erfasst und gespeichert werden.

Verlustkoeffizienten und -daten werden z. Z von smartFEM nicht verwendet. Zur Berechnung der Wirbelstromverluste in den Magneten wird die in *"Materials"* eingegebene Leitfähigkeit verwendet.

Die Erfassung der Kennlinien von <u>nicht</u> magnetisiertem Magnetmaterial erfolgt analog der Kennlinien für Elektroband. Diese Daten werden bei der Simulation von Magnetisierungsvorgängen mit dem smartFEM Modul "*PM* - *Magnetization* - *Inner Rotor"* verwendet.

# 3.3 Preprocessing

Voraussetzung für die Berechnung von Ergebnissen und deren Analyse mittels FEM-Simulation ist der Aufbau des FEM-Modells in FEMAG. Nach Betätigung der Schaltfläche *"Preprocessing" wird FEMAG gestartet,* alle erforderlichen Informationen über Geometrie, Knotenketten und Materialien an FEMAG übergeben und der FEMAG-Prozess von smartFEM bis zur Feldberechnung mit der FEMAG-Menuefolge *"Field Calculation"→"Calculate Once"* gesteuert.

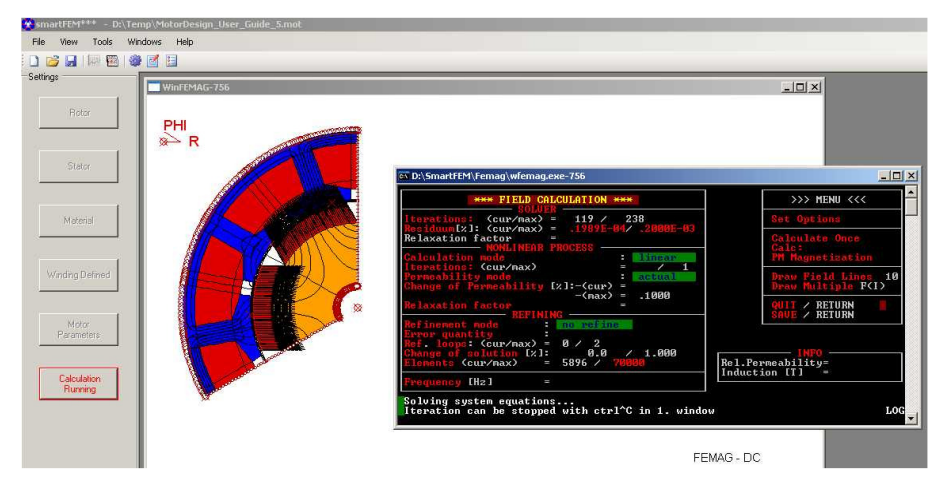

Abb. 49: Preprocessing - Aufbau des FEM-Modells mit FEMAG

Nach erfolgreichem Durchlauf des *"Preprocessing"* wird in die Schaltfläche der Text *"Calculation"* eingeblendet. Der Benutzer kann jetzt - sofern das zu diesem Zeitpunkt sinnvoll ist - eine erste FEM-Simulation mit Ermittlung des Cogging Torque durchführen (siehe 3.6.2 Cogging Torque und BEMF).

Das "Preprocessing" kann nach rechten Mausklick auf die "Preprocessing" Schaltfläche wie folgt gesteuert werden:

- Show/Hide FEMAG Zeigen/Verbergen der FEMAG Fenster.
- Stop FEMAG on Error FEMAG wird nach einem Fehler angehalten, damit der Benutzer die Fehlerursache ermitteln kann.
- Only Meshing Es wird nur die Vernetzung durchgeführt.
- PreProcessing+Calculation Im Anschluss an das *"Preprocessing"* wird automatisch die in Motor Parameters ausgewählte Berechnungsart durchgeführt.

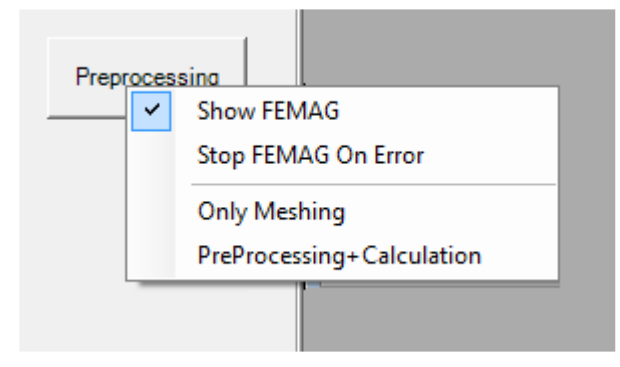

Abb. 50: Preprocessing - Show FEMAG

Nach dem das *"Meshing"* erfolgreich abgeschlossen wurde, kann die Darstellung des Netzes über die Schaltfläche *"Plots"* aufgerufen werden

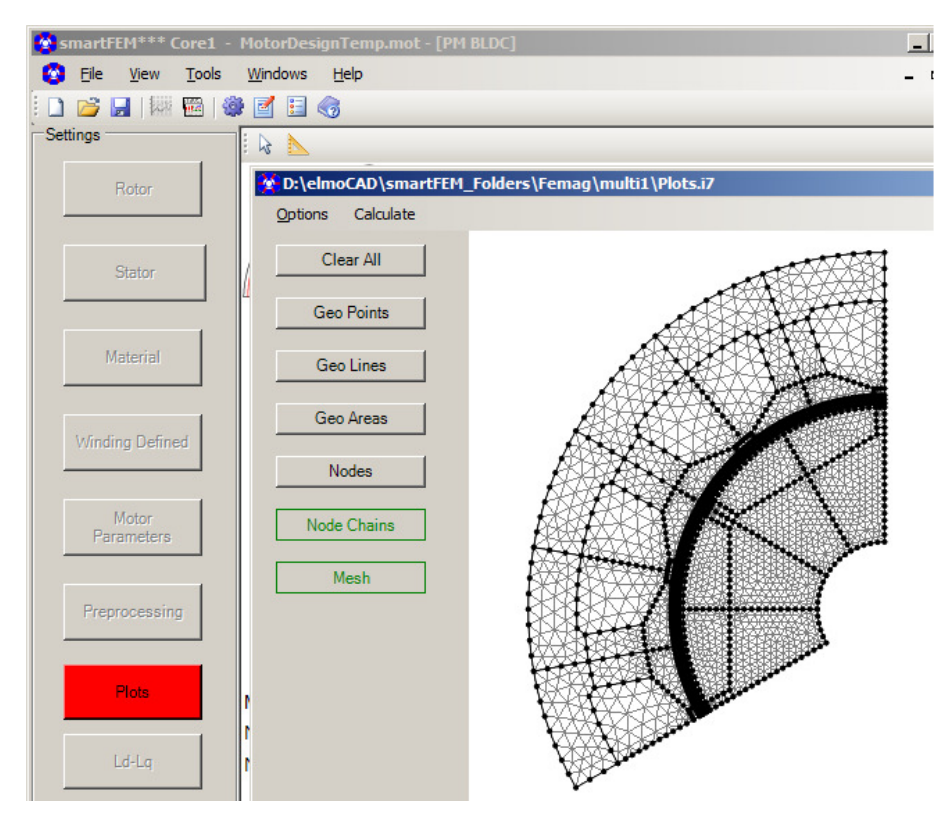

Abb. 51: Preprocessing - Netz und Knotenketten

Das "Preprocessing" kann nach Optimierung des Netzes durch ein weiteres Betätigen der Schaltfläche "Preprocessing" zu Ende geführt werden.

Sobald zu einem späteren Zeitpunkt eine Änderung in Motorgeometrie oder Material vorgenommen wird, wird der Schaltflächentext *"Calculation"* automatisch auf *"Preprocessing"* zurückgesetzt, alle Berechnungsergebnisse gelöscht und das Preprocessing muss erneut ausgeführt werden.

Für die Berechnung weiterer Ergebnisse z.B. BEMF, Torque, etc. muss das Motormodell mit Informationen über Wicklungen und weiteren Motorparametern vervollständigt werden.

Die Berechnung der Feldverteilung im Inneren des Rotors (Region < innerer Rotorradius Rri) kann bei vollständigen Maschinenmodellen (360°mech) erfolgen. Dazu muss in "*Motor Parameters*" im Menü "*Options*" "*Calculate and Mesh Shaft Area*" gewählt werden.

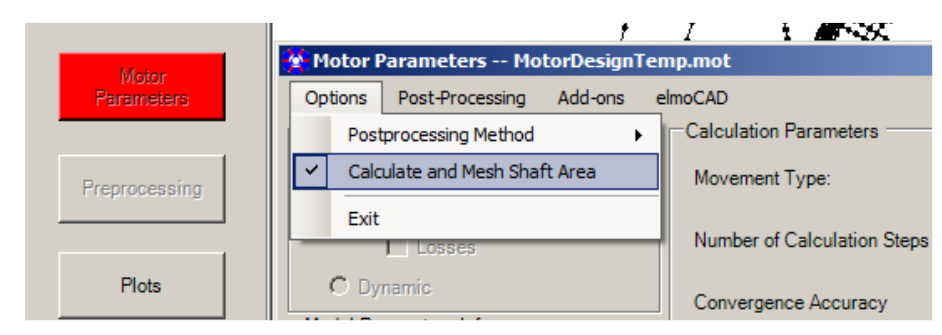

Abb. 52: Preprocessing - Calculate and Mesh Shaft Area

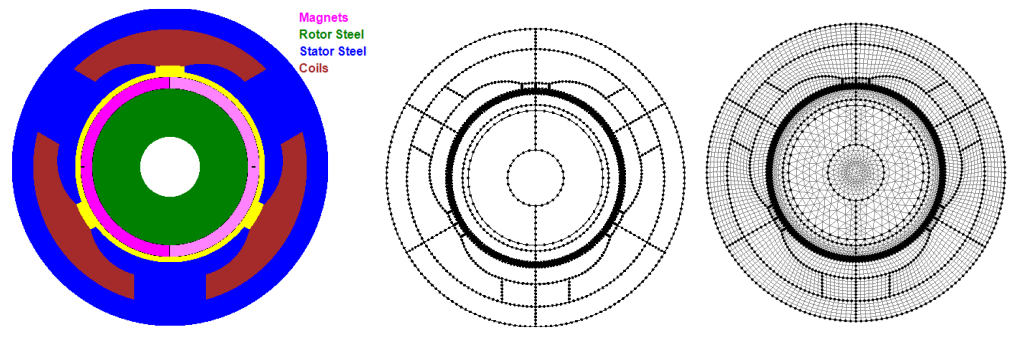

Abb. 53: Preprocessing - Mesh and Calculate Shaft Area (2)

Diese Art der Vernetzung ist nur für vollständige Maschinenmodelle möglich, da Femag in allen anderen Fällen Randbedingungen auf Rri benötigt.

**Hinweis:** Ohne diese innere Vernetzung wird die Feldverteilung bei 2-poligen Maschinen fehlerhaft berechnet!

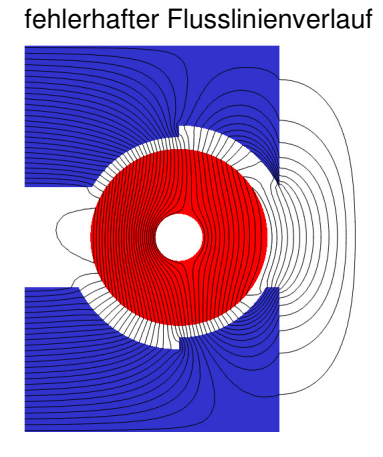

Abb. 54: Preprocessing - fehlerhafter Flusslinienverlauf

korrekter Flusslinienverlauf

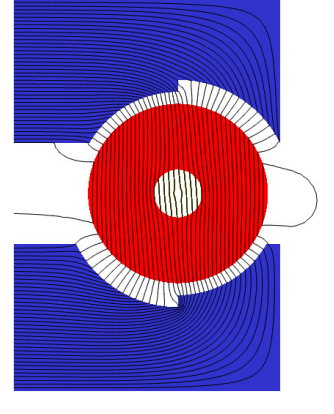

Abb. 55: Preprocessing - korrekter Flusslinienverlauf

# 3.4 Feldbilder (Plots)

# 3.4.1 Definition und Anzeige von Feldbildern

Nach erfolgreicher Durchführung des *"Preprocessing"* kann die Auslegung des magnetischen Kreises mit Hilfe von *"Plots"* beurteilt werden. Dazu wird in dem Menü "Field Plots Definition" unter "Plots - Define Picture" aufgerufen:

| 🚱 Field Plo | ts Definition |    |             |     |     |     |             |         |        | - 0   |                                                                                          |
|-------------|---------------|----|-------------|-----|-----|-----|-------------|---------|--------|-------|------------------------------------------------------------------------------------------|
| Options     | Edit Data     |    |             |     |     |     |             |         |        |       |                                                                                          |
| Set No.     | RotorAngle    | ls | Phase Shift | i_U | i_V | i_W | Torque [Nm] | Picture | Report | Defin | e                                                                                        |
| 1           | 0             |    |             | 0   | 0   | 0   | 0,00E+00    | No      |        | Plot  |                                                                                          |
|             |               |    |             |     |     |     |             |         |        |       | Define Picture - Set No.1<br>Show Picture - Set No.1<br>Delete Picture<br>Paste Currents |

Abb. 56: Field Plots - Field Plots Definition

Nachdem sich das Plot Fenster geöffnet hat (ggfs. werden vorher von FEMAG noch Feldberechnungen vorgenommen), können die verschiedenen Plots ausgewählt und angezeigt werden:

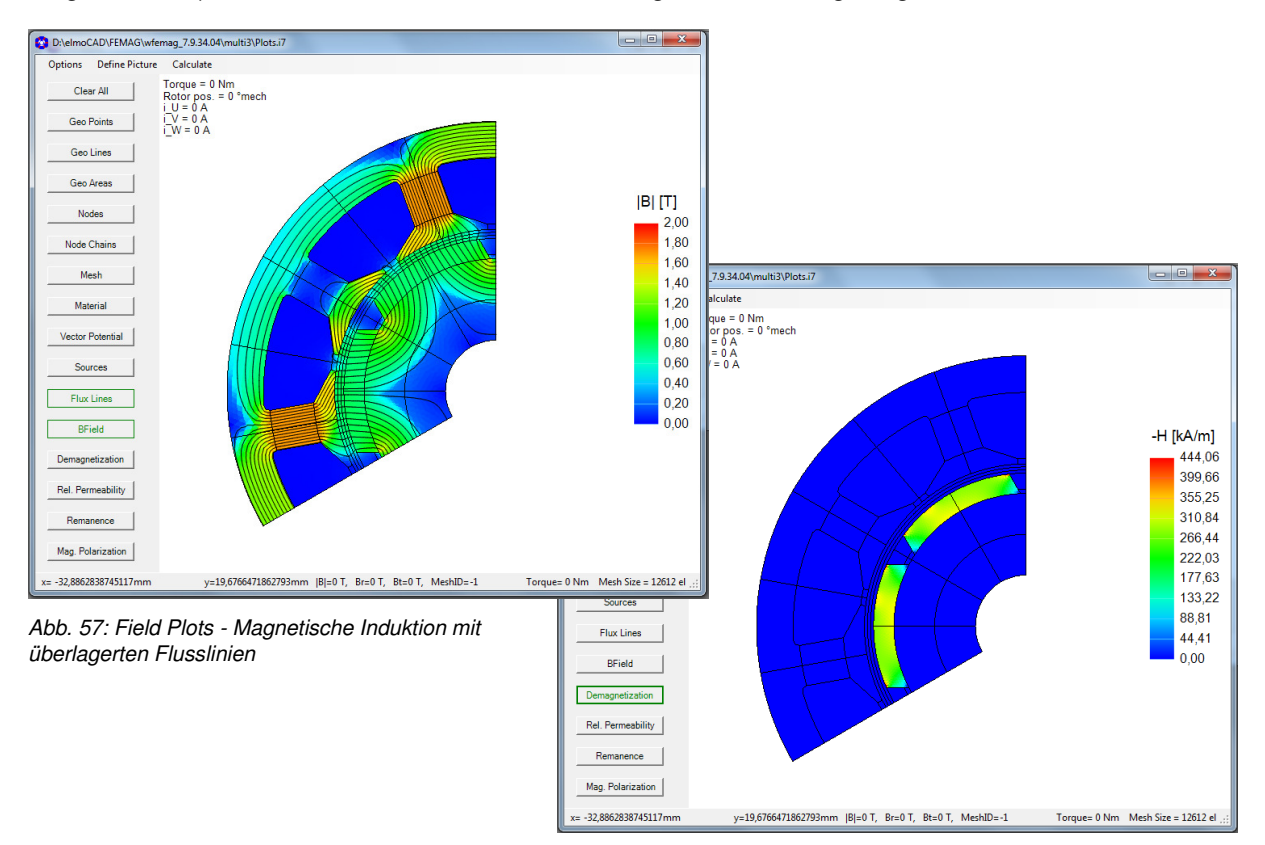

Abb. 58: Field Plots - Entmagnetisierung

Anzahl Flusslinien, Skalierung und weitere Parameter können nach Klick mit rechter Maustaste auf den Auswahlknopf angepasst werden.

Die Plots können sowohl auf den Bildschirm als auch in den Projektbericht ausgegeben werden. Dabei können alle Plots miteinander überlagert werden. Die Überlagerung wird durch einen weiteren Mausklick auf die entsprechende Schaltfläche wieder rückgängig gemacht. Die Anzahl der dargestellten

Flusslinien und die Minimal- bzw. Maximalwerte der Ergebnisskalierungen können nach Klick mit der rechten Maustaste auf die jeweilige Schaltfläche angepasst werden.

Weiterhin können Details mit Hilfe der bekannten Zoomfunktion beliebig tief betrachtet werden. Zusätzlich werden die x/y-Koordinaten des Mauszeigers und weitere Informationen in der Statuszeile angezeigt.

Der Benutzer kann aus folgenden Plots auswählen:

- Geometrie
  - Punkte Linien Flächen
- FEM-Basis
  - Knoten Knotenketten Vernetzung
  - Materialien
- Ergebnisberechnungen magnetischer Kreis
  - Vektor Potenzial Stromdichten Flusslinien Magnetische Induktion Entmagnetisierung Relative Permeabilität Remanenz Magnetische Polarisation

Eine größere Anzahl von Sets kann mit Hilfe der Funktion "Parametric" erzeugt werden.

| ſ | Field Plo | ts Defir | ition |                            |   |                              |             |
|---|-----------|----------|-------|----------------------------|---|------------------------------|-------------|
| l | Options   | Edit     | Dat   | a                          |   |                              |             |
| l | Set No.   | Roto     |       | Add                        | • | New Data Set                 | Torque [Nm] |
| l | 1         | 0        |       | Remove                     | • | Parametric by Phase Currents | 0,00E+00    |
| l |           |          |       | Paste Currents to Set No.1 | • | Parametric by Phase Shift    |             |
| l |           |          |       | Delete All Pictures        |   | Add Datasets for d/q Axis    |             |
| l |           |          | _     |                            |   | ,                            |             |
| l |           |          |       |                            |   |                              |             |

Abb. 59: Field Plots - Tabelle zur parametrischen Definition von Sets

Weiterhin kann der Benutzer mit entsprechenden FEMAG-Kenntnissen das erzeugte FEMAG-Modell mit FEMAG direkt bearbeiten bzw. auswerten (siehe 7.3 FEMAG).

#### 3.4.2 Modelldaten

Zur benutzerdefinierten Auswertung können die Eigenschaften von Knoten und Netzelementen über das Clipboard exportiert werden:

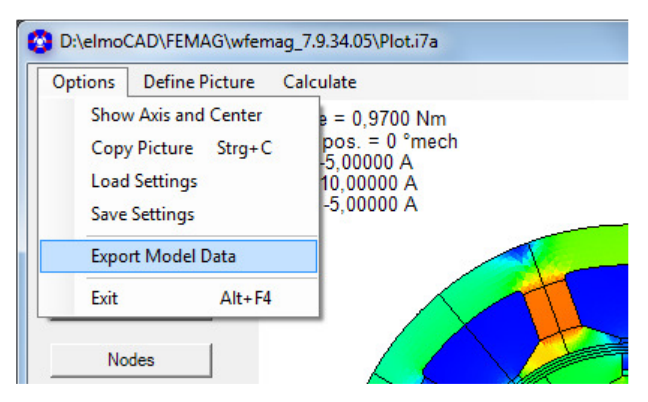

Abb. 60: Field Plots - Modelldaten exportieren

|                      |             |              |              |                  |             |             | ES           | NODES PROPERTI |
|----------------------|-------------|--------------|--------------|------------------|-------------|-------------|--------------|----------------|
|                      |             |              | Vre [V/m]    | Angle [rad]      | Rad [mm]    | Y [mm]      | X [mm]       | Nr.            |
|                      |             |              | 0            | 1,570796371      | 4,999999888 | 4,999999888 | -2,55E-11    | 1              |
|                      |             |              | 0            | 1,675516129      | 4,999999888 | 4,972609226 | -0,52264228  | 2              |
|                      |             |              | 0            | 1,780235767      | 4,999999888 | 4,890738055 | -1,039557974 | 3              |
|                      |             |              | -0,000953574 | 1,570796371      | 8,999999613 | 8,999999613 | 0            | 4              |
|                      |             |              | -0,000947984 | 1,599885106      | 9,00000544  | 8,996193297 | -0,2617625   | 5              |
|                      |             |              |              |                  |             |             |              |                |
|                      |             |              |              |                  |             |             |              |                |
|                      |             |              |              |                  |             |             | S            | MESH PROPERTIE |
| Nodes                | Bs[T]       | Bt[T]        | Br[T]        | nterAngle[°mech] | CenterR[mm] | Area[mm2]   | Material     | Nr.            |
| (783 48 47 )         | 0,172100415 | -0,172096813 | 0,001113491  | 146,6292893      | 5,114084    | 0,094855711 | RotorYoke    | 1              |
| (783 526 48)         | 0,176785028 | -0,17678462  | -0,000379586 | 148,6280981      | 5,282548    | 0,094855713 | RotorYoke    | 2              |
| (784 43 532)         | 0,752450881 | -0,751927743 | 0,028053478  | 149,5313127      | 8,740101    | 0,053620981 | RotorYoke    | 3              |
| (784 42 43 )         | 0,76099465  | -0,760617302 | 0,023961995  | 148,9787244      | 8,906621    | 0,036313581 | RotorYoke    | 4              |
| (785 7 8 )           | 0,700547099 | 0,700147637  | 0,023654246  | 91,02122319      | 8,906616    | 0,036315428 | RotorYoke    | 5              |
|                      |             |              |              |                  |             |             |              |                |
|                      |             |              |              |                  |             |             |              |                |
| (1386 574 575 )      | 1,120316116 | -0,461262713 | 1,020952942  | 146,8191891      | 13,00234    | 0,027852678 | Magnet1      | 1383           |
| (1386 620 574 )      | 1,126011549 | -0,473463444 | 1,021633191  | 147,1621962      | 13,12514    | 0,027852653 | Magnet1      | 1384           |
| (1387 103 619 )      | 0,689614374 | 0,265874223  | 0,636300937  | 147,2623732      | 14,85829    | 0,021788364 | Magnet1      | 1385           |
| (1387 102 103 )      | 0,43097072  | 0,059100694  | 0,426899132  | 146,9229567      | 14,94144    | 0,023175448 | Magnet1      | 1386           |
| (1388 49 50 )        | 0,380754848 | -0,116518681 | 0,36248814   | 93,07703825      | 14,94144    | 0,023175551 | Magnet1      | 1387           |
|                      |             |              |              |                  |             |             |              |                |
|                      |             |              |              |                  |             |             |              |                |
| (640 641 642 1995 )  | 0,238358363 | -0,236666066 | -0,028352828 | 90,41919031      | 14,86109    | 0,054310899 | Air          | 2719           |
| (639 640 1995 1996 ) | 0,167168896 | -0,163672559 | -0,034010782 | 90,41919034      | 14,61132    | 0,053398312 | Air          | 2720           |
| (638 639 1996 1997 ) | 0,092795729 | -0,08789884  | -0,029746282 | 90,41919036      | 14,36155    | 0,052485521 | Air          | 2721           |
| (637 638 1997 1998 ) | 0,034453059 | -0,028442925 | -0,019442563 | 90,4191904       | 14,11179    | 0,05157273  | Air          | 2722           |
| (636 637 1998 1999 ) | 0,007595036 | 0,003608685  | -0,00668296  | 90,41919043      | 13,86202    | 0,050659939 | Air          | 2723           |
|                      |             |              |              |                  |             |             |              |                |
|                      |             |              |              |                  |             |             |              |                |
| (2015 659 662 )      | 1,771082592 | -0,049111997 | 1,770401525  | 109,2922672      | 22,44139    | 0,089996783 | StatorYoke   | 2755           |
| (2015 658 659 )      | 1,698757423 | 0,003731617  | 1,698753324  | 109,7093078      | 22,61428    | 0,089996749 | StatorYoke   | 2756           |

Abb. 61: Field Plots - Beispiel exportierte Modelldaten

Über "*Calculate"* können Drehmoment, Radialkraft und der Winkel des Kraftvektors im Luftspalt berechnet werden. Gleichzeitig werden die Daten im Zwischenspeicher zur Verfügung gestellt.

| Options Define Picture | Calculate                                                | Info                         |
|------------------------|----------------------------------------------------------|------------------------------|
| Clear All              | Force in Airgap<br>Rotor pos. = 0 mech                   | T                            |
| Geo Points             | i_V = -5,00000 A<br>i_V = 10,00000 A<br>i_W = -5,00000 A | FN - 0 N<br>Angle - 0        |
| Geo Lines              |                                                          | Results Copied to Clipboard! |
| Geo Areas              |                                                          | ОК                           |
| Nodes                  |                                                          |                              |

Abb. 62: Field Plots - Force in Airgap

#### 3.4.3 Erzeugung von Feldbildern mit gleichem Layout

In der "*Field Plots Definition"* Tabelle können mehrere Bilder für unterschiedlichen Rotorpositionen und Ströme definiert werden. Sie können jeweils einzeln über "*Define"*—"*Picture"* mit jeweils anderem Inhalt festgelegt werden. Ströme können dabei manuell eingegeben oder für die ausgewählten Tabellenzeilen über den Dialog "*Data"*—, *Paste Currents"* aus den Ergebnissen für "*Expected values"*, "*Nominal Torque"* oder "*Dynamic"* übernommen werden.

| Options | Edit Data    |    |             |       |      |       |             |         |        |        |
|---------|--------------|----|-------------|-------|------|-------|-------------|---------|--------|--------|
| Set No. | RotorAngle 🕚 | ls | Phase Shift | i_U   | i_V  | i_W   | Torque [Nm] | Picture | Report | Define |
| 1       | 0            |    |             | 0     | 0    | 0     | 0,00E+00    | Yes     |        | Plot   |
| 2       | 0            |    |             | -5    | 10   | -5    | 9,80E-01    | Yes     |        | Plot   |
| 3       | 6            |    |             | -7,43 | 9,51 | -2,08 | 0,00E+00    | No      |        | Plot   |
| 4       | 12           |    |             | -9,13 | 8,09 | 1.04  | 0,00E+00    | No      |        | Plot   |
| 5       | 18           |    |             | -9,94 | 5,87 | 4,07  | 0.00E+00    | No      |        | Plot   |
| 6       | 24           |    |             | -9,78 | 3,09 | 6,69  | 0,00E+00    | No      |        | Plot   |
| 7       | 30           |    |             | -8,66 | 0    | 8,66  | 0,00E+00    | No      |        | Plot   |

Abb. 63: Field Plots - Definition von Sets

Die Bilder können auch alle zusammen mit "Solve All" erzeugt werden, wobei dann alle Bilder den gleichen Ausschnitt zeigen. Dazu muss allerdings zuvor die Settings eines Bildes über "Options" $\rightarrow$  "Save Settings" und das Bild selbst mit "Define Picture" gespeichert werden.

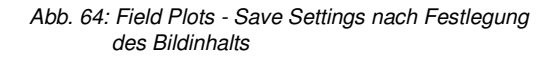

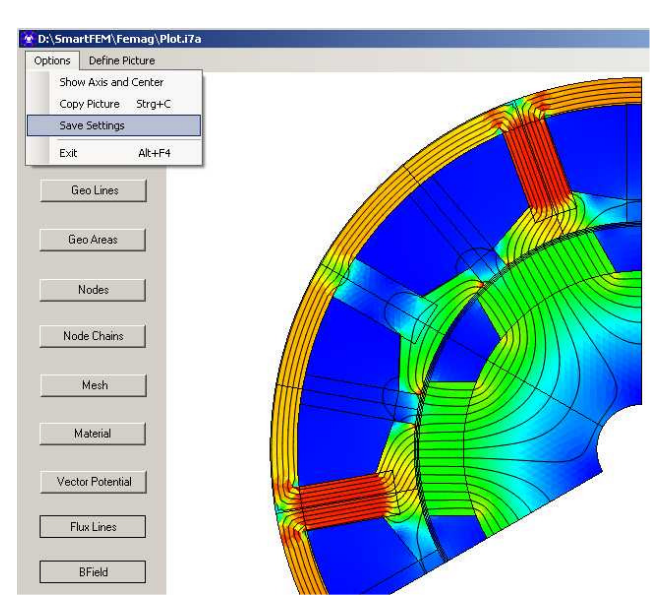

Wenn man anschließend in ein Bild mit "*Show Picture*" aufruft und in der "*Field Plots Definition*" Tabelle mit den Pfeiltasten auf- bzw. abwärts betätigt, werden alle Bilder nacheinander direkt gezeigt, so dass die Feldänderungen sehr gut beobachtet werden können. Mit Klick auf eine Spaltenüberschrift wird die Tabelle entsprechend den Spaltenwerten auf- oder abwärts sortiert.

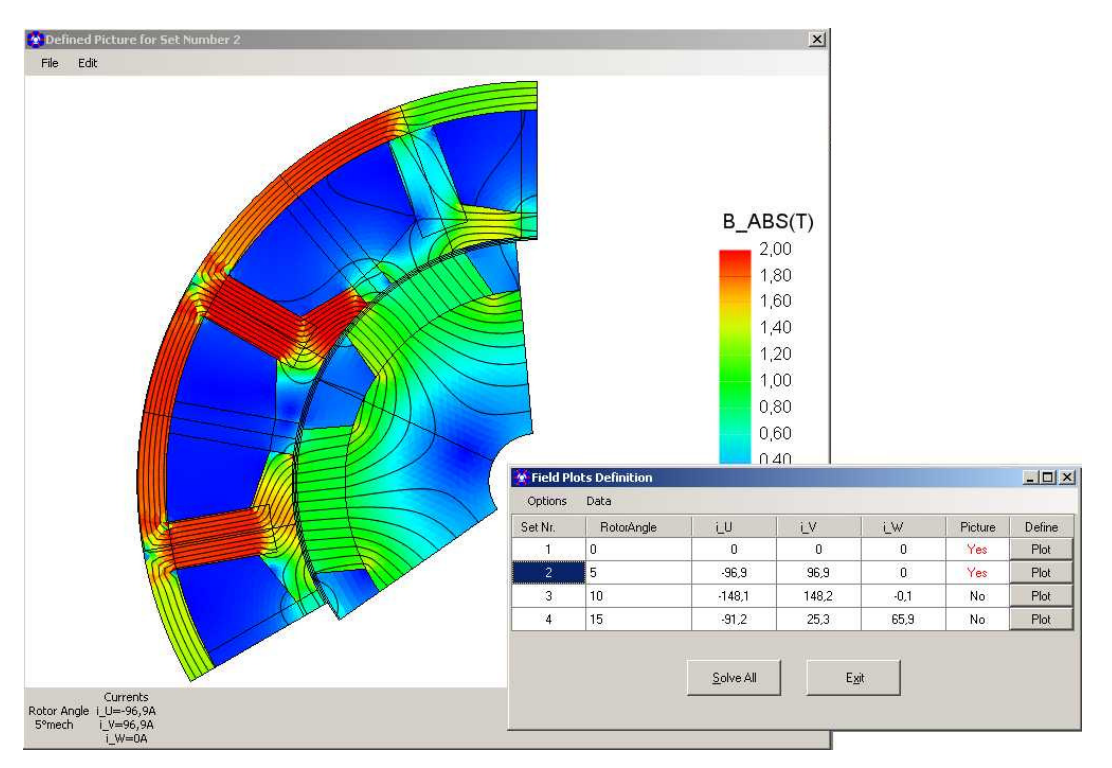

Abb. 65: Field Plots - Darstellung der Plots je Set

Flusslinien können in unterschiedlichen Farben dargestellt werden (Standardwert ist Schwarz/Weiß). Mit Klick der rechten Maustaste auf die Schaltfläche *"Flux Lines"* öffnet sich ein entsprechendes Pop-Up Fenster, in dem u.a. Die Farben eingestellt werden können.

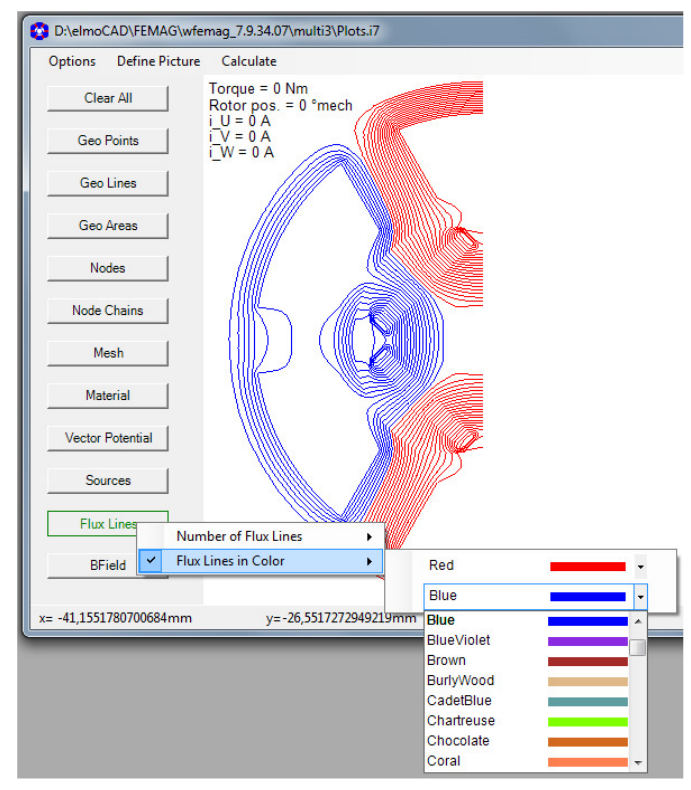

Abb. 66: Field Plots - Farbige Flusslinien

In den smartFEM Settings können die Farben für die Richtung der Flusslinien im und gegen den Uhrzeigersinn eingestellt werden.

| ······································ | General                                   |
|----------------------------------------|-------------------------------------------|
| General                                | Topology Window                           |
|                                        | C Press Enter = Apply Changes and Exit    |
|                                        | Press Enter = Apply Single Parameter Only |
|                                        | Vertical Spacing: 25                      |
|                                        | Motor Parameters Window                   |
|                                        | I Unlock Min. Rotation Step               |
|                                        | Flux Lines Colors                         |
|                                        | Clockwise Orientation Color Red           |
|                                        | CounterClockwise Orientation Color Blue   |
|                                        |                                           |

Abb. 67: smartFEM Settings – Farbauswahl und Orientierung von Flusslinien

Die Tabelle "Field Plots Definition" kann mit allen Berechnungsergebnissen ins Clipboard kopiert werden:

| ſ | 🚱 Field Plo | Field Plots Definition |     |    |             |
|---|-------------|------------------------|-----|----|-------------|
| I | Options     | Edit Data              |     |    |             |
| I | Set No.     | Copy Sets              |     | ls | Phase Shift |
| Ľ |             | Paste Sets             |     |    |             |
| h |             | 23,3333352             | 250 |    | 0           |
|   |             | 17,33333472            | 250 |    | 0           |

Abb. 68: Field Plots – Copy Sets

|   | Α            | В      | С           | D         | E       | F       | G           | Н           | Ι           | J           | K           |
|---|--------------|--------|-------------|-----------|---------|---------|-------------|-------------|-------------|-------------|-------------|
| 1 | RotorAngle [ | Is [A] | Theta [°el] | i_U [A]   | i_V [A] | i_W [A] | Torque [Nm] | Flux_U [Vs] | Flux_V [Vs] | Flux_W [Vs] | T/Is [Nm/A] |
| 2 | 0            | 250    | 0           | -43,41    | -191,5  | 234,9   | 1274,02588  | 0,203206    | -0,247091   | 0,0518997   | 5,0961      |
| 3 | 23,3333352   | 250    | 0           | 0,0002947 | -216,5  | 216,5   | 1270,30273  | 0,232939    | -0,226686   | 0,00748404  | 5,0812      |
| 4 | 17,3333347   | 250    | 0           | 250       | -125    | -125    | 1296,38147  | 0,1333      | 0,1258      | -0,2672     | 5,1855      |
|   |              |        |             |           |         |         |             |             |             |             |             |

Abb. 69: Field Plots – Tabelle mit Berechnungsergebnissen

#### 3.5 Wicklungen

Zur Beschreibung der Wicklungen besitzt smartFEM einen Wicklungseditor. Sofern es zu der bis zu diesem Zeitpunkt beschriebenen Motorgeometrie mindestens ein zulässiges Wickelschema gibt wird die Schaltfläche "Winding Defined" angezeigt und das Wickelschema als Default vorgegeben. Ansonsten wird der Text "Winding Not Defined" in die Schaltfläche eingeblendet. Es können n-phasige Wickelschemata als Ein-/Zweischicht mit Ganz-/Bruchlochwicklungen und parallelen Wicklungsgruppen/Phase beschrieben werden.

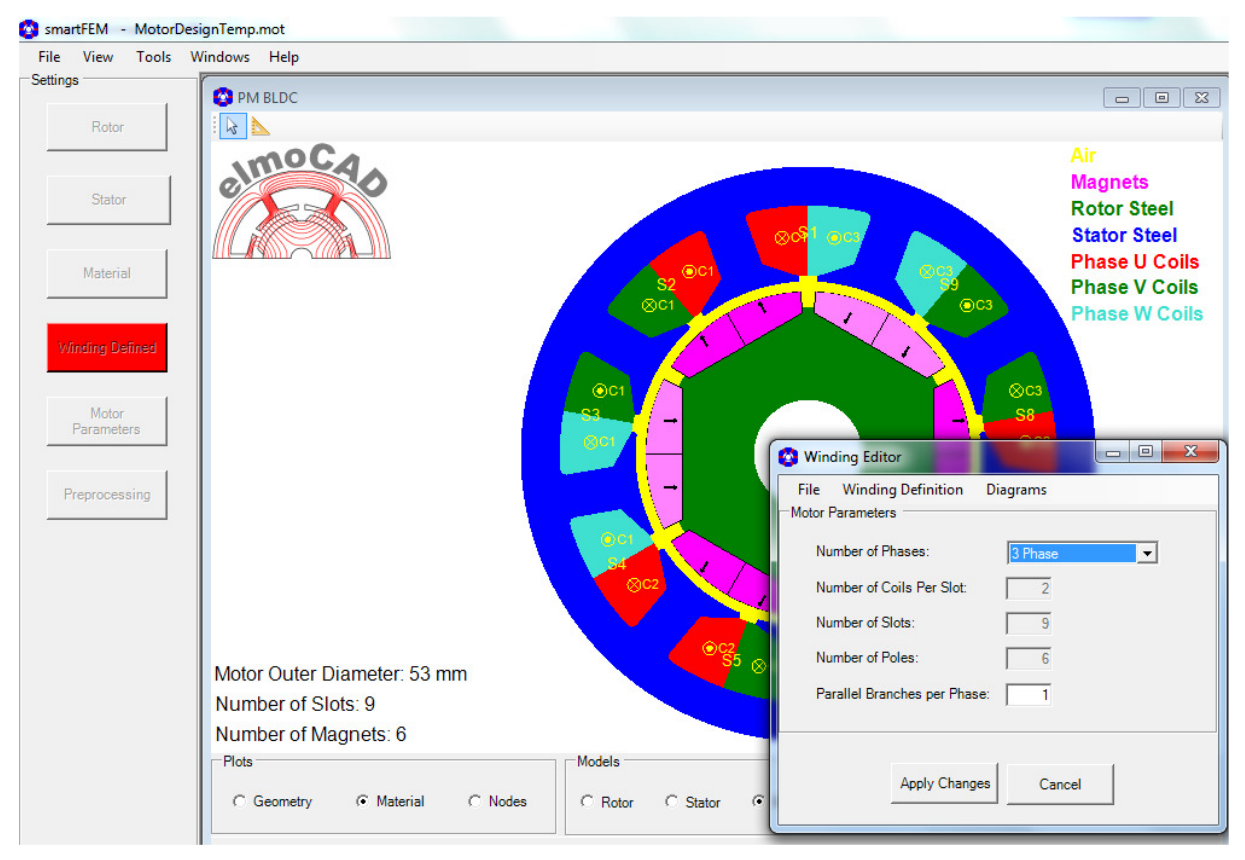

Abb. 70: Wicklungseditor - Aufruf über die smartFEM Schaltfläche "Winding ..."

Die Nummern der Nuten (S..) und der einzelnen Wicklungen (C..) werden inkl. Stromrichtung (in/out) in den Wicklungsflächen angezeigt.

| Farben und Größen der Texte und Icons können in <i>"smartFEM Settings</i> – <i>GUI"</i> eingestellt werden. | smartFEM Settings | GUI                                                                                                    |
|----------------------------------------------------------------------------------------------------|-------------------|----------------------------------------------------------------------------------------------------|
|                                                                                                    | GUI               | Topology Window         C       Press Enter = Apply Changes and Exit         Image: Press Enter = Apply Single Parameter Only         Vertical Spacing:       25 |
|                                                                                                    |                   | Flux Lines Colors       Clockwise Orientation Color       Red       CounterClockwise Orientation Color         Blue                                              |
| Abb. 71: Wicklungseditor - Icon-/Textfarben<br>und -größen in smartFEM Settings                             |                   | Vinding Coil Icon Color Text and Icon Size                                                                                                    |

## 3.5.1 Wicklungsparameter

Über die Schaltflächen *"Winding Definition"*- $\rightarrow$ *"Coils Parameter"* öffnet sich ein Popup-Fenster in dessen Eingabefelder der Drahtdurchmesser, die Windungszahl je Wicklung und je ein additiver Phasenwiderstand und induktion eingegeben werden können.

Als Leitertyp können "rund" oder "rechteckig" ausgewählt werden.

Zusätzlich wird die für die Wicklung verfügbare Nutfläche je Nut und der Füllfaktor angezeigt. Der Füllfaktor berechnet sich aus:

Fill Factor = Number Of Turns per Coil \* Conductor Area / Slot Area

| Coils Parameters                                         |
|----------------------------------------------------------|
| Options                                                  |
| Phase Resistances:                                       |
| Active per mm Length: Overhang:                          |
| $\begin{array}{llllllllllllllllllllllllllllllllllll$     |
| Complete:                                                |
| R_U=2,8627E-02 Ω<br>R_V=2,8627E-02 Ω<br>R_W=2,8627E-02 Ω |
| User Defined Phase Parameters                            |
| Added Resistance in Series: Ω Ω                          |
| Added Inductance in Series: 0 H                          |
| Wire Parameters                                          |
| Slot Area For Coil Placement: 159,3mm <sup>2</sup>       |
| Conductor Type: Round                                    |
| Conductor Diameter: 4,272 mm                             |
| -Number of Turns per Coil                                |
| Coil Number 1 7 Fill Factor = 0,63                       |
| Coil Number 2 7 Fill Factor = 0,63                       |
| Coil Number 3 7 Fill Factor = 0,63 *                     |
| Apply Exit                                               |

Abb. 72: Wicklungseditor - Coils Parameters

Mit Options wird ein weiteres Menü aufgeblendet. Es stehen dann Funktionen zur Angabe der Windungszahl, Berechnung der Anzahl Windungen bei einem vorgebbaren Füllfaktor und Berechnung des Leiterquerschnitts bei vorgebaren Werten für Füllfaktor und Windungszahl zur Verfügung.

| 😵 Coils Para              | meters      |        |    | - 0            | X |  |
|---------------------------|-------------|--------|----|----------------|---|--|
| Options                   |             |        |    |                |   |  |
| Defau                     | lt NTurns   |        | ъŤ |                |   |  |
| Calculate Number of Turns |             |        | Ī  |                |   |  |
| Calcul                    | ate Conduct | or     |    | -03 Ω<br>-03 Ω |   |  |
| Exit                      |             | Alt+F4 | F  | -03 Ω          |   |  |

Abb. 73: Wicklungseditor - Coils Parameter - Options

#### 3.5.2 Wickelschema

Über die Schaltflächen "Winding Definition"→"Winding Scheme" kann das Wicklungsschema in einer Liste bearbeitet werden. Zur Unterstützung wird der gesamte Motor als Grafik angezeigt. Sofern ein zulässiges Wicklungsschema existiert, wird dieses als "Auto Winding" angezeigt, wobei die Nuten entsprechend den Phasen farbig gestaltet sind. Die zu einem Eingabefeld gehörende Nutfläche, in der

sich der Cursor befindet, wird in gelber Farbe dargestellt. Mit "Auto Winding" wird das Wicklungsschema erzeugt, bei dem die maximale Spannung induziert wird.

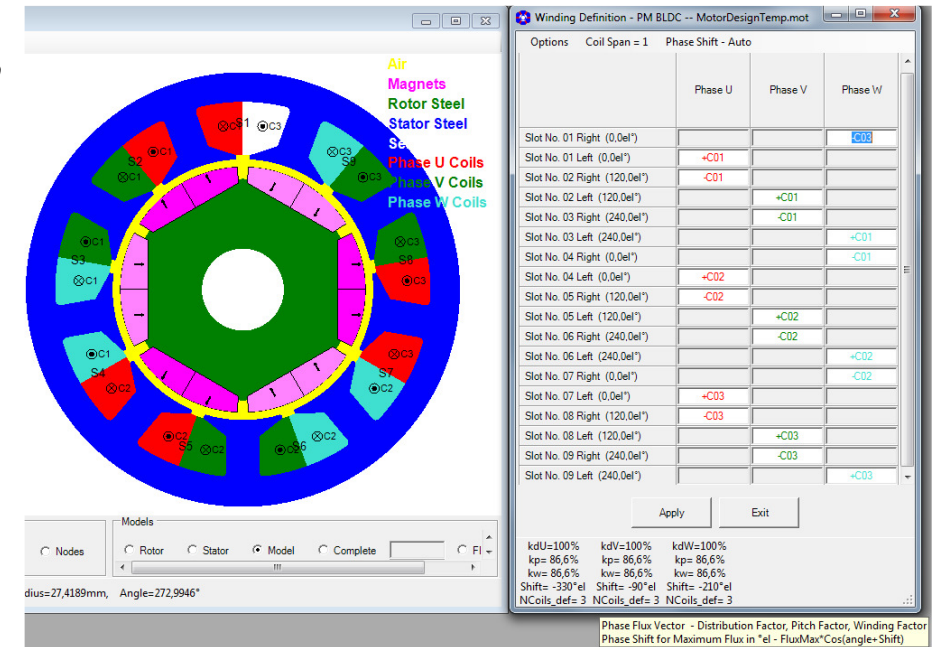

Abb. 74: Wicklungseditor - Wicklungsschema "Zwei-Schicht-Bruchlochwicklung" mit Anzeige der Werte für Amplitude Flux Vector, Distibution-, Pitch und Winding-Faktor

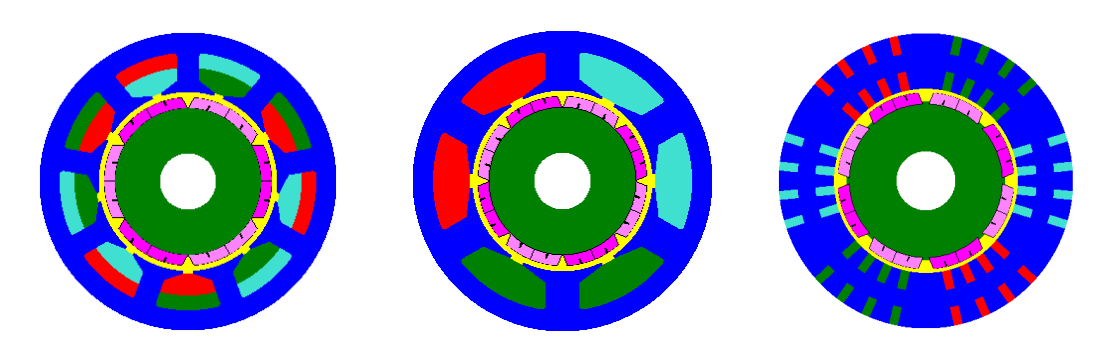

Abb. 75: "Zwei-Schicht-Bruchlochwicklung Ober-/Unterlage" "Ein-Schicht-Wicklung"

"Ringwicklung"

"Options":

- *"Default Winding":* es wird wieder das Wicklungsschema angezeigt, mit dem das Fenster geöffnet wurde.
   *"Auto Winding":* es wird automatisch das Wicklungsschema mit der maximalen BEMF ermittelt und angezeigt.
   *"Symmetric Winding": die* Eingaben für die Phase U werden automatisch in die Phasen V und W mit einem Versatz von +120° el. übertragen.
- "Clear All": das Wickelschema wird gelöscht und kann anschließend durch den Benutzer neu definiert werden. Durch Klick in ein Eingabefeld der Liste werden die noch nicht festgelegten Wicklungen angezeigt und können ausgewählt werden. Die entsprechende Nutfläche wird anschließend in der Farbe der jeweiligen Phase gefüllt.

|                                                                                                    | 😵 Winding Definition - PM BL                                                                                                    | DC MotorDesignTemp.mo                                                                                                    | t 🗆 🗆 🗙   |
|----------------------------------------------------------------------------------------------------|----------------------------------------------------------------------------------------------------|----------------------------------------------------------------------------------------------------|-----------|
|                                                                                                    | Options Coil Span = 1                                                                                                    | Phase Shift - Auto                                                                                                    |           |
| Orbit Coils<br>Phase W Coils<br>Stato Steel<br>Stator Steel<br>Stator Steel<br>Sta | Options         Coil Span = 1           Slot No. 01 Right (0.0el*)           Slot No. 01 Left (0.0el*)           Slot No. 02 Light (120.0el*)           Slot No. 03 Right (240.0el*)           Slot No. 03 Right (240.0el*)           Slot No. 03 Left (240.0el*)           Slot No. 04 Left (0.0el*)           Slot No. 05 Left (240.0el*)           Slot No. 05 Right (0.0el*)           Slot No. 04 Left (0.0el*)           Slot No. 05 Right (102.0el*) | Phase Shift - Auto Phase U Phase U Phase U Phase I Phase I Pha | / Phase W |
| S4 57 57<br>55 56                                                                                                    | Stot No. 05 Left (120.0el')<br>Stot No. 06 Right (240.0el')<br>Stot No. 06 Left (240.0el')<br>Stot No. 07 Right (0.0el')<br>Stot No. 08 Right (120.0el')<br>Stot No. 08 Right (120.0el')<br>Stot No. 09 Right (240.0el')<br>Stot No. 09 Left (240.0el')                                                                                                    |                                                                                                    |           |

Abb. 76: Wicklungseditor - benutzerspezifische Definition des Wicklungsschemas

Ein von einem Benutzer definiertes Wicklungsschema wird durch "*Apply*" übernommen. Die gesamte Wicklungsdefinition kann mit "*File*"→"*Save Winding Definition*" in einer Datei gespeichert werden und später auch in anderen Motormodellen mit "*File*"→"*Open Winding Definition*" verwendet werden.

| • | Winding Editor MotorDesignTemp.mot 📃 💷 💌 |
|---|------------------------------------------|
|   | File Winding Definition Diagrams         |
| F | Open Winding Definition Strg+O           |
|   | Save Winding Definition Strg+S           |
|   | Exit Editor Alt+F4                       |
|   | Number of Slots: 9                       |
|   | Number of Poles: 6                       |
|   | Parallel Branches per Phase: 1           |
|   | Apply Changes Cancel                     |

Abb. 77: Wicklungseditor - Speichern bzw. Laden einer Wicklungsdefinition

Der Wicklungseditor wird mit "Apply Changes" verlassen, sofern die Wicklungsdefinition für das aktuelle Motormodell übernommen werden soll. Soll das aktuelle Motordesign nicht verändert werden, muss der Wicklungseditor über "Cancel" verlassen werden.

# 3.5.3 Phasendiagramm

Über das Menü "Diagrams" werden die Vektoren der Phasen und Wicklungen dargestellt. Damit kann der Benutzer auf einfache Weise das Wickelschema auf Fehler überprüfen.

| Winding Editor                           |                                                                                                    |               |
|------------------------------------------|----------------------------------------------------------------------------------------------------|---------------|
| File Winding Definit<br>Motor Parameters | ion Diagrams Phasor Diagram                                                                                                    |               |
| Number of Phases:                        | 3 Phase                                                                                                    |               |
| Number of Coils P                        | Phasor Diagram Coils                                                                                                    |               |
| Number of Slots:                         | Options Display                                                                                                    |               |
| Number of Poles:                         |                                                                                                    |               |
| Parallel Branches                        | V                                                                                                    |               |
|                                          | 223                                                                                                    |               |
|                                          | Sec.                                                                                                    |               |
| Appl                                     | Ward COLORD                                                                                                    | e080900000009 |
|                                          | 30000                                                                                                    | 8             |
|                                          | and the second second se |               |
|                                          |                                                                                                    |               |
|                                          | //////////////////////////////////////                                                                                                    |               |
|                                          | STOC AND AND AND AND AND AND AND AND AND AND                                                                                                    |               |
|                                          | Wo                                                                                                    |               |
|                                          |                                                                                                    |               |

Abb. 78: Winding Editor - Phasendiagramm

#### 3.6 Motorparameter und Berechnungen

Je nach durchzuführenden Simulationen und Berechnungen müssen verschiedene Motorparameter angegeben werden.

Alle Simulationen des Motors erfolgen rotorpositionsspezifisch, d.h. ausgehend von der grafisch dargestellten 0°-Normallage des Rotors wird der Rotor nach jedem Rechnungslauf um einen bestimmten Winkel gegen den Uhrzeigersinn gedreht, um dann die nächste Simulation durchzuführen. Vom Anwender können die Anzahl Rechenschritte und die Rechengenauigkeit als Abbruchbedingung vorgegeben werden.

Die Berechnungen werden über die Schaltfläche "*Calculation"* ausgelöst. Bei Klick mit der rechten Maustaste auf die Schaltfläche können verschiedene Einstellungen entsprechend der Schaltfläche "*Preprocessing"* vorgenommen werden.

#### 3.6.1 Basis der Ergebnisberechnungen

Basis für die Berechnung der Ergebnisse ist das einphasige Ersatzschaltbild eines Synchronmotors.

Bei dem ausgewiesenen Drehmoment "Torque With Applied Current" handelt es sich um das "innere" Drehmoment, da Eisen-, Magnet- und sonstigen Verluste die zu einer Reduzierung des Drehmoments an der Welle führen nicht berücksichtigt sind. Diese Verluste können für die gegebene Drehzahl über die Formel P = T \*  $\omega$  als Drehmomentverlust berechnet und in "Torque After Losses" berücksichtigt werden.

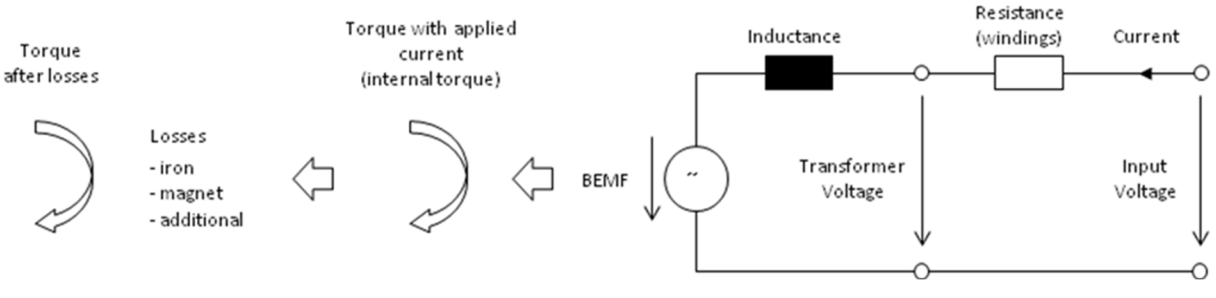

Abb. 79: Ersatzschaltbild Synchronmotor

In *"Results"* wird unter dem Reiter "Overview" eine Übersicht der verschiedenen Ergebnisparameter (z.B. Verluste, inneres/äußeres Drehmoment, Wirkleistung, Scheinleistung, cosφ, Wirkungsgrad, etc.) ausgegeben. Verluste werden nur dann berücksichtigt, wenn sie vorher berechnet wurden.

| Speed [rpm] | PcoreR [W] | PcoreS [W] | Pmag[W]   | Pex[W] | Pwdg[W]  | Plosses [W] | Tout[Nm] |
|-------------|------------|------------|-----------|--------|----------|-------------|----------|
| D           | 0          | 0          | 0         | 0      | 23,38506 | 23,38506    | 1,05070  |
| 500,0       | ,1352E-01  | 1,73750    | ,1815E-02 | 0      | 23,38506 | 25,13789    | 1,01722  |
| 1000,0      | ,3204E-01  | 4,47056    | ,7258E-02 | 0      | 23,38506 | 27,89492    | 1,00763  |
| 1500,0      | ,6714E-01  | 8,19396    | ,1633E-01 | 0      | 23,38506 | 31,66248    | 0,99800  |
| 2000,0      | 0,11183    | 12,86580   | ,2903E-01 | 0      | 23,38506 | 36,39172    | 0,98860  |
| 2500,0      | 0,16200    | 18,03782   | ,4536E-01 | 0      | 23,38506 | 41,63025    | 0,98101  |
| 3000,0      | 0,23470    | 23,90816   | ,6532E-01 | 0      | 23,38506 | 47,59324    | 0,97364  |
| 3500,0      | 0,32028    | 30,45571   | ,8891E-01 | 0      | 23,38506 | 54,24996    | 0,96649  |

Abb. 80: Ergebnisparameter als "Overview"-Tabelle

# 3.6.2 Cogging Torque und BEMF

| - Settings                             | Motor Parameters                                                                                                    |                                                                |                                                | - 0 X       |
|----------------------------------------|----------------------------------------------------------------------------------------------------|----------------------------------------------------------------|------------------------------------------------|-------------|
| Rotor                                  | Options Post-Processing<br>Calculation Types<br>Cogging Torque + BEMF<br>C Nom. Torque + Inductance<br>Losses<br>C Dynamic | Calculation Parameters<br>Movement Type:<br>Permeability Mode: | Full Period     Rang     Restored     C Actual | e           |
| Material                               | Model Parameters Info<br>Min. Rotation Step: 0,25 • *mech                                                                  | Number of Calculation Steps Per Perio<br>Convergence Accuracy  | d 20                                           |             |
| Winding Defined<br>Motor<br>Parameters | Cogging Torque Period: 5°mech<br>BEMF Period: 90°mech<br>Maximum Number of Steps: 20<br>2 PERIODS CALCULATED               | Motor Length [Lmot]<br>Skew Angle<br>Number of Skew Steps      | 100<br> 0<br> 1                                | mm<br>°mech |
| Preprocessing                          |                                                                                                    | Operational Speed                                              | 3000<br>Star                                   | rpm         |
|                                        | Ac                                                                                                    | ply Exit Res                                                   | et Results                                     |             |

Abb. 81: Motor Parameters - Cogging Torque + BEMF

#### **Model Parameters Info**

- Minimum Rotation Step x°mech

Minimaler Drehwinkelschritt des Rotors in °mech. Dies entspricht gleichzeitig dem Knotenwinkel im mittleren Luftspaltlayer zwischen Rotor und Stator. Über die Selection Box können in andere Werte ausgewählt werden. Die Einstellung sollte so erfolgen, dass sich möglichst quadratische Netzelemente im mittleren Luftspaltlayer ergeben, um eine hohe Genauigkeit der Kraft- bzw. Drehmomentberechnungen zu gewährleisten. Wenn in *"smartFEM Settings - General"* die manuelle Eingabe von *"Min. Rotation Steps"* freigegeben wurde, kann auch eine beliebige benutzerdefinierte Schrittweite angegeben werden.

- Cogging Torque Period x<sup>o</sup>mech Rastmomentperiode in <sup>o</sup>mech.
- BEMF Period x°mech Periode der induzierten Spannung in °mech.
- Maximum Number Of Steps x
   Maximale Anzahl der Berechnungsschritte je Periode. Es werden 2 Perioden gerechnet.

## **Calculation Parameter**

- "Movement Type"

Es kann zwischen der Berechnung über die gesamte Periode oder einen Teilbereich der Periode gewählt werden. Bei Angabe eines Teilbereiches werden nur Cogging Torque und Flux berechnet.

- "Permeability Mode"

Hiermit werden die Berechnungen in FEMAG gesteuert. Bei Auswahl von *"Restored"* werden die Berechnungen bei jedem Schrittwinkel mit wischenschrittergebnis "Null" gestartet. Bei *"Actual"* wird mit dem Ergebnis der vorangegangenen Schrittwinkels gestartet. Dies hat einen Einfluss auf die Anzahl Iterationen und ggfs. auch auf die Genauigkeit der Rechenergebnisse. Das muss vom Anwender individuell bewertet und gewählt werden. *"Restored"* ergibt auf alle

Fälle sehr gute Ergebnisse, benötigt aber u.U. erheblich mehr Iterationen und damit Rechenzeit.

- "Number of Calculation Steps per period" Die Berechnung von Cogging Torque + BEMF erfolgt über zwei Cogging Torque Perioden. Die Vorgabe des minimalen Rotordrehwinkels erfolgt in Abhängigkeit der Periodenlänge, um die Rechenzeiten in einer zur Genauigkeit des Kurvenverlaufs vertretbaren Größe zu halten.
- "Convergation Accuracy"
   Abbruchbedingung für die Berechnungsgenauigkeit der Permeabilitätsänderungen in FEMAG.
- "Motor Length"
   Motorlänge ohne Überhänge = Länge des Luftspalts (siehe auch "3.2.4 Relative Length")
- "Skewing"

Hiermit werden die Auswirkungen einer Optimierung mittels Schrägung von Rotor oder Stator berechnet. Angegeben werden der Gesamtwinkel der Schrägung und die Anzahl der Schrägungsschritte:

| Skew Angle           | 0 = keine Schrägung<br>n = Schrägung in °mech über die gesamte Motorlänge                                                                                                    |
|----------------------|----------------------------------------------------------------------------------------------------|
| Number Of Skew Steps | <ul> <li>0 = keine Schrägung</li> <li>1 = kontinuierliche Schrägung über den angegebenen Winkel</li> <li>n = Anzahl gegeneinander versetzter Blechpakete,<br/>das 1. Blechpaket befindet sich immer in der Position 0°mech !</li> </ul> |
|                      | Beispiel:<br>Skew Angle = 15 °mech<br>Number of Skew Steps = 4<br>Winkelversatz der Blechpakete zueinander = 15 °mech / (4-1) = 5 °mech                                                                                                 |
| Operational Speed    |                                                                                                    |

Operational Speed
 Nenndrehzahl des Motors in Umdrehungen pro Minute.

Winding Connection
 Wicklungsschaltung "Stern" bzw. "Dreieck".

# "Apply, Exit, Reset Results"

Mit *"Reset Results"* werden vorherige berechnete Ergebnisse gelöscht, mit *"Apply"* werden die eingegebenen Daten übernommen und das Fenster geschlossen, mit *"Exit"* wird das Fenster geschlossen ohne dass die eingegebenen Daten zu übernommen werden.

|       | Operati  | onal Speed | 3000 rpm      |
|-------|----------|------------|---------------|
|       | Winding  | Connection | Star          |
|       | <u> </u> |            |               |
| Apply |          | Exit       | Reset Results |
|       |          |            |               |

Abb. 82: "Apply, Exit" Motor Parameters

Sofern das Preprocessing bereits durchgeführt wurde, kann nun die Berechnung mit Betätigung der Schaltfläche "*Calculation"* gestartet werden.

Die Berechnungsergebnisse werden als Grafiken dargestellt. Sowohl Grafiken als auch die numerischen Ergebniswerte können über den Zwischenspeicher in andere Anwendungen kopiert werden.

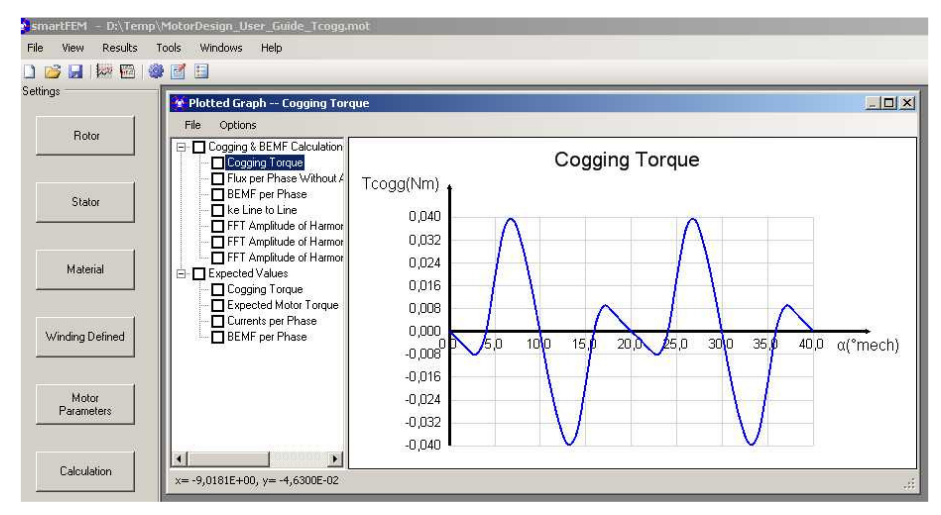

Abb. 83: Results - Ergebnisse Cogging Torque

Übersicht aller der nach einer "*Cogging Torque + BEMF Calculation*" als Graphen darstellbaren Ergebnisse:

Cogging & BEMF Calculation
 Cogging Torque
 FFT Amplitude of Harmonics for Cogging Torque
 FFT Amplitude of Harmonics for Flux of Phase U
 BEMF per Phase
 FFT Amplitude of Harmonics for BEMF of Phase U
 BEMF Line to Line
 FFT Amplitude of BEMF Line to Line UV
 ke Line to Line
 Nominal Torque & Inductance Calculation
 Dynamic Calculation
 Expected Values

Da smartFEM den Fluss je Nut und Rotorposition ermittelt und speichert, werden bei Änderungen von Wickelschema, Motorlänge, Skew Angle, Skew Steps und Speed die Ergebnisse ohne weitere FEM-Rechnung ermittelt und unmittelbar nach Eingabe der geänderten Parameter dargestellt.

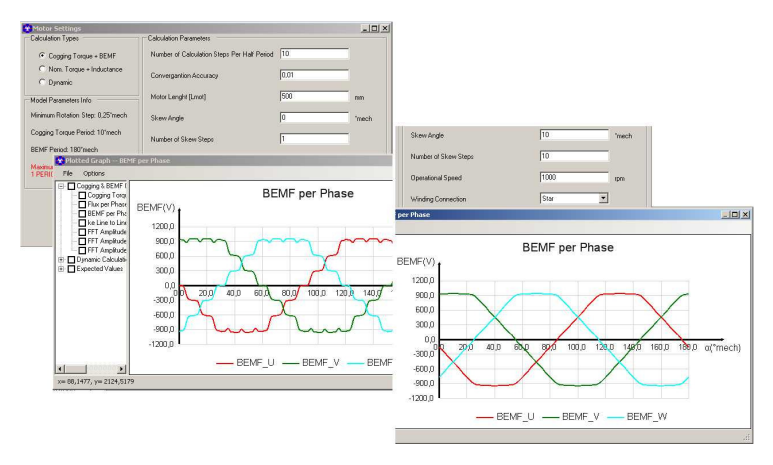

Abb. 84: Beispiel für Beeinflussung der BEMF durch Schrägung

## 3.6.3 Expected Values

Um eine schnelle Voraussage des zu erwartenden Drehmoments treffen zu können, wird das Drehmoment analytisch auf Basis der zuvor mittels FEM berechneten BEMF als "Expected Value" ermittelt und angezeigt.

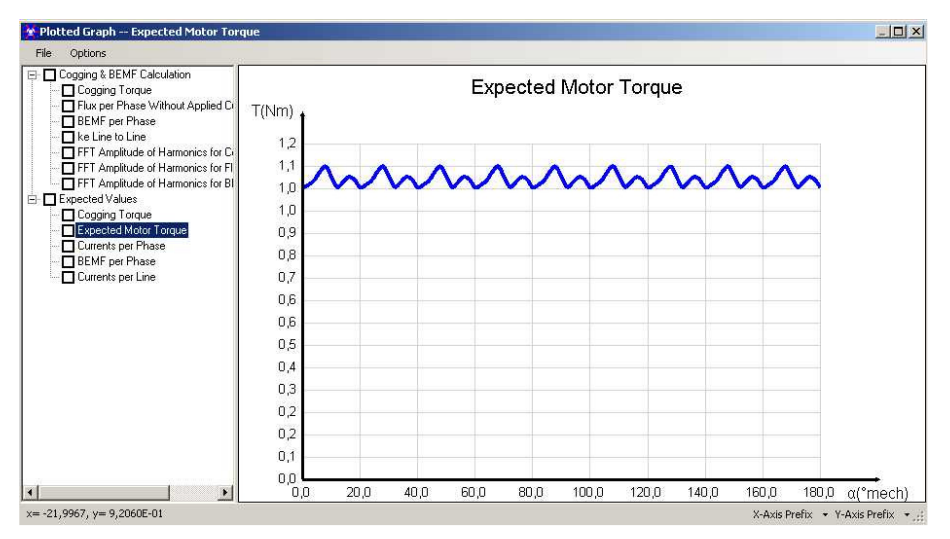

Abb. 85: Results - Expected Values

Die Berechnung erfolgt je nach Auswahl mit konstantem Strangstrom, sinusförmigem Strangstrom, trapezförmigem oder benutzerspezifischem Phasenstrom. Die Auswahl kann in dem Menue *"Nominal Torque + Inductance Calculation" "Coil Exitation - Current Parameters"* getroffen werden. Da keine zusätzliche FEM-Berechnung notwendig ist, werden die Ergebnisse unmittelbar angezeigt.

Übersicht aller der nach einer *"Cogging Torque + BEMF Calculation"* unter *"Expected Values"* als Graphen darstellbaren Ergebnisse:

Cogging & BEMF Calculation
 Nominal Torque & Inductance Calculation
 Dynamic Calculation
 Expected Values
 Cogging Torque
 Cogging Torque
 Currents per Phase
 Durents per Line
 BEMF per Phase

# 3.6.4 Nominal Torque + Inductance

Die Berechnung des Nominal Torque erfolgt in der Weise, dass in jeder Rotorposition die Drehmomente in unbestromten und in bestromten Zustand mittels FEM berechnet werden. Anschließend wird das Nominal Torque durch Differenzbildung ermittelt. Die Einstellung der Berechnungsparameter erfolgt in *"Motor Parameters"*.

| Motor Parameters                                             |                                          |                     | • X   |
|--------------------------------------------------------------|------------------------------------------|---------------------|-------|
| Options Post-Processing Add-ons                              | elmoCAD                                  |                     |       |
| Calculation Types                                            | Calculation Parameters                   |                     |       |
| C Cogging Torque + BEMF                                      | Movement Type:                           | Full Period C Range |       |
| <ul> <li>Nom. Torque + Inductance</li> <li>Losses</li> </ul> | Permeability Mode:                       | • Restored C Actual |       |
| O Dynamic<br>Model Parameters Info                           | Number of Calculation Steps Per Perio    | d 24                |       |
| Min. Rotation Step: User 💌 °mech                             | Convergence Accuracy                     | 0.005               | Р     |
| Rot. Step: 0.11111112 °mech                                  | Motor Length [Lmot]                      | 140                 | mm    |
| Cogging Torque Period: 1,333°mech                            | Skew Angle                               | 0                   | °mech |
| BEMF Period: 24°mech                                         | Number of Skew Steps                     | 1                   |       |
| Phase Shifts - from Cogging Calc.                            | Operational Speed                        | 1100                | rpm   |
| Calculate Phase Shifts Reset                                 | Winding Connection                       | Star 💌              |       |
| Phase U 260 °el                                              | Stator Coil Excitation - Current Paramet | ers                 |       |
| Phase V 140 °el                                              | Sinus Shape Line Current 💌               | Amplitude 250       | Α     |
| Phase W 20 °el                                               | PI                                       | hase Shift 0        | °el   |
|                                                              | Le                                       | ad Phase None 💌     | ]     |
| Apply                                                        | Exit Reset F                             | Results             |       |

Abb. 86: Motor Parameters - Nominal Torque + Inductance

## 3.6.4.1 Model Parameters Info

- Minimum Rotation Step x°mech
   Minimaler Drehwinkelschritt des Rotors in °mech. (entsprechend 3.6.2)
- Cogging Torque Period x<sup>o</sup>mech Rastmomentperiode in <sup>o</sup>mech.
- BEMF Period x°mech Periode der induzierten Spannung in °mech.
- Maximum Number Of Steps x Maximale Anzahl der Berechnungsschritte.

## 3.6.4.2 Phase Shifts

## from Cogging Torque + BEMF Calculation

## - from Nominal Torque + Inductance Calculation

- Bei Durchführung der "*Cogging Torque* + *BEMF Calculation"* werden auch die Phasenlagen zwischen den einzelnen Wicklungen ermittelt, die dann bei Auswahl der "*Nominal Torque* + *Inductance Calculation"* angezeigt werden.
- Bei Auswahl der "Nominal "Torque + Inductance Calculation" werden die Phasenlagen angezeigt, sofern vorher eine "Cogging Torque + BEMF Calculation" durchgeführt wurde.

Wenn keine "*Cogging Torque + BEMF Calculation"* durchgeführt *wurde*, wird "*Phase Shifts: Not Defined"* angezeigt.

| Phase Shifts - from Cogging Calc. |     |     |  |  |
|-----------------------------------|-----|-----|--|--|
| Calculate Phase Shifts Reset      |     |     |  |  |
| Phase U                           | 260 | °el |  |  |
| Phase V                           | 140 | °el |  |  |
| Phase W                           | 20  | °el |  |  |

Ist der Haken "Calculate Phase Shifts" gesetzt, werden

vor der Nominal Torque Rechnung automatisch die Phasenlagen neu berechnet.

Dazu wird für jede Phase eine Drehmomentberechnung mit Konstantstrom vorgenommen. Die Winkel (°el) der Maxima der Drehmomente entsprechen den Lagen der jeweiligen Phase. Anschließend wird die eigentliche *"Nominal Torque + Inductance"* Berechnung durchgeführt.

- Bei den Maschinentypen *"Switched Reluctance"* und *"Universal Motor"* wird *"Phase U/V/W: not defined"* angezeigt. Da diese Maschinentypen keine Magnete besitzen, kann auch keine BEMF und damit auch nicht die Phasenlagen der Wicklungen berechnet werden. Diese werden dann vor Durchführung der eigentlichen Drehmomentberechnung wie vorher beschrieben ermittelt. (Siehe auch 6.3 Switched Reluctance Motor)

#### 3.6.4.3 Calculation Parameters

- "Movement Type"

Es kann zwischen der Berechnung über die gesamte Periode oder einen Teilbereich der Periode gewählt werden.

- "Permeability Mode"

Hiermit werden die Berechnungen in FEMAG gesteuert. Bei Auswahl von *"Restored"* werden die Berechnungen bei jedem Schrittwinkel mit Zwischenschrittergebnis "Null" gestartet. Bei *"Actual"* wird mit dem Ergebnis der vorangegangenen Schrittwinkels gestartet. Dies hat einen Einfluss auf die Anzahl Iterationen und ggfs. auch auf die Genauigkeit der Rechenergebnisse. Das muss vom Anwender individuell bewertet und gewählt werden. *"Restored"* ergibt auf alle Fälle sehr gute Ergebnisse, benötigt aber u.U. erheblich mehr Iterationen und damit Rechenzeit.

 "Number of Calculation Steps per period"
 Die Berechnung von Cogging Torque + BEMF erfolgt über zwei Cogging Torque Perioden. Die Vorgabe des minimalen Rotordrehwinkels erfolgt in Abhängigkeit der Periodenlänge, um die Rechenzeiten in einem zur Genauigkeit des Kurvenverlaufs vertretbaren Größe zu halten.

- "Convergation Accuracy" Abbruchbedingung für die Berechnungsgenauigkeit der Permeabilitätsänderungen in FEMAG.
- "Motor Length"
   Aktive axiale Luftspaltlänge

## - "Skewing"

Hiermit werden die Auswirkungen einer Optimierung mittels Schrägung von Rotor oder Stator berechnet. Angegeben wird der Gesamtwinkel der Schrägung und die Anzahl der Schrägungsschritte:

| Skew Angle           | 0 =<br>n =        | keine Schrägung<br>Schrägung in °mech über die gesamte Motorlänge                                                                                                    |
|----------------------|-------------------|----------------------------------------------------------------------------------------------------|
| Number Of Skew Steps | 0 =<br>1 =<br>n = | keine Schrägung<br>kontinuierliche Schrägung über den angegebenen Winkel<br>Anzahl der Blechpakete,<br>das 1. Blechpaket befindet sich immer in der Position 0 °mech! |

Beispiel:

Skew Angle = 15 °mech Number Of Skew Steps = 4 Winkelversatz der Bleche zueinander = 15 °mech / (4-1) = 5 ° mech

# Achtung: in der aktuellen smartFEM Version werden die Nominal Torque Berechnung und die Verlustberechnung nur für Skew Angle = 0° durchgeführt !

- "Operational Speed" Nenndrehzahl des Motors in Umdrehungen pro Minute.
- "Winding Connection" Wicklungsschaltung "Stern" bzw. "Dreieck".

# 3.6.4.3.1 Skewing bzw. Rotor-/Statorschrägung

Die Schrägung der Rotorpole bzw. Statorzähne um eine Polteilung ist ein probates Mittel um Rastmomente und die Harmonischen der induzierten Phasenspannungen zu minimieren.

Neben der kontinuierlichen Schrägung kann z.B. der Rotor auch aus mehreren Scheiben in axialer Richtung aufgebaut werden (diskrete Schrägung):

- Dabei werden die einzelnen Scheiben gegeneinander um einen Winkel = Schrägungswinkel/Anzahl Scheiben verdreht.
- Die Schrägung mit unendlich vielen unendlich dünnen Scheiben entspricht dann der kontinuierlichen Schrägung.

Die Auswirkungen der Schrägung auf Rastmomente, etc. kann einfach in einem Excel-Tabellenblatt durch Superposition ermittelt werden.

In smartFEM werden die Ergebnisse nach Eingabe von Schrägungswinkel und Anzahl Scheiben (Anzahl Schritte) direkt angezeigt. Für kontinuierliche Schrägung ist die Anzahl Schritte = 1 einzugeben.

Definition:

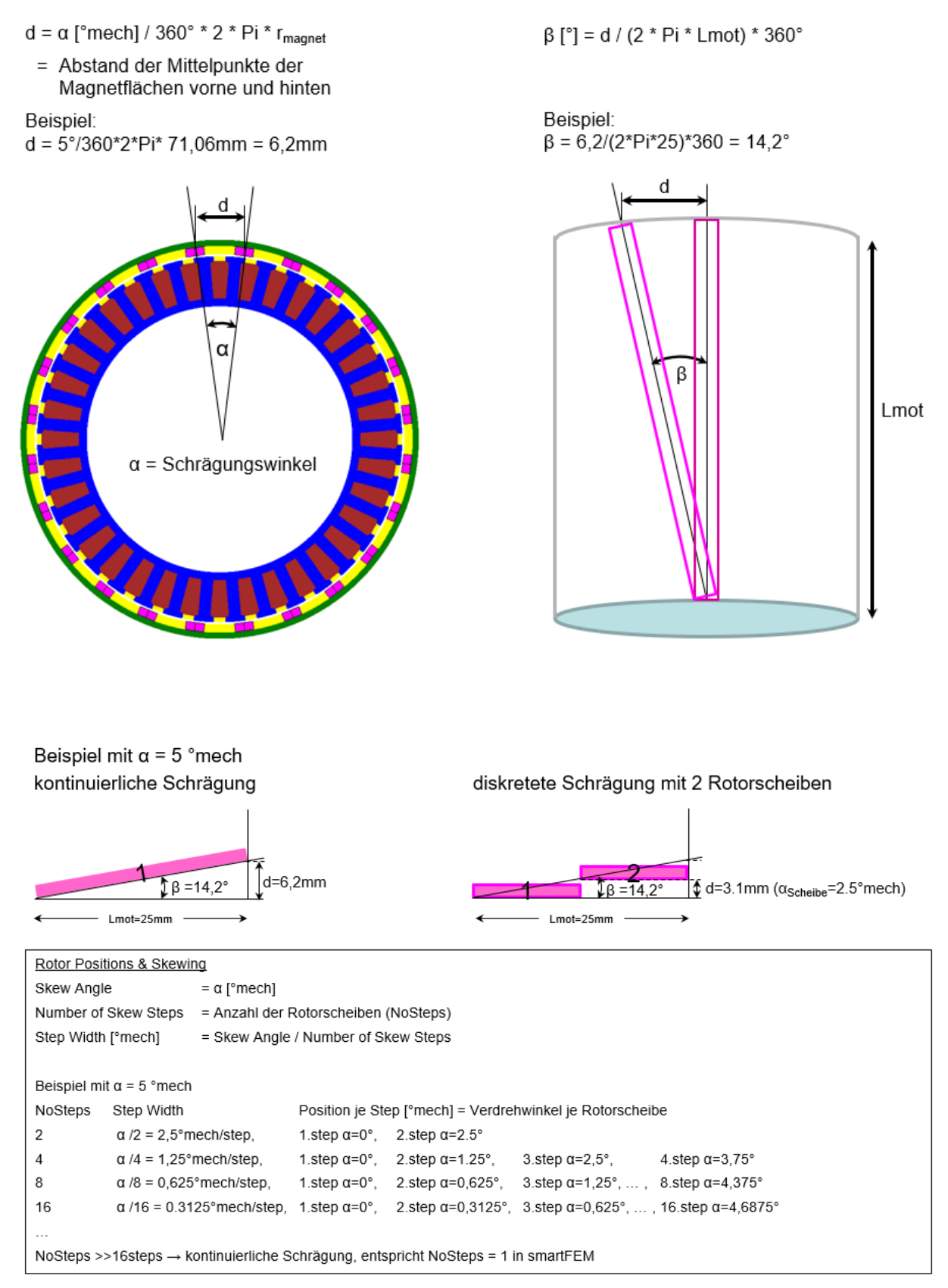

## 3.6.4.4 Stator Coil Excitation - Current Parameters

Es können verschiedene Stromkurvenformen eingegeben werden:

- konstanter Strom mit Angabe der Amplitude

| tor Coil Excitation - Current Parar                                                       | neters      |   | 10,0<br>8,0               |        |           |        |          |         |
|-------------------------------------------------------------------------------------------|-------------|---|---------------------------|--------|-----------|--------|----------|---------|
| Constant Line Current                                                                     | Phase U 10  | А | 6,0<br>4,0                |        |           |        |          |         |
| Sinus Shape Line Current<br>d-lq Effective Phase Current<br>Grapezoid Shape Phase Current | Phase V -10 | A | 2,0<br>0,0<br>-2,0<br>0,0 | 20,0 4 | 40,0 60,0 | 80,0 1 | 00,0 120 | ,0 α[°n |
| Jser Defined Phase Current                                                                | Phase W 0   | A | -4,0                      |        |           |        |          |         |

Abb. 87: Stator Coil Exitation - Constant Line Current

Wenn die Schaltfläche "Calculate Phase Shifts" betätigt wird, wird vor der eigentlichen Nominal Torque Rechnung die Lagen aller Phasen ermittelt.

 sinusförmiger Strom mit Angabe von Amplitude und Phasenverschiebung zwischen Strom und BEMF je Strang:

| Stator Coil Excitation - Current Par | ameters           |     |  |
|--------------------------------------|-------------------|-----|--|
| Sinus Shape Line Current 💌           | Amplitude 10 A    | A   |  |
| ReCalculate Phase Shifts             | Phase Shift 0 °el | °el |  |
|                                      | Lead Phase None   | •   |  |

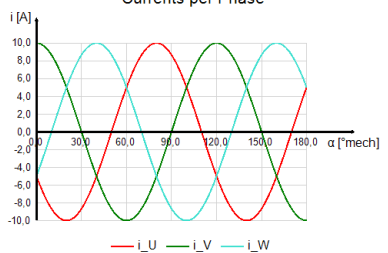

Currents per Phase

Abb. 88: Stator Coil Exitation - Sinus Shape Line Current

- Id-Iq mit Angabe der Ströme in d- und q-Achse:

| Id-Iq Effective Phase Cure  Id   |  |
|----------------------------------|--|
| ReCalculate Phase Shifts Iq 10 A |  |
| Lead Phase None                  |  |

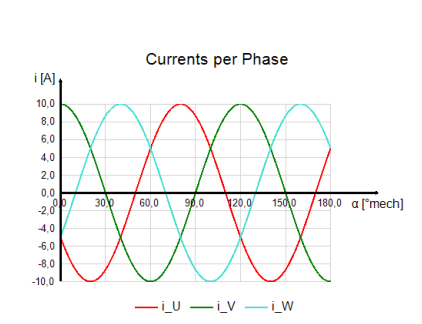

Abb. 89: Stator Coil Exitation - Id-Iq Effective Phase Current

 trapezförmige Kurvenform der Phasenströme mit Angabe von Amplitude, Phasenverschiebung und Funktionsbreite. Die Funktionsbreite ist der Bereich, in dem die Amplitude 100% beträgt. Dazwischen werden Flanken mit linearem An- bzw. Abstieg dargestellt:

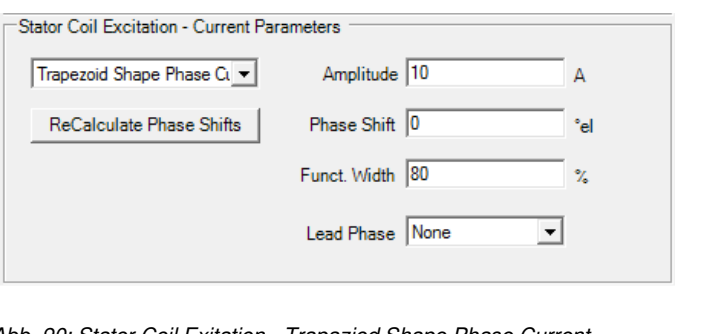

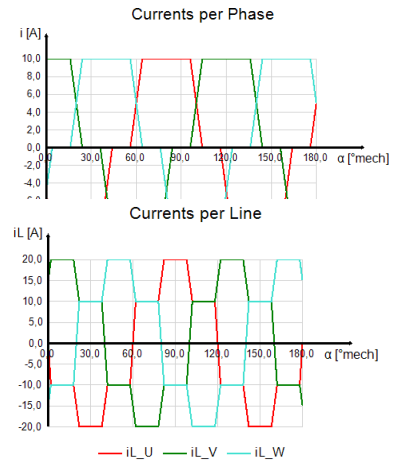

| Stator Coil Excitation - Current P | arameters    |        |     | i [A] .                 | Currents per Phase                  |
|------------------------------------|--------------|--------|-----|-------------------------|-------------------------------------|
| Trapezoid Shape Line Curr 💌        | Amplitude    | 10     | A   | 8,0                     |                                     |
| ReCalculate Phase Shifts           | Phase Shift  | 0      | °el | 4,0                     |                                     |
|                                    | Funct. Width | 80     | %   | 0,0<br>0,0 30,0<br>-2,0 | 60 0 90,0 120,0 150,0 180,0 α [°mec |
|                                    | Lead Phase   | None 💌 |     | -6,0                    |                                     |
|                                    |              |        |     |                         | Currents per Line                   |
|                                    |              |        |     | iL [A]                  |                                     |

Abb. 91: Stator Coil Exitation - Trapaziod Shape Line Current

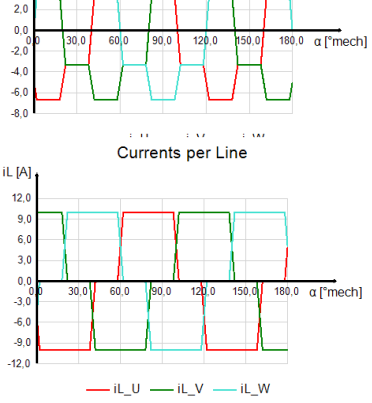

#### "Lead Phase"

Für den Fall, dass sich aus Geometrie und/oder Wickelschema nicht symmetrische Phasenströme bzw. Phasenlagen der BEMF ergeben, die eine Phasenverschiebung ungleich 360°/Gesamtanzahl\_Phasen aufweisen. Kann eine Phase als Lead bzw. führend festgelegt werden. Die Ströme der anderen Phasen werden dann automatisch so definiert, dass sich eine gleiche Phasenverschiebung zwischen allen Strömen ergibt. Dies ist notwendig, um das Verhalten von gebräuchlichen Steuerungen zu simulieren, die keine unsymmetrischen Phasenverschiebungen erzeugen können.

Für den Fall, dass keine Lead Phase ausgewählt wird, werden die Phasenverschiebungen zwischen den Phasenströmen so definiert, wie sie sich aus der unsymmetrischen BEMF ergeben.

- benutzerspezifische Kurvenformen der Phasenströme:

| Stator Coil Excitation - Current Parameters |            |  |
|---------------------------------------------|------------|--|
| User Defined Phase Currer                   | Edit Shape |  |
| Calculate Phase Shifts                      |            |  |

Abb. 92: Stator Coil Exitation - User Defined Phase Current

Über die Schaltfläche "*Edit Shape"* können die entsprechenden Einstellungen vorgenommen werden. Als Default wird eine Tabelle mit sinusförmigem Stromverlauf angelegt.

| File | Options Current                           | Options      |       |                  |                |         |                             |
|------|-------------------------------------------|--------------|-------|------------------|----------------|---------|-----------------------------|
|      | Angular Position,<br>°el<br>Complete 360° | lph <u>.</u> | _U(A) | lph_V(A)         | lph_W(A)       | Î       |                             |
| 1    | 0                                         | 0            |       | -8,66            | 8,66           |         |                             |
| 2    | 1                                         | 0,175        |       | -8,746           | 8,572          |         |                             |
| 3    | 2                                         | 0,349        |       | -8,829           | 8,48           |         |                             |
| 4    | 3                                         | 0,523        |       | -8,91            | 8,387          |         |                             |
| 5    | 4                                         | 0,698        |       | -8,988           | 8,29           |         |                             |
| 6    | 5                                         | 0,872        | 😵 Pha | se Vector Curren | ts             |         |                             |
| 7    | 6                                         | 1,045        | File  | Options          |                |         |                             |
| 8    | 7                                         | 1,219        | 0000  | 1.0152300-02023  |                |         |                             |
| 9    | 8                                         | 1,392        |       |                  | Phase Vec      | tor     | Currents                    |
| 10   | 9                                         | 1,564        | lph(  | A) †             |                |         |                             |
| 11   | 10                                        | 1,736        | 1     | 20               |                |         |                             |
| 12   | 11                                        | 1,908        |       | 80               | ~ ~            | -       |                             |
| 13   | 12                                        | 2,079        |       | 40               | $\sim$         |         | X                           |
| 14   | 13                                        | 2,25         |       | 4,0              |                |         |                             |
| 15   | 14                                        | 2,419        |       | 00 50,0          | 100,0 150,0 28 | 0.0 /   | 250.0 300 × 350 0 400.0 α(° |
| _    | 10                                        | 231          | 1     | 4,0              | X              | X       | X                           |
|      |                                           |              |       | B,0              |                |         |                             |
|      |                                           |              | -13   | 2,0 •            |                |         |                             |
|      |                                           |              |       |                  | Iph U          | - Iph   | V lph W                     |
|      |                                           |              |       |                  |                | -18-11_ |                             |

Abb. 93: Stator Coil Exitation - Phase Vector Currents Input Table

Der Benutzer kann die in der Tabelle enthaltenen Werte direkt verändern, Einstellungen über "Options" vornehmen oder mit Copy und Paste eine in einem anderen Tool erstellten Wertetabelle übernehmen.

| Pha  | se ¥ector (       | urrents Input Table            |        |              |          |       |          | 1> |
|------|-------------------|--------------------------------|--------|--------------|----------|-------|----------|----|
| File | Options           | Current Options                |        |              |          |       |          |    |
|      | Angular<br>Comple | Initial Values<br>FFT Sampling | ۲<br>۲ | lph <u>.</u> | _V(A)    |       | lph_W(A) |    |
| 1    | 0                 | Alian with BEME                |        |              |          | 8,66  |          |    |
| 2    | 1                 | Symmetric Current              |        | 6            |          | 8,572 |          |    |
| 3    | 2                 | Phase Shift                    |        |              | Global   | 1     |          |    |
| 4    | 3                 | Global Amplitude Ch            | ange   |              | Phase II |       |          |    |
| 5    | 4                 | 0,698                          |        |              | Phase V  |       |          |    |
| 6    | 5                 | 0,872                          | -9,06  |              | Phase W  |       |          |    |
| 7    | 6                 | 1,045                          | -9,13  | 5            | 111036 W | 0,00  |          |    |

Abb. 94: Phase Vector Currents Input Table - Current Options

Mit "Current Options" sind folgende Einstellungen möglich:

| "Initial Values":    | Speichern oder Laden der gespeicherten Wertetabelle                                                                         |
|----------------------|----------------------------------------------------------------------------------------------------|
| "FFT Sampling":      | Abtastrate für die Fourierzerlegung, Default = 1.000                                                                        |
| "Align with BEMF":   | Einstellung der Phasenlagen der Stromkurvenformen entsprechend der BEMF je Phase                                            |
| "Symmetric Current": | In Phase U eingegeben Stromwerte werden in die anderen<br>Phasen mit einer Phasenverschiebung von 120° und 240°<br>kopiert. |
| "Phase Shiff":       | Es kann eine Phasenverschiebung für alle oder jede Phase einzeln eingegeben werden.                                         |

"*Global Amplitude Change*": Die Amplituden werden mit dem eingegeben Faktor multipliziert.

# "Apply, Exit, Reset Results"

Mit *"Reset Results"* werden vorherige berechnete Ergebnisse gelöscht, mit *"Apply"* werden die eingegebenen Daten übernommen und das Fenster geschlossen, mit *"Exit"* wird das Fenster geschlossen ohne dass die eingegebenen Daten zu übernommen werden.

|       | Operati | ional Speed  | 3000 rpm      |
|-------|---------|--------------|---------------|
|       | Winding | g Connection | Star          |
| l     |         |              |               |
| Apply |         | Exit         | Reset Results |

Abb. 95: "Apply, Exit, Reset Results" Motor Parameters

#### 3.6.5 Calculation

Sofern das "*Preprocessing"* bereits durchgeführt wurde, kann nun die Berechnung mit Betätigung der Schaltfläche "*Calculation"* gestartet werden. Nach deren Durchführung können unterschiedliche Graphen dargestellt werden:

| Settings         Rotor         Stator         Material         Winding Defined         Motor         Parameters         Calculation         x=8,0437, y=-1,7600E-01                                                                                                    | i smarth±M*** Core1 - MotorDesignTemp_Zmot |                                                                                                    |  |  |  |  |  |  |
|----------------------------------------------------------------------------------------------------|--------------------------------------------|----------------------------------------------------------------------------------------------------|--|--|--|--|--|--|
| Retor         Stator         Material         Winding Defined         Motor         Parameters         Calculation         x= 8.0437, y= -1,7600E-01                                                                                                    | ) 💕 🔒 💹 🚳 🔮                                |                                                                                                    |  |  |  |  |  |  |
| Rotor       File Options RMS AVG Values         Stator       Results Overview           Image: Dependent Values       Image: Dependent Values         Vinding Defined       Image: Dependent Values         Material       Image: Dependent Values         Vinding Defined       Image: Dependent Values         Motor       Parameters         Calculation       x= 8,0437, y= -1,7600E-01                                                                                                    | iettings                                   | S Plotted Graph Torque With Applied Current                                                                                                    |  |  |  |  |  |  |
| Stator     Image: Big the state is a state is a s | Rotor                                      | File         Options         RMS AVG Values           Results         Overview                                                                                                    |  |  |  |  |  |  |
| Material           Winding Defined           Motor           Parameters           Calculation           x= 8,0437, y= -1,7600E-01           X-Axis Prefix ~ Y-Axis Prefix ~ 1                                                                                                    | Stator                                     | P □ Nominal Torque &     Torque With Applied Current     T [Nm]                                                                                                    |  |  |  |  |  |  |
| Winding Defined         0,9         0,9         0,0         0,0         0,0         0,0         0,0         0,0         0,0         0,0         0,0         0,0         0,0         0,0         0,0         0,0         0,0         0,0         0,0         0,0         0,0         0,0         0,0         0,0         0,0         0,0         0,0         0,0         0,0         0,0         0,0         0,0         0,0         0,0         0,0         0,0         0,0         0,0         0,0         0,0         0,0         0,0         0,0         0,0         0,0         0,0         0,0         0,0         0,0         0,0         0,0         0,0         0,0         0,0         0,0         0,0         0,0         0,0         0,0         0,0         0,0         0,0         0,0         0,0         0,0         0,0         0,0         0,0         0,0         0,0         0,0         0,0         0,0         0,0         0,0         0,0         0,0         0,0         0,0         0,0         0,0         0,0         0,0         0,0         0,0         0,0         0,0         0,0         0,0         0,0         0,0         0,0         0,0         0,0         0,0                                                                                                    | Material                                   |                                                                                                    |  |  |  |  |  |  |
| Motor<br>Parameters         0,3         0,3         0,0         0         0         0         0         0         0         0         0         0         0         0         0         0         0         0         0         0         0         0         0         0         0         0         0         0         0         0         0         0         0         0         0         0         0         0         0         0         0         0         0         0         0         0         0         0         0         0         0         0         0         0         0         0         0         0         0         0         0         0         0         0         0         0         0         0         0         0         0         0         0         0         0         0         0         0         0         0         0         0         0         0         0         0         0         0         0         0         0         0         0         0         0         0         0         0         0         0         0         0         0         0         0                                                                                                             | Winding Defined                            | 0,9                                                                                                    |  |  |  |  |  |  |
| Calculation x= 8,0437, y= -1,7600E-01 X-Axis Prefix • Y-Axis Prefix • γ:                                                                                                    | Motor<br>Parameters                        | 0,3                                                                                                    |  |  |  |  |  |  |
|                                                                                                    | Calculation                                | v         zv         4u         60         80         100         T20         a ["mech]           x=8,0437, y= -1,7600E-01         X-Axis Prefix         Y-Axis Prefix         Y-Axis Prefix |  |  |  |  |  |  |

Abb. 96: Ergebnisdarstellung Nominal Torque mit sinusförmigem Strom

Übersicht aller der nach einer "Nominal Torque + Inductance Calculation" als Graphen darstellbaren Ergebnisse:

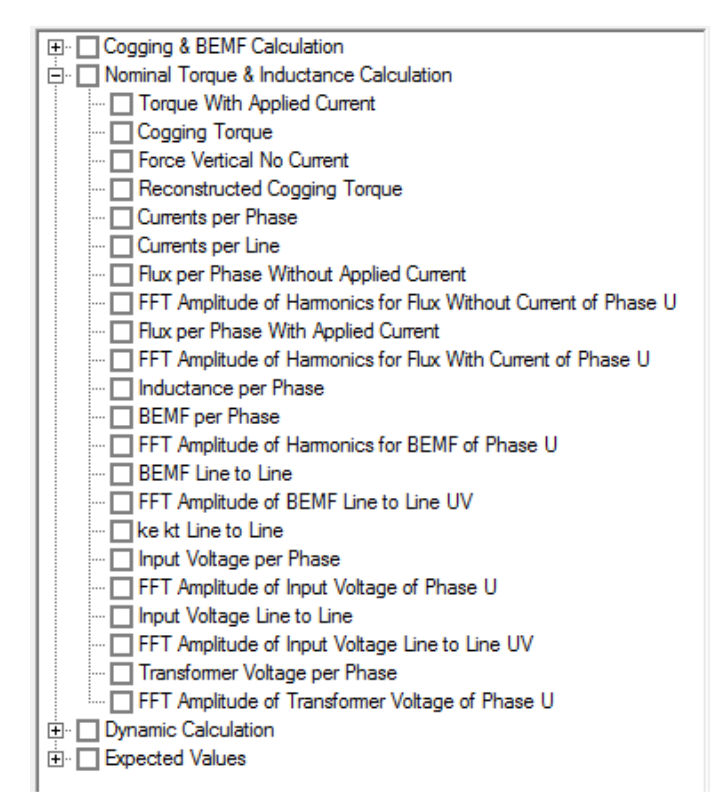

Abb. 97: Übersicht Calculation Results

Sofern anschließend Skewing Parameter oder Motorlänge verändert werden, werden auch alle Kräfte und Drehmomente neu berechnet, ohne dass erneute FEM-Berechnungen erfolgen müssen. Nach Änderungen der Geometrie

# 3.6.6 Dynamic Calculation

Dynamische Berechnungen können für Motoranlauf und stationären Betriebszustand durchgeführt werden. Die Berechnungen werden auf Basis von Ersatzschaltbildern analytisch im Zeitschrittverfahren durchgeführt, wobei die Induktivitäten auch in Co-Simulation mit FEMAG ermittelt werden können.

| 🚱 Motor Parameters                                |                                             |                                              |        |
|---------------------------------------------------|---------------------------------------------|----------------------------------------------|--------|
| Options Post-Processing                           |                                             |                                              |        |
| Calculation Types                                 | Calculation Parameters                      |                                              |        |
| C Cogging Torque + BEMF                           | Motor Length [Lmot]                         | 100                                          | mm     |
| C Nom. Torque + Inductance                        |                                             |                                              |        |
| ₩ Losses                                          | Skew Angle                                  | 0                                            | °mech  |
| <ul> <li>Dynamic</li> </ul>                       |                                             | 1                                            |        |
| Run Modes                                         | Number of Skew Steps                        | ļi                                           |        |
| C Steady State                                    | Winding Connection                          | Star 💌                                       |        |
| G Chattle                                         |                                             | n Barnen en en en en en en en en en en en en |        |
| • Start Up                                        | Dynamics Parameters                         |                                              |        |
| Phase Parameters Info                             | Input Voltage                               | 50 1                                         | V      |
| R_U= 155,3 mΩ                                     | Edit                                        | Flectronics                                  |        |
| R V= 155.3 mΩ                                     |                                             | Libbuonido                                   |        |
|                                                   | Block Commutation                           | 120° 💌                                       | ° el   |
| R_W= 155,3 ms2                                    | Control Firing Angle Delay                  | 0                                            | • al   |
| L_U= 190,65 µH                                    |                                             | 10                                           | CI     |
| L_V= 190,65 μH                                    | Start Up Rotor Position                     | 0                                            | °mech  |
| L_W= 190,65 μH                                    | Phase Parameters                            |                                              |        |
| System Info                                       | Added Resistance Per Phase                  | 0                                            | Ω      |
| Line to Line BEMF= 47,26 V<br>(For Nominal Speed) | Added Inductance Per Phase                  | 0                                            | н      |
| Estimated Jr=0,5861E-04 kgm <sup>2</sup>          | Phase Inductances C. Co                     | oupled to Femag 💿 User De                    | efined |
|                                                   | Inductance /mm /NTurns <sup>2</sup> Average | 6,25973713652941E-09                         | H/mm   |
|                                                   |                                             |                                              |        |
|                                                   | Calculation Stopping Criteria               |                                              |        |
|                                                   | I ✓ Torque Steady State Reaching            | 1                                            | %      |
|                                                   | ☐ Stop on Speed                             | 0                                            | rpm    |
|                                                   | Stop on Time                                | 0                                            | ms     |
|                                                   | Stop at Botor Position                      | 0                                            | °mach  |
|                                                   |                                             |                                              |        |
|                                                   | Load Parameters                             | 1 m                                          |        |
|                                                   | Rotor Moment of Inertia                     | 0,000586                                     | kgm²   |
|                                                   | Load Torque                                 | 1                                            | Nm     |
|                                                   |                                             | <b>.</b>                                     |        |
| A¢                                                | sults                                       |                                              |        |
|                                                   |                                             |                                              |        |

Abb. 98: Motor Parameter für dynamische Berechnung stationären Betriebszustandes
## "Run Modes"

- "Steady State" für den stationären Betriebszustand
- "Start Up" für den Motoranlauf.

# "Phase Parameters Info"

- Widerstände RU, RV, RW und Induktivitäten LV, LU, LW aller Wicklungen, die zu einer Phase gehören
- Induzierte Klemmenspannung
- Trägheitsmoment des Rotors

#### "System Info"

- Line to Line BEMF (for Nominal Speed)
- Estimeated Jr

# "Calculation Parameters"

- "Motor Length"
   Motorlänge ohne Überhänge
- "Skewing"

Hiermit werden die Auswirkungen einer Optimierung mittels Schrägung von Rotor oder Stator berechnet. Angegeben wird der Gesamtwinkel der Schrägung und die Anzahl der Schrägungsschritte:

| "Skew Angle"           | <ul> <li>keine Schrägung</li> <li>Schrägung in °mech über die gesamte Motorlänge</li> </ul>                                                                                                    |    |
|------------------------|----------------------------------------------------------------------------------------------------|----|
| "Number Of Skew Steps' | <ul> <li>keine Schrägung</li> <li>kontinuierliche Schrägung über den angegebenen Winkel</li> <li>Anzahl der Blechpakete,<br/>das 1. Blechpaket befindet sich immer in der Position 0 °mecl</li> </ul> | h! |
|                        | eispiel:<br>kew Angle = 15 °mech<br>lumber Of Skew Steps = 4<br>Vinkelversatz der Bleche zueinander = 15 °mech / (4-1) = 5 ° mec                                                                      | ch |
| "Winding Connection"   |                                                                                                    |    |

"Winding Connection"
 Wicklungsschaltung "Stern" bzw. "Dreieck".

#### **Dynamics Parameters**

"Input Voltage"
 Maximalwert einer angelegten konstanten Phasenspannung.

- Use Phase Voltage

Anstatt der konstanten Phasenspannung *"Input Voltage"* können auch benutzerspezifische Phasenspannungen verwendet werden. Dabei können je Phase Verlauf, Amplitude und Phasenwinkel beliebig eingestellt werden. Diese Funktion kann derzeit nur im *"Run Mode" "Steady State"* benutzt werden.

| 🚱 Pha        | se Vector Voltages Inp                    | out Table    |                                                                     |              |                                                         |
|--------------|-------------------------------------------|--------------|---------------------------------------------------------------------|--------------|---------------------------------------------------------|
| <u>F</u> ile | Options Voltage                           | Options      |                                                                     |              |                                                         |
|              | Angular Position,<br>°el<br>Complete 360° | Vph_U [V]    | Vph_V [V]                                                           | Vph_W [V]    |                                                         |
| 1            | 0                                         | -15,28270373 | 26,27748645                                                         | -10,87861804 |                                                         |
| 2            | 24                                        | -25,00092787 | 24,80345184                                                         | 0,230849397  |                                                         |
| 3            | 48                                        | -26,87456778 | 17,13490336                                                         | 9,646020119  |                                                         |
| 4            | 72                                        | -25,82682383 | 4.822252446                                                         | 20.91308218  |                                                         |
| 5            | 96                                        | -22,0224502  | Phase Vector Voltages                                               | A            |                                                         |
| 6            | 120                                       | -10,8787044  | File Options RMS A                                                  | AVG Values   |                                                         |
| 7            | 144                                       | 0.23131916   |                                                                     |              |                                                         |
| 8            | 168                                       | 9,64618239   |                                                                     | Phase Vecto  | or Voltages                                             |
| 9            | 192                                       | 20,9120919   | Vph [V]                                                             |              |                                                         |
| 10           | 216                                       | 26,8586339   | 30.0                                                                |              |                                                         |
| 11           | 240                                       | 26,2782384   | 24.0                                                                |              | $\sim$                                                  |
| 12           | 264                                       | 24,8039290   | 18.0                                                                |              |                                                         |
| 13           | 288                                       | 17,1349381   | 12.0                                                                | X            | X                                                       |
| 14           | 312                                       | 4,82225017   | 6.0                                                                 |              |                                                         |
| 15           | 336                                       | -4,80140532  | 0,0                                                                 |              |                                                         |
| 16           | 360                                       | -15,2827037  | -6.0 40                                                             | 80 120 160   | 200 240 280 320 360 α [°el]                             |
|              |                                           | x            | -12,0<br>-18,0<br>-24,0<br>-30,0<br>Vph_<br>= -66,5462, y= -19,8860 | _U [V] — Vph | _V [V] Vph_W [V]<br>X-Axis Prefix • Y-Axis Prefix • ;;; |

Abb. 99: Verwendung von benutzerspezifischen Phasenspannungen

Mit "*Voltage Options"* können verschiedene Funktionen zur Anpassung der Spannungen vorgenommen werden:

| 😵 Phase Vector Voltages Input Table |                 |                   |                 |       |         |         |   |  |  |  |
|-------------------------------------|-----------------|-------------------|-----------------|-------|---------|---------|---|--|--|--|
| <u>F</u> ile                        | <u>O</u> ptions | Voltage           | Options         |       |         | _       |   |  |  |  |
|                                     | Angular         | Initi             | al Values       |       | •       | VDA     |   |  |  |  |
|                                     | Comple          | FFT Sampling      |                 |       |         | 1_v [v] |   |  |  |  |
| 1                                   | 0               | Align with BEMF   |                 |       |         | 3645    |   |  |  |  |
| 2                                   | 24              | Symmetric Voltage |                 |       | 5184    | (       |   |  |  |  |
| 3                                   | 48              | Pha               | Phase Shift     |       |         |         | 9 |  |  |  |
| 4                                   | 72              | Glo               | bal Amplitude ( | Chang | e       | 2446    |   |  |  |  |
| 5                                   | 96              | _                 | -22,02245022    |       | -4,8008 | 59379   | 1 |  |  |  |
| 6                                   | 120             |                   | -10,87870448    |       | -15,283 | 26566   | 1 |  |  |  |

Abb. 100: Voltage Options

| - "Initial Values":          | Save, Restore                                                                            |
|------------------------------|------------------------------------------------------------------------------------------|
| - "FFT-Sampling":            | Eingabe eines Wertes, Default = 1.000                                                    |
| - "Align with BEMF":         | Einstellung des gleichen Phasenwinkels wie BEMF                                          |
| - "Symmetric Voltage":       | Einstellung der Phasen V und W wie U jeweils um120°el versetzt                           |
| - "Phase Shift":             | Eingabe eines Phasenwinkels für alle Phasen gleich oder je Phase unterschiedlich         |
| - "Global Amplitude Change": | Eingabe eines Multiplikationsfaktors zur Veränderung<br>des Scheitelwertes der Spannung. |

Mit *"Electronics"* werden die Widerstände der Transistoren und Dioden des Inverters im Ersatzschaltbild und die Zeitschritte der Berechnungen vorgegeben. Damit kann mit guter Annäherung ein beliebiges PWM-Signal für die Eingangsspannung des Motors in 3-phasiger Sternschaltung verwendet werden.

| Besistance of switch   |      |       |     |
|------------------------|------|-------|-----|
|                        |      | 0,004 | Ohm |
| Resistance of diode    |      | 0,005 | Ohm |
| Differentiation Time S | itep | 1E-06 | Sec |

Abb. 101: Einstellung der Parameter für das Invertermodell

"Block Commutation"

Eingabe des elektrischen Winkels der Kommutierungsdauer 120°el oder 180°el.

- "Control Firing Angle Delay"
   Verzögerungswinkel für den Kommutierungszeitpunkt.
- "Stop Calculation Criteria"

Abbruchbedingungen für die Beendigung der Berechnungen sind mit "Oder" verknüpft und können ausgewählt und parametriert werden.

| Calculation Stopping Criteria  |      |       |
|--------------------------------|------|-------|
| ✓ Torque Steady State Reaching | 1    | %     |
| ✓ Stop on Speed                | 2500 | rpm   |
| Stop on Time                   | 0    | ms    |
| Stop at Rotor Position         | 0    | °mech |

Abb. 102: Abbruchbedingungen für dynamische Berechnungen

**Phase Parameters** 

- "Added Resistance Per Phase" Benutzerspezifischer Widerstand, der als Konstante zum Phasenwiderstand addiert wird.
- "Added Inductance Per Phase"
   Benutzerspezifische Induktivität, die als Konstante zur Phaseninduktivität addiert wird.
- "Phase Inductances" "Coupled to FEMAG": die Induktivitäten werden rotorpositionsspezifisch über eine FEM-Berechnung mittels Co-Simulation durch FEMAG ermittelt.

"User Defined":

die Induktivität wird aus dem Wicklungsschema unabhängig von der Rotorposition berechnet und als Konstantwert vorgegeben.

Die Berechnungsergebnisse werden als Grafiken dargestellt. Sowohl Grafiken als auch die numerischen Ergebniswerte können über den Zwischenspeicher in andere Anwendungen kopiert werden (siehe auch 0)

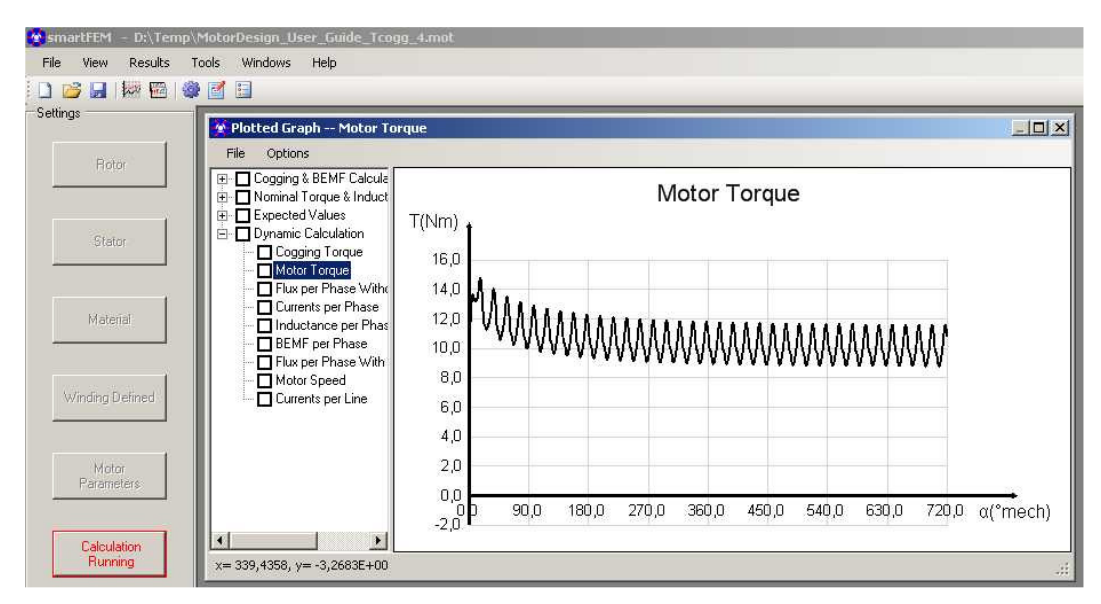

Abb. 103: Dynamische Berechnung Drehmomentverlauf versus Rotorpostion

Übersicht aller der nach einer "Dynamic Calculation" als Graphen darstellbaren Ergebnisse:

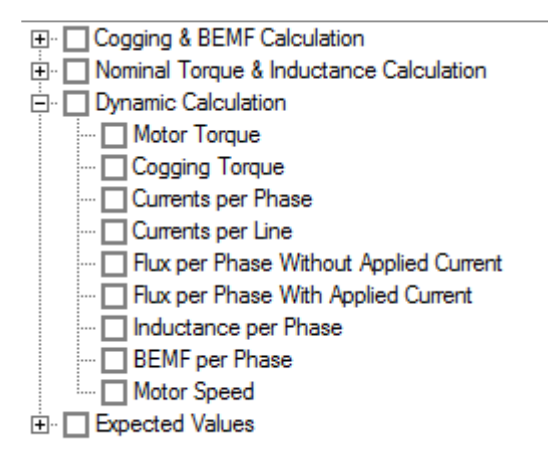

# 3.6.7 Postprocessing - Forces and Torque

## 3.6.7.1 Kraftberechnung

#### Grundlagen

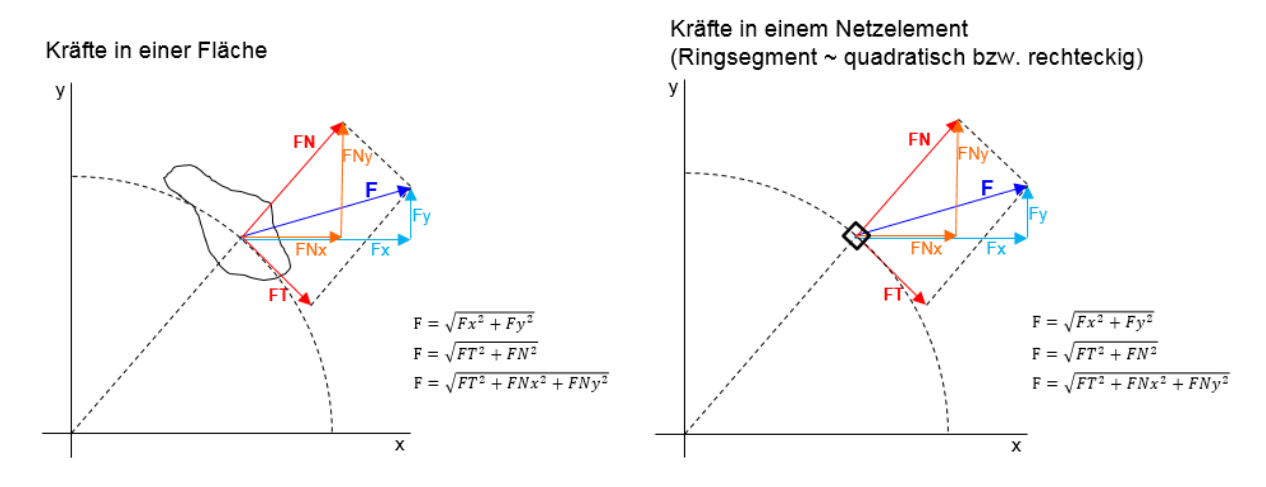

# Kräfte in einem Segment bestehend aus n quadratischen Netzelementen

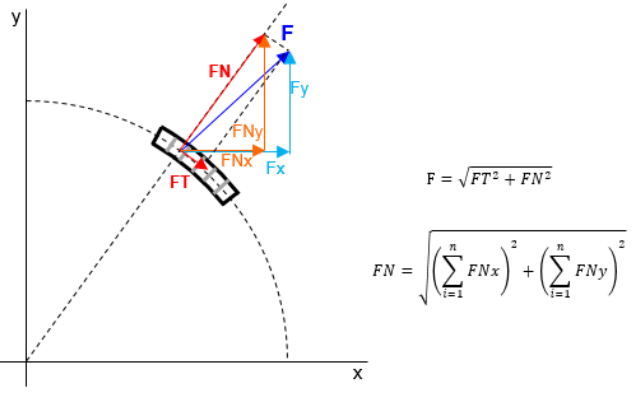

Anmerkung: der Kraftvektor F muss nicht unbedingt im Schwerpunkt des Segmentes liegen!

- F = Kraftvektor
- FT = tangentiale Komponente des Kraftvektors
- FN = normale (radiale) Komponente des Kraftvektors
- FNx = x-Komponente des Normal-Kraftvektors
- FNy = y-Komponente des Normal-Kraftvektors

Abb. 104: Grundlagen von Kraftvektoren

smartFEM ermöglicht die Berechnung der im mittleren Luftspaltlayer entstehenden Tangential- und Normalkräfte in wählbaren Segmenten.

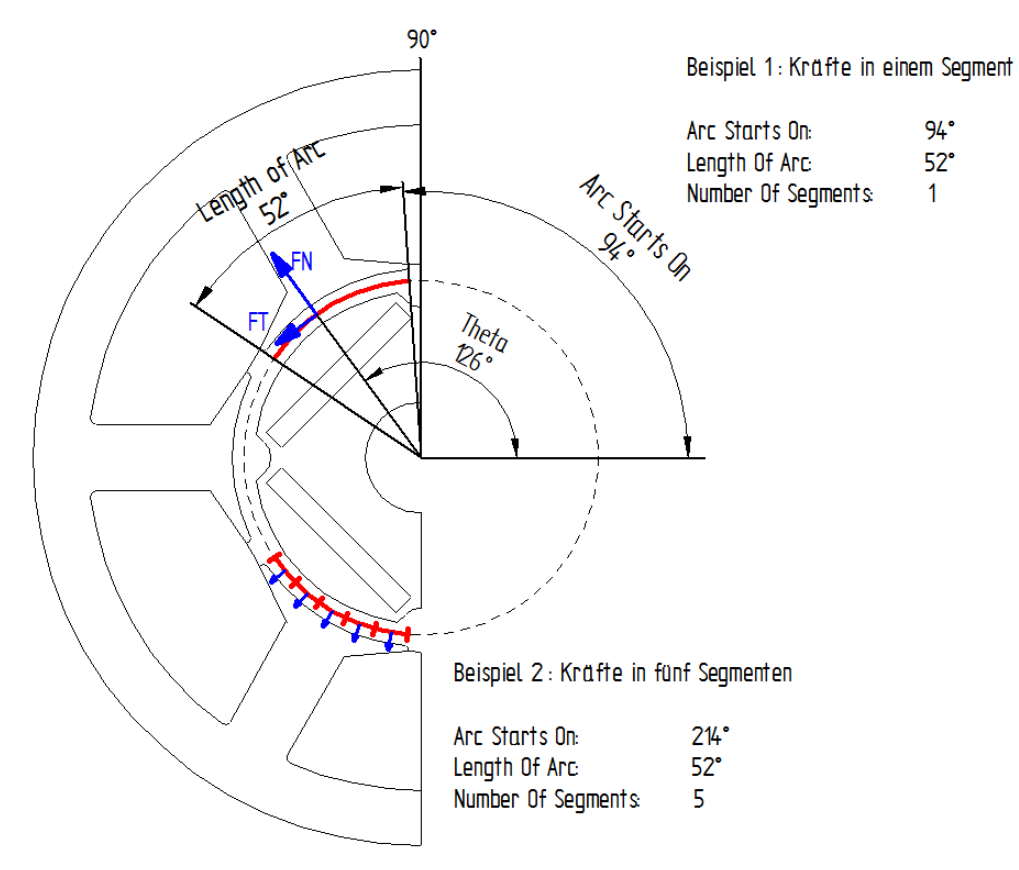

Abb. 105: Kraftberechnungen mit smartFEM

Beispiel: Ergebnisse einer Kraftberechnung für je einen Motor mit zentrischem und exzentrischem Rotor:

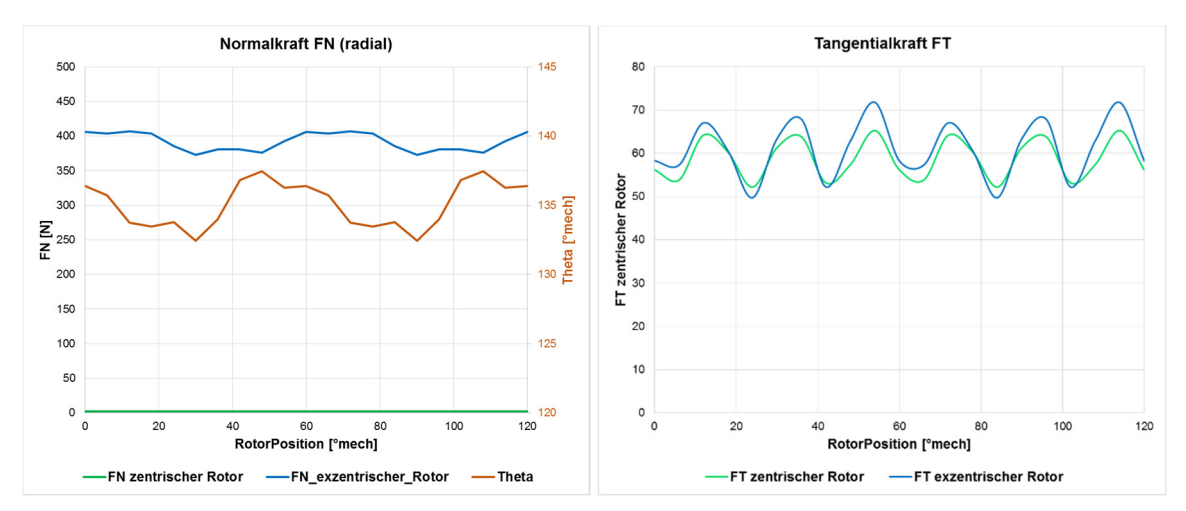

Abb. 106: Beispiel für Ergebnisse einer Kraftberechnung

Für die Parametereingabe und Ergebnisausgabe kann in dem Fenster "*Motor Parameters"* über die Menüauswahl "*Postprocessing"* das Fenster "*Force Calculation"* geöffnet werden. Folgende Parameter können eingegeben werden:

- "Arc Starts on"
   Beginn des Bereichs f
  ür die Kraftberechnungen
- "Lenght of Arc" Länge des Kreisbogens in dem die Kräfte berechnet werden

Alle Winkel werden in Polar-Koordinaten angegeben

- "Number of Segments"

Anzahl der jeweils gleichlangen Kreisbogensegmente, für die jeweils die Nominal- und Tangentialkraft berechnet wird

Auswahl "Cogging Torque" oder "Nominal Torque"
 Festlegung, welche Feldberechnungsergebnisse als Basis für die Kräfteberechnungen verwendet werden. Bei Auswahl von "Nominal Torque" werden die angegebenen Ströme berücksichtigt.

Die Ergebnisse werden in einer Tabelle angezeigt und können über das Menü "Options"-→"Copy Results" über den Zwischenspeicher in andere Anwendungen kopiert werden.

| Motor Parameters                                    |             | 1                      |                    |                                  |              | X                 |             |                           |                |           |                |
|-----------------------------------------------------|-------------|------------------------|--------------------|----------------------------------|--------------|-------------------|-------------|---------------------------|----------------|-----------|----------------|
| Options Post-Processing Add-o                       | ins         |                        |                    |                                  |              |                   |             |                           |                |           |                |
| Calculation Forces and Torque                       | Iculation F | arameters              |                    |                                  |              |                   |             |                           |                |           |                |
| Cog Losses                                          | overnent    | Force Calculation      | * 141              | -                                | Test I       |                   |             |                           |                |           |                |
| C Nom. Torque + Inductance                          | Permerkil   | File Options Pl        | ots                |                                  |              |                   |             |                           |                |           |                |
| Losses                                              | Permeabli   | Calculation Parameters |                    |                                  |              |                   | - ·         |                           |                |           |                |
| C Dynamic                                           | Number of   | Arc Starts on:         | 94                 |                                  |              | °mech             | Segments    | Relative to               |                |           |                |
| Model Parameters Info                               |             |                        |                    |                                  |              |                   | • •         | Stator                    |                |           |                |
| Min. Rotation Step: 1 • °mech                       | Converger   | Length of Arc          | 52                 |                                  |              | 'mech             | C F         | Rotor                     |                |           |                |
| Cogging Torque Period: 30°mech                      | Motor Len   | Number of Segments     | 1                  |                                  |              |                   |             |                           |                |           |                |
| BEMF Period: 180°mech                               | Skew Ang    | Data from Calculation  | Type<br>gging Torq | ue C Nomir                       | al Torque    |                   | Calcu       | ulate                     |                |           |                |
| Maximum Number of Steps: 30<br>2 PERIODS CALCULATED | Number of   | ····· Seg 1(94°->146°) |                    |                                  | Seg          | 1(94°->"          | 46°)        |                           |                |           |                |
|                                                     | Operation   |                        | Step               | Rotor                            | FT [N]       | FN [N             | ] Angle     | e_θ<br>ch1                | Torque         |           |                |
|                                                     |             |                        | 1                  | 0                                | -6,5153      | 75,0226           | 122,49      | 941 -0                    | ,1042          |           |                |
|                                                     | Winding C   |                        | 2                  | 1                                | -6,7752      | 73,3935           | 123,01      | 44 -0                     | ,1084          |           |                |
|                                                     |             |                        | 3                  | 2                                | -6,9433      | 71,7384           | 123,54      | -0                        | ,1111          |           |                |
|                                                     |             |                        | 4                  | 3                                | -7,0328      | 70,0591           | 124,09      | 974 -0                    | 0,1125         |           |                |
| A                                                   | pply        |                        | 5                  | 4                                | -7,0537      | 68,3779           | 124,64      | -0                        | ),1129         |           |                |
|                                                     |             |                        | 6                  | 5                                | -7,0112      | 66,6876           | 125,20      | 028 -0                    | ,1122          |           |                |
|                                                     |             |                        | 7                  | 6                                | -6,9056      | 65,0157           | 125,75      | 65 -0                     | ),1105         |           |                |
| Abb. 107: Beispiel 1 - Kräftel                      | perechnun   | g in                   | Force              | Calculation                      | # father     | . 7               | Trange      |                           |                |           | • ×            |
| einem                                               | Segment     | 0                      | File               | Options P                        | ots          |                   |             |                           |                |           |                |
|                                                     | •           |                        | Calculati          | on Parameters                    | ,            |                   |             | X                         |                | Palativa  |                |
|                                                     |             |                        | Arc Star           | ts on:                           | 94           |                   |             | °mech                     | Segments       | Relative  | 10             |
|                                                     |             |                        | Length             | of Aro                           | 52           |                   |             | °mach                     | (• S           | tator     |                |
|                                                     |             |                        | Lengun             | JI AIC                           | 192          |                   |             | mech                      | CR             | otor      |                |
|                                                     |             | -                      | Number             | of Segments                      | 5            |                   |             |                           |                |           |                |
|                                                     |             |                        | Data fro           | m Calculation                    | Туре         |                   |             |                           |                |           |                |
|                                                     |             |                        |                    | Co                               | gging Torque | C Nomin           | al Torque   |                           | Calcu          | late      |                |
|                                                     |             |                        | Seg 1              | (94°->104,4°)                    |              |                   | Seg 3<br>Ra | -(114,8°->12<br>dius=16mm | 25,2°)         |           |                |
|                                                     |             |                        | Seg 2              | -(104,4 ->114,<br>-(114,8°->125, | Step /       | Rotor<br>Position | FT [N]      | FN [N]                    | Angle<br>[°mec | _0<br>:h] | Torque<br>[Nm] |
|                                                     |             |                        | Seg 4              | (125,2°->135,<br>(135,6°->146    | 1 0          | )                 | -0,0109     | 17,3141                   | 120,00         | 05        | -0,0002        |
|                                                     |             |                        |                    |                                  | 2 1          | I                 | -0,0147     | 17,3034                   | 120,00         | 06        | -0,0002        |
|                                                     |             |                        |                    |                                  | 3 2          | 2                 | -0,0193     | 17,2962                   | 120,00         | 05        | -0,0003        |
|                                                     |             |                        |                    |                                  | 4 3          | 3                 | -0,0267     | 17,2882                   | 120,00         | 07        | -0,0004        |
| Abb. 108: Beispiel 2 - Kräftel                      | perechnun   | g in fünf              |                    |                                  | 5 4          | Ļ                 | -0,0406     | 17,2801                   | 120,00         | 07        | -0,0006        |
| Segme                                               | enten       |                        |                    |                                  | 6 5          | 5                 | -0,0603     | 17,2705                   | 120,00         | 08        | -0,001         |

#### 3.6.7.2 Torque

Die Berechnungsergebnisse des Drehmoments in *"Results"* werden von FEMAG auf drei signifikante Stellen gerundet. Da dies manchmal bei Auswertungen von Drehmomentschwankungen zu ungenauen Ergebnissen führt, wird das Drehmoment mit dieser Funktion mit einer höheren Anzahl der signifikanten Stellen berechnet und ausgegeben.

Dazu wird in *"Postprocessing - Forces and Torque - Force Calculation"* die Kraftberechnung mit 1 Segment von 0° über eine Länge von 360° gerechnet.

| 😵 smartFEM - MotorDesignTemp_1.mot                                                           |                                                                                                    |          |
|----------------------------------------------------------------------------------------------|----------------------------------------------------------------------------------------------------|----------|
| File View Results Tools Windows Help                                                         |                                                                                                    |          |
| 🗅 💕 🖬 💹 🕮 🖉 🖬 🌍                                                                              |                                                                                                    |          |
| Settings Rotor Stator Stator Material Winding Defined Motor Outer Diamet( Number of Slots: 9 | Motor Parameters         Options       Post-Processing         Calculation       Forces and Torque         Ubits       Force and Torque         Image: Comparison of the second second | ative to |
| Calculation Number of Magnets<br>Rot. Step: 1 °mech                                          |                                                                                                    |          |

Abb. 109: Postprocessing - Forces and Torque

Anschließend können Plots des Drehmoments und seiner Harmonischen aufgerufen und ausgewertet werden.

| Sorce Calculatio    | n                           |       |                      |
|---------------------|-----------------------------|-------|----------------------|
| File Options        | Plots                       |       |                      |
| -Calculation Parame | Show Torque Graph           |       | 0                    |
| Arc Starts on:      | Show Torque Harmonics Graph | iech  | Segments Relative to |
|                     |                             | _     | Stator               |
| Length of Arc       | 360                         | °mech | C Rotor              |

Abb. 110: Postprocessing - Drehmomentdiagramm anzeigen

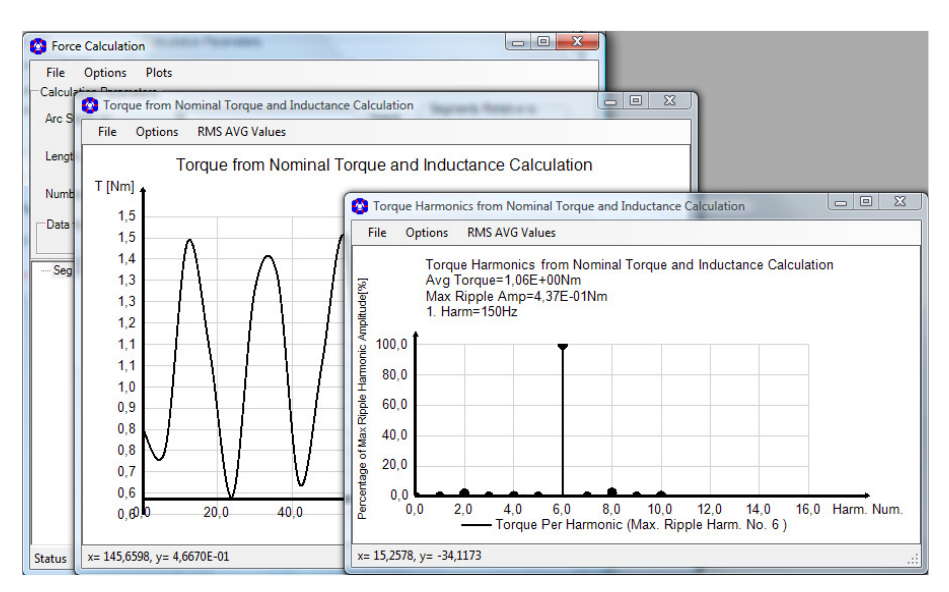

Abb. 111: Postprocessing - Plots von Drehmoment und Harmonischen

Über "*Options - Copy Results*" können die Ergebnisdaten für das Drehmoment und die Luftspaltinduktion z.B. in eine Tabellenkalkulation zu speziellen Auswertungen kopiert werden.

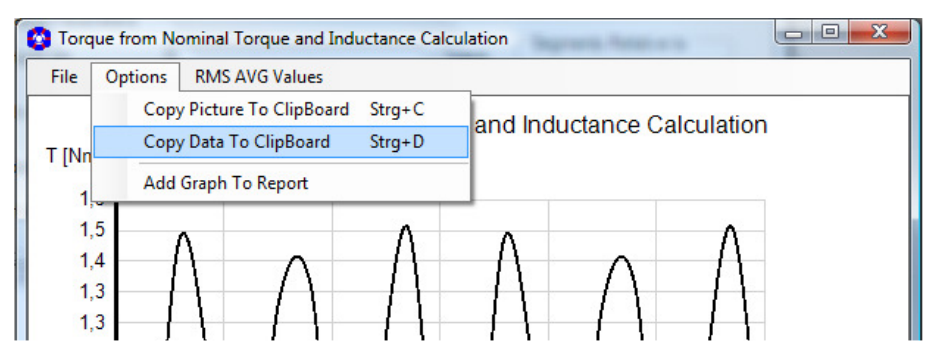

Abb. 112: Postprocessing - Auswahl zum Kopieren der Ergebnisdaten für das Drehmoment

# 3.6.8 Postprocessing - Berechnung der Verluste (Loss Calculation)

Mit smartFEM können Kupfer-, Eisen- und Magnetverluste im Rotor und im Stator berechnet werden. Die dafür notwendige Ermittlung und Speicherung von Basisdaten erfolgt zusammen mit der *"Nominal Torque + Inductance"* Berechnung, sofern die Auswahl *"Losses"* in *"Motor Parameters"* getroffen wurde.

| Calculation Types                                                               | Calculation Parameters                 |       |             |           |           |
|---------------------------------------------------------------------------------|----------------------------------------|-------|-------------|-----------|-----------|
| C Cogging Tarque + BEMF                                                         | Number of Calculation Steps Per Period | 40    |             |           |           |
| <ul> <li>Nom. Torque + Inductance</li> <li>I Losses</li> <li>Dynamic</li> </ul> | Convergence Accuracy                   | 0,01  |             | -         |           |
| Model Parameters Info                                                           | Motor Length [Lmot]                    | 100   |             | mm        |           |
| Min. Rotation Step: 1 🔹 *mech                                                   | Skew Angle                             | Mot   | or Paran    | neters    |           |
| Cogging Torque Period: 20°mech                                                  | Number of Skew Steps                   | File  | Post-Pro    | ocessing  |           |
| Maximum Number of Steps 120                                                     | Operational Speed                      | Calcu | llation Typ | es —      |           |
|                                                                                 | Winding Connection                     | C     | Cogging     | Torque -  | + BEMF    |
|                                                                                 | Coil Excitation - Current Parameters   | e     | Nom. To     | rque + Ir | iductance |
|                                                                                 | Sinus Shape Line Current 💌 Am          |       |             | Losses    |           |
|                                                                                 | Pha                                    | C     | Dynamic     | K         |           |
|                                                                                 |                                        |       |             |           | 81        |

Abb. 113: Motor Parameters - Auswahlfeld "Losses"

Mit Auswahl des Parameters *"Losses"* werden die Induktionen für alle Netzelemente je Rotorposition gespeichert, was einen erhöhten Speicherplatzbedarf für das Motormodell zur Folge hat. Dafür kann der Benutzer anschließend die Verluste bei unterschiedlichen Drehzahlen und der Verwendung verschiedener Materialien sehr schnell ermitteln, ohne dass jeweils die länger dauernde *"Nominal Torque + Inductance"* Berechnung ausgeführt wird.

Nach Durchführung *"Nominal Torque + Inductance"* Berechnungen kann über das Menü *"Postprocessing"* die Berechnung der Verluste erfolgen.

Im Fenster *"LossCalculation"* werden die im Menü *"Materials"* ausgewählten Materialdaten angezeigt, die als Basis für alle FEM-Berechnungen dienen. Es können auch andere Materialien ausgewählt werden. Die Verlustberechnung mit diesen Materialien dient jedoch ausschließlich zur überschlägigen Beurteilung, da als Induktion die Werte aus den FEM-Berechnungen mit der in *"Materials"* gewählten

Materialien verwendet werden. Gleiches gilt auch für die Leitfähigkeit der Magnete "Magnets Conductivity".

Als Information werden die Werte der BH-Kurve angezeigt, sobald man mit der Maus auf das (i) zeigt.

| e aus den FEIV              | I-berechnung     | en mit der ir | i "Ivialeriais        | gewannen  |
|-----------------------------|------------------|---------------|-----------------------|-----------|
| Loss Calculation            | n                |               |                       |           |
| Options Edit                | Speed Plots      | elmoCAD       |                       |           |
| Stator Steel<br>Rotor Steel | State            | r Steel       | Speed [rpm]<br>3000,0 |           |
| Magnets                     | Steel            |               |                       |           |
|                             | Name: TKS_M      | _800-65_A 🔽 🔇 |                       |           |
|                             |                  |               | Type: Soft Iron       |           |
| Extra Losses                |                  |               | p=7800kg/m3<br>H(A/m) | B(T)      |
| Extra Losses                | Beispiel1_E      | draLosses 💌 🤅 | 0,0<br>63.1           | 0,00      |
|                             |                  |               | 85,6                  | 0,20      |
|                             | Calculate Losses | 1             | 97,4<br>106,2         | 0,30 0,40 |
|                             |                  |               | 114,2                 | 0,49      |

Abb. 114: Verlustberechnung - Parameter

Über *"Speed - Add Speed Range"* können weitere Drehzahlen für die Verlustberechnung angegeben werden.

| 📀 Loss Calc            | ulation | -                    |         |         |        |             |
|------------------------|---------|----------------------|---------|---------|--------|-------------|
| Options                | Edit    | Speed                | Plots   | elmoCAD |        |             |
| Stator Steel           |         | Ad                   | d Speed |         | 1      | Speed [rpm] |
| Rotor Steel<br>Magnets |         | Add Speed Range      |         |         |        | 0           |
|                        |         | Delete Selected      |         |         |        | 500,0       |
|                        |         | Conductivity: 625000 | 625000  | S/m     | 1000,0 |             |
|                        |         |                      |         |         |        | 1500,0      |
|                        | L       |                      |         |         |        | 2000,0      |

Abb. 115: Loss Calculation - Add Speed Range

| Loss Calculation | n                           |          |             |
|------------------|-----------------------------|----------|-------------|
| Options Edit     | Speed Plots elmoCAD         |          |             |
| Stator Steel     | Magnets                     |          | Speed [rpm] |
| Magnets          | -Magnets                    |          | 300,0       |
|                  | Conductivity: 625000        | S/m      | 600,0       |
|                  | 1,                          |          | 900,0       |
|                  |                             |          | 1200,0      |
| Segmentation -   |                             |          | 1500,0      |
| Harris Com       |                             | <u>a</u> | 1800,0      |
| Magnets Segme    | entation in 2-Axis:         | ~        | 2100,0      |
| Extra Losses     |                             |          | 2400,0      |
|                  |                             | a        | 2700,0      |
| IV Extra Losse   | es  Beispiell_ExtraLosses 💌 | *        | 3000,0      |

Unter "Extra Losses" kann eine Datei \*.pex mit Zusatzverlusten (z.B. Reibung, Lüfter, etc.) ausgewählt werden, sofern sie vorher als Textdatei erstellt und im Materialverzeichnis "... \smartFEM\Materials" gespeichert wurde. Die Spaltentrennung muss mit dem Tabulatorzeichen "Tab" erfolgen.

Zusätzlich kann die Anzahl der Magnetsegmente in axialer z-Richtung angegeben werden.

Abb. 116: Verlustberechnung - Magnets Segmentation

| ſ | Beis                                                                       | piel1_ExtraLo                                                         | sses - Edi | tor     |     |
|---|----------------------------------------------------------------------------|-----------------------------------------------------------------------|------------|---------|-----|
|   | Datei                                                                      | Bearbeiten                                                            | Format     | Ansicht | ?   |
|   | 500<br>500<br>1000<br>2000<br>2500<br>3000<br>3500<br>4000<br>4500<br>5000 | [rpm]<br>0<br>5<br>11<br>18<br>26<br>35<br>45<br>56<br>68<br>81<br>95 | Extr       | aLosses | [w] |

Abb. 117: Verlustberechnung - Beispiel Textdatei.pex

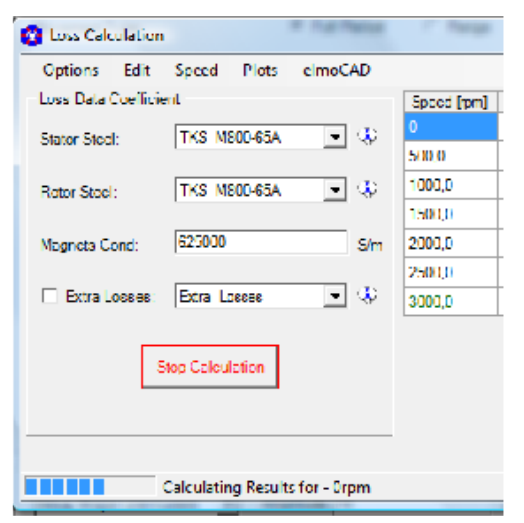

Nach Betätigen der Schaltfläche "*Calculate Losses"* werden die Berechnungen ausgeführt. Während dieser Zeit erscheint die Schaltfläche "*Calculating"*.

Eine laufende Berechnung wird durch Betätigen der Schaltfläche "*Calculating*" wieder abgebrochen.

Abb. 118: Verlustberechnung - Durchführung der Berechnung

Die Ergebnisse der Verlustberechnung werden unmittelbar nach ihrer Berechnung tabellarisch und in Plots über die Drehzahl angezeigt:

- Eisenverluste im Rotor
- Eisenverluste im Stator
- Magnetverluste
- Zusatzverluste
- Kupferverluste in den Wicklungen
- Plots mit den Verlustdichten
- Plots mit den Harmonischen der Rotor- und Statorverluste

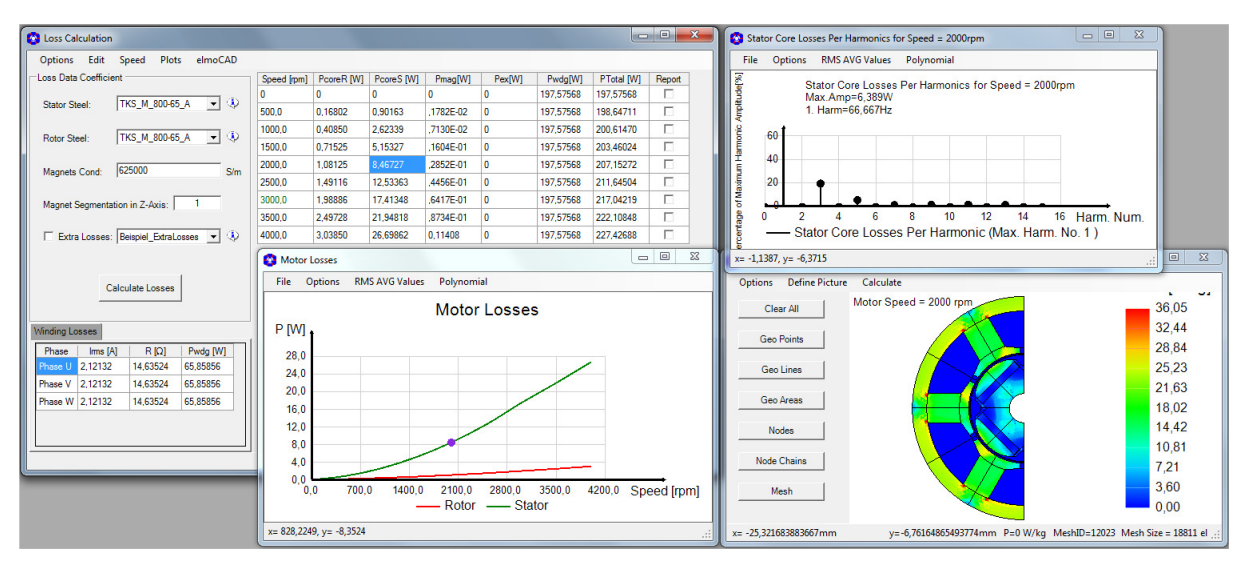

Abb. 119: Verlustberechnung - Ergebnisse

# 3.6.8.1 Polynomkoeffizienten

Für die Verlustkurven können die Koeffizienten (xy und invers yx) von Polynomen 3. bis 7. Ordnung berechnet und über das Clipboard kopiert werden, um mathematische Verlustmodelle in anderen Applikationen zu erstellen.

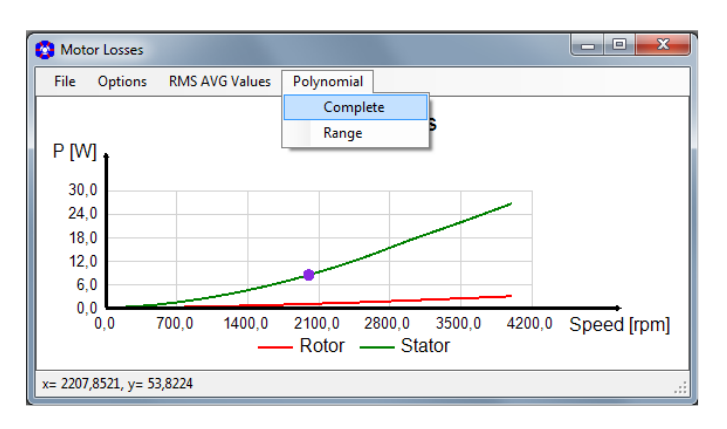

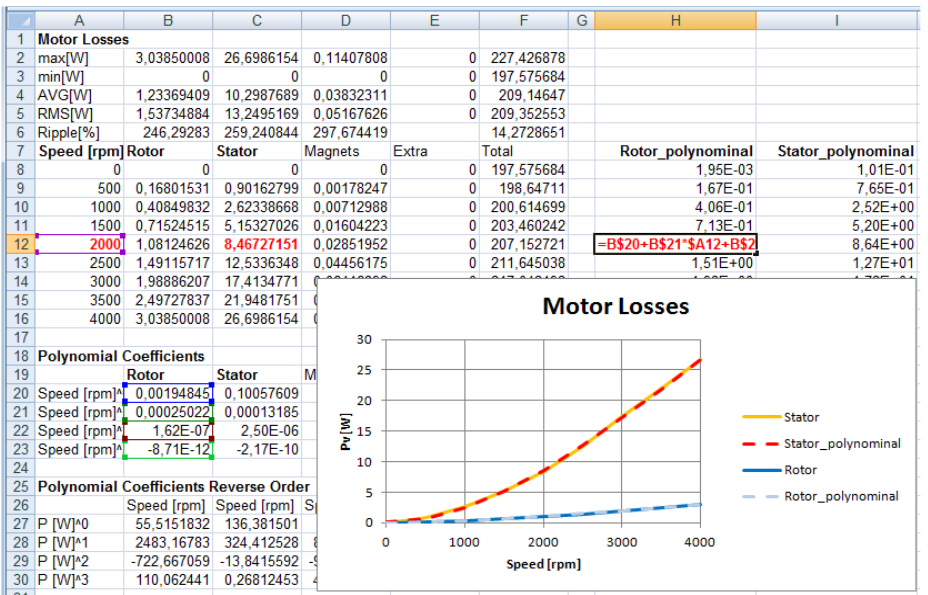

Abb. 120: Loss Calculation - Polynomkoeffizienten

#### 3.6.8.2 Berechnung der Verluste für Linearmotoren

Die Berechnung von Verlusten erfolgt generell mit Hilfe von *"Fourier Transformationen"*, die nur für periodische Signale zulässig sind. Daher werden die Verluste für Linearmotoren werden nur für periodische Modelle mit negativer oder positiver Periodizität durchgeführt. Aus den in smartFEM

verfügbaren nicht-periodischen Modellen werden für die Verlustberechnung periodische Modelle erzeugt.

Sofern Linearmotormodelle mittels DXF-Import in smartFEM erzeugt werden, muss dies vom Benutzer beim Design im CAD-software berücksichtigen.

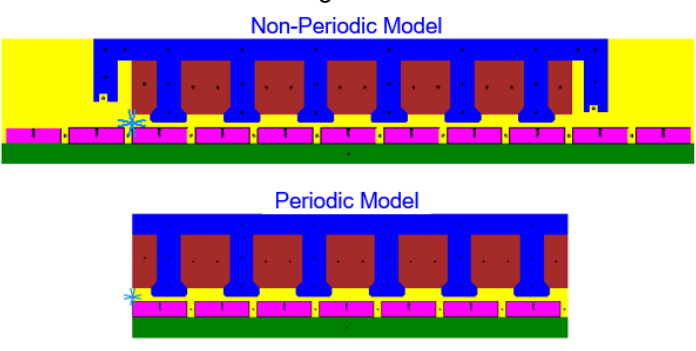

Abb. 121: Verlustberechnung - Linearmotoren

# 3.7 Ld / Lq Identifikation

Für eine feldorientierte Regelung von permanentmagnetisch erregten Synchronmaschinen werden häufig mittels der Park-/Clarke-Transformation ermittelte Tabellen der Ld und Lq Identifikationen verwendet. Diese Tabellen können in smartFEM über die Funktion "*Ld/Lq*" berechnet werden. Als erstes muss dazu eine Tabelle mit Strömen und deren Phasenverschiebungen erstellt werden. Dies kann manuell Zeile für Zeile oder auch parametrisch über den Dialog "*Data - Add - …*" oder parametrisiert erfolgen. Für die Simulation einer feldorientierten Regelung mit dem für die Simulation von Leistungselektronik geeigneten Programm "*CASPOC*" wird diese Tabelle automatisch erzeugt.

|       | Options Edit        | Data                      |   |                             | 1        |
|-------|---------------------|---------------------------|---|-----------------------------|----------|
| Plots | d-Axis=329,999°el : | Add                       | • | New Set Is_eff and Theta    |          |
|       | Set No. Is_eff      | Remove                    | • | Parametric Is_eff and Theta | FluxM [V |
| -La   |                     | Currents to Selected Sets | • | New Set Id_eff and Iq_eff   |          |
| -     | L L                 | Caspoc                    | • | Parametric Id and Iq        |          |
| MAG   |                     |                           |   |                             |          |
|       |                     |                           |   | Salua All Ex                |          |
| POC   |                     |                           |   | Solve All Ex                | at       |

Abb. 122: Ld/Lq - Erzeugung der Datensätze

Die Datensätze können sowohl einzeln als auch alle automatisch nach Betätigung der Schaltfläche "Solve All" berechnet werden.

| 0-AXIS=550 EI = 2 | 23,333°mech |              |            |           |           |            |            |            |                | q-Axis=         | 260°el = 17,33 | 33°mr |
|-------------------|-------------|--------------|------------|-----------|-----------|------------|------------|------------|----------------|-----------------|----------------|-------|
| Set No. Is_e      | eff[A] θ[°e | ] Id_eff [A] | lq_eff [A] | Ld [H]    | Lq (H)    | FluxM [Vs] | FluxD [Vs] | FluxQ [Vs] | TorqueFEM [Nm] | TorqueSync [Nm] | Solved         | 7     |
| 27 50             | -15         | -12,94       | 48,3       | ,5606E-03 | ,5671E-03 | .1654E+00  | .1582E+00  | ,2739E-01  | 359,685        | 359,502         | Yes            | 1     |
| 28 50             | 0           | 0            | 50         | .5551E-03 | .5633E-03 | .1654E+00  | .1654E+00  | .2817E-01  | 372,152        | 372,152         | Yes            | 1     |
| 39 75             | -75         | -72,44       | 19,41      | .5749E-03 | .5787E-03 | .1656E+00  | .1239E+00  | .1123E-01  | 144,857        | 144,618         | Yes            | 1     |
| 40 75             | -60         | -64,95       | 37,5       | ,5731E-03 | .5774E-03 | ,1655E+00  | ,1283E+00  | .2165E-01  | 279,721        | 279,245         | Yes            | 1     |
| 41 75             | -45         | -53,03       | 53,03      | .5697E-03 | .5753E-03 | .1654E+00  | .1352E+00  | .3051E-01  | 395,373        | 394,665         | Yes            | 1     |
| 42 75             | -30         | -37,5        | 64,95      | .5649E-03 | .5719E-03 | .1653E+00  | .1441E+00  | .3714E-01  | 483,786        | 483,018         | Yes            | 1     |
| 43 75             | -15         | -19,41       | 72,44      | .5581E-03 | .5673E-03 | ,1652E+00  | .1543E+00  | .4110E-01  | 539,008        | 538,425         | Yes            | 1     |
| 44 75             | 0           | 0            | 75         | ,5499E-03 | .5616E-03 | .1651E+00  | .1651E+00  | .4212E-01  | 557,307        | 557,307         | Yes            | 1     |
| 50 100            | -75         | -96,59       | 25,88      | .5767E-03 | .5813E-03 | .1655E+00  | .1098E+00  | .1505E-01  | 193,306        | 192,782         | Yes            | 1     |
| 51 100            | -60         | -86,6        | 50         | .5742E-03 | .5801E-03 | .1654E+00  | .1157E+00  | .2901E-01  | 373,306        | 372,152         | Yes            | 1     |
| 52 100            | -45         | -70,71       | 70,71      | ,5699E-03 | .5773E-03 | ,1652E+00  | ,1249E+00  | .4082E-01  | 527,271        | 525,613         | Yes            | 1     |
| 53 100            | -30         | -50          | 86,6       | .5636E-03 | ,5728E-03 | .1650E+00  | .1368E+00  | .4961E-01  | 644,632        | 642,838         | Yes            | 1     |
| E4 100            | 10          | 25.00        | 00 50      | EEXOF OD  | E007E 00  | 10400.00   | 10040.00   | E 474E 01  | 717 510        | 710 110         | V              | 1     |

Abb. 123: Ld/Lq - Ergebnistabelle

| 🚱 Ld-Lq Ca | lculation      |     |        |        |   |              |      |         |           |          |                 |                    |                      |                   |                 |           |
|------------|----------------|-----|--------|--------|---|--------------|------|---------|-----------|----------|-----------------|--------------------|----------------------|-------------------|-----------------|-----------|
| Options    | Edit Data      | Gra | aphs   |        |   |              |      |         |           |          |                 |                    |                      |                   |                 |           |
| d-Axis=350 | °el = 23,333°m |     | Torque | vs 🕨   |   | iq, id=const |      |         |           |          |                 |                    |                      |                   | q-Axis:         | =260°el = |
| Set No.    | ls_eff [A]     |     | Ld     | •      |   | id, iq=const |      | 9 (H)   | Lq [H     | 1]       | FluxM [Vs]      | FluxD [Vs]         | FluxQ [Vs]           | TorqueFEM [Nm]    | TorqueSync [Nm] | Solved    |
| 27         | 50             |     | Lq     | •      |   | is, θ=const  |      | 6E-03   | .5671E    | -03      | .1654E+00       | .1582E+00          | .2739E-01            | 359,685           | 359,502         | Yes       |
| 28         | 50             |     | FluxM  | •      | ~ | θ, is=const  |      | To      | rque vs t | heta     |                 |                    | 31-24-1              | 100.00            |                 | 23        |
| 39         | 75             |     | Ld-Lq  | •      | - | 19,41        | .574 | IS File | Ontio     | na P     | MAS AVG Values  | Dehmomi            | 1                    |                   |                 |           |
| 40         | 75             |     | FluxD  | •      |   | 37,5         | .573 | S1 File | Optio     | ns n     | uvis AVO values | Polynomia          | 1                    |                   |                 |           |
| 41         | 75             |     | FluxQ  | •      |   | 53,03        | .565 | 97      |           |          |                 | Torq               | ue vs theta          |                   | ic-26           |           |
| 42         | 75             | -30 |        | -37,5  |   | 64,95        | ,564 | 19      |           |          |                 |                    |                      | T [Nm]            |                 |           |
| 43         | 75             | -15 |        | -19,41 |   | 72,44        | .558 | 31      |           |          |                 |                    |                      | 2000.0            | —— is=50        | A         |
| 44         | 75             | 0   |        | 0      |   | 75           | .549 | 29      |           |          |                 |                    |                      | 1900.0            | is=75           | A         |
| 50         | 100            | -75 |        | -96,59 |   | 25,88        | ,576 | 57      |           |          |                 |                    |                      | 1000,0            | ia-10           |           |
| 51         | 100            | -60 |        | -86,6  |   | 50           | .574 | 12      |           |          |                 |                    | -                    | 1600;0            | IS=10           | UA        |
| 52         | 100            | -45 |        | -70,71 |   | 70,71        | .569 | 29      |           |          | -               | ///                |                      | 1400,0            | —— is=12        | 25A       |
| 53         | 100            | -30 |        | -50    |   | 86,6         | .563 | BE      |           |          |                 | ///                |                      | 1200.0            | is=15           | ioa       |
| C 4        | 100            | 10  |        | 25.00  |   | 00 50        |      | -       |           |          |                 |                    |                      | 1000.0            | in-47           |           |
|            |                |     |        |        |   |              |      |         |           |          | 11/             |                    |                      | 1000,0            | IS=17           | DA        |
|            |                |     |        |        |   |              | -    | S       |           | 1        |                 |                    |                      | 800,0             | —— is=20        | 0A        |
|            |                |     |        |        |   |              | _    |         |           |          |                 |                    |                      | 600,0             | — is=22         | 25A       |
|            |                | _   |        |        |   |              | _    |         |           | Z        |                 |                    |                      | 400.0             | — is=25         | OA        |
|            |                |     |        |        |   |              |      |         |           | 4        |                 |                    |                      | 200,0             | —— is=27        | '5A       |
|            |                |     |        |        |   |              |      |         | -80,0     | -70,0    | -60,0 -50       | ,0 -40,0<br>— Tfer | -30,0 -20,0<br>n Tsy | -10,0 0,0 0<br>nc | *<br>[°el]      |           |
|            |                |     |        |        |   |              |      | x= -17  | ,4893, y= | : -349,7 | 868             |                    |                      |                   |                 | .::       |

Zu der Ergebnistabelle können dann verschiedene Diagramme ausgegeben werden.

Abb. 124: Ld/Lq - Diagram Torque vs. Theta mit is=constant

Zu jeder selektierten Tabellenzeile kann das Phasendiagramm angezeigt werden.

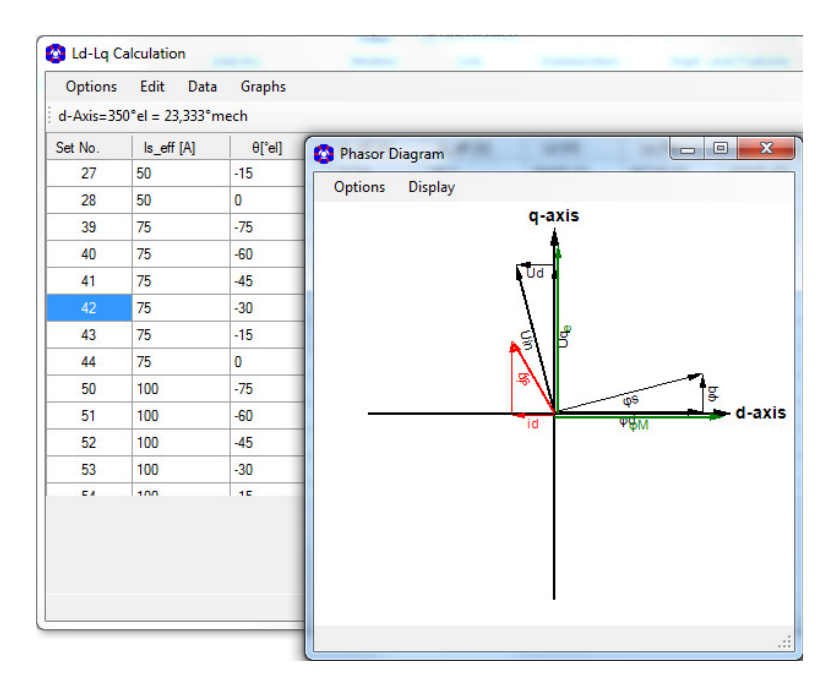

Abb. 125: Ld/Lq - Phasor Diagram

Die Ergebnistabelle kann mittels Dialog "Options - Copy Sets" über den Zwischenspeicher in andere Softwareprogramme übernommen und dort verwendet werden.

Eine für das Programm CASPOC erzeugte Ergebnistabelle wird über den Dialog "*Data - Caspoc - Export File*" in eine xml formatierte Datei gespeichert, die von CASPOC als Look-Up-Tabelle für die Elektroniksimulation verwendet wird.

| 🔇 Ld-Lq C | alculatio | n        |            |         |          |   |                 |        |            |
|-----------|-----------|----------|------------|---------|----------|---|-----------------|--------|------------|
| Options   | Edit      | Data     |            |         |          |   |                 |        |            |
| d-Axis=33 | 0°el = 11 | ,        | Add        |         |          | ۲ |                 |        |            |
| Set No.   | ls_eff    | I        | Remove     |         |          | • | lq_eff          | [A]    | Ld [H]     |
| 1         | 3,536     | 1        | Paste Curr | ents to | Set No.1 | • | ., <b>16</b> 5E | -16    | ,3186E-03  |
| 2         | 3,536     | Caspoc 🔹 |            | •       | Add Sets |   | ets             |        |            |
| 3         | 3,536     | _        | -70        |         | -3,322   |   |                 | Export | File       |
|           | 2 520     |          | 00         |         | 2.002    |   | 1700            |        | 1 21705 02 |

Abb. 126: Ld/Lq - Erzeugung einer Ergebnisdatei für CASPOC

# 3.8 Berechnung spezieller Effekte

Für die Berechnung und Untersuchung spezieller Effekte (z.B. Rastmoment, das durch einen einzelnen Magneten verursacht wird), gibt es die Möglichkeit, einzelnen Flächenelementen andere Materialeigenschaften zuzuweisen, z.B.:

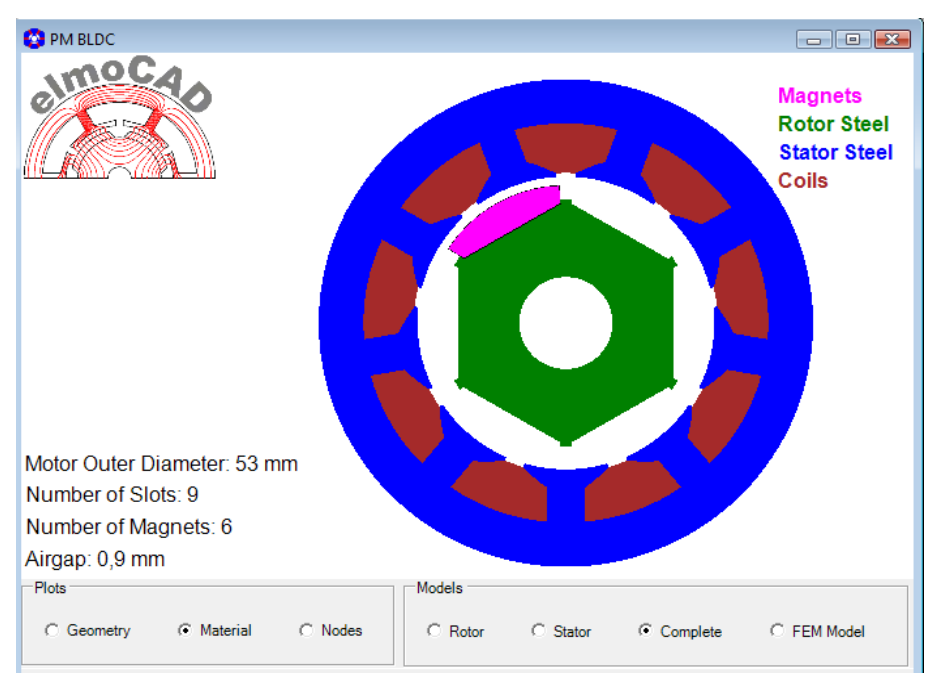

Abb. 127: Simulationsmodell mit einem Magnet

#### Achtung:

Dies hat zur Folge, dass das Motormodell nicht mehr den durch die in Rotor- und Statortopologie mit Anzahl der Magnete und Nuten vorgegebenen periodischen Symmetriebedingungen genügt. Die Ergebnisse beziehen sich daher nur auf diesen Spezialfall und können nicht auf das vollständige periodische Simulationsmodell übertragen werden. Ein Pop-Up-Fenster verlangt die Bestätigung.

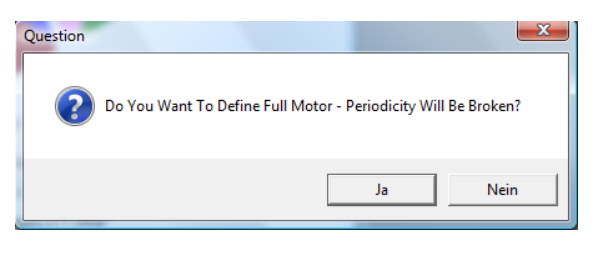

Die Änderung der Materialeigenschaften einzelner Flächenelemente erfolgt dadurch, dass in der Darstellung "*Geometry*" oder "*Material*" das entsprechende Flächenelement mit der linken Maustaste angeklickt wird bei gleichzeitigem Drücken einer Tastenkombination "*CTRL*", "*ALT*", "*Shift*":

| 0 | CTRL | $\rightarrow$ | Rotor Eise | n   |
|---|------|---------------|------------|-----|
| 0 | CTRL | $\rightarrow$ | Rotor E    | ise |

- $\circ$  ALT  $\rightarrow$  Stator Eisen
- $\circ$  ALT + Shift  $\rightarrow$  Magnet
- $\circ$  ALT + CTRL  $\rightarrow$  Luft

| Question<br>Mode | Changing Material Property Will Delet<br>Results<br>Do You Want To Assign New Property | e Preprocessing Model and |
|------------------|----------------------------------------------------------------------------------------|---------------------------|
| Amm,             |                                                                                        | Ja Nein                   |

Abb. 128: Änderung der Materialeigenschaften einzelner Flächenelements

Bei Benutzung dieser Funktion erfolgt Hinweis, dass bei Ausführung der Funktion alle Ergebnisse zurückgesetzt werden und anschließend die Frage, ob ein "ganzes" Motormodell aufgebaut werden soll.

# 3.9 Grafische Darstellung und Auswertung der Ergebnisse

Die Ergebnisse werden nach Durchführung einer über die Schaltfläche *"Calculation"* gestarteten Berechnung automatisch in einem neuen Fenster in Form von Grafiken dargestellt. Sofern bereits Berechnungen durchgeführt wurden wird dies durch die Schaltflache *"Results"* in der oberen Menüzeile angezeigt. Durch Mausklick auf diese Schaltfläche wird das Fenster mit den Grafiken aufgeblendet.

Die einzelnen Grafiken werden durch Anklicken der entsprechenden Zeile im Menübaum des Grafikfensters auf der rechten Seite angewählt. Beim Setzen eines Hakens in ein Quadrat wird die zugehörige Grafik bei der Generierung des Projektberichts automatisch in den Bericht übernommen.

Über das Menue "*Options*" können sowohl Grafiken als auch die berechneten Werte über den Zwischenspeicher in andere Anwendungen kopiert und dort weiter bearbeitet werden.

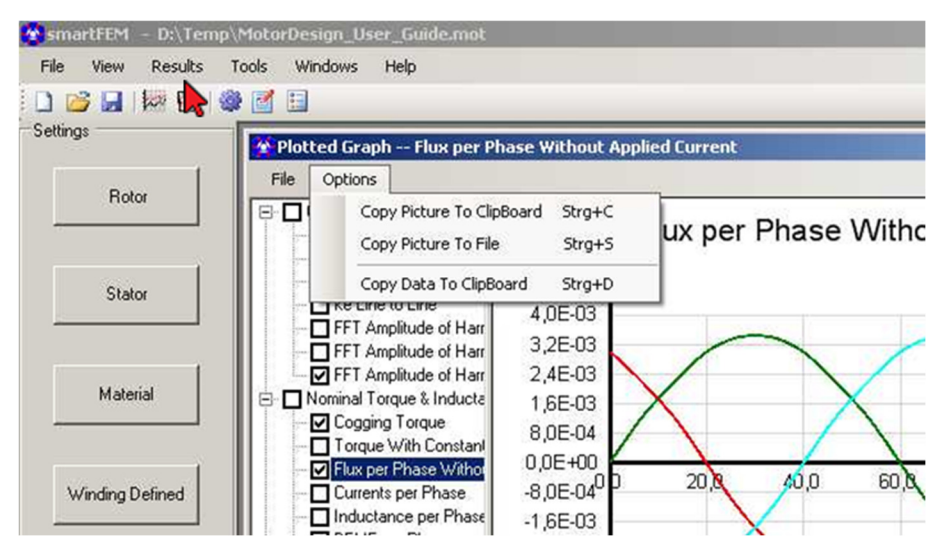

Abb. 129: Grafische Darstellung und Auswertung der Ergebnisse

#### 3.9.1 Results

Die Berechnungsergebnisse werden über die Schaltfläche *"Results"* als Grafiken angezeigt. Sowohl Grafiken als auch Werte können über *"Options"→"Copy Picture" bzw "Copy Data"* in andere Applikationen kopiert werden. Im Einzelnen können folgende Grafiken angezeigt werden:

#### 3.9.1.1 Cogging Torque und BEMF

- Cogging Torque + BEMF
  - Rastmoment und Harmonische
  - Fluss je Phase ohne/mit Strom und Harmonische für Phase U
  - Induktivität je Phase
  - BEMF je Phase/Strang und Harmonische für Phase U/UV
  - ke je Strang
- Expected Values als analytische Berechnung der zu erwartenden Werte für
  - Expected Motor Torque
  - Cogging Torque
  - Phasenstrom, Strangstrom
  - BEMF je Phase

# 3.9.1.2 Nominal Torque und Inductance

Es können folgende Berechnungsergebnis angezeigt werden:

- Nominal Torque + Inductance
  - Die Werte werden an Rotorpositionen innerhalb einer BMEF-Periode mit der in "Motor Parameters" angegebenen Schrittweite berechnet.
  - Torque
  - Rastmoment (Cogging Torque)
  - Reconstructed Cogging Torque (Rückführung der Ergebnisse für das Rastmoment auf die Rotorpositionen innerhalb der Rastmomentperiode)
  - Phasenstrom, Strangstrom
  - Fluss je Phase ohne/mit Strom und Harmonische für Phase U
  - Induktivität je Phase
  - BEMF je Phase/Strang und Harmonische für Phase U/UV
  - ke, kt je Strang
  - Klemmenspannung je Phase/Strang und Harmonische für Phase U/UV
  - Transformer Spannung je Phase und Harmonische für Phase U

# 3.9.1.3 Dynamic

Im Einzelnen können folgende Grafiken angezeigt werden:

- Dynamic Calculation
  - Rastmoment
  - Magnetischer Fluss ohne Strom
  - Phasenströme
  - Induktivitäten
  - BEMF
  - Magnetischer Fluss mit Strom
  - Drehzahl
  - Strangströme

# 3.10 Speichern und Laden der Simulationsmodelle

Über das Menü "File -> Save" und "File Save As" können die Simulationsmodelle in beliebigen Verzeichnissen gespeichert werden. Als Default Ordner wird das im smartFEM Settings angegebene Verzeichnis angezeigt. Es werden alle Parameterwerte und Ergebnisse in einer "modellname.mot" Datei gespeichert. Damit jedes Simulationsmodell in sich konsistent. Zusätzlich werden auch die verwendeten Topologie- und Materialdateien gespeichert.

Zum Öffnen von Simulationsmodellen gibt es mehrere Möglichkeiten:

• "File -> Open"

Der Speicherort des Modells kann ausgewählt und das Modell geöffnet werden. Dabei werden automatisch die im Topologieverzeichnis enthaltenen Topologien geladen. Sollten Parameterwerte (Abmessungen, Knotendichten, etc.) in neueren Versionen der Topologien u. U. nicht korrekt angezeigt werden, kann das Modell auch mit den im Modell gespeicherten Topologien geöffnet werden.

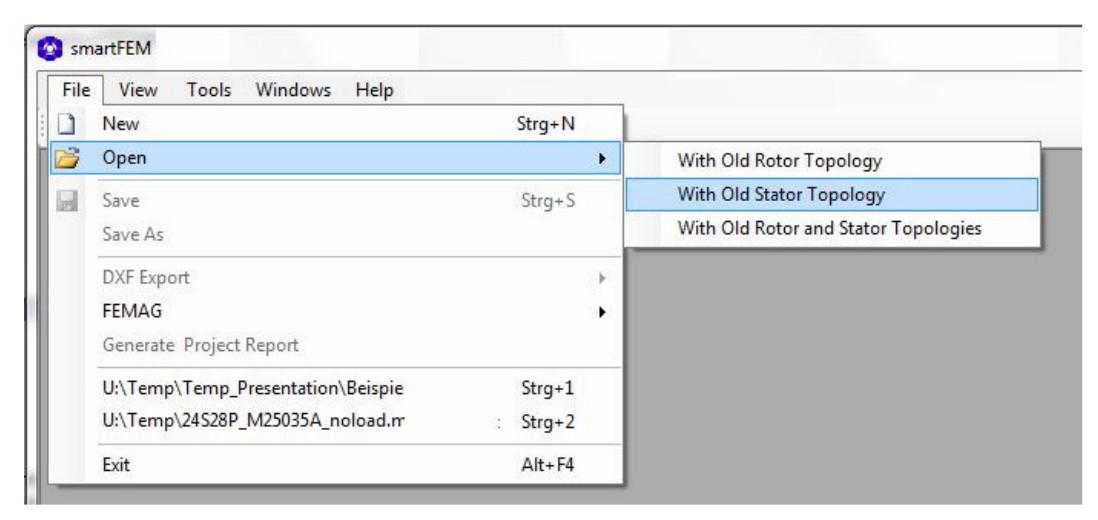

Abb. 130: Öffnen eines gespeicherten Simulationsmodells

• Mit "Strg + #" wird das entsprechende Simulationsmodell direkt geöffnet. Es werden jeweils die zuletzt gespeicherten vier Modell-Dateien und ihre Pfade angezeigt.

# 4 Add-ons

Add-ons sind spezielle Module, die als Dateityp dll erstellt und in dem Verzeichnis *"…\smartFEM\ElTopology"* gespeichert werden. Sie werden von smartFEM dynamisch bei Aufruf des Menüs *"Add-ons"* in *"Motor Parameters"* erkannt und aufgelistet. Benutzer können auch eigene Dll's erstellen, sofern Sie die Schnittstelle kennen.

| Ad | d-ons elmoCAD                   |
|----|---------------------------------|
|    | ContourPlot 1.0.6               |
|    | EfficiencyPlots 1.0.02          |
|    | MotorControl 1.0.2              |
|    | MotorDiagrams 1.0.82 - Selected |
|    | Ad                              |

Abb. 131: Add-ons - Aufrufmenü

# 4.1 Motor Diagramme

Das Modul *"MotorDiagrams"* ist ein spezielles Modul, mit dem Motor-Diagramme mit verschiedenen Grafiken wie z.B. *"Drehmoment-Drehzahl-Diagramm"* erzeugt werden können. Die Basis dafür ist eine Ld/Lq-Matrix, wobei die Ergebnisse der einzelnen Ld/Lq-Sets in mathematischen Modellen mit Polynomen für die Erzeugung der Diagramme verwendet werden.

Der Aufruf für das Modul Motor-Diagramme erfolgt in "Motor Parameters" über das Menü "Add-Ons - MotorDiagrams".

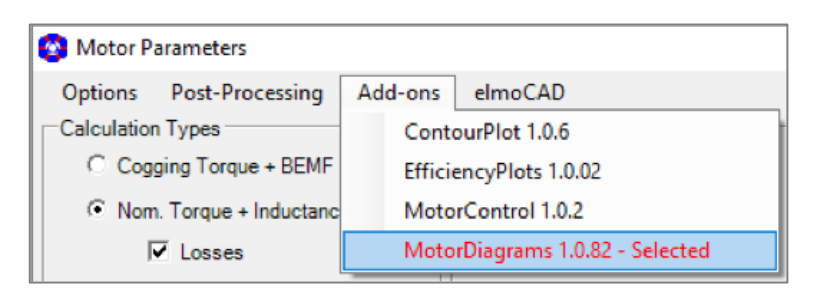

Abb. 132: Motor Diagramme - Aufruf

Die Berechnungen zur Erzeugung verschiedener Grafiken werden auf Basis einer vom Benutzer vorzugebenden Strom-Theta-Matrix durchgeführt.

Aus der Strom-Theta-Matrix werden entsprechende Sets für die Ld/Lq-Berechnungen generiert. Über die Ld/Lq-Identifikation hinaus werden je Ld/Lq-Set verschiedene weitere Ergebnisdaten berechnet.

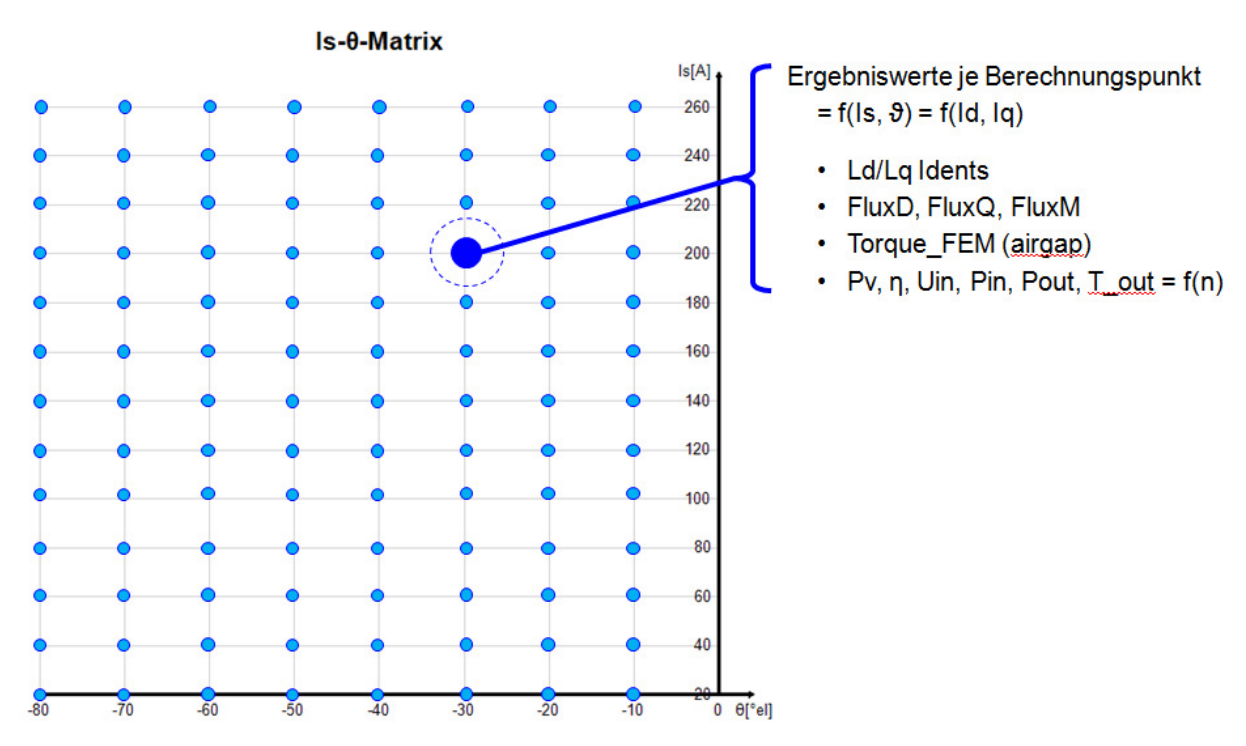

Abb. 133: Motor Diagramme - Strom-Theta-Matrix und Ergebniswerte

In dem Bildschirmfenster *"Diagram"* werden die Parameter zur Erzeugung der Diagramme mit Berechnung der darzustellenden Graphen eingegeben.

Die Wicklungsverschaltung "Stern/ Dreieck" wird automatisch aus der Parameterangabe in den "*Motor Parameters"* übernommen.

Bei Eingabe von "0" (Null) werden die jeweiligen Werte aus den Ergebnissen der "*Nominal Torque Calculation"* und den "*Motor Parameters"* übernommen und angezeigt.

| 📀 Add-on Topology 27S30P_      | optimized_l             | MotorDiag | rams_4.mot | t   | _     |           | ×      |
|--------------------------------|-------------------------|-----------|------------|-----|-------|-----------|--------|
| File Options                   |                         |           |            |     |       |           |        |
| Name                           | : Motori                | Diagran   | ns 1.0.8   | 2   |       |           |        |
| Diagram Ld/Lq Sets Loss Sets   |                         |           |            |     |       |           |        |
| Machine Type                   |                         |           | Motor      | С   | Gener | ator      |        |
| Winding Connection             |                         |           | Star       | С   | Delta |           |        |
| Data for Calculation of Graphs |                         |           |            |     |       |           |        |
| Input Voltage                  | € Line To Line RMS ⊂ DC |           |            |     |       |           |        |
| Input Voltage Line To Line RM  |                         | UsLL      |            | 175 | v     |           |        |
| Motor Speed for Calculation of | UinLL_min               |           | Speed      |     | 1100  | rpm       | I.     |
| Electronic Current Limit RMS   |                         |           | lel_max    |     | 225   | A         |        |
|                                |                         |           |            |     |       |           |        |
| Ca                             | alculate                |           | Exit       |     |       |           |        |
|                                |                         |           |            |     |       |           |        |
| Messages                       |                         |           |            |     |       |           |        |
|                                |                         |           |            |     |       |           |        |
|                                |                         |           |            |     |       |           |        |
|                                |                         |           |            |     |       |           |        |
|                                |                         |           |            |     |       |           |        |
|                                |                         |           |            |     | F     | Release 1 | .0.82: |

Abb. 134: Motor Diagramme - Parameter für die Berechnung der Grafikdaten

Bei Auswahl von *Input Voltage = DC* wird aus dem eingegebenen Wert *UsDC* die entsprechende "*Input Voltage Line To Line RMS*" ermittelt und für die Berechnungen der Motordiagramme verwendet:

| Data for Calculation of Graphs |                         |
|--------------------------------|-------------------------|
| Input Voltage                  | ○ Line To Line RMS ④ DC |
| Input Voltage DC               | UsDC 137,748 V          |

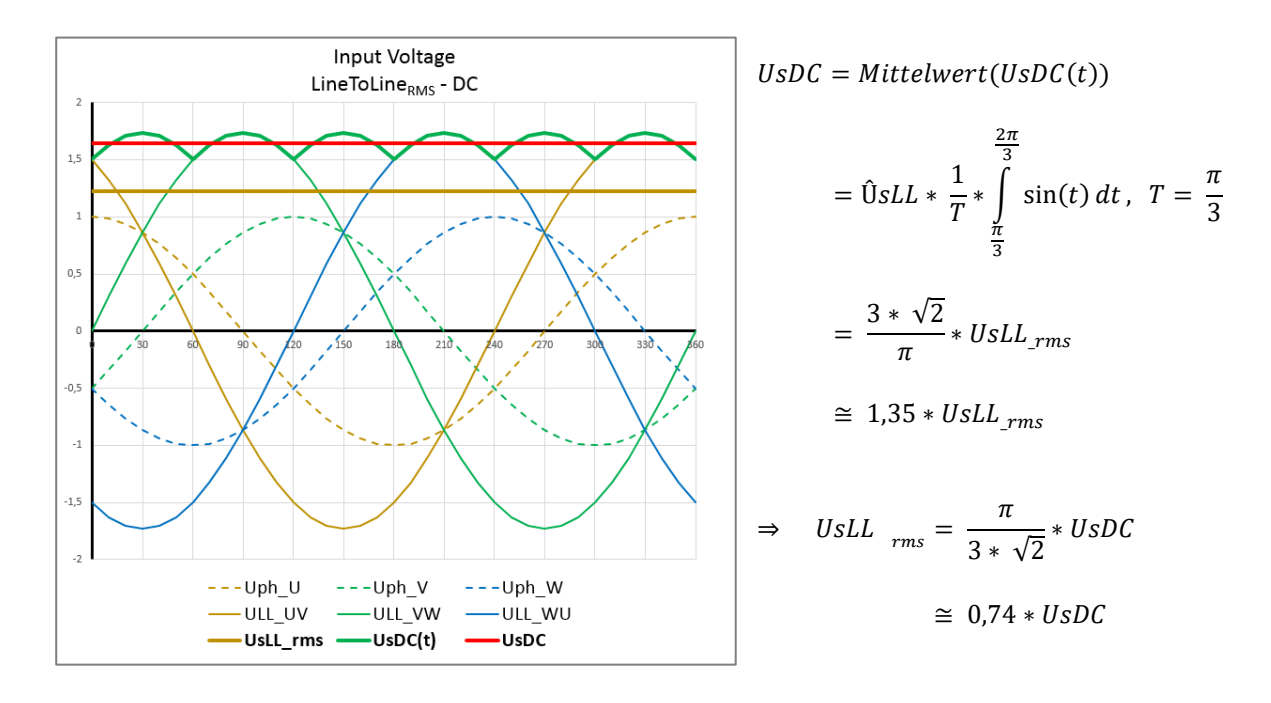

Abb. 135: Motor Diagramme - Umrechnung UsDC <> UsLL\_rms

In dem Bildschirmfenster *"LdLq Sets"* werden die Parameter für Ströme und Phasenverschiebungen eingegeben, aus denen die Ld/Lq Sets für die Berechnung Ergebniswerte der Strom-Theta-Matrix erzeugt werden. Mit dem Typ *"Simple"* werden einfache Motor Diagramme für einzelne Betriebspunkte berechnet.

| Motor Characteristics              |                     |           |    |         |     | 23 |
|------------------------------------|---------------------|-----------|----|---------|-----|----|
| File Options                       |                     |           |    |         |     |    |
| Name: N                            | MotorDiagram        | ms 1.0.82 | 2  |         |     |    |
| Diagram Ld/Lq Sets Loss Sets       |                     |           |    |         |     |    |
| Data for Calculation of Ld/Lg Sets |                     |           |    |         |     | -  |
| Туре                               |                     | C Simple  | (• | Complex | c   |    |
| Set Type                           |                     | IsTheta   | С  | Idlq    |     |    |
| Current Shape                      |                     | Sine      | С  | Block   |     |    |
| Min. Line Current RMS {>=1}        | ls_min              |           | 50 | A       |     |    |
| Current Increment {>=1}            | ls_inc              |           | 50 | Α       |     |    |
| Number of Steps for Change         | of Current {>=3}    |           |    | 4       |     | Е  |
| Max. Line Current RMS              |                     | ls_max    |    | 250     | A   |    |
| Min. Current PhaseShift {-90<=     | .<=0}               | Theta_m   | in | -75     | °el |    |
| PhaseShift Increment {>=1}         |                     | Theta_in  |    | 15      | °el |    |
| Number of Steps for Change         | of PhaseShift {>=0} |           |    | 5       |     |    |
| Max. PhaseShift                    | Max. PhaseShift     |           |    |         | °el |    |
| Show FEMAG windows                 |                     | No        | С  | Yes     |     |    |
| Loss Calculations to be performed  |                     | C No      | ſ  | Yes     |     | -  |
| Calcu                              | late                | Exit      |    |         |     |    |

Abb. 136: Motor Diagramme - Parameter die Erzeugung der Ld/Lq Sets

Für die Berechnung der Verluste können die erforderlichen Parameter in dem Bildschirmfenster "Loss Sets" eingegeben werden.

| Diagram LdLq Sets Loss Sets                       |        |           |
|---------------------------------------------------|--------|-----------|
| Working Folder for Loss Calculations              |        | Select    |
| Save Only Loss Results in mot-files               | No     | C Yes     |
| Re-Read Loss Data from mot-files                  | No     | C Yes     |
| Data for Calculation of Losses for all Ld/Lq sets |        |           |
| Number of Calculation Steps {0=default}           | NSteps | 1         |
| Min. Speed                                        | n_min  | 0 rpm     |
| Speed Increment                                   | n_inc  | 1000 rpm  |
| Number of Steps for Change of PhaseShift {>=3}    |        | 12        |
| Max. Speed                                        | n_max  | 12000 rpm |
| Processors Cores used in parallel {4=max}         |        | 1         |

Abb. 137: Motor Diagramme - Loss Sets

Je Ld/Lq Set wird eine "Nominal Torque + Inductance Calculation" mit anschließender Berechnung der Verluste durchgeführt.

Nach Berechnung der Verluste werden diese aus den einzelnen Modelldateien gelesen und ebenfalls in der "Basis"-Modelldatei gespeichert. Mit *"Re-Read Loss Data from Mot Files = Yes"* werden die Verlustdaten erneut aus den Modelldateien gelesen.

Mit den eingegebenen Daten wird für jedes Ld/Lq-Set eine Modelldatei (mot-Datei) erzeugt und in dem in *"Working Folder" angegebenen* Verzeichnis gespeichert. Sofern das Zeichen "\*" angegeben ist wird das Verzeichnis verwendet, in dem auch das mit smartFEM geöffnete "Basis"-Modell gespeichert ist. Die jeweiligen Dateinamen werden zur Unterscheidung um die Ld/Lq Parameter Is und Theta ergänzt.

| MotorDiagrams > 12S10P_LossData >                                                                                                    |                  |             | ×           |
|----------------------------------------------------------------------------------------------------|------------------|-------------|-------------|
| Name                                                                                                    | Geändert         | Größe       | Тур         |
| Jan 1997 - 1997 - 1997 | 16.01.2015 15:42 |             | Dateiordner |
| 12S10P.mot                                                                                                    | 16.01.2015 12:50 | 27.292.384  | MOT-Datei   |
| 12S10P_Is250_Theta75.mot                                                                                                    | 21.11.2014 14:42 | 137.275.575 | MOT-Datei   |
| 12S10P_Is250_Theta60.mot                                                                                                    | 21.11.2014 14:42 | 137.295.392 | MOT-Datei   |
| 12S10P_Is250_Theta45.mot                                                                                                    | 21.11.2014 14:41 | 137.373.965 | MOT-Datei   |
| 12S10P_Is250_Theta30.mot                                                                                                    | 21.11.2014 14:41 | 137.481.746 | MOT-Datei   |
| 12S10P_Is250_Theta15.mot                                                                                                    | 21.11.2014 14:40 | 137.600.077 | MOT-Datei   |
| 12S10P_Is250_Theta0.mot                                                                                                    | 21.11.2014 14:40 | 137.655.491 | MOT-Datei   |
| 12S10P_Is200_Theta75.mot                                                                                                    | 21.11.2014 14:39 | 137.116.842 | MOT-Datei   |
| 12S10P_Is200_Theta60.mot                                                                                                    | 21.11.2014 14:39 | 137.250.716 | MOT-Datei   |
| 12S10P_Is200_Theta45.mot                                                                                                    | 21.11.2014 14:38 | 137.315.431 | MOT-Datei   |

Abb. 138: Motor Diagramme - Beispiel für Ordnerinhalt mit "Basis"- und "Verlust"-Modellen

# 4.1.1 Durchführung der Berechnungen

Über die Schaltfläche wird die Erzeugung der Motor Diagramme ausgelöst und in folgenden Schritten durchgeführt:

- Schritt 1: Sequentielle Erzeugung der Ld/Lq Sets aus den im Parameterfenster *"Ld/Lq Sets"* angegebenen Daten. Dabei wird jeweils überprüft, ob der Set schon in der Ld/Lq Tabelle, die im smartFEM Hauptfenster über die Schaltfläche *"Lq-Lq"* aufgerufen werden kann, enthalten ist und bereits berechnet wurde. Wenn das nicht der Fall ist, wird der Set in die Tabelle eingefügt und die Berechnung dieses Sets gestartet.
- Schritt 2: Wenn alle Ld/Lq Sets berechnet sind, werden die Verlustberechnungen gestartet (d.h. Erzeugung der Modelldateien (mot-Dateien) je Ld/Lq Set und Durchführung der "*Nominal Torque + Inductance Calculations"* mit anschließenden Berechnungen der Verluste. Dies erfolgt in parallelen Prozessen entsprechend der angegebenen Anzahl der dazu zu verwendenden Prozessor Kerne.

Im Fenster *"smartFEM MultiRun"* wird eine Übersicht aller Ld/Lq Sets und deren aktueller Zustand bzgl. der Verlustberechnungen dargestellt. Hier kann auch noch die Anzahl der zu verwendenden Prozessorkerne von 1 bis maximal der in dem jeweiligen Rechner vorhandenen Kerne angepasst werden.

| File (<br>martFEM | Options<br>Is |            |            |            |          |   |                  |
|-------------------|---------------|------------|------------|------------|----------|---|------------------|
| et No.            | Is_eff [A]    | Theta[°el] | Id_eff [A] | lq_eff [A] | Status   |   | Processor Cores: |
|                   | 50            | -75        | -48,3      | 12,94      | Running  |   | 2 🛨 (max 4)      |
| 2                 | 100           | -75        | -96,59     | 25,88      | Solved   |   |                  |
| 3                 | 150           | -75        | -144,9     | 38,82      | Solved   |   |                  |
| 4                 | 200           | -75        | -193,2     | 51,76      | Solved   |   |                  |
| 5                 | 250           | -75        | -241,5     | 64,7       | Solved   |   |                  |
| 6                 | 50            | -60        | -43,3      | 25         | Running  |   |                  |
| 7                 | 100           | -60        | -86,6      | 50         |          |   |                  |
| 8                 | 150           | -60        | -129,9     | 75         |          |   |                  |
| 9                 | 200           | -60        | -173,2     | 100        |          |   |                  |
|                   |               |            |            |            |          | 2 |                  |
| essages           | s:            |            |            |            | <u>_</u> |   |                  |

Abb. 139: Motor Diagramme - smartFEM MultiRun mit Übersicht zum aktuellen Bearbeitungsstand für die Verlustberechnungen

Die mit *"MultiRun"* gestarteten smartFEM Prozesse laufen automatisch mit einer niedrigeren Priorität als der *"smartFEM-Master- Prozess"*, damit dieser nicht blockiert wird.

Schritt 3: Nach Abschluss von Schritt1 werden parallel zur Berechnung der Verluste die Motor Diagramme erzeugt. Sie können vom Benutzer bearbeitet werden und werden automatisch nach Berechnung der Verluste entsprechend ergänzt.

Basis sind die in dem Parameterfenster "Diagram" eingegebenen Werte:

- Input Voltage Line to Line oder DC
- Motor Speed zur Berechnung der Mindestspannung Input Voltage Line to Line
- Electronic Current Limiter zur Strombegrenzung. Dies dient nur zur optischen Abgrenzung des Betriebsbereichs, der durch den jeweils maximalen Motorstrom erreicht werden kann.

Es werden folgende Diagramme generiert:

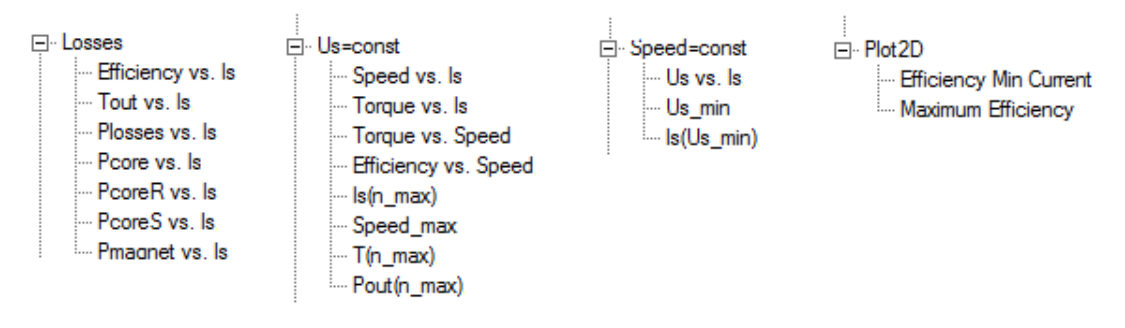

Abb. 140: Motor Diagramme - Diagrammarten

#### 4.1.2 Diagrammbeispiele

#### 4.1.2.1 Drehmoment vs. Drehzahl

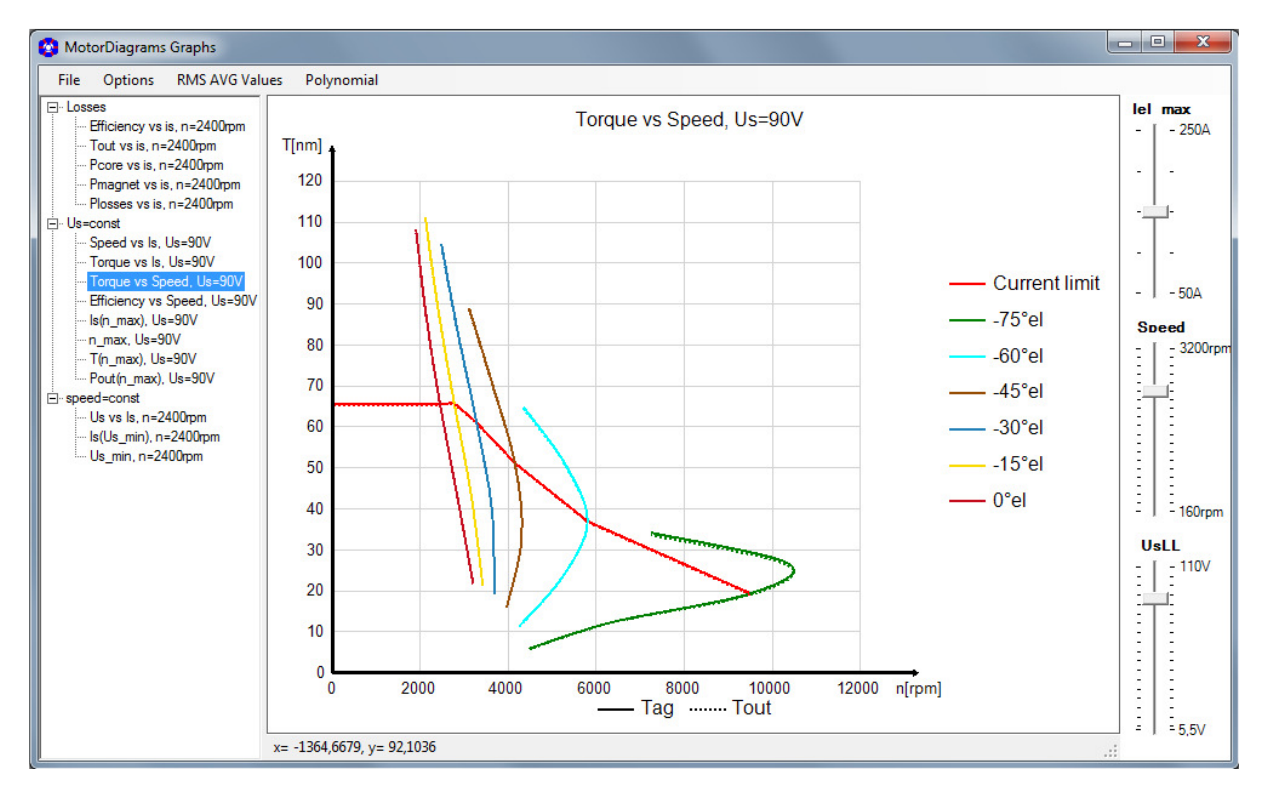

Abb. 141: Motor Diagramme - Drehmoment vs. Drehzahl

Die im Parameterfenster "*Diagram"* eingegebenen Daten können nach Erzeugung der Diagramme mit in den Diagrammfenstern dargestellten Schiebern verändert werden, wobei die Diagramme sofort aktualisiert werden.

Die punktierten Linienzüge stellen die Kurvenverläufe nach Abzug der Eisen-, Magnet- und externen Verluste dar.

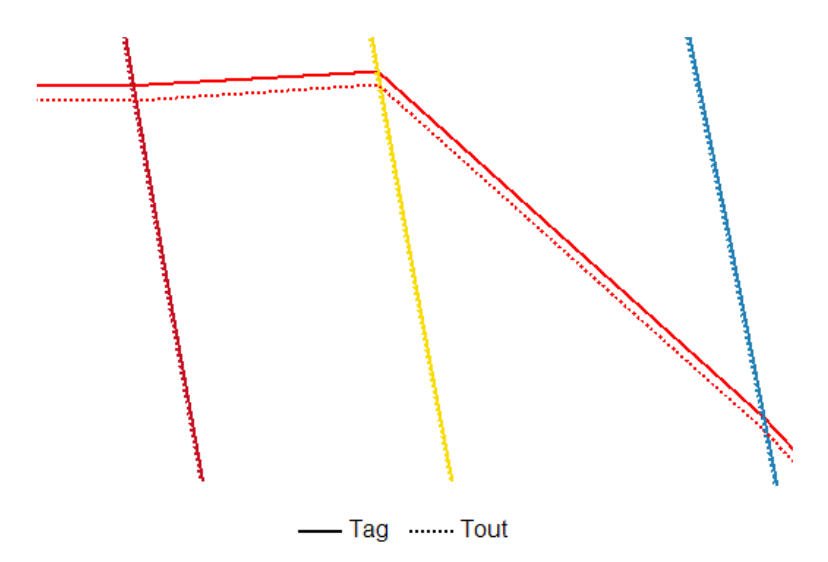

Abb. 142: Motor Diagramme - Drehmoment vs. Drehzahl mit Luftspalt- und abgegebenem Drehmoment

Mit der mittleren Maustaste bzw. dem Scrollrad können einzelne Graphen oder Gruppen hervorgehoben werden.

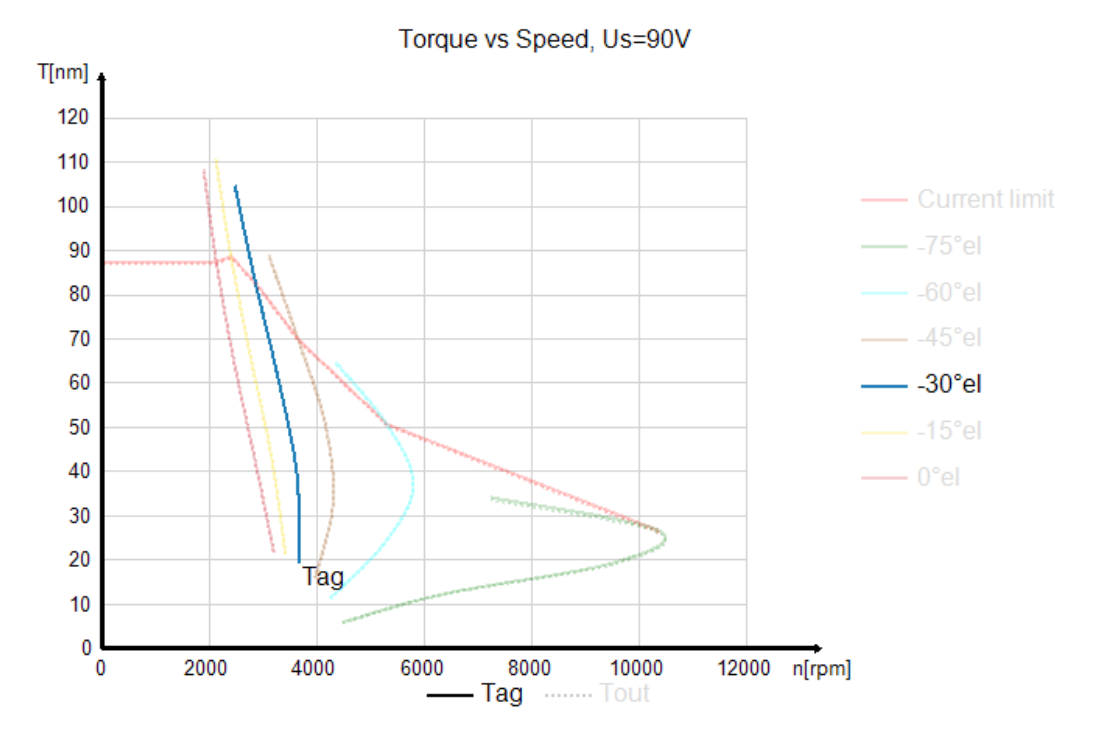

Abb. 143: Motor Diagramme - Beispiel für Hervorheben eines einzelnen Graphen

Jedes Diagramm kann für benutzerspezifische Anordnung auf dem Bildschirm vom Diagrammbaum gelöst werden.

| 🚱 MotorDiagrams Graphs                                                                                                    | 1                |
|----------------------------------------------------------------------------------------------------|------------------|
| File Options RMS AVG Val                                                                                                    | lues Polynomial  |
| <ul> <li>□·· Losses</li> <li>… Efficiency vs is, n=2400rpm</li> <li>… Tout vs is, n=2400rpm</li> <li>… Pcore vs is, n=2400rpm</li> <li>… Prognet vs is, n=2400rpm</li> <li>… Plosses vs is, n=2400rpm</li> <li>□·· Us=const</li> <li>… Speed vs Is, Us=90V</li> </ul> | T[nm] 120<br>110 |
| Torque vs Is, Us=90V                                                                                                    | 100              |
| Efficiency vs Spee                                                                                                    | dock Graph       |
| Is(n_max), Us=90V                                                                                                    | 80               |

Abb. 144: Motor Diagramme - Beispiel für "Undock Graph"

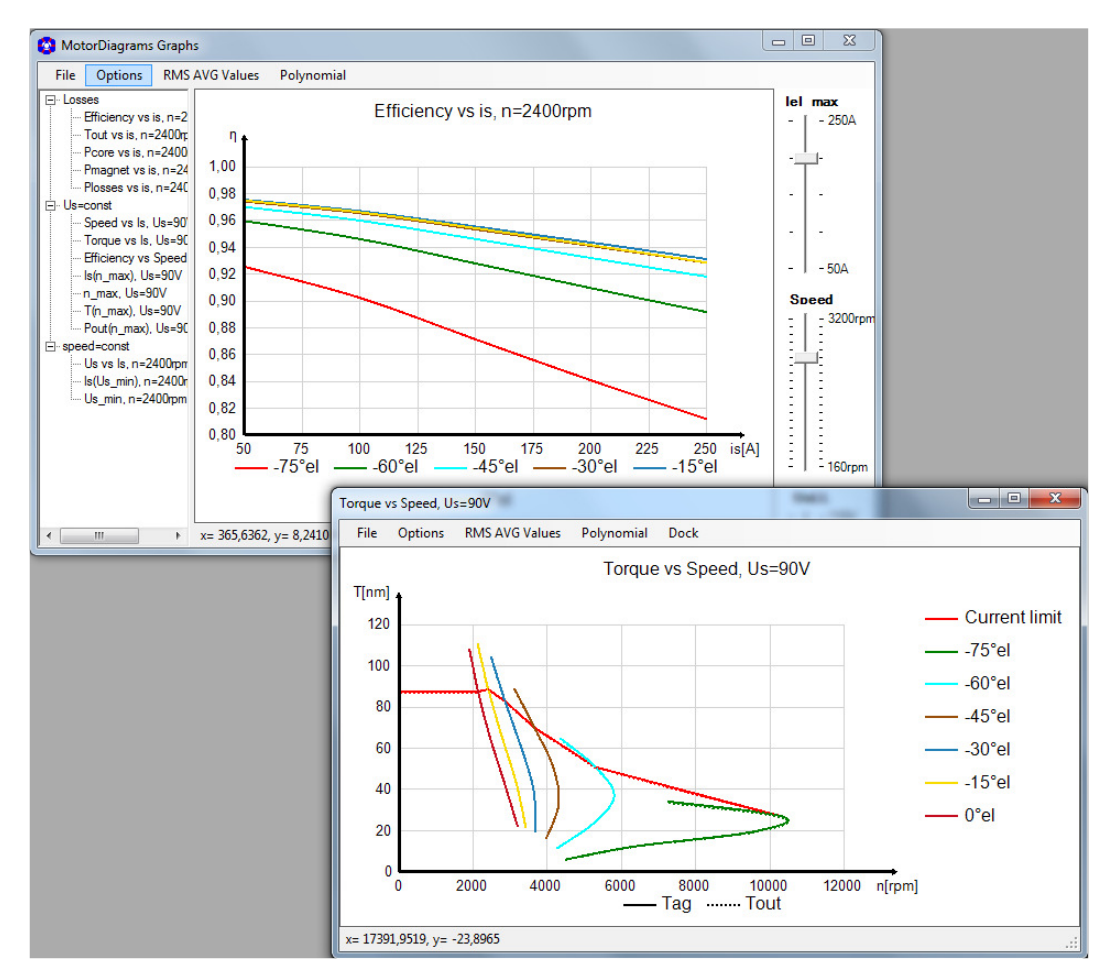

Abb. 145: Motor Diagramme - Beispiel für "Undock Graph"

In einigen Diagrammen werden zusätzlich Graphen für Minimalwerte von Strom und Spannung ausgegeben.

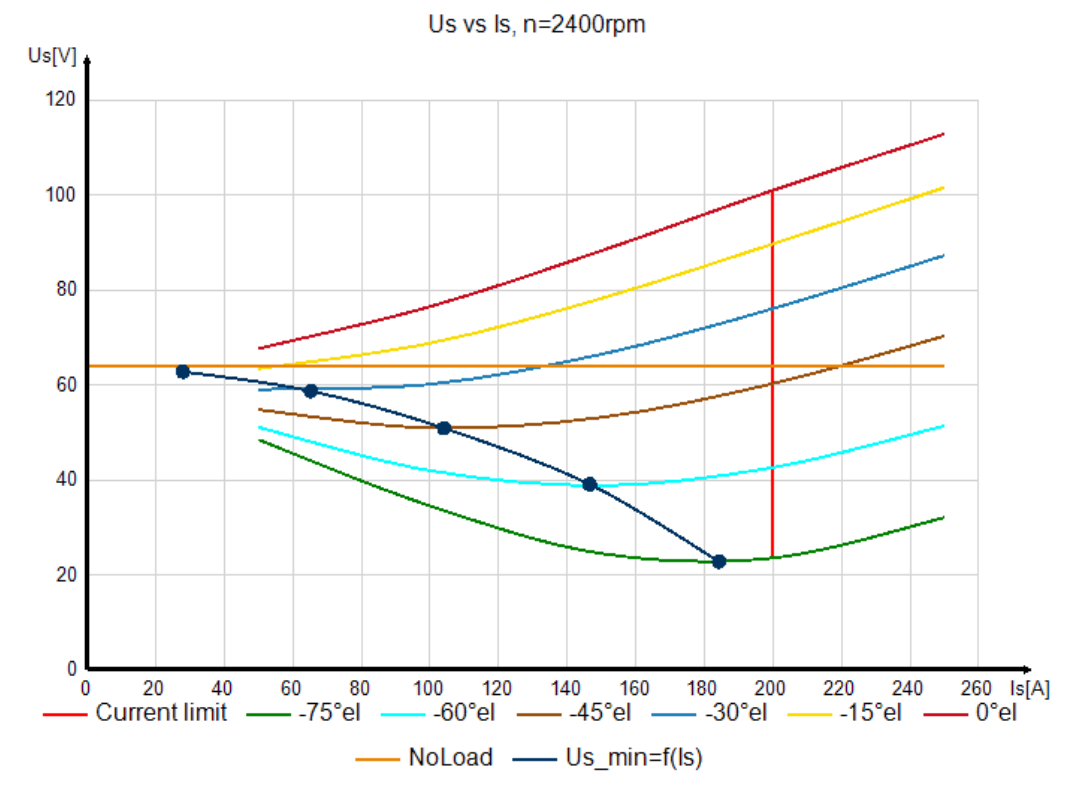

Abb. 146: Motor Diagramme - Minimalwerte der Spannung als Funktion des Stromes

#### 4.1.2.2 Wirkungsgraddiagramme als Konturplots

Zur Beurteilung des Wirkungsgrades als Funktion von Drehmoment und Drehzahl können zwei verschiedene Konturplots erzeugt werden:

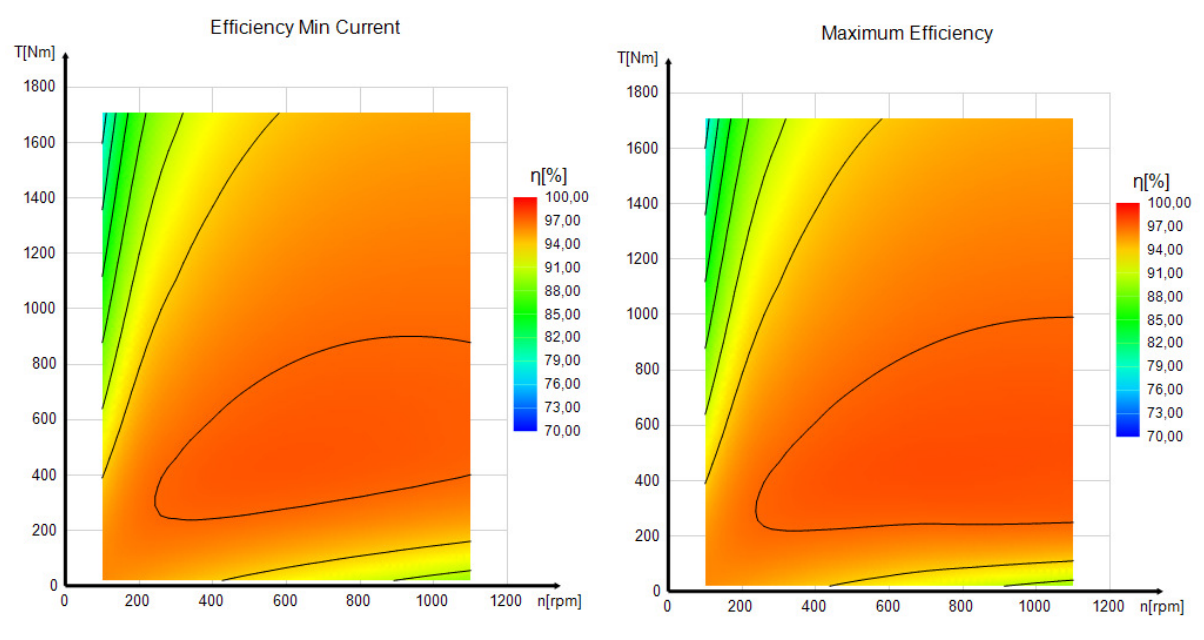

Abb. 147: Motor Diagramme - Wirkungsgrad bei minimalem Strom

Abb. 148: Motor-Diagramme - maximaler Wirkungsgrad

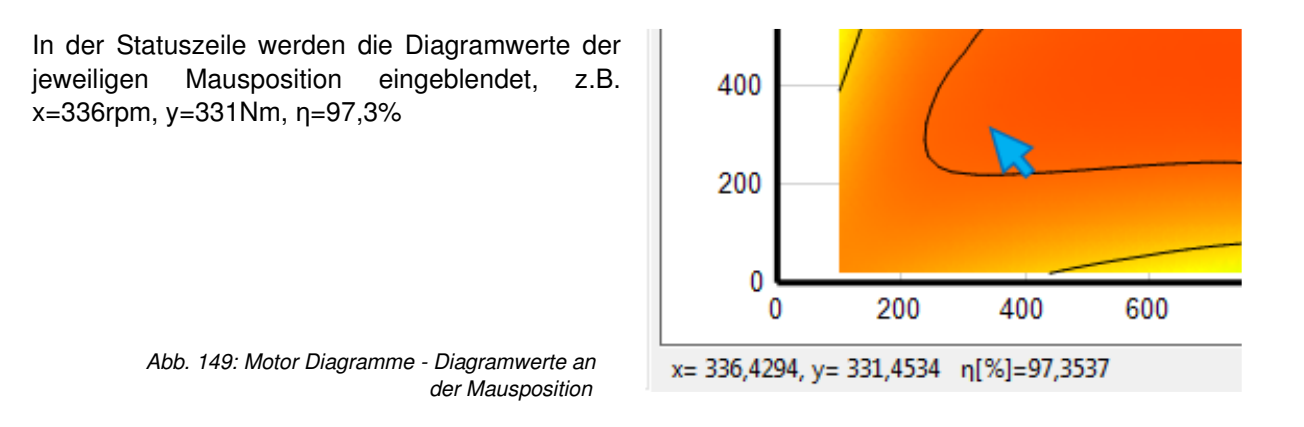

Mit Klick der rechten Maustaste in den Plot können verschiedene Einstellungen für den Plot vorgenommen werden. Der Name "Efficiency" kann nicht verändert werden und wird nur smartFEM intern verwendet.

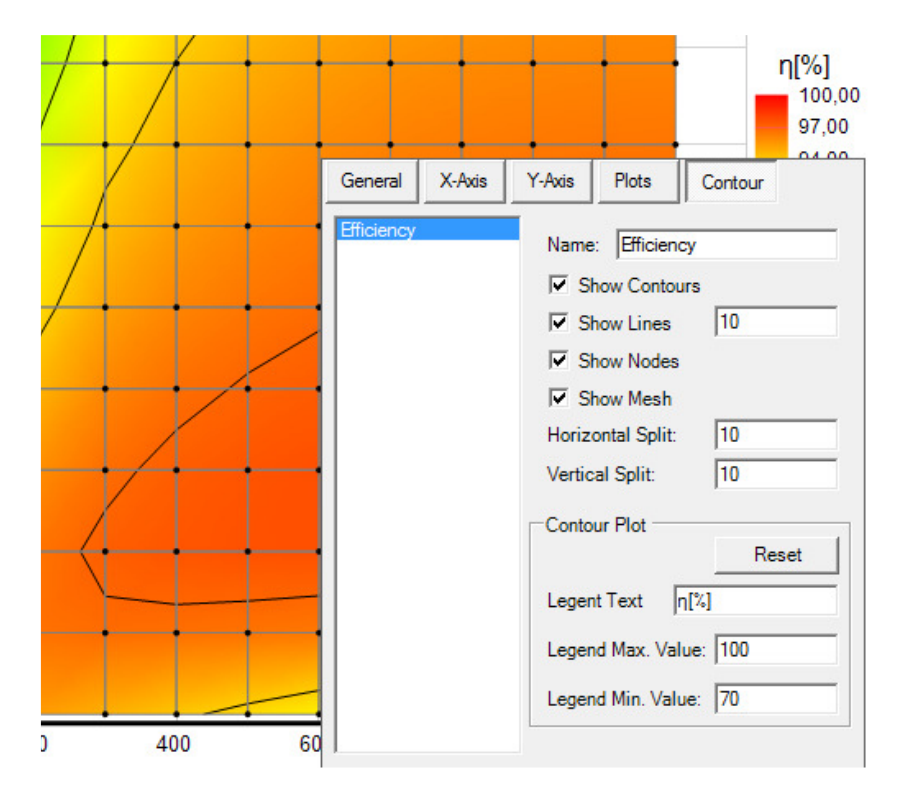

Abb. 150: Motor Diagramme - Einstellungen für Konturplots

# 4.1.2.3 Torque Speed Feed Loop Tabelle (MTPA - Maximum Torque per Ampere)

Um die Einstellparameter U<sub>S</sub>, Id/Iq, Ld/Lq und Theta in Abhängigkeit von Drehmoment und Drehzahl bei minimalem Strom zu ermitteln, werden die Ergebnisse über das Menu "*Options - Copy Torque Speed Feed Loop Table"* berechnet.

| Star [                                                       | d-on Topology 27S30P_optimized_MotorD                                                                                                    | iagrams_4     | -    |         | ×   |
|--------------------------------------------------------------|----------------------------------------------------------------------------------------------------|---------------|------|---------|-----|
| File                                                         | Copy Results to Clipboard<br>Save Results to File                                                                                                    | 1.0.8         | 1    |         |     |
| Diagrar                                                      | Copy Torque Speed Feed Loop Table                                                                                                    |               |      |         |     |
| Machir                                                       | пе Туре                                                                                                    | Motor         | C Ge | nerator |     |
| Windin                                                       | g Connection                                                                                                    | Star          | Ita  |         |     |
|                                                              | Calculate                                                                                                    | Exit          |      |         |     |
| Messag<br>Calculation<br>Add-On (<br>Add-On (<br>Calculation | es<br>Speed Feed Loop Table Copied to Clipboard!<br>on Of Torque Speed Feed Loop Table Started - Ple<br>Calculation Finished!<br>Calculation Finished!<br>on Finished! | ease Wait !!! |      |         | < > |

Abb. 151: MotorDiagrams - Copy Torque Speed Feed Loop Table

Nachdem die Berechnung der "*Torque Speed Feed Loop Table"* durch geführt wurde stehen die Daten im Clipboard zur Verfügung und können in anderen Anwendungen übernommen werden.

|    | Α     | В         | С      | D        | E     | F          | G          | н          | 1       | J       | 0 | Р          |
|----|-------|-----------|--------|----------|-------|------------|------------|------------|---------|---------|---|------------|
| 1  | Index | Tout [Nm] | n[rpm] | UsLL [V] | ղ [%] | ls_eff [A] | ld_eff [A] | lq_eff [A] | Ld [mH] | Lq (mH) |   | Theta[°el] |
| 2  | 1     | 500       | 100    | 49,4     | 92,7  | 67,5       | 0,0        | 67,5       | 0,552   | 0,562   |   | 0          |
| 3  | 2     | 500       | 200    | 95,5     | 95,9  | 67,6       | 0,0        | 67,6       | 0,552   | 0,562   |   | 0          |
| 4  | 3     | 500       | 300    | 141,7    | 96,9  | 67,7       | 0,0        | 67,7       | 0,552   | 0,562   |   | 0          |
| 5  | 4     | 500       | 400    | 174,9    | 97,3  | 71,1       | -22,3      | 67,5       | 0,560   | 0,568   |   | -18,28     |
| 6  | 5     | 500       | 500    | 175,0    | 96,3  | 103,3      | -79,6      | 65,9       | 0,572   | 0,579   |   | -50,39     |
| 7  | 6     | 500       | 600    | 175,0    | 94,5  | 137,9      | -120,3     | 67,5       | 0,575   | 0,583   |   | -60,70     |
| 8  | 7     | 500       | 700    | 174,9    | 92,6  | 168,3      | -153,2     | 69,6       | 0,577   | 0,585   |   | -65,57     |
| 9  | 8     | 500       | 800    | 174,9    | 91,3  | 192,6      | -179,2     | 70,6       | 0,578   | 0,586   |   | -68,50     |
| 10 | 9     | 500       | 900    | 174,9    | 90,3  | 212,3      | -200,1     | 70,9       | 0,578   | 0,587   |   | -70,47     |
| 11 | 10    | 500       | 1000   | 174,9    | 89,5  | 228,6      | -217,3     | 70,9       | 0,579   | 0,588   |   | -71,92     |
| 12 | 11    | 500       | 1100   | 174,9    | 88,8  | 242,4      | -231,8     | 70,8       | 0,579   | 0,588   |   | -73,02     |
| 13 | 12    | 1000      | 100    | 55,2     | 86,5  | 136,7      | 0,0        | 136,7      | 0,527   | 0,553   |   | 0          |
| 14 | 13    | 1000      | 200    | 104,2    | 92,4  | 136,9      | 0,0        | 136,9      | 0,527   | 0,553   |   | 0          |
| 15 | 14    | 1000      | 300    | 153,2    | 94,5  | 137,2      | 0,0        | 137,2      | 0,527   | 0,553   |   | 0          |
| 16 | 15    | 1000      | 400    | 174,9    | 95,2  | 146,8      | -54,8      | 136,2      | 0,552   | 0,567   |   | -21,91     |
| 17 | 16    | 1000      | 500    | 174,9    | 94,1  | 183,5      | -123,5     | 135,7      | 0,565   | 0,576   |   | -42,30     |
| 18 | 17    | 1000      | 600    | 175,0    | 92,4  | 227,7      | -181,8     | 137,1      | 0,570   | 0,580   |   | -52,97     |
| 19 | 18    | 1000      | 700    | 175,0    | 90,7  | 270,8      | -233,8     | 136,6      | 0,573   | 0,582   |   | -59,71     |
| 20 | 19    | 1500      | 100    | 61,9     | 80,2  | 210,8      | 0,0        | 210,8      | 0,503   | 0,535   |   | 0          |
| 21 | 20    | 1500      | 200    | 114,9    | 88,6  | 211,2      | 0,0        | 211,2      | 0,503   | 0,535   |   | 0          |
| 22 | 21    | 1500      | 300    | 168,1    | 91,8  | 211,6      | 0,0        | 211,6      | 0,503   | 0,535   |   | 0          |
| 23 | 22    | 1500      | 400    | 174,9    | 92,1  | 239,6      | -118,8     | 208,1      | 0,543   | 0,561   |   | -29,71     |

Abb. 152: MotorDiagrams - Torque Speed Feed Loop Table

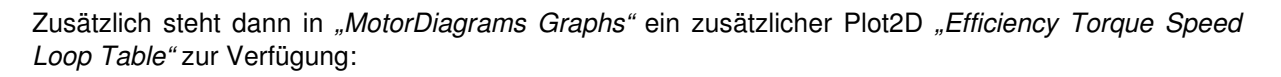

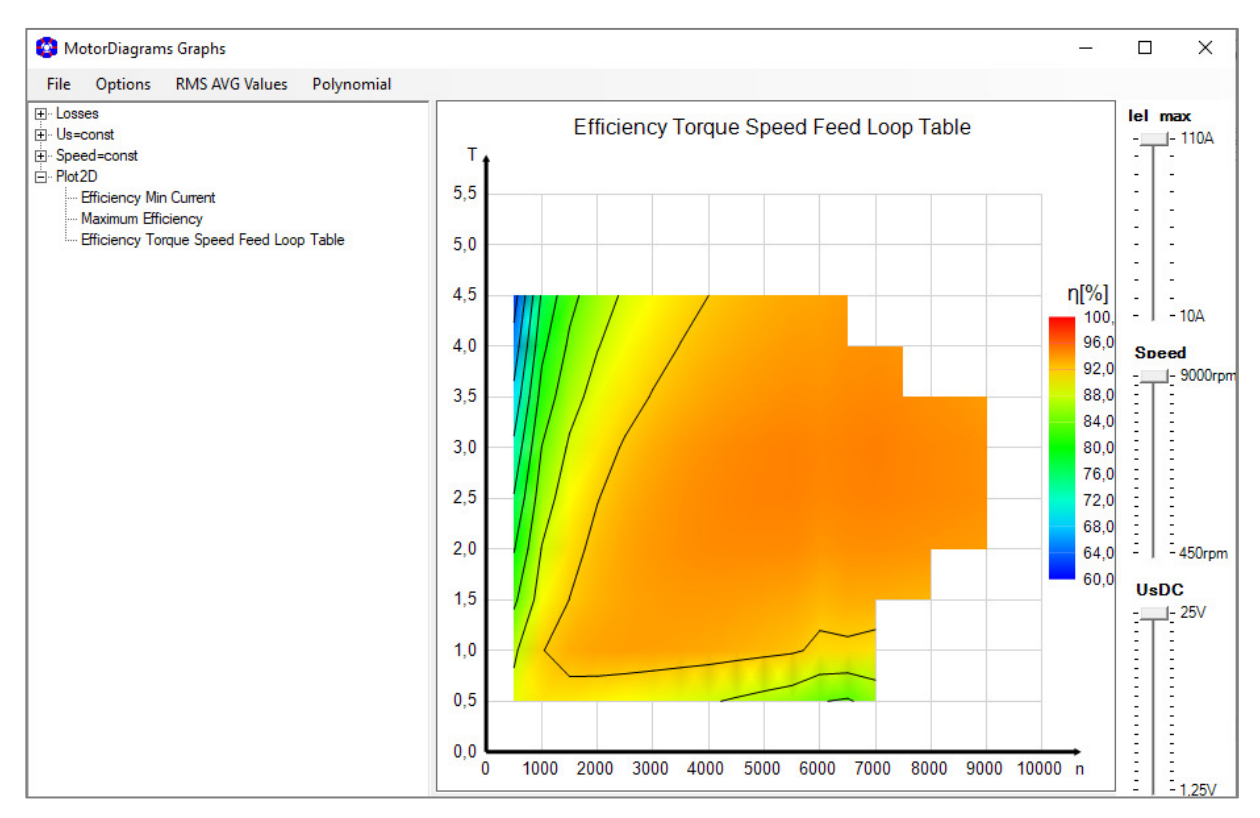

Abb. 153: MotorDiagrams - Plot2D "Efficiency Torque Speed Loop Table"

#### 4.1.3 "Einfache" Motor Diagramme

Für eine schnelle Beurteilung der Motoreigenschaften in einzelnen Betriebspunkten können "Einfache" Motordiagramme erzeugt werden. Dazu muss in der Parametergruppe "Ld/Lq Sets" "Simple" ausgewählt werden, um dann die Daten für den entsprechenden Betriebspunkt einzugeben.

| 3 Motor Characteristics            |               |           | x | 1                                  |
|------------------------------------|---------------|-----------|---|------------------------------------|
| File Options                       |               |           |   |                                    |
| Name: Moto                         | rDiagrams 1.( | 0.65      |   |                                    |
| Diagram Ld/Lq Sets Loss Sets       |               |           |   |                                    |
| Data for Calculation of Ld/Lq Sets |               |           | Â |                                    |
| Туре                               | Simple        | C Complex |   |                                    |
| Set Type                           | IsTheta       | C Idlq    |   |                                    |
| Current Shape                      | Sine          | C Block   | = |                                    |
| Line Current RMS {>=1}             | ls            | 100 A     |   | Es konnen folgende Diagramme       |
| PhaseShift {-90<=<=0}              | Theta         | -30 °el   |   | erzeugt werden.                    |
| Show FEMAG windows                 | No            | C Yes     |   | ⊡. Us=const                        |
| Loss Calculations to be performed  | C No          | Yes       | - | Speed vs. Is                       |
| Calculate                          | <u>E</u> xit  |           |   | Torque vs. ls.<br>Torque vs. Speed |
| Messages                           |               |           |   | Us vs. ls                          |
| Calculation Finished!              |               |           |   |                                    |

Abb. 154: Motor Diagramme - Parametereingabe für "Einfache Motordiagramme"

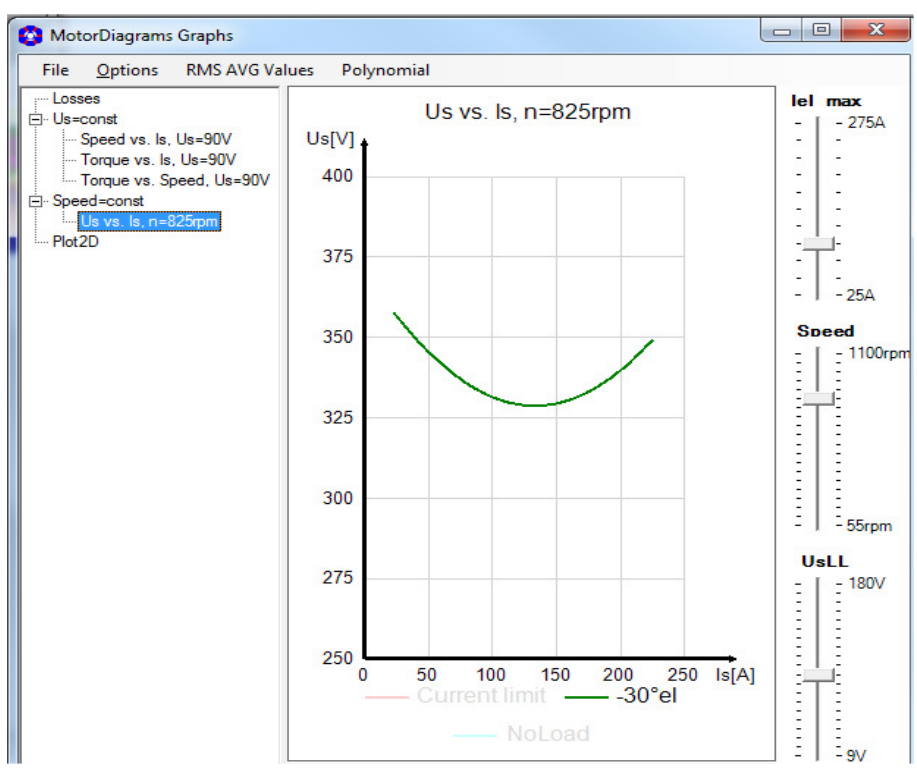

Abb. 155: Motor Diagramme - Beispiel "Einfaches" Motordiagramm Us vs. Is mit Speed = constant

# 4.2 Motor Steuerung

Zur Erzeugung von Daten für die Motorsteuerungselektronik dient das Add-On *"MotorControl"*. Nach Eingabe der Berechnungsparameter wird überprüft, welche Ld/Lq-Sets noch nicht gelöst sind und die entsprechenden Berechnungen dann ausgeführt.

| 😵 Motor Characteristics                                                                                                    |                      |
|----------------------------------------------------------------------------------------------------|----------------------|
| File Options                                                                                                    |                      |
| Name: MotorContro                                                                                                    | ol 1.0.1             |
| Ld/Lq Sets                                                                                                    |                      |
|                                                                                                    |                      |
| Winding Connection                                                                                                    | Star     C     Delta |
| Data for Calculation of Ld/Lq Sets                                                                                             |                      |
| Set Type                                                                                                    |                      |
| Current Shape                                                                                                    | Sine C Block         |
| Min. Line Current RMS {>=1}                                                                                                    | ls_min 25 A          |
| Current Increment                                                                                                    | ls_inc {>=1} 25 A    |
| Number of Steps for Change of Current {>=3}                                                                                    | 10                   |
| Max. Line Current RMS                                                                                                    | ls_max 275 A         |
| Min. Current PhaseShift {-180<=<=180}                                                                                          | Theta_min -75 °el    |
| PhaseShift Increment                                                                                                    | Theta_inc 15 °el     |
| Number of Steps for Change of PhaseShift {>=3}                                                                                 | 5                    |
| Max. Current PhaseShift                                                                                                    | Theta_max 0 °el      |
| Show FEMAG windows                                                                                                    | ⊙No CYes ▼           |
| Calculate                                                                                                    | Exit                 |
| Messages<br>Add-On Calculation Finished!<br>Calculation Finished!<br>Table Copied to Clipboard!<br>Add-On Calculation Running! |                      |
|                                                                                                    | Release 1.0.1        |

Abb. 156: Motor Control - Eingabe der Berechnungsparameter

Es werden verschiedene Plots erzeugt und die Ergebnisse können in den Zwischenspeicher und in einer Datei gespeichert werden.

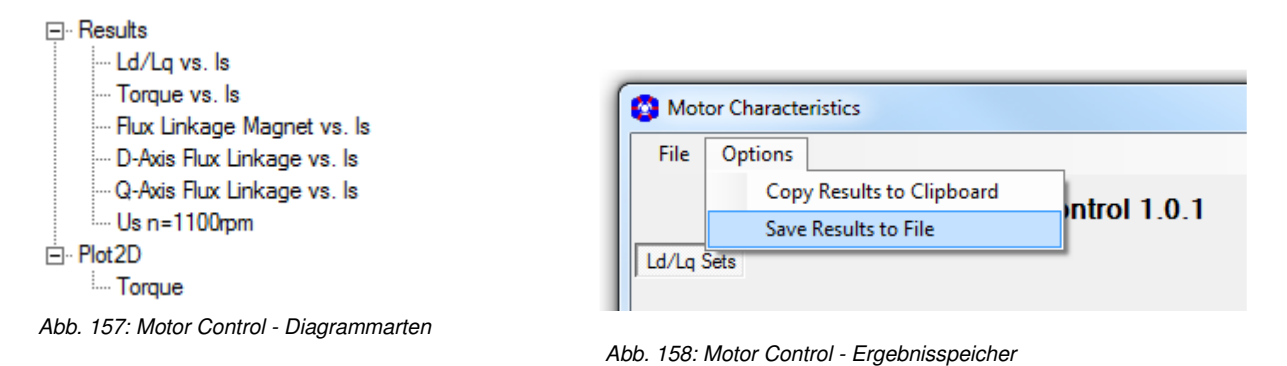

# Diagrammbeispiele:

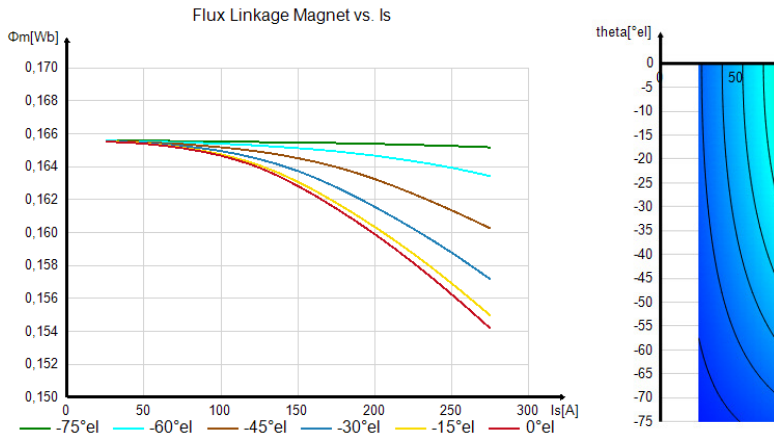

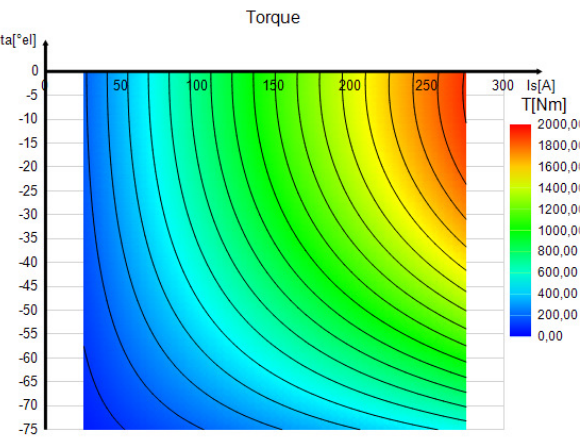

Abb. 159: Motor Control - Diagramm "Flux Linkage Magnet vs. Is"

Abb. 160: Motor Control - Konturplot "Torque vs. Theta vs. Is"

|   | А     | В          | С          | D          | E          | F         | G         | н              | I              | J              | К              |  |
|---|-------|------------|------------|------------|------------|-----------|-----------|----------------|----------------|----------------|----------------|--|
| 1 | Index | Is_eff [A] | Theta[°el] | Id_eff [A] | lq_eff [A] | Ld [H]    | Lq [H]    | FluxM_eff [Vs] | FluxD_eff [Vs] | FluxQ_eff [Vs] | TorqueFEM [Nm] |  |
| 2 | 1     | 25         | -75        | -24,1      | 6,5        | 5,665E-04 | 5,709E-04 | 1,6560E-01     | 1,5192E-01     | 3,6938E-03     | 48,2           |  |
| 3 | 2     | 50         | -75        | -48,3      | 12,9       | 5,719E-04 | 5,752E-04 | 1,6557E-01     | 1,3795E-01     | 7,4438E-03     | 96,5           |  |
| 4 | 3     | 75         | -75        | -72,4      | 19,4       | 5,749E-04 | 5,787E-04 | 1,6556E-01     | 1,2391E-01     | 1,1233E-02     | 144,9          |  |
| 5 | 4     | 100        | -75        | -96,6      | 25,9       | 5,767E-04 | 5,813E-04 | 1,6552E-01     | 1,0982E-01     | 1,5046E-02     | 193,3          |  |
| 6 | 5     | 125        | -75        | -120,7     | 32,4       | 5,777E-04 | 5,837E-04 | 1,6550E-01     | 9,5743E-02     | 1,8886E-02     | 242,0          |  |
| 7 | 6     | 150        | -75        | -144,9     | 38,8       | 5,786E-04 | 5,857E-04 | 1,6547E-01     | 8,1644E-02     | 2,2738E-02     | 290,9          |  |
| 8 | 7     | 175        | -75        | -169,0     | 45,3       | 5,791E-04 | 5,872E-04 | 1,6543E-01     | 6,7537E-02     | 2,6595E-02     | 340,0          |  |
| 9 | 8     | 200        | -75        | -193,2     | 51,8       | 5,796E-04 | 5,881E-04 | 1,6539E-01     | 5,3424E-02     | 3,0443E-02     | 389,1          |  |

Abb. 161: Motor Control - Ergebnisdaten
#### 4.3 Allgemeine Konturplots

Zur Erzeugung von Konturplots aus vom Benutzer zusammengestellten beliebigen Daten dient das Add-On *"ContourPlot"*.

Die Daten eines Konturplots müssen in einer tabellarischen Textdatei (\*.txt mit Tabulator getrennten Spalten oder im csv-Format) gespeichert sein. Die erste Zelle enthält Plot-, Spalten und Zeilennamen jeweils durch "\" getrennt.

|    | A               | В     | С     | D     | E     | F     | G     | Н     | I     | J     |  |
|----|-----------------|-------|-------|-------|-------|-------|-------|-------|-------|-------|--|
| 1  | i_eff\speed\eta | 1000  | 1100  | 1200  | 1300  | 1400  | 1500  | 1600  | 1700  | 1800  |  |
| 2  | 10              | 88,22 | 88,46 | 88,61 | 88,69 | 88,72 | 88,7  | 88,65 | 88,58 | 88,47 |  |
| 3  | 11              | 88,62 | 88,92 | 89,12 | 89,25 | 89,33 | 89,37 | 89,37 | 89,34 | 89,28 |  |
| 4  | 12              | 88,88 | 89,22 | 89,47 | 89,65 | 89,78 | 89,86 | 89,9  | 89,91 | 89,9  |  |
| 5  | 13              | 89,02 | 89,41 | 89,71 | 89,93 | 90,1  | 90,22 | 90,29 | 90,34 | 90,36 |  |
| 6  | 14              | 89,09 | 89,53 | 89,86 | 90,12 | 90,32 | 90,48 | 90,59 | 90,66 | 90,71 |  |
| 7  | 15              | 89,1  | 89,57 | 89,95 | 90,24 | 90,48 | 90,66 | 90,8  | 90,9  | 90,98 |  |
| 8  | 16              | 89,06 | 89,57 | 89,98 | 90,31 | 90,57 | 90,78 | 90,95 | 91,08 | 91,18 |  |
| 9  | 17              | 88,98 | 89,53 | 89,97 | 90,33 | 90,62 | 90,86 | 91,05 | 91,2  | 91,33 |  |
| 10 | 18              | 88,88 | 89,46 | 89,93 | 90,32 | 90,64 | 90,9  | 91,11 | 91,29 | 91,43 |  |
| 11 | 19              | 88,75 | 89,36 | 89,86 | 90,28 | 90,62 | 90,9  | 91,14 | 91,34 | 91,5  |  |
| 12 | 20              | 88,6  | 89,25 | 89,78 | 90,21 | 90,58 | 90,88 | 91,14 | 91,36 | 91,54 |  |
|    |                 |       |       |       |       |       |       |       |       |       |  |

Abb. 162: Contur Plot - tabellarische Textdatei

Zur Erzeugung der Plots kann sowohl eine einzelne Textdatei oder auch ein Verzeichnis ausgewählt werden. Bei Angabe eines Verzeichnisses werden Plots von allen in dem Verzeichnis enthaltenen Dateien erzeugt.

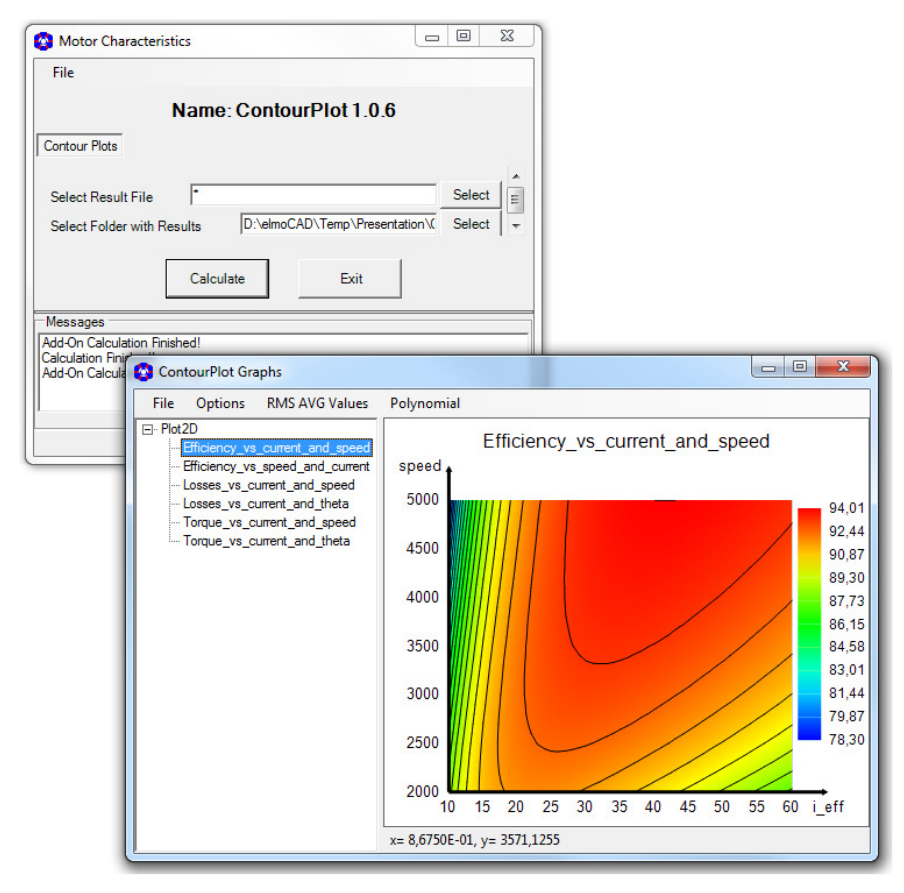

Abb. 163: ContourPlot - Beispiel "Wirkungsgrad vs. Strom vs. Geschwindigkeit"

# 4.4 AC-Losses

Ermittlung der Wechselstromverluste in den Statorwicklungen die durch Skin- und Proximity Effekte hauptsächlich in großen elektrischen Maschinen hervorgerufen werden. Die Berechnungen erfolgen auf Basis der in *"Skin Effect in Large Polyphase Machines with Concentrated Windings" von Falk Laube, Helmut Mosebach und Wolf-Rüdiger Canders* angegebenen analytischen Algorithmen.

Für die Berechnung werden rechteckförmige Nuten mit Ein- und Zweischichtwicklungen und rechteckförmigen Leitern angenommen. Die Ströme  $I_1$  und  $I_2$  können unterschiedlichen Phasen gehören.

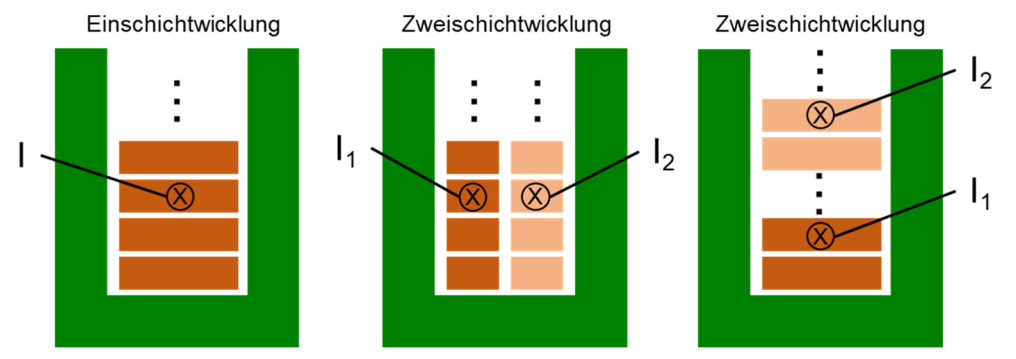

Abb. 164: AC-Losses - Nutmodell und Wicklungen

Gestartet wird das Modul in "*MotorParameters*" über die Menüfolge "*Add-ons - AC\_Losses*". In dem Tab *"Basic*" kann angegeben werden, ob die für die Berechnungen erforderlichen Parameter manuell eingegeben werden oder von dem aktuell geöffneten smartFEM Maschinenmodell übernommen werden.

| 😵 Ad   | d-on Topology         | 10MW.mot            |             |              |            |                                                                                                    | -       |    | × |  |  |
|--------|-----------------------|---------------------|-------------|--------------|------------|----------------------------------------------------------------------------------------------------|---------|----|---|--|--|
| File   | Options               |                     |             |              |            |                                                                                                    |         |    |   |  |  |
|        | Name: AC_Losses 1.0.1 |                     |             |              |            |                                                                                                    |         |    |   |  |  |
| Basic  | Geometry Mate         | nial MotorParameter | AC-Resistar | nce & Losses |            |                                                                                                    |         |    |   |  |  |
| Source | e of Parameter        |                     |             | c            | Input Data | <ul> <li>Image: Second second se</li></ul> | EM Mode | el |   |  |  |

Abb. 165: AC-Losses - Source of Parameter

Nachfolgend werden die Parameter eines großen smartFEM Modells verwendet, dass nahezu rechteckige Statornuten aufweist:

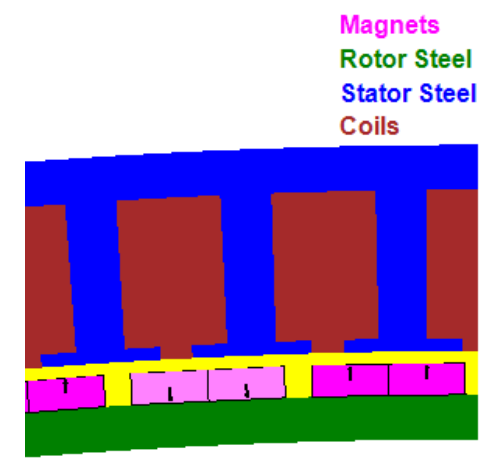

Abb. 166: AC-Losses - smartFEM Modell

Die aus dem smartFEM Modell übernommenen Daten werden in grüner Schrift dargestellt und können nicht verändert werden. Da im smartFEM Modell sind nicht alle benötigten Parameter vorhanden sind, müssen die entsprechenden Werte manuell ermittelt (ggfs. abgeschätzt) und ergänzt werden.

Für die Parameter in dem Tab *"Geometry"* sind dies:

- Nutbreite
- Anzahl der Leiter übereinander
- Anzahl der Leiter nebeneinander

| Bas | ic Geometry Material     | MotorParameters       | AC-Resistance & Losses |                |       |    |
|-----|--------------------------|-----------------------|------------------------|----------------|-------|----|
| S   | ot                       |                       |                        |                |       |    |
|     | Width of slot            |                       | Ws                     |                | 81,34 | mm |
|     | Coils per slot           |                       | C 1 Coil               | Coils          |       |    |
| С   | onductor                 |                       | rectar                 | igular O round |       |    |
|     | Height of conductor      |                       | Нс                     |                | 5,5   | mm |
|     | Width of conductor       |                       | Wc                     |                | 30    | mm |
|     | Number of conductors pe  | r coil on top of each | n other Noond          | uctors_ot      | 18    |    |
|     | Number of conductors pe  | r coil side by side   | Ncondi                 | uctors_ss      | 1     |    |
|     | Number of turns per coil |                       | Nturns                 |                | 18    |    |
|     |                          |                       |                        |                |       |    |

Abb. 167: AC-Losses - Geometry Parameter "smartFEM Model"

Sofern im Tab "Basic" als "Source of Parameter" "Input Data" gewählt wurde, müssen bis auf "Number of Turns" alle Parameter manuell ermittelt und eingegeben werden:

| Basic Geometry Material MotorParameters AC-Resis   | stance & Losses    |          |
|----------------------------------------------------|--------------------|----------|
| Slot                                               |                    |          |
| Width of slot                                      | Ws                 | 81,34 mm |
| Coils per slot                                     | C 1 Coil 📀 2 Coile | 5        |
| Conductor                                          |                    | nd       |
| Height of conductor                                | Hc                 | 5,5 mm   |
| Width of conductor                                 | Wc                 | 30 mm    |
| Number of conductors per coil on top of each other | Nconductors_ot     | 18       |
| Number of conductors per coil side by side         | Nconductors_ss     | 1        |
| Number of turns per coil                           | Nturns             | 18       |

Abb. 168: AC-Losses - Geometry Parameter "Input Data"

*"Material"* Parameter: *"Conductivity at winding temperature"* wird aus den *"Material"* Parameter des smartFEM Modells übernommen. Mit Angabe von *"Conductivity at 20°C"* wird dann die Wicklungstemperatur errechnet, mit der das smartFEM Modell simuliert wurde.

| Basic Geometry Material MotorParameters AC | -Resistance & Losses |              |
|--------------------------------------------|----------------------|--------------|
| Slot                                       |                      |              |
| Conductivity at 20°C                       | 620                  | 56 E+6 S/m   |
| Thermal coefficient                        | α                    | 3,93 E-3/K   |
| Winding temperature                        | Т                    | 93,873 °C    |
| Conductivity at winding temperature        | бТ                   | 43,4 E+6 S/m |

Abb. 169: AC-Losses - Material Parameter "smartFEM Model"

Sofern in *"Basic"* als *"Source of Parameter" "Input Data"* gewählt wurde, kann die Wicklungstemperatur bei der die Wechselstromverluste ermittelt werden ebenfalls manuell eingegeben werden. Die Leitfähigkeit bei dieser Temperatur wird dann berechnet.

| Basic Geometry Material MotorParameters AC-Resista | nce & Losses |              |
|----------------------------------------------------|--------------|--------------|
| Slot                                               |              |              |
| Conductivity at 20°C                               | 620          | 56 E+6 S/m   |
| Thermal coefficient                                | α            | 3,93 E-3/K   |
| Winding temperature                                | т            | 93,873 °C    |
| Conductivity at winding temperature                | бТ           | 43,4 E+6 S/m |

Abb. 170: AC-Losses - Material Parameter "Input Data"

"MotorParameters" werden immer von dem smartFEM Modell übernommen und dienen zur Information für den Anwender.

| Basic Geometry Material MotorParameters AC-Resistance        | 8 Losses |           |
|--------------------------------------------------------------|----------|-----------|
| Nominal Speed                                                | n        | 10 rpm    |
| Frequency                                                    | f        | 16,666 Hz |
| Line current rms                                             | Irms     | 9422,9 A  |
| Phase shift of currents (2 coils per slot, different phases) | β        | 60 °el    |
|                                                              |          |           |

Abb. 171: AC-Losses - Motor Parameter

In dem Fenster "AC-Resistance & Losses" werden die Ergebnisse für die Wechselstromwiderstände der Wicklung und die Wechselstromverluste ausgegeben.

|                                                    | 😵 Motor Parameters -                          |                                   |                 | I X           |  |  |  |  |  |  |  |
|----------------------------------------------------|-----------------------------------------------|-----------------------------------|-----------------|---------------|--|--|--|--|--|--|--|
|                                                    | Options Post-Processing Add-ons elmoCAD       |                                   |                 |               |  |  |  |  |  |  |  |
| Air                                                | Air<br>Magnete                                |                                   |                 |               |  |  |  |  |  |  |  |
| Magnets<br>Botor Steel                             | Add-on lopology                               |                                   | - 0             | ^             |  |  |  |  |  |  |  |
| Stator Steel                                       | File Options                                  |                                   |                 |               |  |  |  |  |  |  |  |
| Coils                                              | Name                                          | e: AC_Losses 1.0.1                |                 |               |  |  |  |  |  |  |  |
|                                                    | Basic Geometry Material MotorParameters       | AC-Resistance & Losses            |                 |               |  |  |  |  |  |  |  |
|                                                    | SignificantDigits                             | Sd                                | 5               |               |  |  |  |  |  |  |  |
|                                                    | Phase Resistance                              |                                   |                 |               |  |  |  |  |  |  |  |
|                                                    | at 20°C                                       | Rph20                             | 0.39269 mΩ      |               |  |  |  |  |  |  |  |
|                                                    | at winding temperature T                      | Rph                               | 0,50843 mΩ      |               |  |  |  |  |  |  |  |
|                                                    | Total Average AC phase resistance             | AC_Rph_avg                        | 0,60469 mΩ      |               |  |  |  |  |  |  |  |
|                                                    | AC resistance of one conductor at slot openin | g AC_Rcon_ActLen_                 | max 0.002803 mΩ |               |  |  |  |  |  |  |  |
|                                                    | Winding Losses (at selected Temperature)      |                                   |                 |               |  |  |  |  |  |  |  |
|                                                    | AC-Losses not included                        | PwdgT                             | 135,41 kW       |               |  |  |  |  |  |  |  |
|                                                    | Average AC-Losses                             | AC_Losses_avg                     | 25.635 KW       | $  \rangle  $ |  |  |  |  |  |  |  |
|                                                    | Au-Losses included                            | AC_Pwdg1                          | [161,04 KW      |               |  |  |  |  |  |  |  |
|                                                    | Their of host values (to Their (e.g. offinit) | -base and, s-rardy Ther IX_cosses | 12              |               |  |  |  |  |  |  |  |
|                                                    | Calcu                                         | late Exit                         |                 | 1 1           |  |  |  |  |  |  |  |
|                                                    |                                               |                                   |                 |               |  |  |  |  |  |  |  |
| Winding Losses (at selected Temperatu              | re)                                           |                                   |                 |               |  |  |  |  |  |  |  |
|                                                    |                                               |                                   |                 | erete (       |  |  |  |  |  |  |  |
| AC-Losses not included                             |                                               | PwdgT                             | 135,41          | kW            |  |  |  |  |  |  |  |
| Average AC-Losses                                  |                                               | AC_Losses_avg                     | 25,635          | kW            |  |  |  |  |  |  |  |
| AC-Losses included                                 |                                               | AC_PwdgT                          | 161,04          | kW            |  |  |  |  |  |  |  |
| Prefix of loss values {10 <sup>^</sup> Prefix (e.g | g3=mili, 0=base unit, 3=kilo)                 | PreFix_Losses                     | 3               |               |  |  |  |  |  |  |  |

Abb. 172: AC-Losses - Ergebnisse

Hinweis:

 Auf Grund des analytischen Modells und der zum Teil nicht korrekten geometrischen Abmessungen von Nut und Leitern in Bezug auf das smartFEM Modell stellen die Ergebnisse der Wechselstromverluste in den Leitern nur grobe N\u00e4herungswerte dar, die mit einem gewissen Fehler behaftet sind. F\u00fcr genauere Ergebnisse m\u00fcssen die Berechnungen transient durchgef\u00fchrt werden. Dies ist mit dem aktuell verwendeten FEM Solver FEMAG f\u00fcr eine statische 2D-Simulation der elektromagnetischen Felder nicht m\u00f6glich.

# 5 Simulation im Batch

Batch-Dateien ermöglichen die sequentielle und parallele Durchführung von mehreren Simulationen Die jeweiligen Befehlszeilen für die durchzuführenden Simulationen können mit einem Texteditor erzeugt werden. Es ist keine bestimmte Reihenfolge der Parameter vorgeschrieben.

# 5.1 Beispiel für Batch-Datei mit sequentieller Durchführung der Simulationen

ECHO OFF

ECHO smartFEM Batch Mode running, press "CTRL+C" to stop Batch Mode

REM smartFEM Batch Commands for smartFEM Release 2.5.17 and higher REM REM [c:\...\]smartFEM.exe [help | /help | /?] [C:\...\]filename.mot -parameter REM REM If smartFEM.exe and/or mot-file are stored in the folders assigned with REM smartFEM settings, then the complete paths are optional. REM REM To display this file as help text [help|/help|/?] can be used. **REM Parameter:** REM REM "filename.mot" must be the first parameter, others can be in random sequence. **REM General options:** REM REM Text file with log information will be saved with name "filename.log" -log REM in the same folder as the mot-file . REM REM -hidefemag FEMAG windows will be closed and not shown. REM REM -multi1|multi2|... FEMAG will run on CPU (or Core) 1|2|... **REM Preprocessing options:** REM REM -top Load mot file with rotor and stator topology saved in mot-file. REM REM Load mot file with rotor topology saved in mot-file. -toprotor REM REM -topstator Load mot file with stator topology saved in mot-file. REM REM -dxf Refreshing of both rotor and stator dxf-files is performed. REM

REM -dxfrotor Refreshing of rotor dxf-file is performed. REM

REM -dxfstator Refreshing of stator dxf-file is performed. REM

REM -nophaseshiftcalculation no phase shift calculation will be performed

REM Calculation options:

| REM        | -cogging | Cogging Torque + BEMF Calculation.       |
|------------|----------|------------------------------------------|
| REM<br>REM | -nominal | Nominal Torque + Inductance Calculation. |
|            |          | •                                        |

| REM                      |                            |                            |                                                                                                    |  |  |  |  |
|--------------------------|----------------------------|----------------------------|----------------------------------------------------------------------------------------------------|--|--|--|--|
| REM<br>REM               | -is400:-40                 | Curren                     | t sine exitation is_rms=400A and phase_shift_theta=-40°el                                                                                                  |  |  |  |  |
| REM<br>REM               | -iq306:-257                | Curren                     | t sine d/q excitation with iq_rms=306A and id_rms=-257A)                                                                                                   |  |  |  |  |
| REM<br>REM               | -ldlq                      | Calcula                    | ation of user defined Ld/Lq sets.                                                                                                    |  |  |  |  |
| REM<br>REM<br>REM<br>REM | -losses                    | Calcula<br>Speed<br>Losses | ation of losses with smartFEM "Operational Speed" and<br>Range defined inside "MotorParameters-Postprocessing-<br>", loss results and loss data are saved. |  |  |  |  |
| REM<br>REM               | -onlylossresults           | Same a                     | as "-losses" but only loss results are saved.                                                                                                    |  |  |  |  |
| REM<br>REM<br>REM        | -ls=100[:200:300:]         | Calcula<br>-ls=Firs        | ation of losses at different speed with named speed<br>stSpeed and optional :SecondSpeed:ThirdSpeeed:etc.                                                  |  |  |  |  |
| REM<br>REM<br>REM        | -lsr=0:3000:11             | Calcula<br>-Isr=Fir        | ation of losses at different speed with speed range<br>stSpeed:LastSpeed:NumberOfSteps.                                                                    |  |  |  |  |
| REM                      | -ldlq                      | Calcula                    | lation of user defined sets of Ld/Lq.                                                                                                    |  |  |  |  |
| REM C<br>REM             | alulation results options  | :                          |                                                                                                    |  |  |  |  |
| REM<br>REM<br>BEM        | -export                    |                            | Run batch command and export results from mot-file to text file with name "filename.txt".                                                                  |  |  |  |  |
| REM<br>REM               | -export exportfilename.    | txt                        | Export of results to user defined "exportfilename.txt" file.                                                                                               |  |  |  |  |
| REM<br>REM<br>REM<br>REM | -export folderwithmotfiles |                            | Run all batch command and export of results from each mot-file inside folder "\folderwithmotfiles" to "FolderResults.txt" saved in the same folder.        |  |  |  |  |
| REM<br>REM<br>REM        | -exportonlyoverview        |                            | Run batch command and export only overview table results from mot-file to text file with name "filename.txt"                                               |  |  |  |  |
| REM<br>REM               | -save [newmotfilename      | ·]                         | Open mot-file, refresh results and save motfile optional with new mot-file name.                                                                           |  |  |  |  |
|                          |                            |                            |                                                                                                    |  |  |  |  |

REM Preprocessing will be automatically performed if required.

REM

REM Nominal Torque Calculation will be automatically performed if losses option is selected. REM

REM ! For correct Nominal Torque results phase angle between BEMF and

REM ! Current has to be checked before calculations are performed, when

REM ! Sinusoidal or User Defined Current is selected.

**REM Examples:** 

REM 1. Perform cogging calculation and write messages to log.

REM D:\...\smartFEM.exe D:\elmoCAD\temp\MotorDesign.mot -cogging -log

REM 2. Perform nominal calculation and calculate losses for speed 7000 rpm REM D:\...\smartFEM.exe D:\elmoCAD\temp\MotorDesign.mot -nominal -ls=70000

REM 3. Perform nominal calculation and calculate losses for speed 0 rpm until 7000 rpm in steps REM of 1000 rpm for all mot files inside folder and export results to "FolderResults.txt"

REM D:\...\smartFEM.exe D:\elmoCAD\temp\modelfolder -export -nominal -losses -lsr=0:7000:8

ECHO OFF POPD PAUSE

| Batch_Template.bat - Editor                                                      |
|----------------------------------------------------------------------------------|
| Datei Bearbeiten Format Ansicht ?                                                |
| echo off                                                                         |
| c:\\smartFEM\smartFEM.exe -cogging E:\\MotorDesignTemp.mot                       |
| c:\\smartFEM\smartFEM.exe -nominal E:\\MotorDesignTemp.mot -ls=100:200:300       |
| c:\\smartFEM\smartFEM.exe -nominal E:\\MotorDesignTemp.mot -lsr=1000:6000:6 -log |
| pause                                                                            |
|                                                                                  |

Abb. 173: Parametervariationen - Beispiel Batch-Datei

Wenn die mot-Dateien in dem mit "*smartFEM Settings*" angegebenen Temp-Verzeichnis gespeichert sind, können die Pfadangaben entfallen.

Die Funktion "Preprocessing" wird sofern erforderlich automatisch ausgeführt.

Nach Start der Batch-Datei wird ein DOS-Fenster geöffnet, in dem der Ablauf dokumentiert wird.

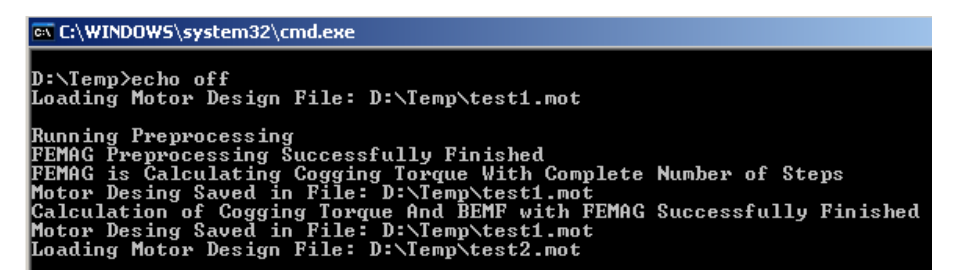

Abb. 174: Parametervariationen - Beispiel Batch-Log-Datei

Das DOS-Fenster wird nach Abarbeitung aller Befehlszeilen geschlossen, sofern nicht das DOS-Kommando "pause" in der letzen Befehlszeile verwendet wird. Die von smartFEM in das Dos-Fenster ausgegebenen Meldungen werden in einer log-Datei gespeichert, wenn der Parameter -log verwendet wurde.

# 5.2 Export von Ergebnisdaten in eine Textdatei

Die in *"Results"* angezeigten Ergebnisdaten werden mit Hilfe des Batch-Befehls *"-export"* in eine Textdatei exportiert, die wiederum in einer Tabellenkalkulation für weitere individuelle Berechnungen geöffnet werden kann. Es gibt zwei Möglichkeiten für den Export:

a) Export der Ergebnisdaten eines Maschinenmodells (\*.mot Datei)

Kommando: -export c:\...\MotorDesign1.mot c:\...\MotorDesign1\_Results.txt

Sofern keine Pfade angegebenen warden, wird die Exportdatei in dem Verzeichnis gespeichert, in dem sich die mot-Datei befindet.

b) Export der Ergebnisdaten eines Maschinenmodells (\*.mot Datei)

Kommando: -export c:\...\MotorVarianten Exported\_Results.txt

In diesem Beispiel werden die Ergebnisse aller sich in dem Verzeichnis c:\...\MotorVarianten befindenden Maschinenmodelle in die Datei Exported\_Results.txt exportiert

|     | А            | В             | С   | D              | E            | F             | G                 | Н           | 1           | J           | k      |
|-----|--------------|---------------|-----|----------------|--------------|---------------|-------------------|-------------|-------------|-------------|--------|
| 1   | Export\Moto  | orvariante_1. | not |                |              |               |                   |             |             |             |        |
| 2   | Cogging Toro | lue           |     | Flux per Pha   | se Without A | pplied Currer | nt                |             | BEMF per Ph | ase         |        |
| 3   | max[Nm]      | 0,0069        |     | max[Vs]        | 0,2175558    | 0,2175558     | 0,2175558         |             | max[V]      | 140,183844  | 140,   |
| 4   | min[Nm]      | -0,0071       |     | min[Vs]        | -0,21755811  | -0,21755811   | -0,21755811       |             | min[V]      | -140,121843 | -140,1 |
| 5   | AVG[Nm]      | -4,48E-05     |     | AVG[Vs]        | 7,52E-08     | 3,90E-08      | -5,89E-09         |             | AVG[V]      | -3,95E-16   | 2,3    |
| 6   | RMS[Nm]      | 0,00413039    |     | RMS[Vs]        | 0,15234267   | 0,15234272    | 0,15234271        |             | RMS[V]      | 95,8105534  | 95,81  |
| 7   | Ripple[%]    | -31274,4476   |     | Ripple[%]      |              |               |                   |             | Ripple[%]   |             |        |
| 8   | α [°mech]    | Tcogg[Nm]     |     | α [°mech]      | Flux_U[Vs]   | Flux_V[Vs]    | Flux_W[Vs]        |             | α [°mech]   | BEMF_U[V]   | BEMF_  |
| 9   | 0            | 2,20E-05      |     | 0              | 0,18473868   | -1,20E-05     | -0,18472713       |             | 0           | -70,0141698 | 139,7  |
| 10  | 0,5          | 0,0009475     |     | 0,5            | 0,18277686   | 0,00386484    | -0,18664296       |             | 0,5         | -71,3753281 | 139,5  |
| 11  | 1            | 0,001885      |     | 1              | 0,18078018   | 0,00774081    | -0,18852372       |             | 1           | -72,6993401 | 139,4  |
| 12  | 1,5          | 0,002775      |     | 1,5            | 0,17873583   | 0,01161468    | -0,1903545        |             | 1,5         | -74,0547646 | 139,5  |
| 13  | 2            | 0,003625      |     | 2              | 0,17666292   | 0,01548183    | -0,19214937       |             | 2           | -75,504705  | 139,6  |
| 744 |              |               |     |                |              |               |                   |             |             |             |        |
| 745 |              |               |     |                |              |               |                   |             |             |             |        |
| 746 | Export\Moto  | orvariante_3. | not |                |              |               |                   |             |             |             |        |
| 747 | Torque With  | Applied Curr  | ent | Cogging Torque |              |               | Current per Phase |             |             |             |        |
| 748 | max[Nm]      | 1,76          |     | max[Nm]        | 0,00686      |               | max[A]            | 2,99999998  | 2,99999998  | 2,99999998  |        |
| 749 | min[Nm]      | 1,49          |     | min[Nm]        | -0,0069      |               | min[A]            | -2,99271729 | -2,99271721 | -2,99271736 |        |
| 750 | AVG[Nm]      | 1,60333333    |     | AVG[Nm]        | -1,41E-05    |               | AVG[A]            | -9,18E-16   | 1,97E-17    | 1,24E-15    |        |
| 751 | RMS[Nm]      | 1,60602823    |     | RMS[Nm]        | 0,00412153   |               | RMS[A]            | 2,12132034  | 2,12132034  | 2,12132034  |        |
| 752 | Ripple[%]    | 16,8399168    |     | Ripple[%]      | -97419,7609  |               | Ripple[%]         |             |             |             |        |
| 753 | α [°mech]    | T[Nm]         |     | α [°mech]      | Tcogg[Nm]    |               | α [°mech]         | i_U[A]      | i_V[A]      | i_W[A]      |        |
| 754 | 0            | 1,51          |     | 0              | 1,61E-05     |               | 0                 | -1,49968762 | 2,99999998  | -1,50031326 |        |
| 755 | 4            | 1,49          |     | 4              | 0,00637      |               | 4                 | -1,84670018 | 2,97085422  | -1,12415517 |        |
| 756 | 8            | 1,52          |     | 8              | 0,00465      |               | 8                 | -2,15776883 | 2,88388416  | -0,72611668 |        |
| 757 | 12           | 1,63          |     | 12             | -0,00195     |               | 12                | -2,42683896 | 2,74078258  | -0,31394515 |        |
| 758 | 16           | 1,74          |     | 16             | 0,00125      |               | 16                | -2,64867343 | 2,54433479  | 0,10433697  |        |

Abb. 175: Simulation im Batch: Exportierte Ergebnisdatei

#### 5.3 Parallel Computing

Sofern auf einem PC mehrere Prozessorkerne vorhanden sind, können mittels Batch verschiedene Berechnungsläufe zur parallelen Abarbeitung auf die vorhandenen Prozessorkerne verteilt werden. Damit kann insbesondere dann erheblich an Rechenzeit eingespart werden, wenn z.B. eine Nominal Torque Calculation mehrere Stunden dauert.

Als beispielhafte Templates sind im Verzeichnis ...\smartFEM\Batch zwei Batchdateien enthalten.

#### 5.3.1 \_Batch\_MultiRun.bat

Hier werden wie in Batch.bat die Berechnungen definiert und festgelegt auf welchem Prozessorkern sie ablaufen sollen:

```
echo off
rem smartFEM calculations with different mot-files, whereby parallel
rem computing on the existing CPU's or Core's of the PC is performed
rem
rem This batch must bestarted via _Batch_MultiRunStart.bat
rem
rem Nominal Torque calculation will be automatically performed before
rem calculations if neccessary.
rem example:
rem
           motfile-1 ... motfile-4 are running parallel on 4 cores
           motfile-5 ... motfile-8 are running parallel on 4 cores
rem
rem
           motfile-5 is running in sequence after motfile-1 is finished
rem
rem
           motfile-6
                                              motfile-2
                                "
                                                            "
           motfile-7
                                              motfile-3
rem
                                "
                                                            "
           motfile-8
                                              motfile-4
rem
set exepath=C:\Users\elmoCAD\smartFEM
set motpath=C:\Users\elmoCAD\Temp
set motfile-1=MotorDesignTemp_1.mot
set motfile-2=MotorDesignTemp 2.mot
set motfile-3=MotorDesignTemp 3.mot
set motfile-4=
set motfile-5=
set motfile-6=
set motfile-7=
set motfile-8=
if %1 == -multi1 goto :CPU1
if %1 == -multi2 goto :CPU2
if %1 == -multi3 goto :CPU3
if %1 == -multi4 goto :CPU4
Goto :End
```

rem \*\*\*\*\*\*\*\*\*\* :CPU1 echo mot-file running on CPU1 echo on %exepath%\smartFEM.exe -nominal %motpath%\%motfile-1% %1 -log -hidefemag %exepath%\smartFEM.exe -nominal %motpath%\%motfile-5% %1 -log -hidefemag

Goto End

```
rem **********
:CPU2
echo mot-file running on CPU2
echo on
%exepath%\smartFEM.exe -nominal %motpath%\%motfile-2% %1 -log -hidefemag
%exepath%\smartFEM.exe -nominal %motpath%\%motfile-6% %1 -log -hidefemag
```

Goto End

```
rem *********
:CPU3
echo mot-file running on CPU3
echo on
%exepath%\smartFEM.exe -nominal %motpath%\%motfile-3% %1 -log -hidefemag
%exepath%\smartFEM.exe -nominal %motpath%\%motfile-7% %1 -log -hidefemag
```

Goto End

```
rem *********
:CPU4
echo mot-file running on CPU4
echo on
%exepath%\smartFEM.exe -nominal %motpath%\%motfile-4% %1 -log -hidefemag
%exepath%\smartFEM.exe -nominal %motpath%\%motfile-8% %1 -log -hidefemag
```

Goto End

rem \*\*\*\*\*\*\*\*\*\*\* :End pause

Der Batch ist entsprechend der auf dem jeweiligen PC verfügbaren Anzahl von Prozessorkernen anzupassen.

Dieser Batch muss mit \_Batch\_StartMultiRun.bat gestartet werden!

# 5.3.2 \_Batch\_StartMultiRun.bat

Batch ruft den vorher beschriebenen Batch \_Batch \_MultiRun.bat mehrfach entsprechend der definierten Anzahl Prozessorkerne ohne Warten auf vollständige Durchführung auf. Dabei wird jeweils der zu verwendenden Prozessorkern als Parameter übergeben.

Der Batch muss ebenfalls hinsichtlich der verfügbaren Anzahl von Prozessorkernen des PC's angepasst werden.

echo off rem smartFEM calculations with different mot-files, whereby parallel rem computing on the existing CPU's or Core's of the PC is performed rem rem This batch will start \_Batch\_MultiRunStart.bat where mot.files and rem CPU's have to be assigned rem

pushd

start /min C:\Users\elmoCAD\Temp\\_Batch\_MultiRun.bat -multi1 start /min C:\Users\elmoCAD\Temp\\_Batch\_MultiRun.bat -multi2 start /min C:\Users\elmoCAD\Temp\\_Batch\_MultiRun.bat -multi3 start /min C:\Users\elmoCAD\Temp\\_Batch\_MultiRun.bat -multi4

popd exit

#### 5.3.3 smartFEM

smartFEM kann auch gezielt mit folgendem Kommando auf einem bestimmten oder mehreren Prozessorkernen gestartet werden:

smartFEM.exe -multi# (# = Nummer des Prozessorkerns)

Damit können dann auch parallel ablaufende Simulationen durchgeführt werden.

| Desktop + Dieser PC + Windows | s (C:) ▶ elmoCAD ▶ sma                                     | rtFEM 🕨            |                    |  |  |  |  |  |
|-------------------------------|------------------------------------------------------------|--------------------|--------------------|--|--|--|--|--|
| Name                          | Eigenschaften von                                          | n smartFEM -multi1 |                    |  |  |  |  |  |
| AddOni.dli                    | Sicherheit                                                 | Details            | Vorgängerversionen |  |  |  |  |  |
| Comm.dll                      | Aigemein                                                   | veikilupiding      | Kompatibilitat     |  |  |  |  |  |
| smartFEM -multi1.lnk          | smartFEM -multi1                                           |                    |                    |  |  |  |  |  |
| smartFEM -multi3.lnk          | Zieltyp:                                                   | Anwendung          |                    |  |  |  |  |  |
| smartFEM.exe                  | Zielort:                                                   | smartFEM           |                    |  |  |  |  |  |
| Y smartFEM.exe.config         | Ziel: smartFEM\smartFEM\s <mark>martFEM.exe -multi1</mark> |                    |                    |  |  |  |  |  |

Abb. 176: Parallel Computing - Zuweisung von Prozessorkernen

# 6 Spezielle Module

# 6.1 PM - Magnetization - Inner Rotor

Der Motor Typ "*PM* - *Magnetization* - *Inner Rotor*" dient zur Simulation der Aufmagnetisierung und der sich einstellenden Remanenz der Magnete eines Rotors, der mit unmagnetisiertem Magnetmaterial bestückt und anschließend mit Hilfe einer Magnetisierungsspule magnetisiert wird. Zur Berechnung der Remanenz sind zwei Verfahren implementiert: a) FEM-Berechnung mit FEMAG und b) analytische Berechnung, die dann verwendet werden kann, wenn der Eisenkern der Magnetisierungspule nicht aus geblechtem Material besteht und sehr hohe Wirbelströme auftreten.

Es kann jeder in smartFEM selektierbare Rotor für Innenläufer verwendet werden. In einem ersten Schritt wird der Rotor wie gewohnt mit der entsprechenden Topologie modelliert.

#### 6.1.1 Rotor und Magnetisierspule

Zur Modellierung der Magnetisierspule ist in smartFEM eine entsprechende Statortoplogie "*MD....top*" enthalten. Die Anzahl Nuten entspricht automatisch der im Rotor definierten Anzahl Magnete.

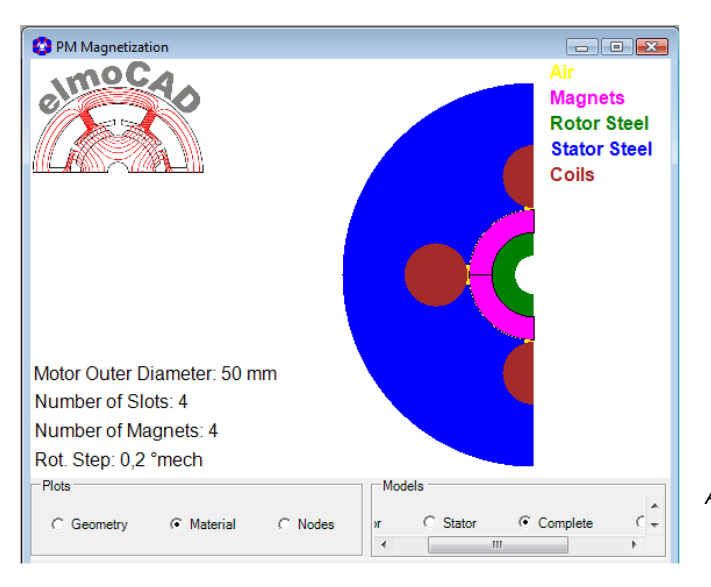

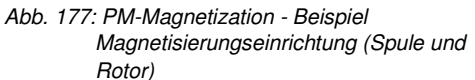

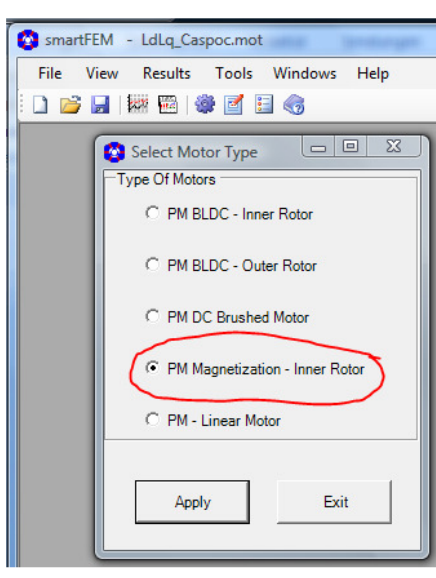

Abb. 178: PM-Magnetization - Initialisierung

Als Magnetmaterial muss in *"Material"* eine Materialdatei selektiert werden, die als B(H) Kurve die Neukurve des Magnetmaterials vom Typ *"Soft Iron"* im 1. Quadranten enthält.

| Material Settin    | gs            |          |          |                  |       |              | Marcial                 |                   | 0.0  |
|--------------------|---------------|----------|----------|------------------|-------|--------------|-------------------------|-------------------|------|
| Material Propertie | 5             |          |          |                  |       |              | Density                 | 1855              | Ar   |
| C                  | oils Electric | al Condu | ctivity: | 5600000          | S/I   | n            | 8960                    | kg/m <sup>3</sup> | 9.   |
| Stator Steel:      | Linear        | •        | μr:      | 800              |       |              | 7900                    | kg/m <sup>3</sup> | 7    |
| Rotor Steel:       | Linear        | •        | μr:      | 800              |       |              | 7900                    | kg/m <sup>3</sup> | 3    |
| Magnet Materia     | I: NonLinea   | r 👻      | Mat:     | NdFeB_43_80p_Net | ] 🔹   |              | 5000                    | kg/m <sup>3</sup> | 2    |
|                    |               |          |          |                  | [     | NdF          | eB_43_80p_              | Neukurve_V        | 2.mc |
|                    |               |          |          |                  |       | 1ype<br>0=50 | :: Soft Ira<br>)00ka/m3 | on                |      |
|                    |               |          |          |                  |       | H(A/         | (m)                     | B(T)              |      |
|                    |               |          |          |                  |       | 1000         | 00,0                    | 0,16              |      |
|                    |               |          |          |                  |       | 2000         | 00,0                    | 0,31              |      |
|                    |               |          |          |                  |       | 3000<br>4000 | 00,0                    | 0,47              |      |
|                    |               |          |          |                  |       | 5000         | 00,0                    | 0,79              |      |
|                    |               |          |          |                  | Apply | 6000         | 00,0                    | 0,98              |      |
|                    |               |          |          |                  | -     | 7000         | 00,0                    | 1,19              |      |
|                    |               |          |          |                  |       | 8000         | 00,0                    | 1,43              |      |

Abb. 179: PM-Magnetization - Magnet Material

Die Daten für eine entsprechende Neukurve B(H) kann mit dem in smartFEM enthaltenen Material Explorer bzw. PowerCore® Explorer erfasst werden.

| PowerCore® Explorer                      |              |                          |                |               | - 0      | ×              |               |           |                |                |                |
|------------------------------------------|--------------|--------------------------|----------------|---------------|----------|----------------|---------------|-----------|----------------|----------------|----------------|
| File Plot Help                           |              |                          |                |               |          |                |               |           |                |                |                |
| Material Folder: C:\Users\elmoCAE        | )\smartFEM\M | aterials                 | Select         | Refresh       |          |                |               |           |                |                |                |
| 1300-100.mc<br>9SMn28K_MPS1.mc           | Filename     |                          | NdFeB_43_80p_N | eukurve_V2.mc |          |                |               |           |                |                |                |
| NdFeB_43_80p_Neukurve_V2.mc              | Name:        |                          | NdFeB_43_80p   |               |          | _              |               |           |                |                |                |
| ST_37mc                                  | Descriptio   | on:                      | Neukurve       |               |          |                |               |           |                |                |                |
| TKES_2/0-35_Amc<br>TKES_330-35_Amc       | Mass Der     | nsity [Kg/m3]:           | 5000           |               |          | B-H Curve      |               |           |                |                |                |
| TKES_330-35_A_ext.mc<br>TKES_350-50_A.mc | Sat. Magn    | etization [T]:           | 0              |               |          | File Option    | ns            |           |                |                |                |
| TKES_350-50_A_ext.mc                     | Material T   | Material Type: Soft Iron |                |               |          |                |               | 40.00 N   |                |                |                |
|                                          |              |                          |                |               |          |                | NdFeB_        | 43_80p_Ne | eukurve_v2     | .mc            |                |
|                                          |              |                          |                |               |          |                |               |           |                |                |                |
|                                          | B-H Curve    | e Loss Coeff             | Loss Data      |               |          | 14,0           |               |           |                |                |                |
|                                          | Point        | H [A/m]                  | B (T)          | JП            | μ.       | 13,0           |               |           |                |                |                |
|                                          | 1            | 100000                   | 0.156          | 0,03034       | 1,241409 | 12,0           |               |           |                |                |                |
|                                          | 2            | 200000                   | 0,312          | 0,06067       | 1,241409 | 11,0           |               |           | /              |                |                |
|                                          | 3            | 300000                   | 0,468          | 0.09101       | 1,241409 | 10,0           |               | /         |                |                |                |
|                                          | 4            | 400000                   | 0,624          | 0,12135       | 1,241409 | 9,0            |               |           |                |                |                |
|                                          | 5            | 500000                   | 0,79           | 0,16168       | 1,257324 | 8,0            |               |           |                |                |                |
|                                          | 6            | 600000                   | 0,976          | 0.22202       | 1.29446  | 7,0            |               | /         |                |                |                |
|                                          | 7            | 700000                   | 1,194          | 0.31435       | 1,357364 | 6,0            | /             | ·         |                |                |                |
|                                          | 8            | 800000                   | 1,428          | 0,42269       | 1,420458 | 5,0            | /             |           |                |                |                |
|                                          | 9            | 900000                   | 1,634          | 0,50303       | 1,444773 | 4,0            |               |           |                |                |                |
|                                          | 10           | 1000000                  | 1,845          | 0,58836       | 1,468204 | 3,0            | /             |           |                |                |                |
|                                          | 11           | 1100000                  | 2,016          | 0,6337        | 1,458438 | 2,0            | /             |           |                |                |                |
|                                          | 12           | 1200000                  | 2,167          | 0,65904       | 1,437037 | 1,0            |               |           |                |                |                |
|                                          | 13           | 1300000                  | 2,313          | 0,67937       | 1,415867 | 0.0 1          | 2000000 0     | 6000000.0 | 0000000 0      | 12000000 0     |                |
|                                          |              | _                        | III            |               |          | 0,0            | 3000000,0     | 6000000,0 | 900000,0       | 12000000,0     | H[A/m]         |
| To define new material, select File->    | New Materia  | 1                        |                |               |          | x= 9178369,211 | 3, y= 17,3352 |           | X-Axis Units i | n A/m • Y-Axis | Units in T 👻 🚲 |

Abb. 180: PM-Magnetization - Neukurve eines Neodym Eisen Bor Materials

Im "Motor Parameters" werden anschließend die Daten zur Simulation der Magnetisierung angegeben:

- Min. Rotation Step:
- Convergence Accuracy:
- Magnetization Current:
- nt: Amplitude des Magnetisierungsstroms
- Remanence by:
- FEMAG: die Remanenzinduktion wird durch FEMAG ermittelt MEXFile: die Remanenz wird in einer "Aufmagnetisierungs"-

Abbruchkriterium für FEMAG Interationen

minimaler Schrittwinkel für die Drehung des Rotors

- Nominal Remanence Brem:
- rem: Nominale Remanenz bei dem gewählten Strom Isotrop bzw. Anisotrop

Tabelle vorgegeben.

- Anisotropy Mode:

| 😵 Motor Parameters              |                        |                             |
|---------------------------------|------------------------|-----------------------------|
| Model Parameters Info           | Magnetization Settings |                             |
| Min. Rotation Step: 0,5 • °mech | Convergence Accuracy   | 0,01                        |
|                                 | Magnetization Current  | 3000 A                      |
|                                 | Remanence by           | ☞ FEMAG C MEX File          |
|                                 | Nominal Remanence Brem | 0.4 T                       |
|                                 | Rel. Permeability      | 1.05                        |
|                                 | Anisotropy Mode        | Isotropic     C Anisotropic |
| г                               |                        |                             |
|                                 | Apply Exit             |                             |

Abb. 181: PM-Magnetization - Motor Parameters

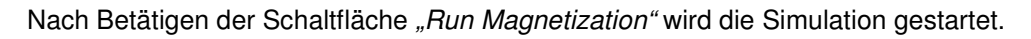

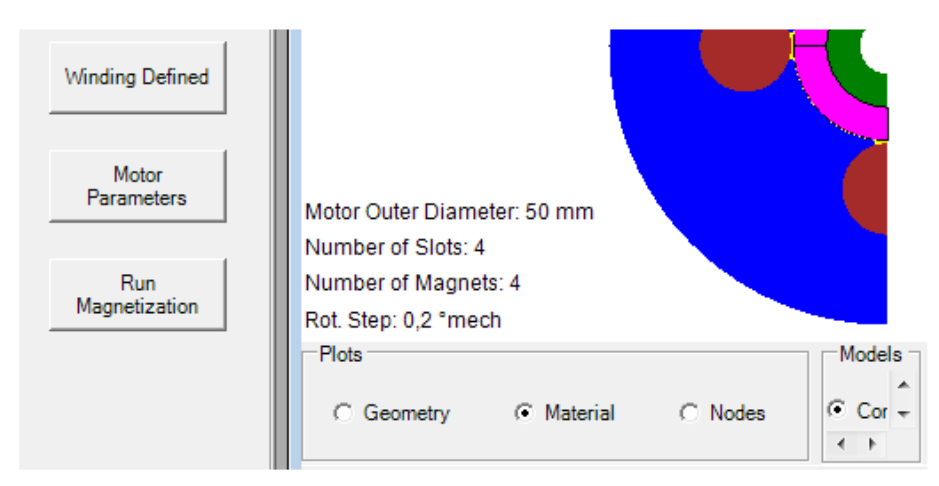

Abb. 182: PM-Magnetization - Start der Simulation mit "Run Magnetization"

Die Simulationsergebnisse können wie gewohnt in den Plots dargestellt und bearbeitet werden, z. B.:

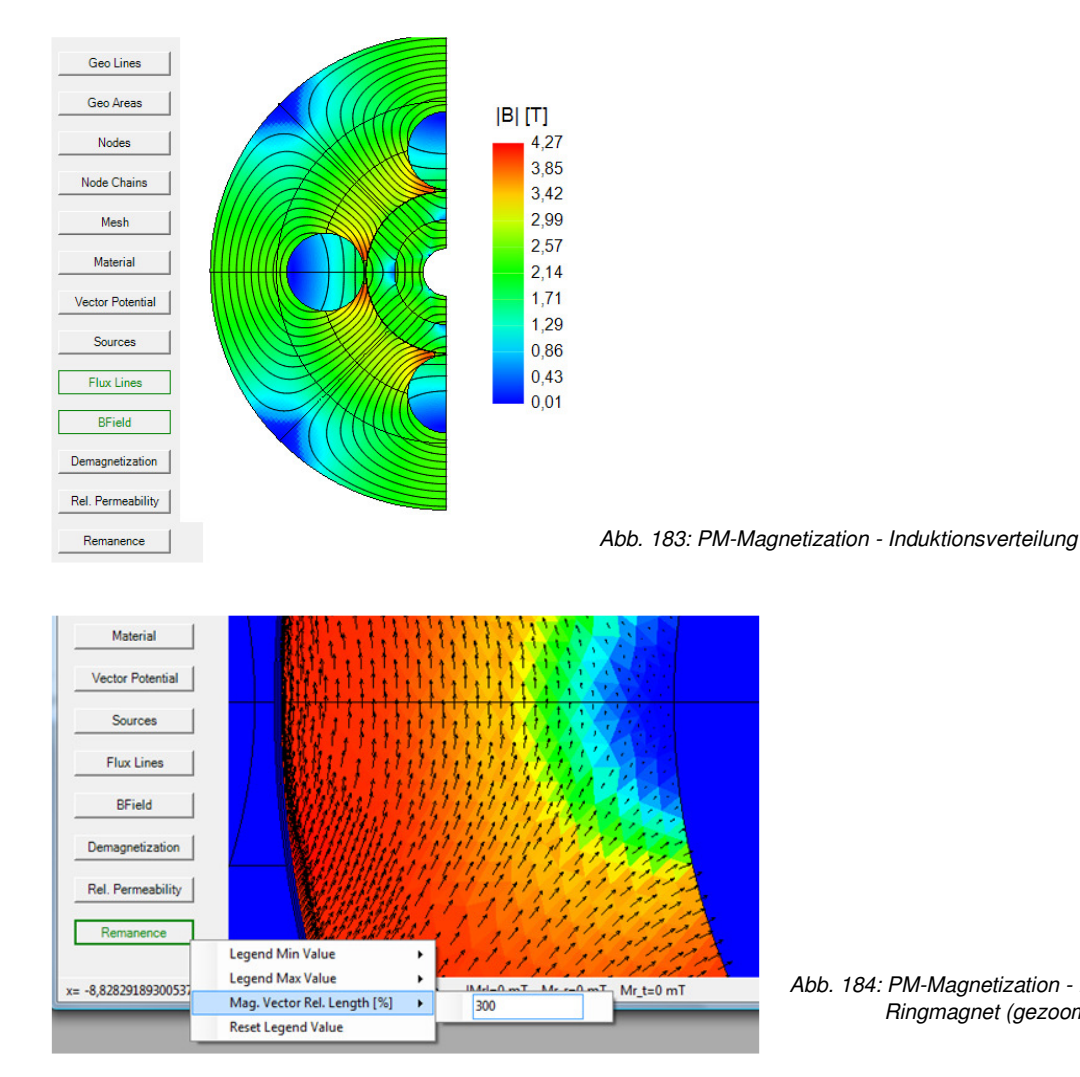

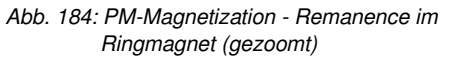

Die sich tatsächlich in einem bestimmten Abstand zur Magnetoberfläche in Luft einstellende Induktion kann nach dem Speichern des Simulationsmodells als \*.mot Datei in einem zweiten Schritt berechnet und dargestellt werden.

# 6.1.2 Berechnung und Auswertung der Luftspaltinduktion und Remanenz

Zur Beurteilung der Magnetisierung kann die Luftspaltinduktion von vormagnetisierten Rotoren mit Hilfe einer Statortopologie "Messring" berechnet und dargestellt werden. Dazu wird in der Rotortopologie eines neuen Modells über den Dialog "*File - Load Magnetization*" das vorher gespeicherte Simulationsmodell des vormagnetisierten Rotors geladen.

| рт   | opology Filename: CR01b_Surface_Mou | nt_Magnets_R11.top |
|------|-------------------------------------|--------------------|
| File | Magnets                             |                    |
|      | Load Topology Data From Mot File    |                    |
|      | Load Magnetization                  | gnets              |
|      | Export Magnetization File           |                    |
|      | Export Imported DXF-CSV File        |                    |
|      | lumber of magnets                   |                    |
| c    | Duter rotor radius                  | Rr                 |

Abb. 185: PM-Magnetization - Laden eines vormagnetisierten Rotormodells

Anschließend wird die Statortopologie "*CS01\_Measure\_Ring\_Magnetization*" ausgewählt und entsprechend parametriert, so dass sie einer Einrichtung zur Messung der Remanzinduktion der Magnete entspricht. Der Abstand der Messsonde zum Magneten muss gleich dem Abstand des mittleren Luftspaltlayer sein, damit Messung und Simulationsergebnisse vergleichbar werden. Sofern die Messung in Luft erfolgt, sollte die Dicke des Statorrings ein Mehrfaches des Rotorradius betragen, um die Feldausbreitung in der Luft nicht durch die Randbedingungen eines zu schmalen Rings zu begrenzen.

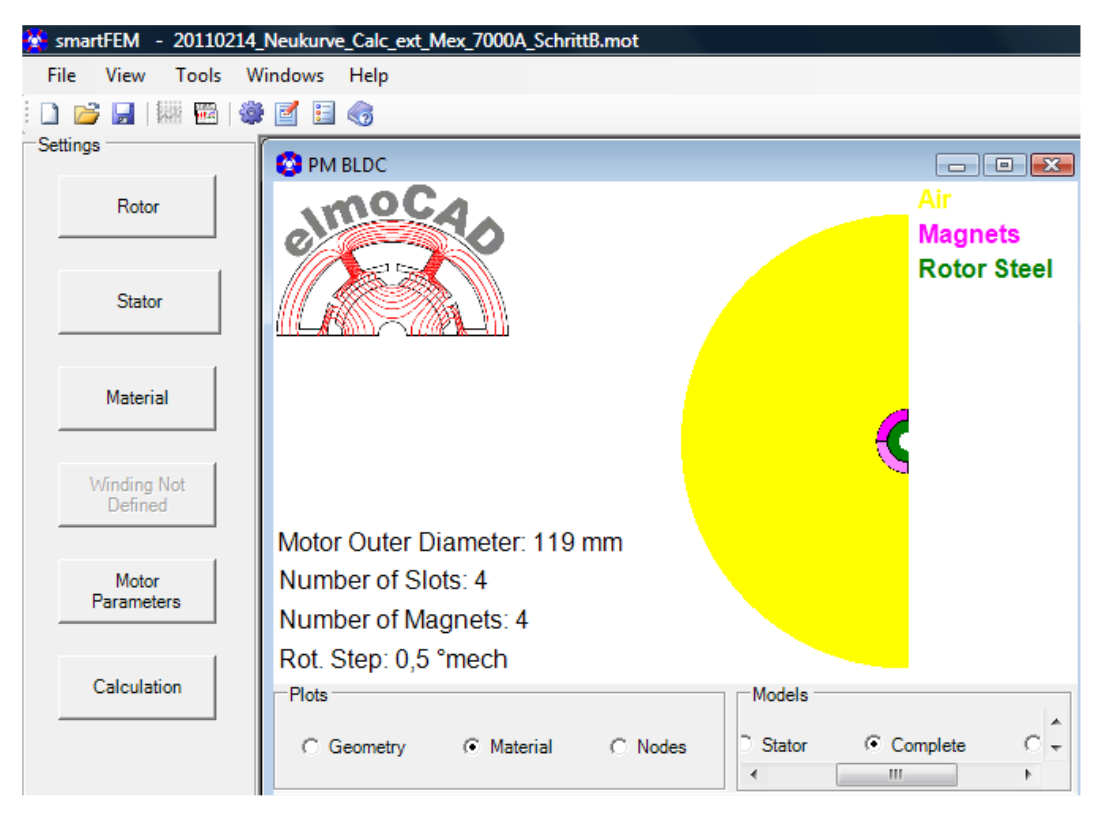

Abb. 186: PM-Magnetisation - Modell zur Simulation der Induktion an der Rotoroberfläche

Die Simulation wird über die Schaltfläche "*Calculation*" gestartet. Anschließend können die Ergebnisse z. B. die berechnete Luftspaltinduktion sowohl mit dem Plot "BField" ausgewertet als auch in "*Motor Parameters"* mit "*Postprocessing - Forces and Torque - Calculate*" berechnet werden.

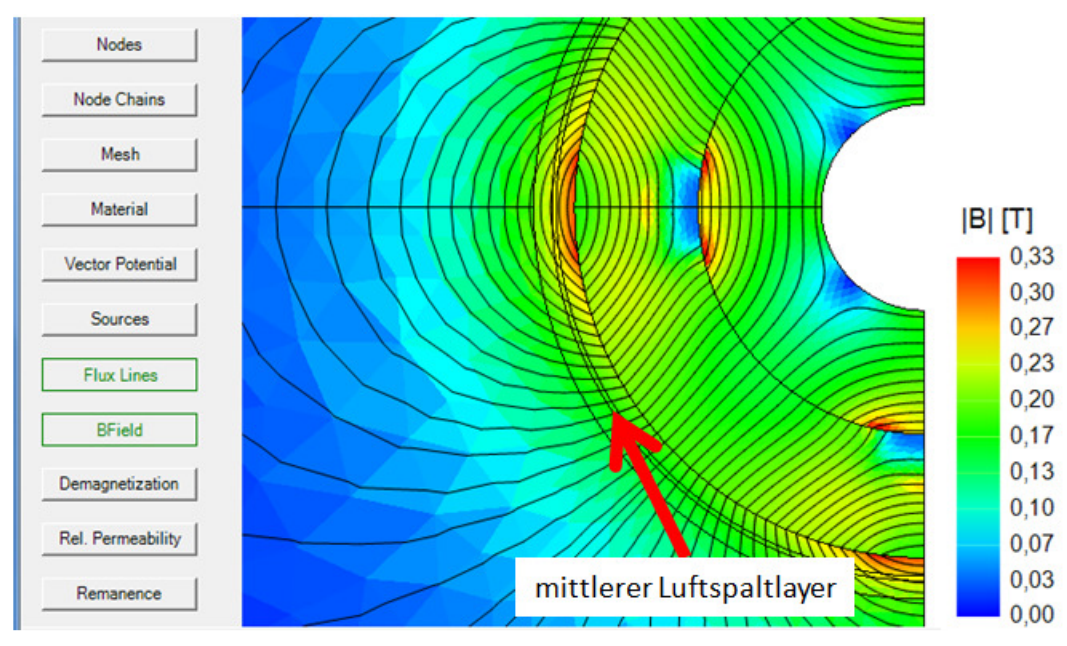

Abb. 187: PM-Magnetization - Plot der Induktionsverteilung

Die Remanenzinduktion der Magnete entspricht der in Abb. 112 dargestellten Auswertung.

Mit "*Options - Copy Airgap B-Field Values to Clipboard*" können die Werte der Luftspaltinduktion (radial und tangential) über den Zwischenspeicher in eine Tabellenkalkulation zu weiteren Auswertungen kopiert werden.

| A                     | agnets<br>otor Steel                                                                                                   |                                                                                            |                                                |                        |                     |                      |                                     | ×      |
|-----------------------|----------------------------------------------------------------------------------------------------|--------------------------------------------------------------------------------------------|------------------------------------------------|------------------------|---------------------|----------------------|-------------------------------------|--------|
| ¢                     | Options Post-Proc<br>Calculation Force<br>© Cog Losse<br>© Nom. Torque + In<br>E Losses<br>© Dynamic                   | essing<br>es and Torque<br>es<br>ductance<br>Force Calculation                             | ation Param<br>ment Type:                      | eters                  | C Fi                | ull Period (         | Range                               |        |
|                       | Model Parameters Infi<br>Min. Rotation Step: 0<br>Cogging Torque Perio<br>BEMF Period: 180'me<br>Number of Calculation | File Options PI<br>Calcul Copy Re<br>Arc S Copy Air<br>Length of Arc<br>Number of Segments | ots<br>sults To CI<br>gap B-Fiel<br>[360<br>[1 | ipBoard<br>d Values To | Strg+D<br>Clipboard | mech                 | Segments Relativ<br>Stator<br>Rotor | ve to  |
| Stator Complete       |                                                                                                    | Data from Calculation<br>(* Col<br>Sec 1 - (01:->360")                                     | gging Torqu                                    | e C Nomi               | nal Torque<br>Se    | a 1(0°->360°)        | Calculate                           |        |
| 4 mm, Angle=181,1261* |                                                                                                    |                                                                                            | Step                                           | Rotor                  | FT [N]              | Radius=9mm<br>FN [N] | Angle_0                             | Torque |
|                       |                                                                                                    |                                                                                            | 1                                              | 0                      | 0,0002              | 0                    | 0                                   | 0      |

Abb. 188: PM-Magnetization - Luftspaltinduktion über Post-Processing berechnen

|    | А                    | В            | С    | D          |            | E                   | F              | G       | Н                                 | - I              | J     |
|----|----------------------|--------------|------|------------|------------|---------------------|----------------|---------|-----------------------------------|------------------|-------|
| 1  | <b>B-Field Tange</b> | ential Compo | nent |            |            |                     |                |         |                                   |                  |       |
| 2  |                      |              |      |            |            |                     |                |         |                                   |                  |       |
| 3  | Position Ang         | 0°           |      |            |            |                     |                |         |                                   |                  | 1     |
| 4  | 0                    | 0,2494       |      |            |            |                     | Luftsp         | altindu | ktion                             |                  |       |
| 5  | 0,5                  | 0,2487       |      | . c        | .3 —       |                     |                |         |                                   |                  |       |
| 6  | 1                    | 0,2494       |      |            |            |                     | •              |         |                                   |                  |       |
| 7  | 1,5                  | 0,2487       |      |            |            |                     |                |         |                                   |                  |       |
| 8  | 2                    | 0,2488       |      |            | ,-         | 1                   | $\sim$         |         |                                   |                  |       |
| 9  | 2,5                  | 0,2475       |      |            |            |                     |                |         | Λ                                 |                  |       |
| 10 | 3                    | 0,2477       |      | E          | , <b>1</b> | $\setminus$         |                |         |                                   |                  |       |
| 11 | 3,5                  | 0,2465       |      |            |            | $\langle   \rangle$ |                |         |                                   |                  |       |
| 12 | 4                    | 0,2461       |      | ¥          | ۰ĩ         |                     |                |         |                                   | townsition from  | h1    |
| 13 | 4,5                  | 0,2443       |      | 2          | 4          | 90                  | 180            | - 40    | 360 10                            | corposition [ in | lechj |
| 14 | 5                    | 0,2439       |      | -0         | ,1 +1      |                     | 1 1            |         |                                   |                  |       |
| 15 | 5,5                  | 0,2421       |      |            |            | $\square$           | /              |         |                                   |                  |       |
| 16 | 6                    | 0,2407       |      | -0         | ,2 +       | -                   |                | - + f   |                                   |                  |       |
| 17 | 6,5                  | 0,2379       |      |            |            | · · ·               |                | · · ·   |                                   |                  |       |
| 18 | 7                    | 0,2359       |      | -0         | ,3 ⊥       |                     |                |         |                                   |                  |       |
| 19 | 7,5                  | 0,2326       |      |            |            |                     |                |         |                                   |                  |       |
| 20 | 8                    | 0,2295       |      |            | -          | B-Field Ta          | ingential Comp | onent — | <ul> <li>B-Field Radia</li> </ul> | l Component      |       |
| 21 | 8,5                  | 0,2251       |      | : <u>-</u> |            |                     |                |         |                                   |                  |       |

Abb. 189: PM-Magnetization - Luftspaltinduktion in Tabellenkalkulation ausgewertet

#### 6.1.3 Verwendung von vormagnetisierten Rotoren in Motormodellen

Die als \*.mot Datei gespeicherten Simulationsmodelle von vormagnetisierten Rotoren können in Motormodellen verwendet werden. Dazu wird in der Rotortopologie über den Dialog "*Options - Load Magnetization*" das entsprechende Rotormodell geladen (siehe Abb. 113).

Die Geometrieparameter des Rotors und das Magnetmaterial können nicht mehr geändert werden. Sofern das notwendig ist, muss dies wie in Tx. 6.1.1 erfolgen und der Rotor neu magnetisiert werden.

Alle anderen Funktionen zur Simulation des Motorenmodells mit vormagnetisiertem Rotor stehen wie gewohnt zur Verfügung.

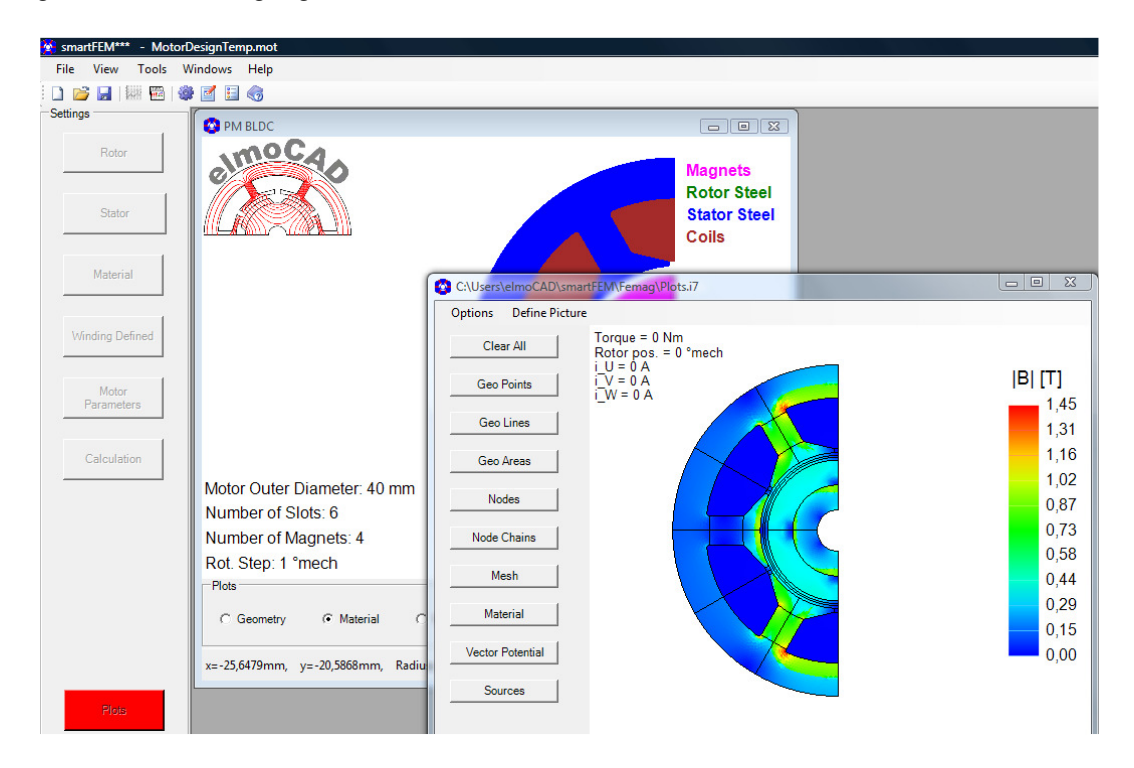

Abb. 190: PM-Magnetization - Motormodell mit vormagnetisiertem Rotor

#### 6.2 PM DC Brushed Motor

Die Erstellung eines Simulationsmodells PM DC Brushed Motor wird über "File - New - Select Motor Type" initialisiert. Die Topologien entsprechen denen der Außenläufermotoren. Es muss mindestens eine PM-BDLC Outer Rotor Topologie (\*.top) im Topologie-Verzeichnis gespeichert sein, damit der Menüpunkt "*PM DC Brushed Motor"* angezeigt wird.

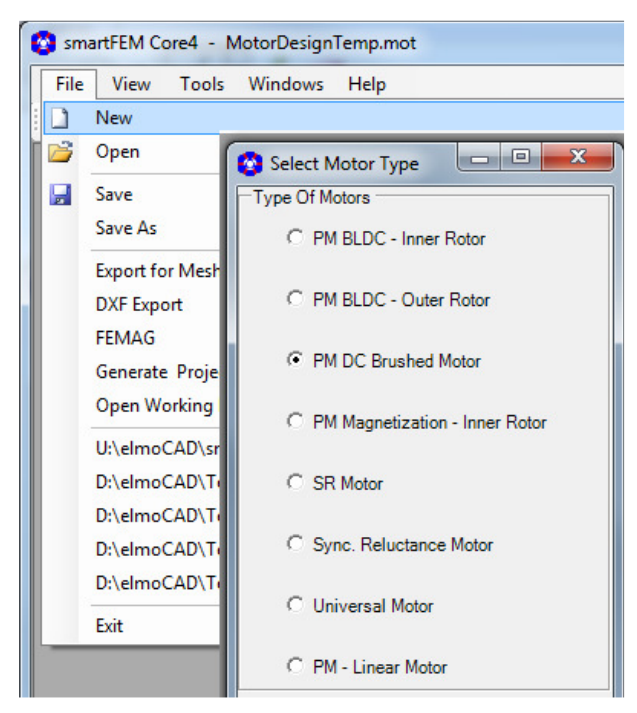

Abb. 191: PM DC Motor - Initialisierung

Es können alle Außenläufer Rotoren und Statoren ausgewählt werden.

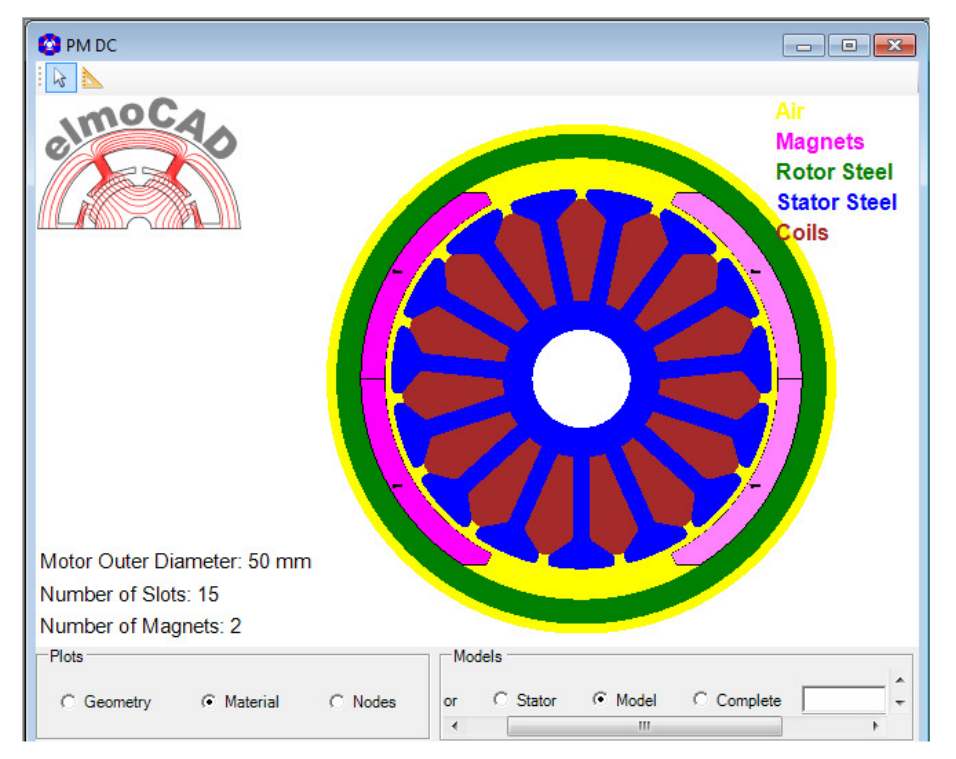

Abb. 192: PM DC Motor - Beispiel eines Geometriemodells

Der Wicklungseditor generiert automatisch ein Wickelschema, dass auch manuell geändert werden kann und bietet die Möglichkeit verschiedene Phasendiagramme zu erzeugen.

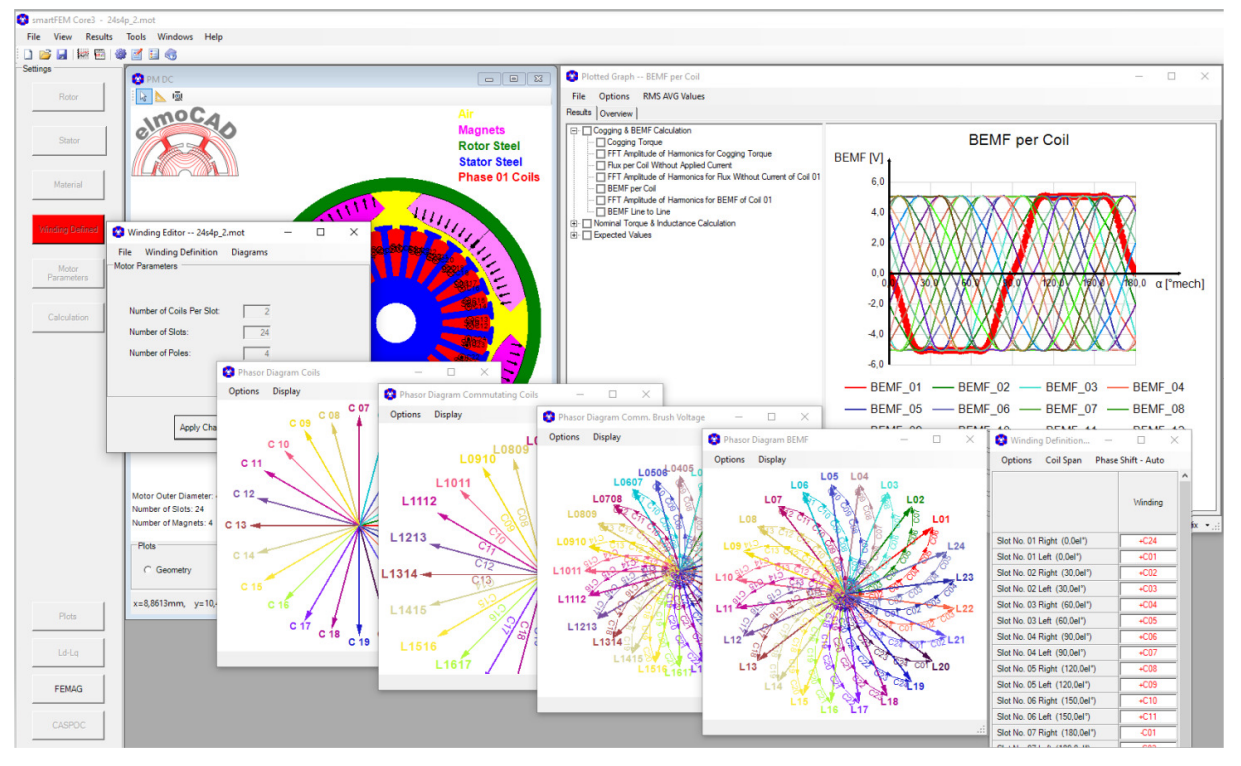

Abb. 193: PM DC Motor - Wickelschema und Phasendiagramme

Wickelschema, Wicklungsparameter, Line to Line Definition und Kommutierungssequenz können manuell angepasst werden.

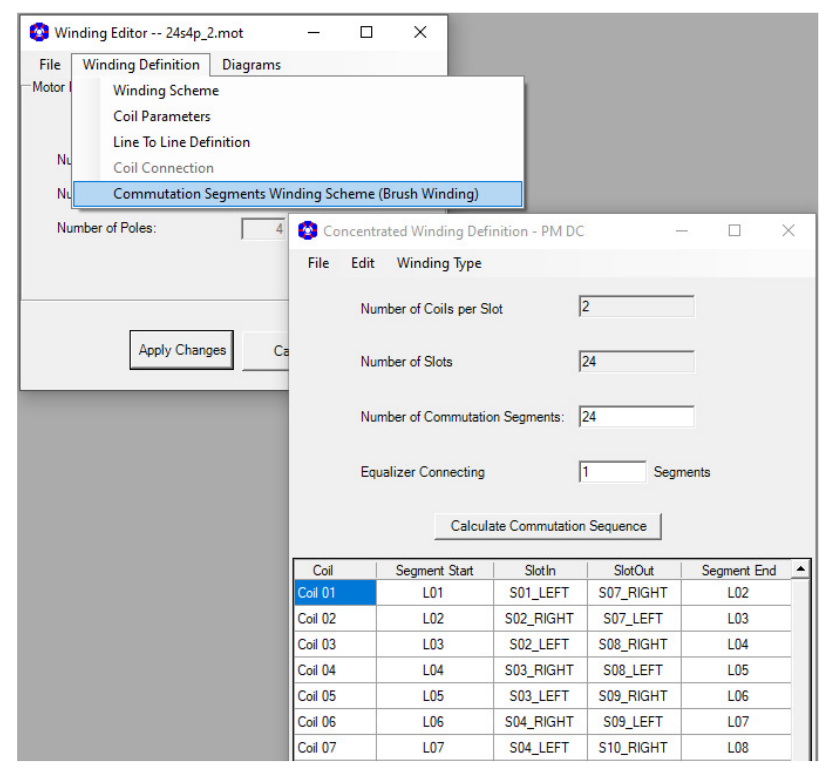

Abb. 194: PM DC Motor - Kommutierungssequenz

Die Position der Bürsten zu den Segmenten des Kommutators werden in "MotorParameter" festgelegt.

| Motor Parameters 24s4p 2.mot    |                                      |                 | — [       | ) X          |                                        |
|---------------------------------|--------------------------------------|-----------------|-----------|--------------|----------------------------------------|
| Online Ded Deservice Add        |                                      |                 | -         |              |                                        |
| Options Post-Processing Add-    | ons elmoCAD                          |                 |           |              |                                        |
| Calculation Types               | <u>^</u>                             |                 |           |              |                                        |
| C Cogging Torque + BEMF         |                                      |                 |           | 1            |                                        |
| Nom. Torque + Inductance        | Stator Coil Excitation - Current Par | rameters        |           |              |                                        |
| Losses                          | Trapezoid Shape Phase Cu 💌           | Amplitude 2.828 |           | Α            |                                        |
| C Dynamic                       |                                      | Prush Pos       |           | -            |                                        |
| Model Parameters Info           |                                      | brush Pos. jei  | Displacer | ment of Brus | hes in °mech - Shifting of Commutation |
| Min. Rotation Step: 1 • * *mech |                                      | Funct. Width 70 |           | %            |                                        |
| Cogging Torque Period: 15°mech  |                                      |                 |           |              |                                        |

Abb. 195: PM DC Bürstenmotor - Bürstenposition

# 6.3 Synchronous Motor (fremderregt)

Die Erstellung eines Simulationsmodells für einen fremderregten "*Synchronous Motor*" wird über die Menüfolge "*File - New - Select Motor Type*" initialisiert. Die Stator Topologien entsprechen denen der *"PM BLDC - Inner Rotor"* Motoren. Es muss mindestens eine Rotor Topologie (\*.top) mit Fremderregung im Topologie-Verzeichnis gespeichert sein, damit der Menüpunkt *"Synchronous Motor"* angezeigt wird.

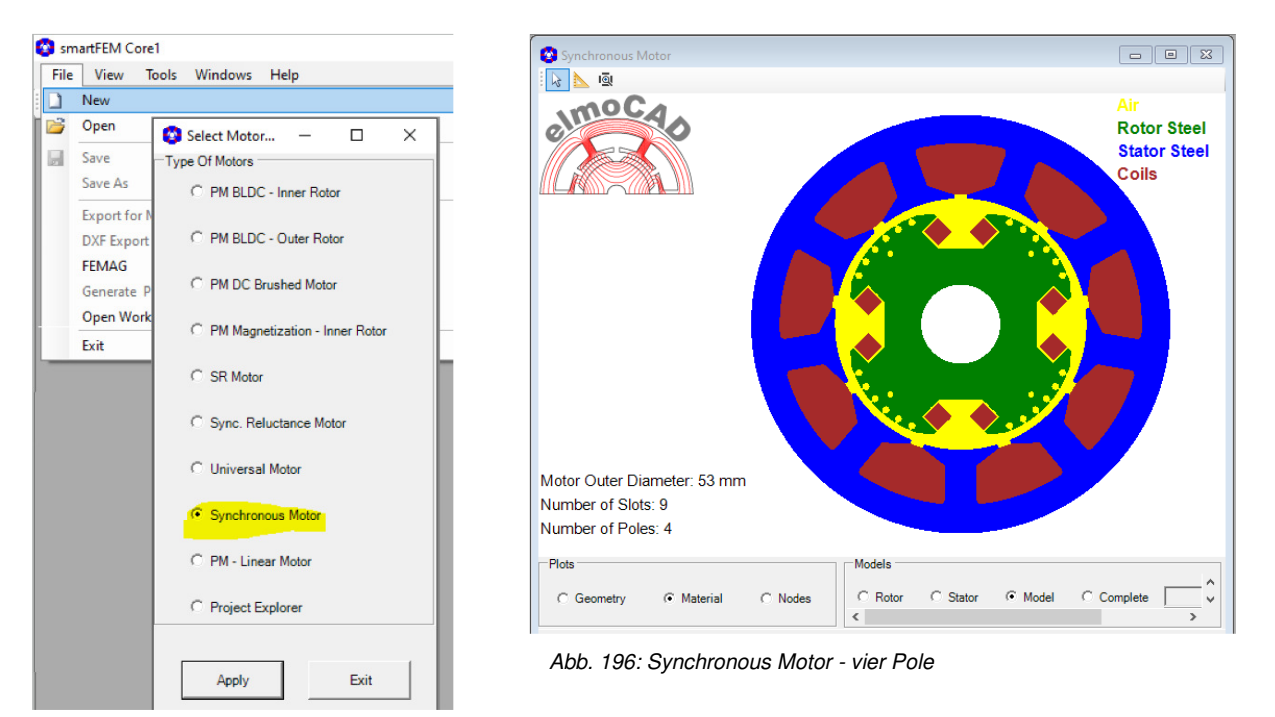

Abb. 197: Synchronous Motor - Initialisierung

In "*Material*" kann die Leitfähigkeit des Materials der Rotorwicklungen angegeben werden. Default Wert ist Kupfer mit 56000000 S/m.

| 😨 Material Settings                   | SynchronousMo | tor_9s4p.mot | _   |     | × |
|---------------------------------------|---------------|--------------|-----|-----|---|
| ⊡ ·· Model<br>···· Stator Coil        | 6 1 M         | Rotor C      | oil |     |   |
| ···· Stator Steel<br>···· Rotor Steel | Conductivity: | 56000000     |     | S/m |   |
|                                       | Properties    |              |     |     |   |

Abb. 198: Synchronous Motor - Material Settings

Die Wicklungsparameter können für Rotor und Stator getrennt eingestellt werden

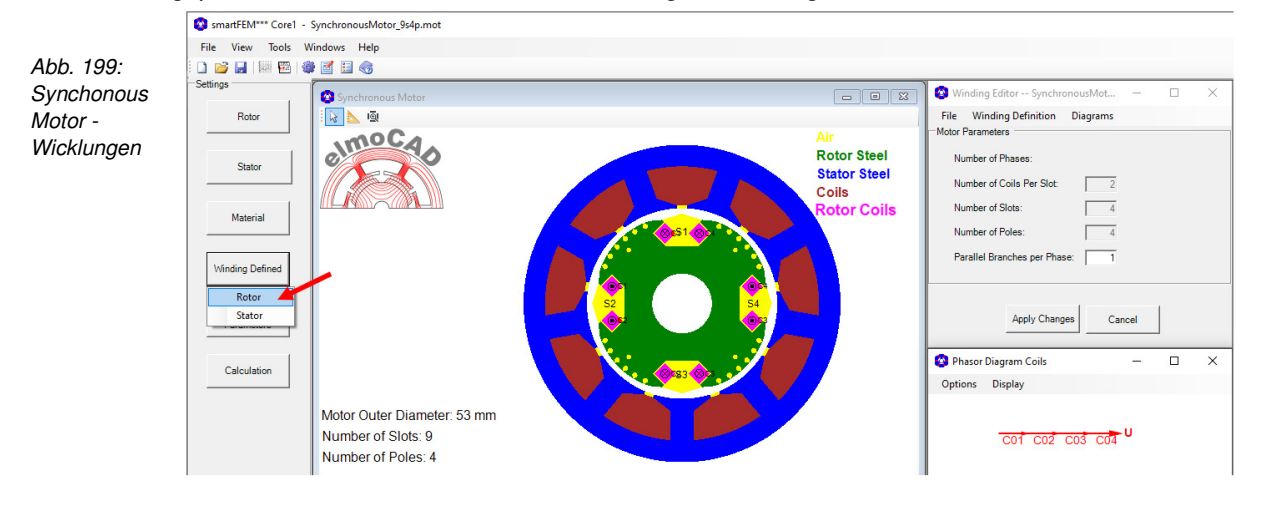

| Die Erregung wird in " <i>MotorParameters</i> "<br>als Konstantstrom eingestellt. | Constant Line Current Parameters Constant Line Current Amplitude 10 A Stator Coil Excitation - Current Parameters |
|-----------------------------------------------------------------------------------|----------------------------------------------------------------------------------------------------|
|                                                                                   | Sinus Shape Line Current  Amplitude 10 A                                                                          |
|                                                                                   | Phase Shift  0 °el                                                                                                |
|                                                                                   | ,                                                                                                    |
| Abb. 200: Synchronous Motor - Rotor Coil Excitation                               | Apply Exit Reset Results                                                                                          |
| Es können alle Berechnungen wie bei "F                                            | PM - BLDC" Motor Parameters SynchronousMotor_                                                                     |
| durchgeführt werden.                                                              | Calculation Types                                                                                                 |
|                                                                                   | Nom. Torque + Inductance                                                                                          |
|                                                                                   |                                                                                                    |
| Abb. 201:<br>Calculation                                                          | Synchronous Motor - Model Parameters Info                                                                         |

Zur Ermittlung der BEMF muss eine eigene "*Nominal Torque + Inductance Calculation*" mit Rotorstrom Ir > 0 A und Statorstrom Is = 0 A durchgeführt werden.

| Rotor Coil Excitation - Current Parameters       Constant Line Current       Y       Amplitude       10            | Inductance (Windings) Current |
|----------------------------------------------------------------------------------------------------|-------------------------------|
| Stator Coil Excitation - Current Parameters Sinus Shape Line Current Amplitude A Phase Shift O *el Lead Phase None | BEMF                          |

Abb. 202: Synchronous Motor - Coils Excitation

Abb. 203: Synchronous Motor - Equivalent Circuit

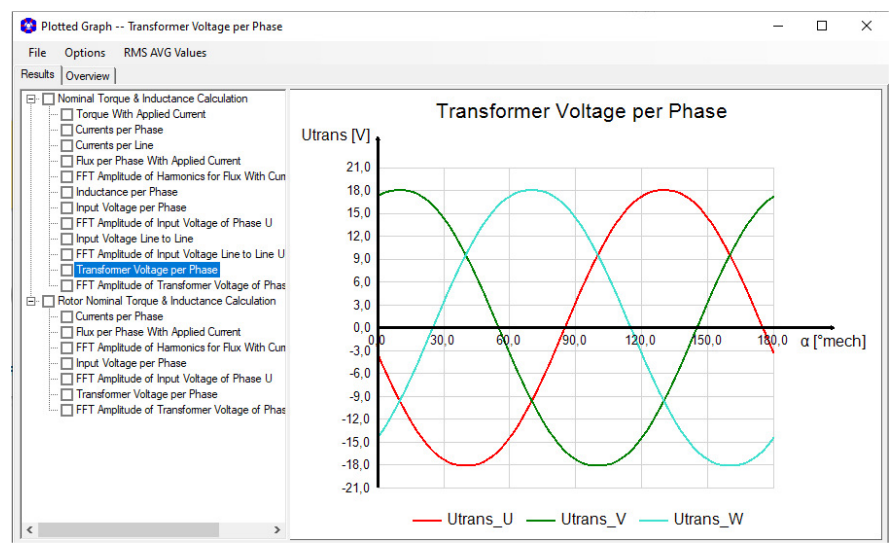

Das Ergebnis der "Transformer Voltage" entspricht dann der BEMF.

Abb. 204: Synchronous Motor - BEMF Equivalent

Die Berechnung der BEMF ist nicht zwingend notwendig. Alle Ergebnisse der "*Nominal Torque + Inductance Calculation*" sind nach Durchführung der Berechnung in den "*Results*" verfügbar.

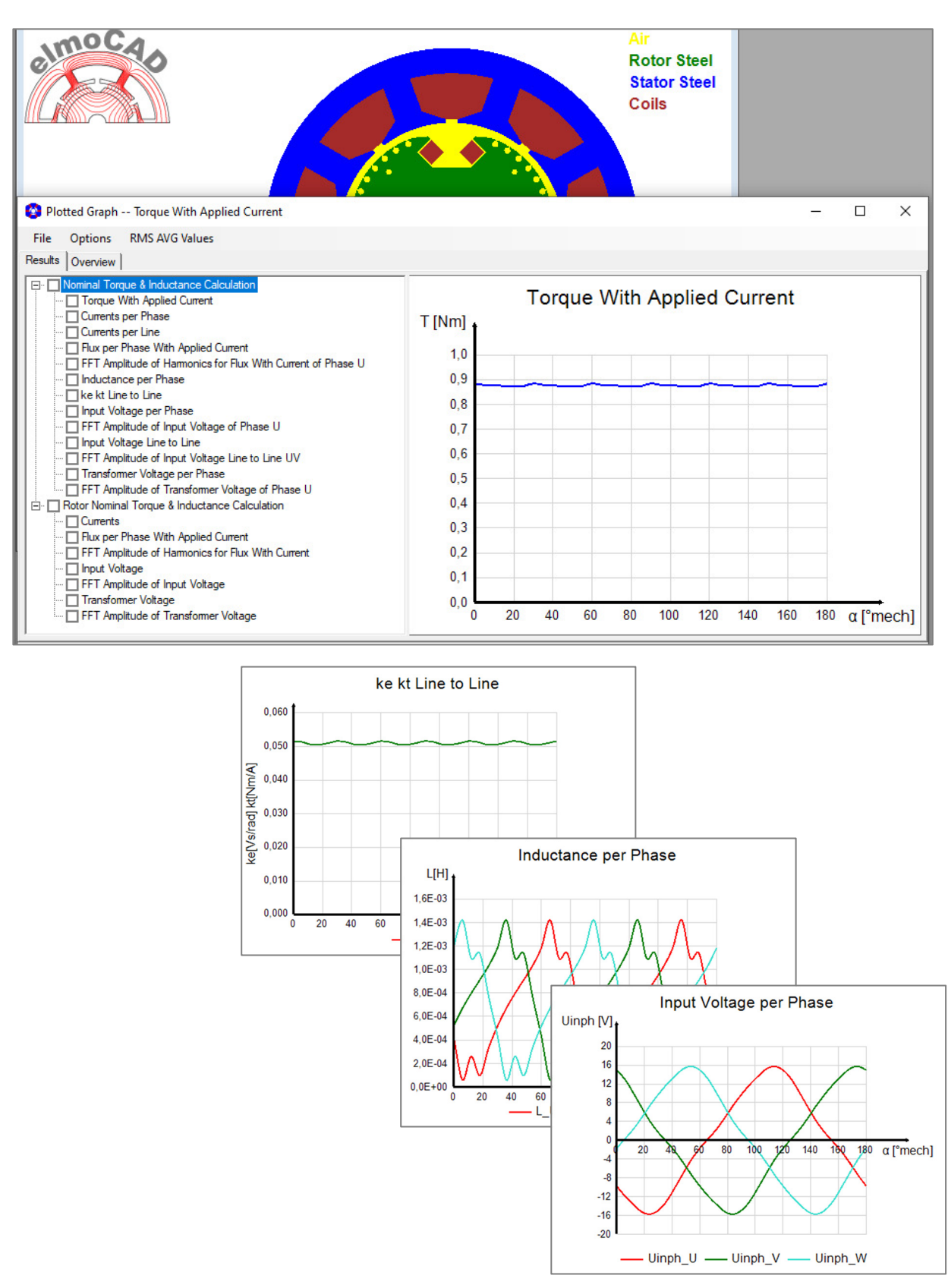

Abb. 205: Synchronous Motor - Ergebnisse der "Nominal Torque ... Calculation"

# 6.3.1 Synchronous Motor - Field Plots

In "*Plots*" wird der Rotorstrom in der Spalte "i\_r" manuell eingegeben oder über die Menüfolge "*Data - Paste Currents to set No. # - source*" eingefügt.

| 🔇 Field Pl | S Field Plots Definition MotorDesignTemp.mot |    |             |        |       |       |    |                      |         |        |        | × |
|------------|----------------------------------------------|----|-------------|--------|-------|-------|----|----------------------|---------|--------|--------|---|
| Options    | Edit Data                                    |    |             |        |       |       |    |                      |         |        |        |   |
| Set No.    | RotorAngle                                   | ls | Phase Shift | i_U    | i_V   | i_W   | ir | Torque [Nm]          | Picture | Report | Define |   |
| 1          | 0                                            | 10 | 0           | -1,736 | 9,397 | -7,66 | 10 | Rotor Current in [A] | No      |        | Plot   |   |
|            |                                              |    |             |        |       |       |    |                      |         |        |        |   |

Abb. 206: Synchronous Motor - Rotor Coil Excitation in "Plots"

Die Stromdichten werden entsprechend den Wickelschemata in den Rotor- und Statorwicklungen eingestellt und die Feldberechnungen durchgeführt.

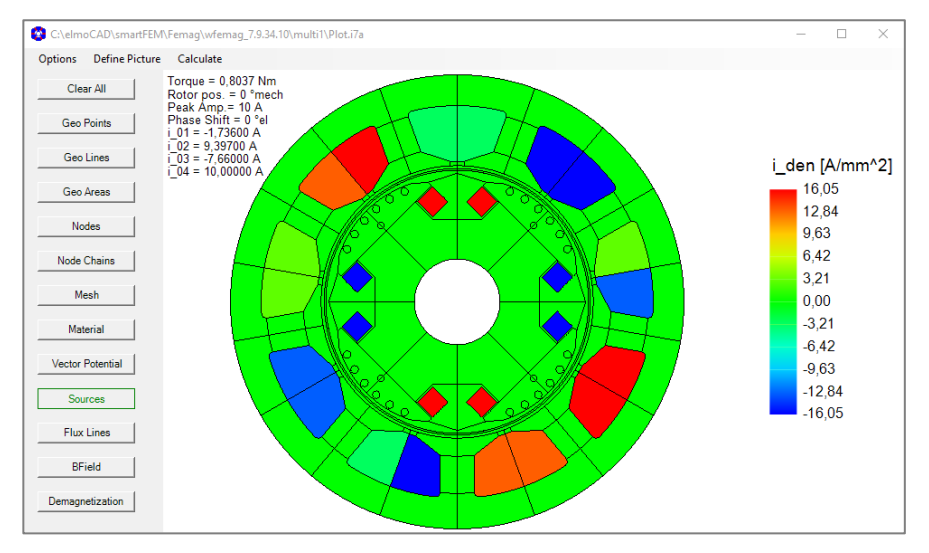

Abb. 207: Synchronous Motor - Excitation Sources

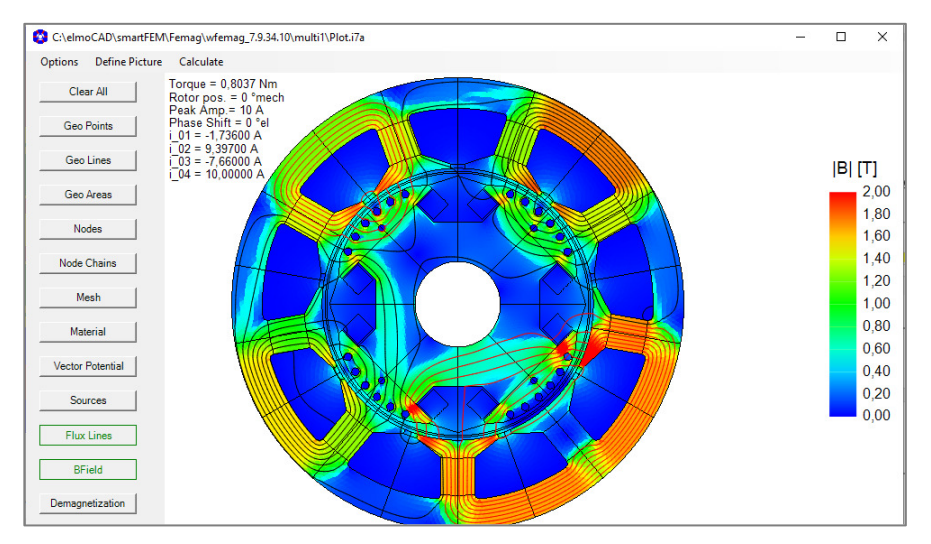

Abb. 208: Synchronous Motor - Flussdichten und Feldlinien

# 6.4 Switched Reluctance Motor

Die Erstellung eines Simulationsmodells SR Motor wird über "File - New - Select Motor Type" initialisiert. Es muss mindestens eine SR Rotor Topologie (\*.top) im Topologie-Verzeichnis gespeichert sein, damit der Menüpunkt "*SR* - *Motor*" angezeigt wird.

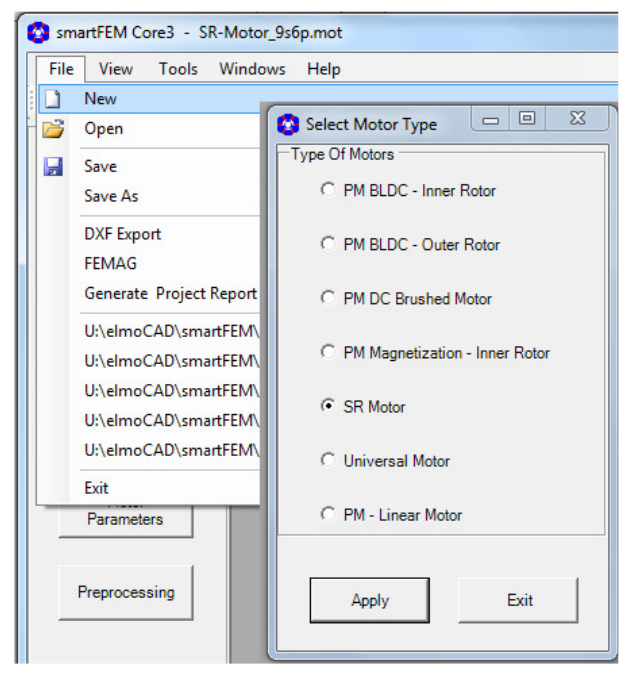

Abb. 209: SR Motor - Initialisierung

Die Rotor-Topologie eines SR-Motors unterscheidet sich gegenüber der eines PM-Motors dadurch, dass nur Rotoren ohne Magnete ausgewählt werden können.

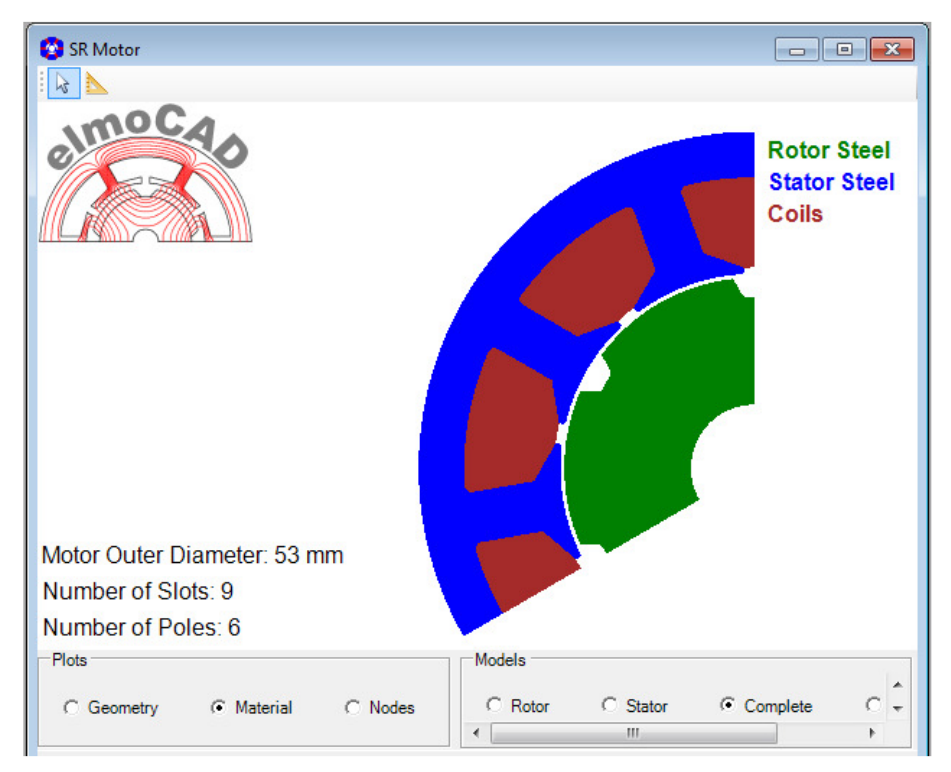

Abb. 210: SR Motor - Beispiel eines Geometriemodells

In "Motor Parameters" kann der Strom als "User Defined Phase Current" vorgegebenen werden.

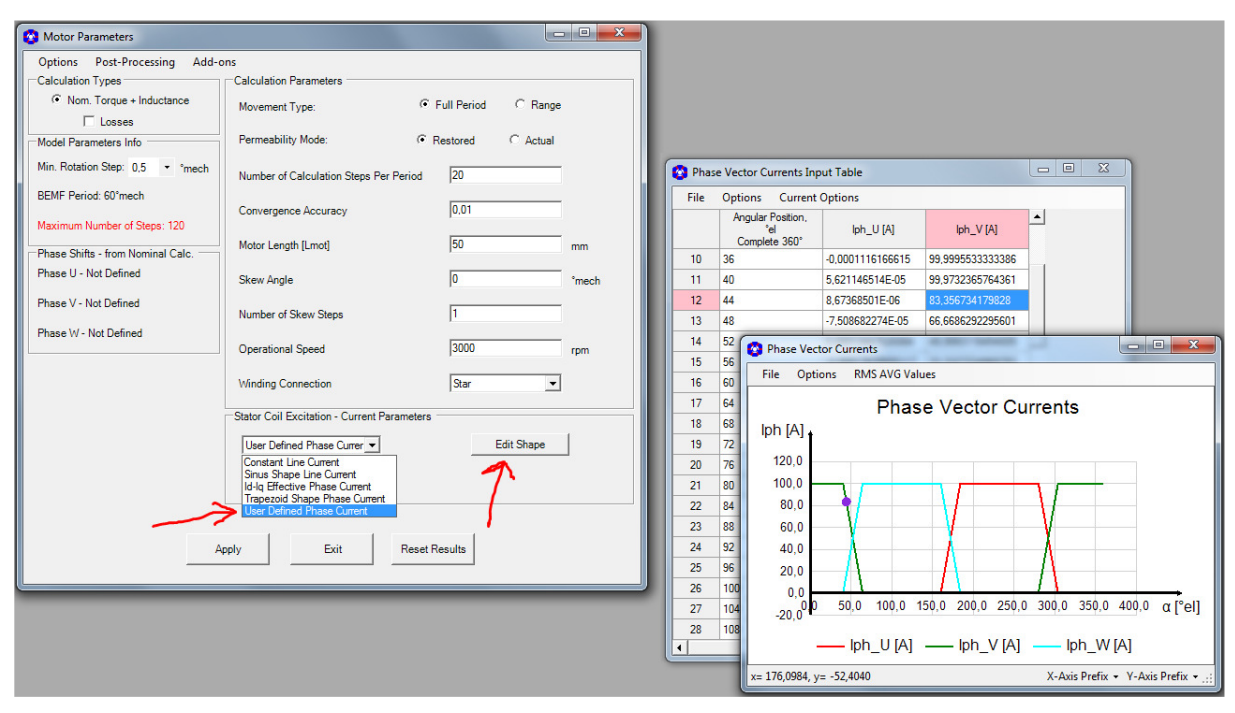

Abb. 211: SR-Motor - User Defined Phase Current

Da für den SR-Motor die Phasenlagen der Wicklungen nicht aus Motor-Topologie und Wicklelschema bestimmt werden können, wird für jede Phase eine Drehmomentberechnung mit Konstantstrom durchgeführt. Die Maxima der Drehmomente entsprechen dann der jeweiligen Phasenlage. Zur Durchführung dieser Berechnung muss in Motor Parameters die Schaltfläche *"ReCaculate Phase Current"* betätigt werden. Anschließend wird bei der nächsten *"Nom. Torque + Inductance"* Berechnung vorab die Phasenlagen berechnet und in *"Motor Parameters"* angegeben.

| 😮 Motor Parameters                                                                                                    |                                                                                                    |                                  |             |
|----------------------------------------------------------------------------------------------------|----------------------------------------------------------------------------------------------------|----------------------------------|-------------|
| Options Post-Processing Add<br>Calculation Types<br>Nom. Torque + Inductance<br>Phase Shifts - from Nominal Calc.<br>Phase U - Not Defined | I-ons<br>Calculation Parameters<br>Movement Type:<br>Motor Length [Lmot]<br>Skew Angle                      | ☞ Full Period C Range<br>50<br>0 | mm<br>°mech |
| Phase V - Not Defined<br>Phase W - Not Defined                                                                                             | Phase Shifts - from Nominal Calc. —<br>Phase U: 269,993 °el<br>Phase V: 269,963 °el<br>Phase W: 269,964 °el | 1<br>3000<br>Star -              | rpm         |
|                                                                                                    | User Defined Phase Currer       ReCalculate Phase Shif       Apply   Exit                                   | Edit Shape<br>Reset Results      | ]           |

Abb. 212: SR-Motor - Bestimmung der Phasenlagen

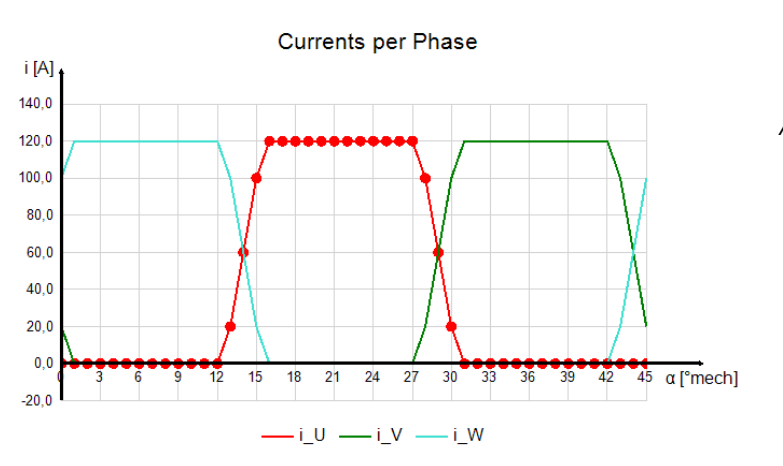

Die Anzeige der Simulationsergebnisse erfolgt dann analog wie in den vorherigen Kapiteln beschrieben.

Abb. 213: SR-Motor - Results

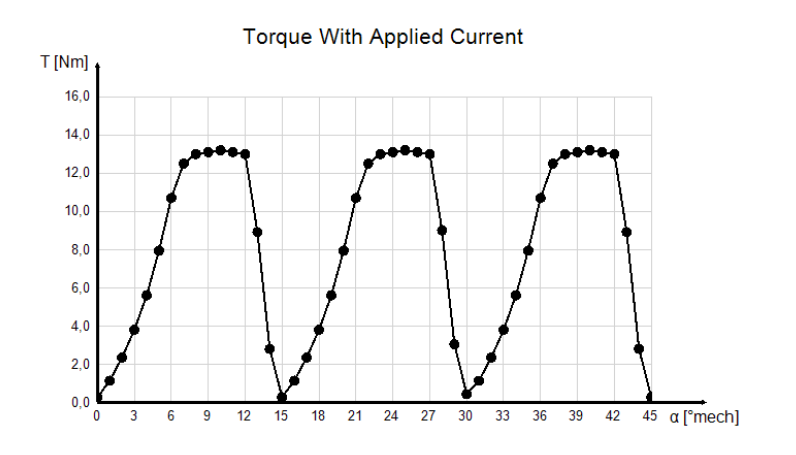

# 6.5 Synchronous Reluctance Mator

Die Erstellung eines Simulationsmodells SR Motor wird über *"File - New - Select Motor Type"* initialisiert. Es muss mindestens eine SR Rotor Topologie (\*.top) im Topologie-Verzeichnis gespeichert sein, damit der Menüpunkt *"SR – Motor"* angezeigt wird.

| File View Tools Windows Help |                                |                                  |  |  |  |  |
|------------------------------|--------------------------------|----------------------------------|--|--|--|--|
|                              | New                            |                                  |  |  |  |  |
|                              | Open                           | 😵 Select Motor Type 🛛 🗆 🖾        |  |  |  |  |
|                              | Save                           | Type Of Motors                   |  |  |  |  |
|                              | Save As                        | C PM BLDC - Inner Rotor          |  |  |  |  |
|                              | Export for Mesh<br>DXF Export  | C PM BLDC - Outer Rotor          |  |  |  |  |
|                              | FEMAG<br>Generate Proje        | C PM DC Brushed Motor            |  |  |  |  |
|                              | Open Working                   | C PM Magnetization - Inner Rotor |  |  |  |  |
|                              | U:\elmoCAD\sr<br>D:\elmoCAD\Tı | C SR Motor                       |  |  |  |  |
|                              | D:\elmoCAD\T<br>D:\elmoCAD\T   | Sync. Reluctance Motor           |  |  |  |  |
|                              | D:\elmoCAD\T                   | C Universal Motor                |  |  |  |  |
|                              |                                | O PM - Linear Motor              |  |  |  |  |

Abb. 214: Synchronous Reluctance Motor - Initialisierung

Es wird ein Motormodell mit 4 Polen und 4 Flussbarrieren (Rotor-Topologie CR\_31\_Synchronous\_Reluctance) mit Rotorlage in d-Achse angezeigt.

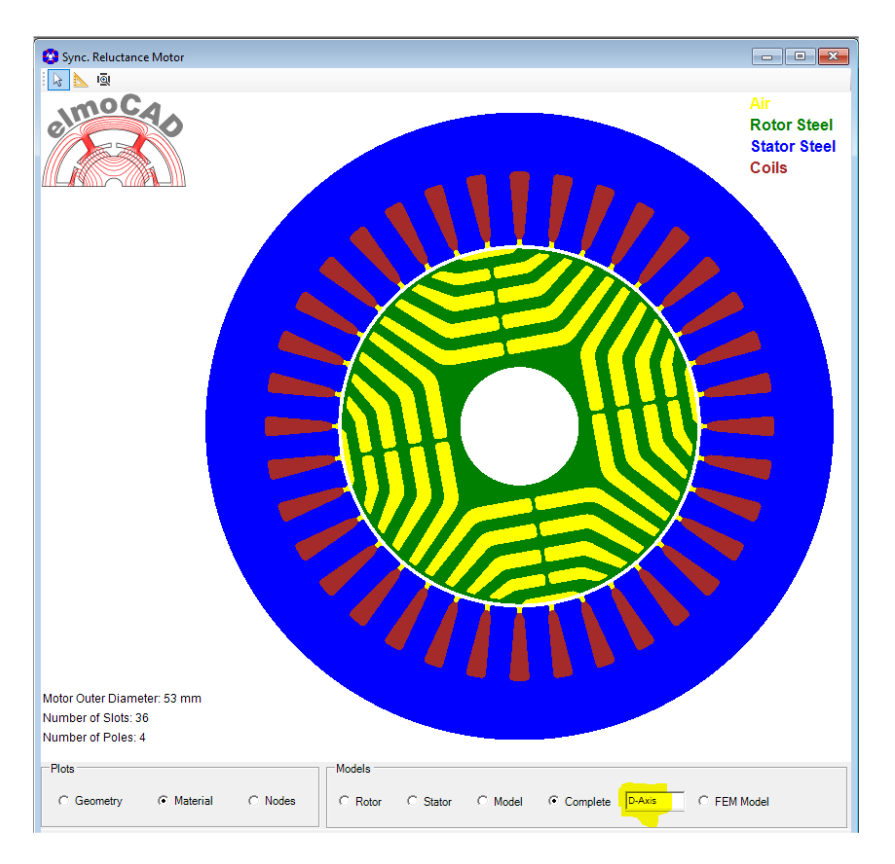

Abb. 215: Synchronous Reluctance Motor - 4-polig

# Beispiel : Ergebnisse für *"Torque vs. Theta"* aus parametrischen Ld/Lq Berechnungen mit dem Zeigerdiagramm für das Maximum des Drehmoments.

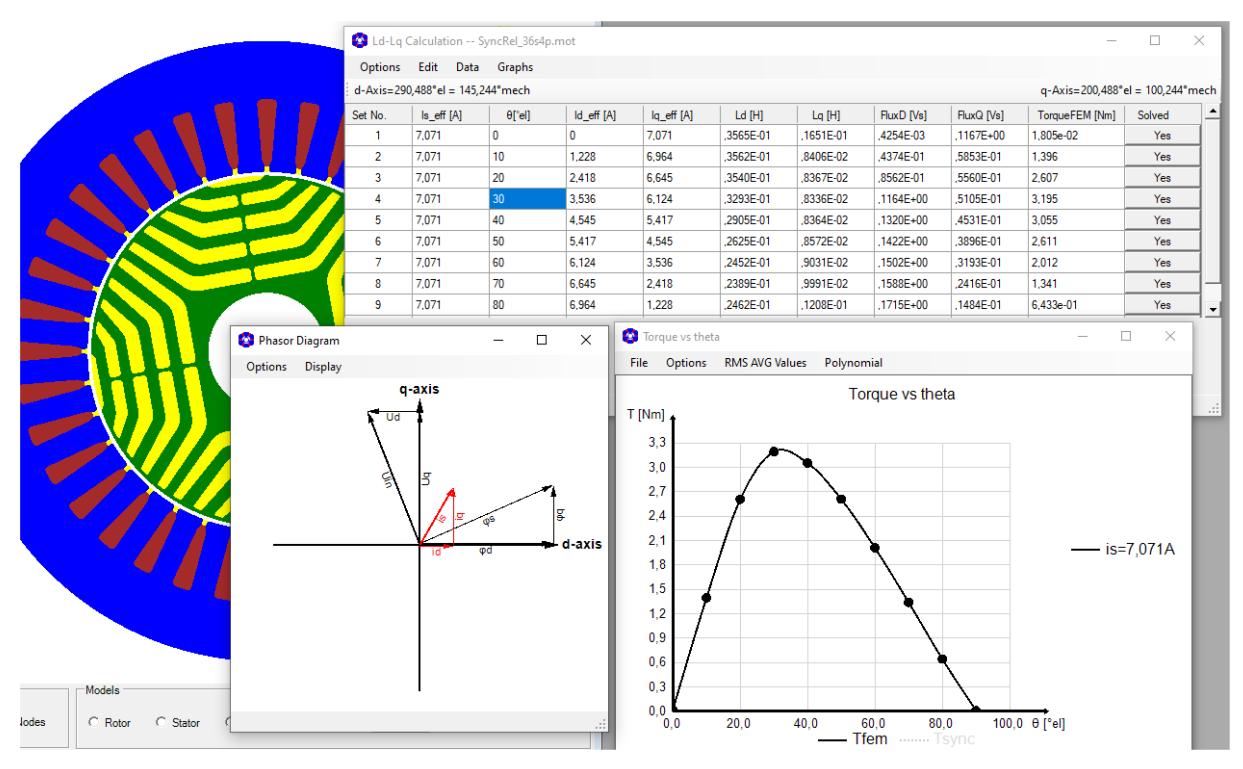

Abb. 216: Synchronous Reluctance Motor - Beispiel Simulationsergebnisse

#### 6.5.1 Synchronous Reluctance Motor PM-Assisted

Dieser Motortyp ist in smartFEM als "*PM BLDC - Inner Rotor*" definiert. Die Rotortopologie heißt "*CR31\_Synchronous\_Reluctance\_PM\_Assisted*".

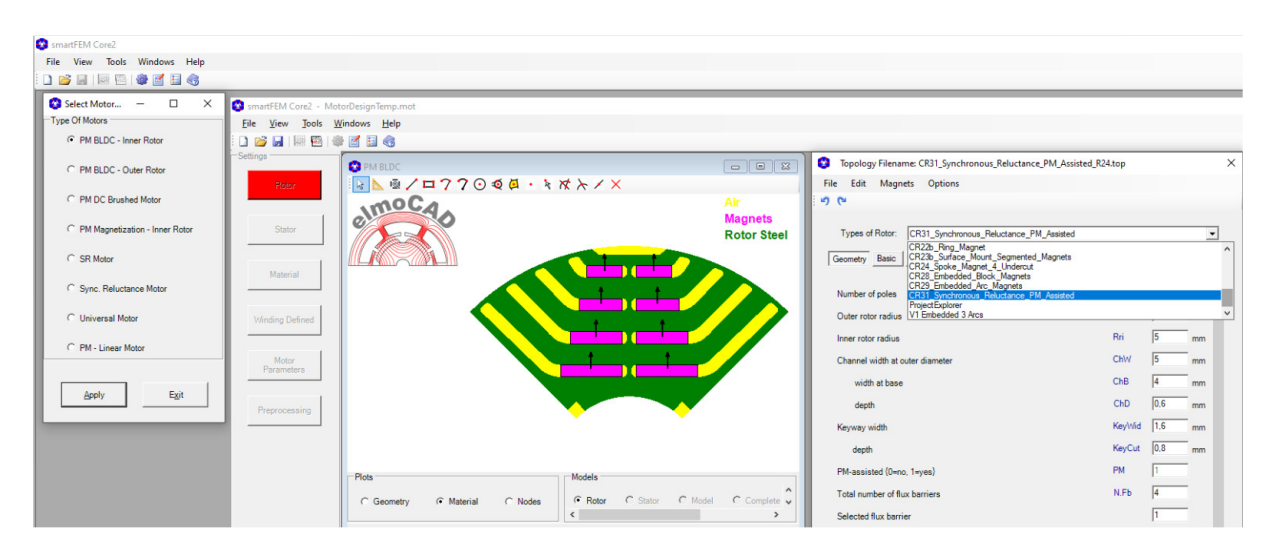

Abb. 217: Synchronous Reluctance PM-Assisted Motor - Rotortopologie

Beispiel : Ergebnisse für *"Torque vs. Theta"* aus parametrischen Ld/Lq Berechnungen mit dem Zeigerdiagramm für das Maximum des Drehmoments.

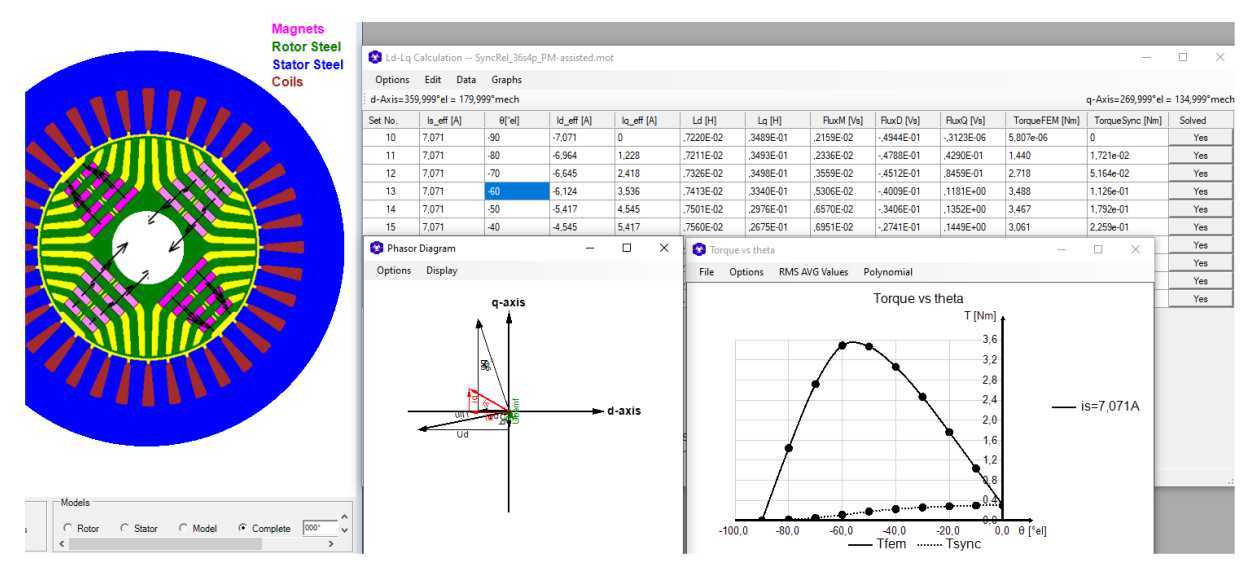

Abb. 218: Synchronous Reluctance Motor PM-Assisted - Beispiel Simulationsergebnisse

#### 6.6 Universal Motor

Die Erstellung eines Simulationsmodells Universal Motor wird über *"File - New - Select Motor Type"* initialisiert. Es muss mindestens eine Universal Rotor Topologie (\*.top) im Topologie-Verzeichnis gespeichert sein, damit der Menüpunkt *"PM - Universal Motor"* angezeigt wird.

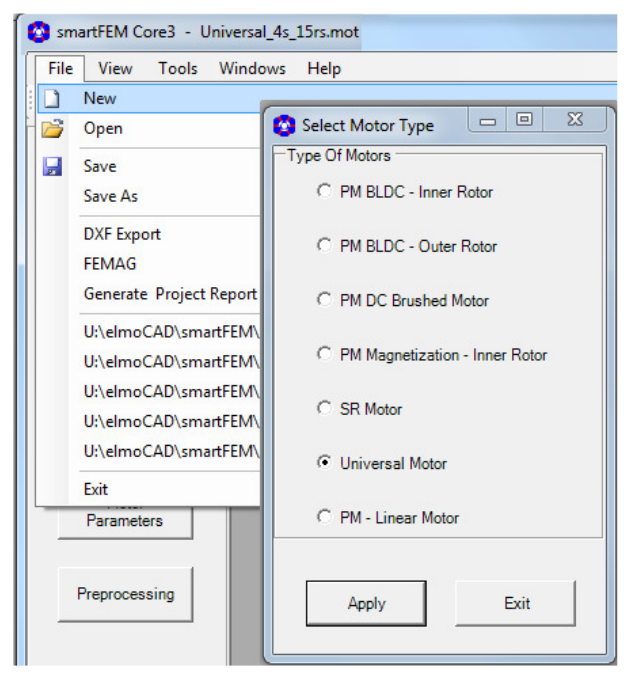

Abb. 219: Universal Motor - Initialisierung

Die Modellierung eines Universal Motors unterscheidet sich gegenüber der Modellierung der anderen Motorentypen nicht bis auf die für Rotor und Stator getrennten Wicklungen und die Einstellung in "*Motor Parameters"*.

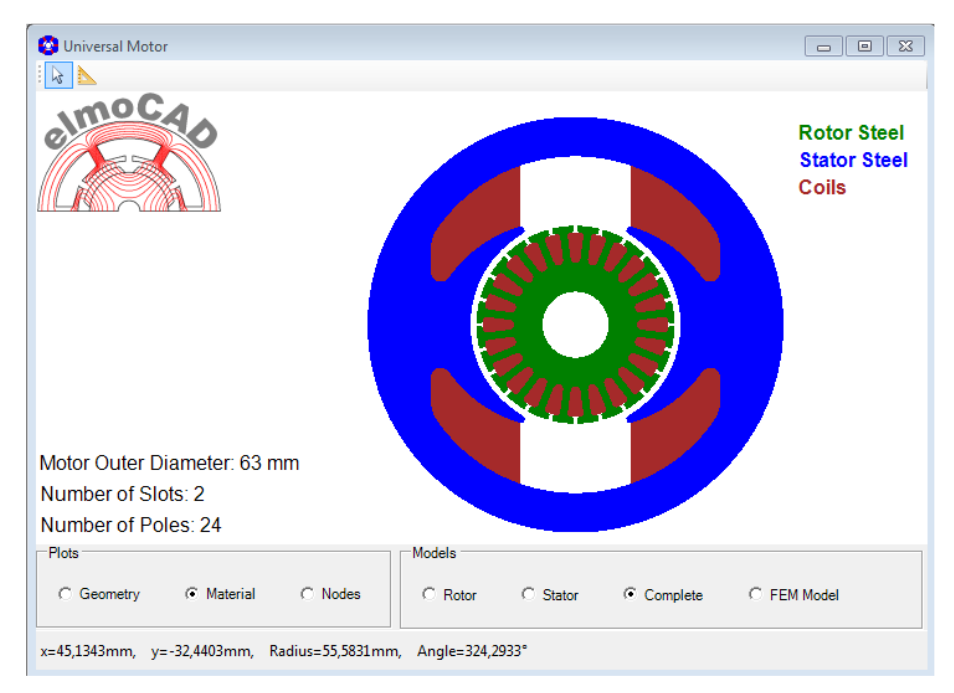

Abb. 220: 2-poliger Universal Motor mit 24 Rotornuten

Nach erfolgtem "Preprocessing" können folgende Berechnung durchgeführt werden:

- Erstellung von Plots der Flussdichte mit/ohne Rotor- (bzw. Anker-) und Statorströme zur Auslegung des magnetischen Kreises

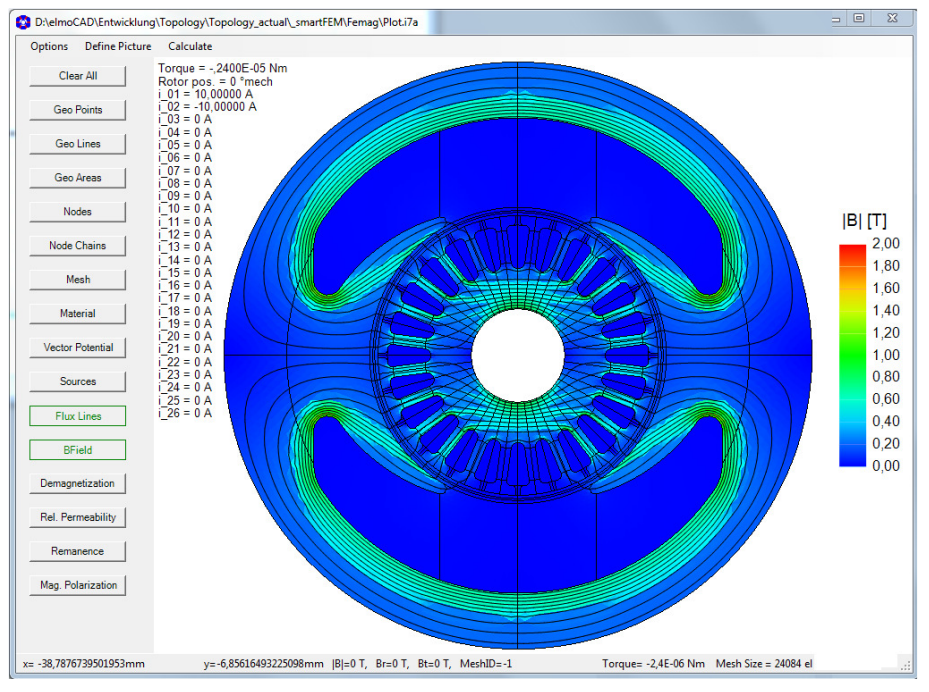

Abb. 221: Universal Motor - Plot der Induktion und Feldlinien

Über die Einstellungen in "*Coil Exitation - Current Parameters"* können DC- und AC-Motoren simuliert werden. Die Simulation erfolgt in mehreren Schritten:

- Berechnung der Kommutierungsreihenfolge ("Commutation Sequence")
- Berechnung des Drehmoments während der Kommutierung ("Switching Torque") Ermittlung des Drehmoments
- Berechnung des Drehmoments im AC- oder DC-Betrieb ("Motor Torque")
- Berechnung der Rotorposition zur Positionierung der Bürsten

| Options Post-Processing Ad                              | ld-ons                                |                 |         |
|---------------------------------------------------------|---------------------------------------|-----------------|---------|
| Calculation Types                                       | Calculation Parameters                |                 |         |
| <ul> <li>Nominal Calculation</li> <li>Losses</li> </ul> | Movement Type:                        | Full Period     | C Range |
| Calculation Steps                                       | Number of Calculation Steps Per P     | eriod 20        |         |
| Commutation Sequence                                    | Convergence Accuracy                  | 0.001           |         |
| C Switching Torque                                      | Motor Length [Lmot]                   | 100             | mm      |
| Model Parameters Info                                   | Operational Speed                     | 3000            | rpm     |
| Min. Rotation Step: 0,5 🔹 °mecl                         | Rotor Coil Excitation - Current Para  | meters          |         |
| Calc Period: 360°mech                                   | E Trapezoid Shape Phase Cu            | Brush Pos. 0    | °mech   |
| Maximum Number of Steps: 720                            |                                       | Calc. Angle 0   | °mech   |
| Rotor Phase Shifts - from                               |                                       |                 |         |
| Phase 01 - Not Defined                                  |                                       | Comm. Length 40 | °mech   |
| Phase 02 - Not Defined                                  | Stator Coil Excitation - Current Para | meters          |         |
| Phase 03 - Not Defined                                  | Constant Line Current                 | Phase U 10      | Α       |
| Phase 04 - Not Defined                                  |                                       |                 |         |
|                                                         |                                       | Phase V -10     | А       |

Abb. 222: Universal Motor - Motor Parameters

#### 6.6.1 Berechnung der Kommutierungsreihenfolge "Commutation Sequence"

Da wegen der fehlenden Magnete "*Cogging Torque + BEMF*" nicht ermittelt werden können, ist ausschließlich die "*Nominal Calculation*" ohne/mit Verlustberechnung möglich. Zunächst werden in "*Motor Parameters*" die grundlegenden Parameter eingestellt und als erster Simulationsschritt "*Commutation Sequence*" gewählt. Mit Start "*Apply*" und "*Calculation*" werden folgende Berechnungen ausgeführt:

- Erregung der Feldwicklung mit DC Strom (Amplitude) bei hoher Ankerdrehzahl.
- Simulation ohne Ankerströme, um den Fluss pro Wicklung in Abhängigkeit des Wicklungsschemas zu ermitteln.
- Simulation mit Rotation des Ankers.
- Ermittlung der induzierten Spannung ("*Transformer Voltage"*) in den Ankerwicklungen und deren Phasenlagen.
- Definition der Kommutierungsequenz auf Basis der induzierten Spannungen.
- Festlegung einer ersten Bürstenposition basierend auf der induzierten Spannung oder Fluss in den Wicklungen für eine vorgegebene Ankerposition (Wicklungen mit maximalem Fluss bzw. minimalen induzierter Spannung beginnen zu kommutieren).

Nach Durchführung dieses Simulationsschrittes werden in *"Motor Parameters"* die Phasenlagen aller Wicklungen dargestellt. Wicklung Nr. 13 in Nut 01 rechts und Nut 13 links hat die Phasenlag 0° el.

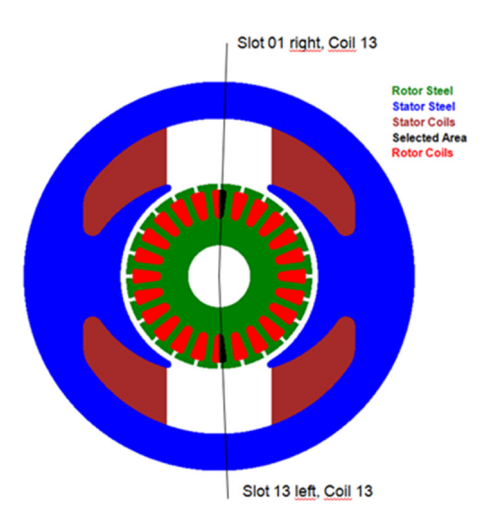

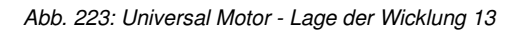

| Calculation Steps              | Permeability Mode:                      | Restored       |                                    |
|--------------------------------|-----------------------------------------|----------------|------------------------------------|
| Commutation Sequence -         | Number of Calculation Steps Per Peri    | iod 36         |                                    |
| O Switching Torque             | Comment Annual                          | 0.001          |                                    |
| C Motor Torque                 | Convergence Accuracy                    | 10,001         |                                    |
| Model Parameters Info          | Motor Length [Lmot]                     | 100            |                                    |
| Min. Rotation Step: 0,5 - °mec | Operational Speed                       | 30000          |                                    |
| Calc Period: 360°mech          | Rotor Coil Excitation - Current Parame  | eters          |                                    |
| Maximum Number of Steps: 720   | Trapezoid Shape Phase Cu 💌              | Brush Pos. 0   |                                    |
| Rotor Phase Shifts - from      |                                         |                |                                    |
| Phase 09: 60 °el               | C                                       | Calc. Angle 0  |                                    |
| Phase 10: 45 *el               | Co                                      | omm. Length 15 |                                    |
| Phase 11: 30 °el               | Stator Coil Excitation - Current Parame | eters          |                                    |
| Phase 12: 15 °el               | Sinus Shape Line Current 💌              | Amplitude 10   |                                    |
| Phase 13: 0 °el                | E                                       | Freq 50        | Abb. 224: Phasenlagen der Wicklung |
| Phase 14: 345 °el              |                                         |                |                                    |

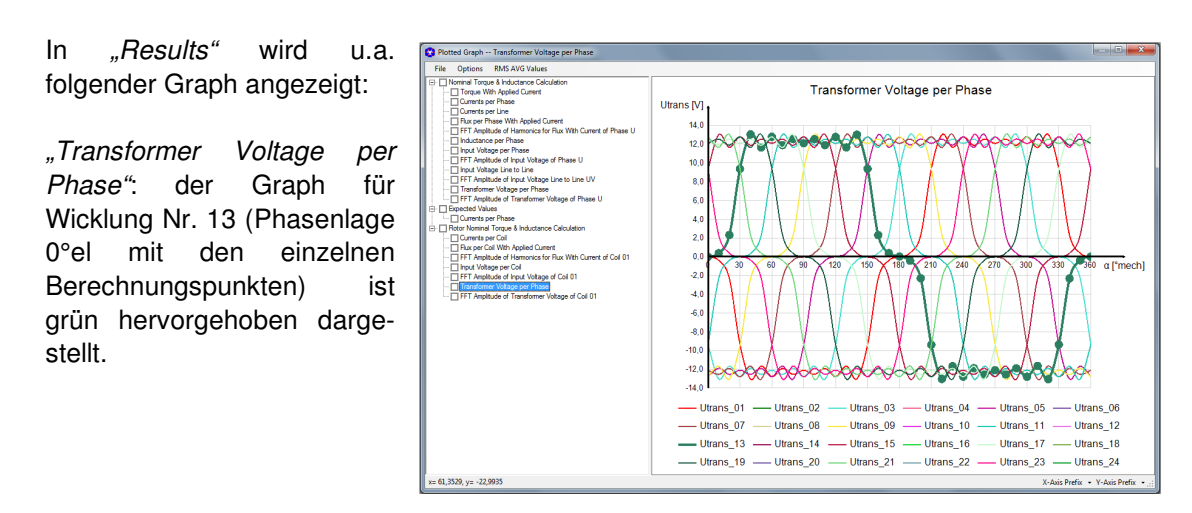

Abb. 225: Universal Motor - Transformer Voltage per Rotor Phase (Rotor Current = 0A)

#### 6.6.2 Berechnung des Drehmoments während der Kommutierung "Switching Torque"

Die Einstellung hierzu erfolgt in *"Motor Parameters - Calculation Steps".* In *"Results"* können u.a. folgende Graphen angezeigt werden:

Die Berechnung erfolgt bei dem gewählten Beispiel mit 2 Statornuten und 24 Rotorwicklungen über die Rotor Positionen 0 - 15°mech.

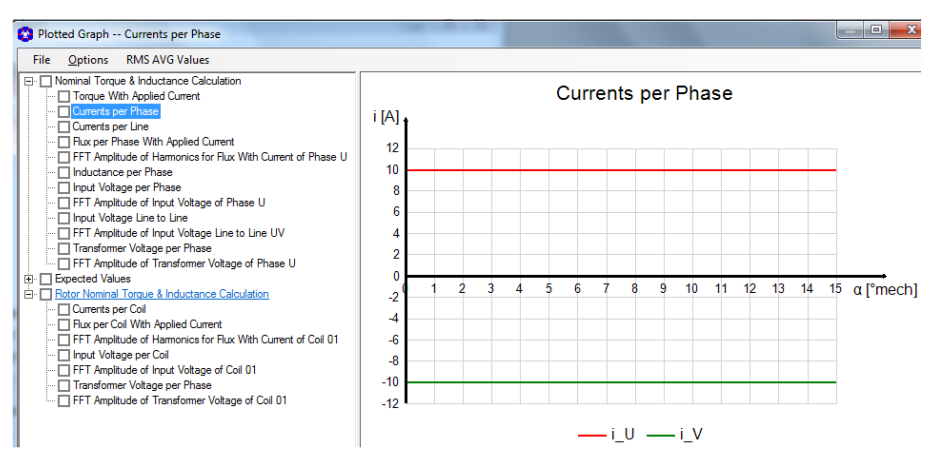

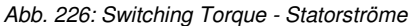

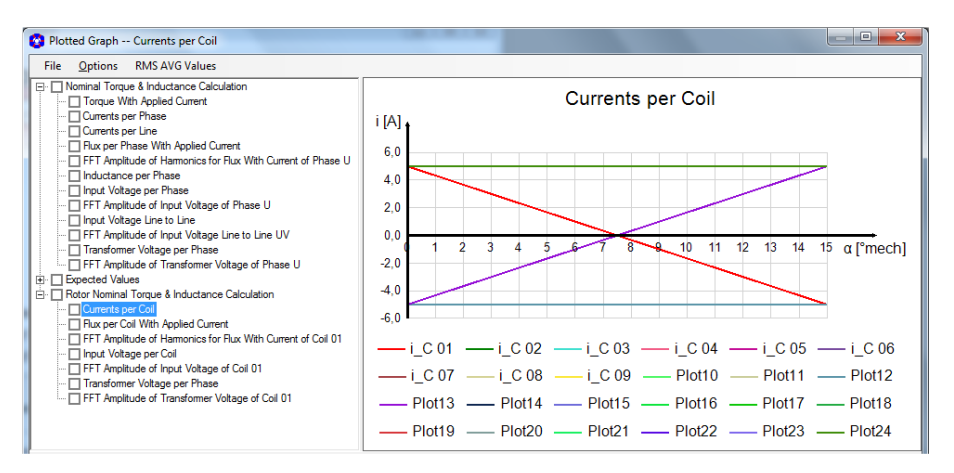

Abb. 227: Switching Torque - Rotorstöme

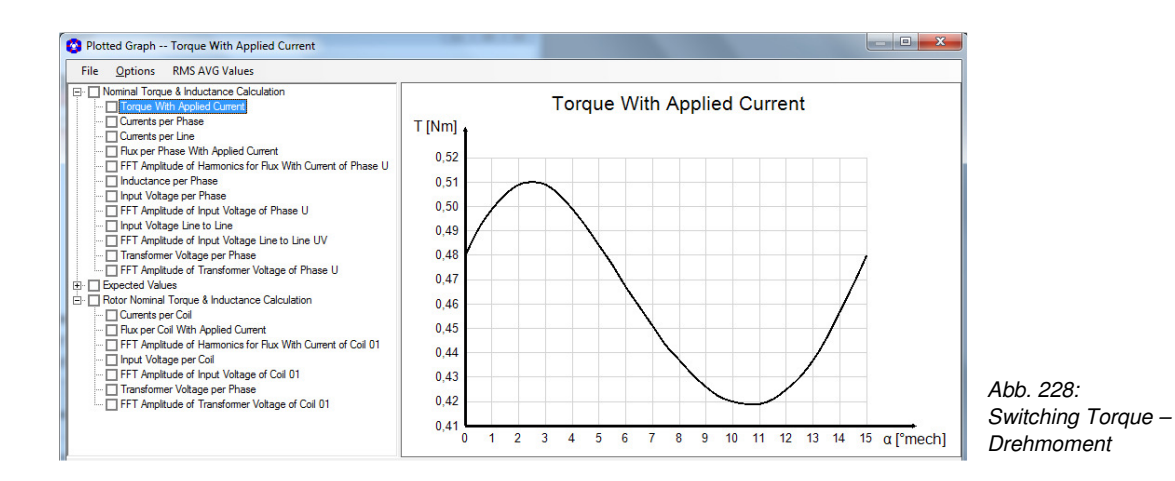

#### 6.6.3 Berechnung des Drehmoments im AC- oder DC-Betrieb "Motor Torque"

Für den DC-Betrieb muss in *"Motor Parameters - Coils Excitation"* Konstantstrom gewählt werden. Für die nachfolgend angezeigten Ergebnisse wurde sinusförmiger Strom eingestellt, d.h. die Simulation wurde als AC-Motor durchgeführt.

Die Einheit der Abzisse wird jetzt im Zeitbereich angegeben - in dem Beispiel beträgt die Periode des sinusförmigen Statorstromes 20 ms entsprechend einer Frequenz von 50 Hz.

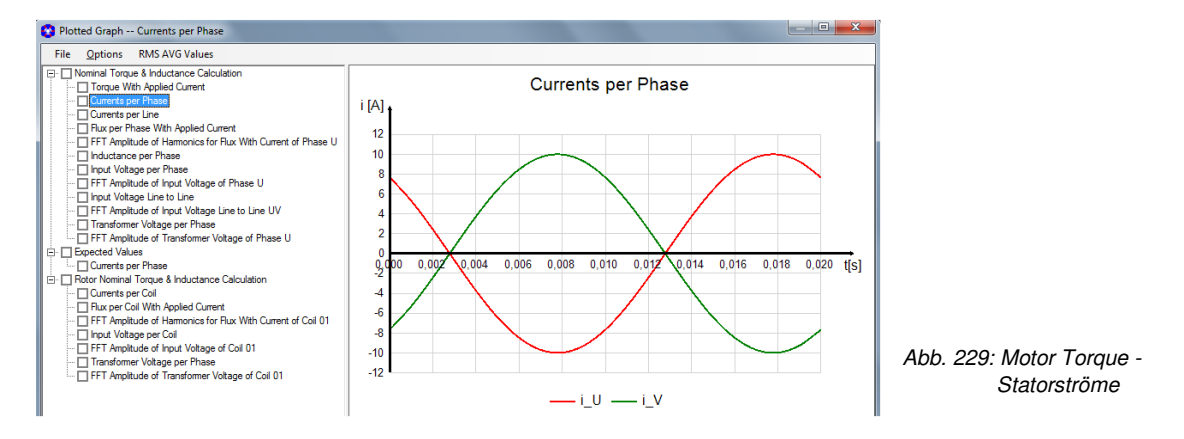

Die Rotorströme i\_C 01 bis i\_C 13 haben die gleiche Phasenlage. Die Rotorströme i\_C 14 bis i\_C 24 haben ebenfalls die gleiche Phasenlage aber um 180°el gegenüber den vorher genannten versetzt.

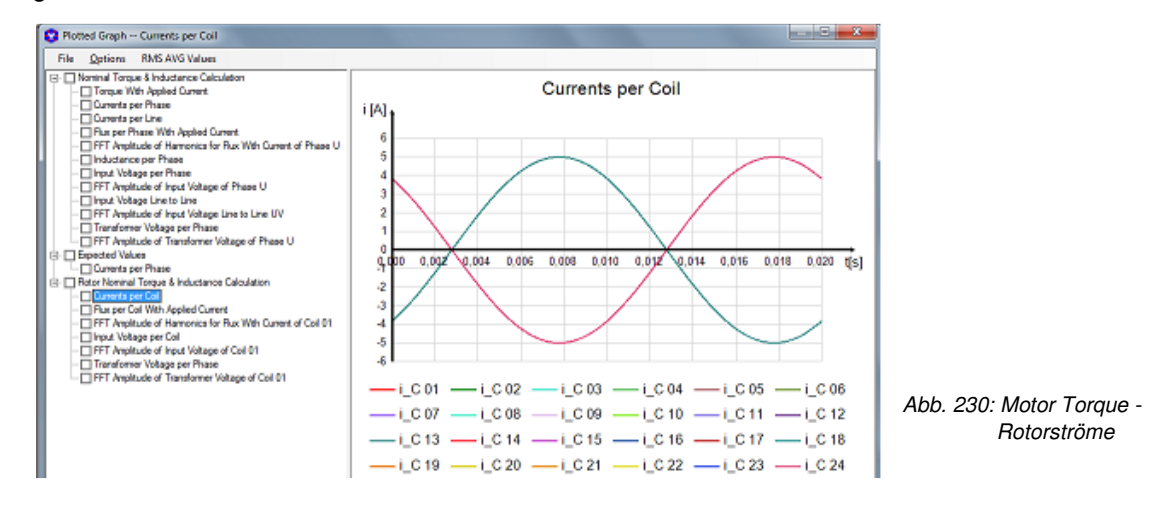
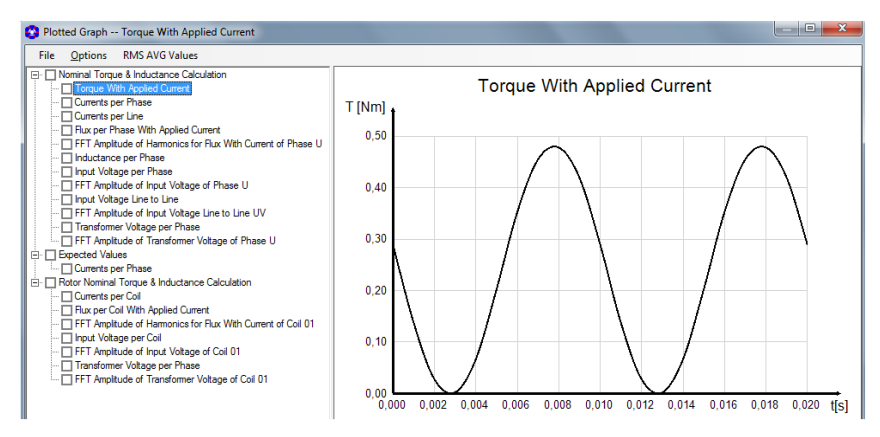

Abb. 231: Motor Torque - Drehmoment des AC-Motors

#### 6.6.4 Berechnung der Rotorposition zur Positionierung der Bürsten

Für die Berechnung der optimalen Position der Bürsten können in "Motor Parameters - Coil Excitation - Current Parameters" verschiedene Bürstenpositionen, Berechnungswinkel und Kommutierungslängen eingestellt werden. In "Calculation Steps" wird "Motor Torque" ausgewählt. Die Ergebnisse werden nach erfolgter Berechnung wie gewohnt in den Diagrammen unter dem Menü "Results" angezeigt.

| Calculation Steps               | Permeability Mode:                 | Restored ()     | C Actual |
|---------------------------------|------------------------------------|-----------------|----------|
| C Commutation Sequence -        | Number of Calculation Steps Per    | Period 36       |          |
| C Switching Torque              |                                    | 0.001           |          |
| Motor Torque                    | Convergence Accuracy               | 10,001          |          |
| Model Parameters into           | Motor Length [Lmot]                | 100             | mm       |
| Min. Rotation Step: 0,5 • °mecl | Operational Speed                  | 30000           | rpm      |
| Calc Period: 20ms               | Rotor Coil Excitation - Current Pa | rameters        |          |
| Maximum Number of Steps: 720    | Trapezoid Shape Phase Cu 💌         | Brush Pos. 0    | °mech    |
| Rotor Phase Shifts - from       |                                    | I               |          |
| Phase 01: 180 °el               |                                    | Calc. Angle 0   | °mech    |
| Phase 02: 165 °el               |                                    | Comm. Length 15 | °mech    |
| Phase 03: 150 °el               |                                    |                 |          |

Abb. 232: Universal Motor - Positionierung der Bürsten

### 6.7 PM - Linear Motor

Die Erstellung eines Simulationsmodells Linear Motor wird über *"File - New - Select Motor Type"* initialisiert. Es muss mindestens eine Linear Motor Topologie (\*.tol) im Topologie-Verzeichnis gespeichert sein, damit der Menüpunkt *"PM - Linear Motor"* angezeigt wird.

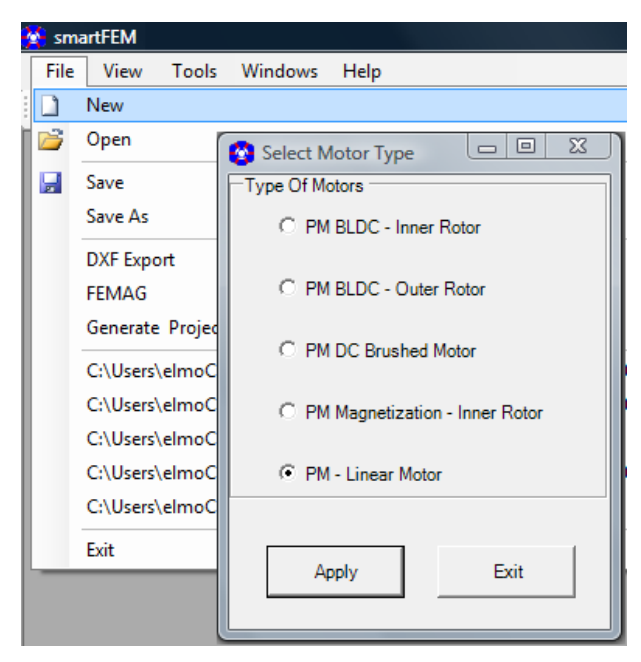

Abb. 233: PM-Linear Motor – Initialisierung

#### 6.7.1 Modellbildung

Die Modellierung eines Linear Motors unterscheidet sich gegenüber der Modellierung der anderen Motorentypen nur dadurch, dass Rotor- und Statorgeometrie in einer Topologie "*Geometry*" parametriert werden. Alle anderen Funktionen sind gleich - ausgenommen die Berechnung der Eisen und Magnetverluste und Motor Diagramme.

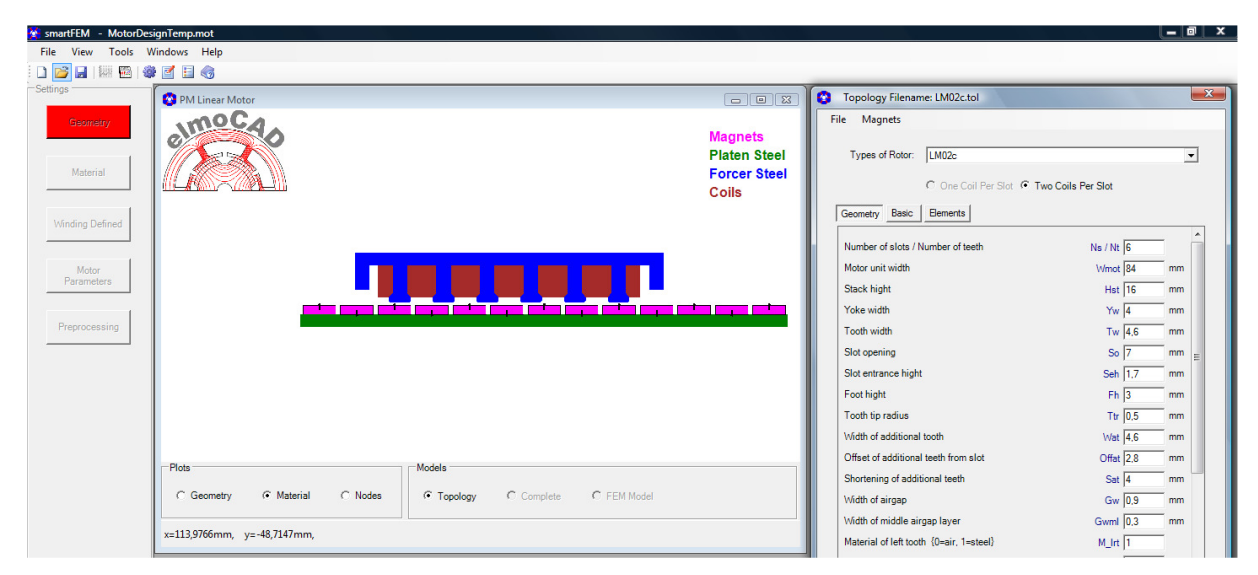

Abb. 234: PM-Linear Motor - Beispiel eines Geometriemodells

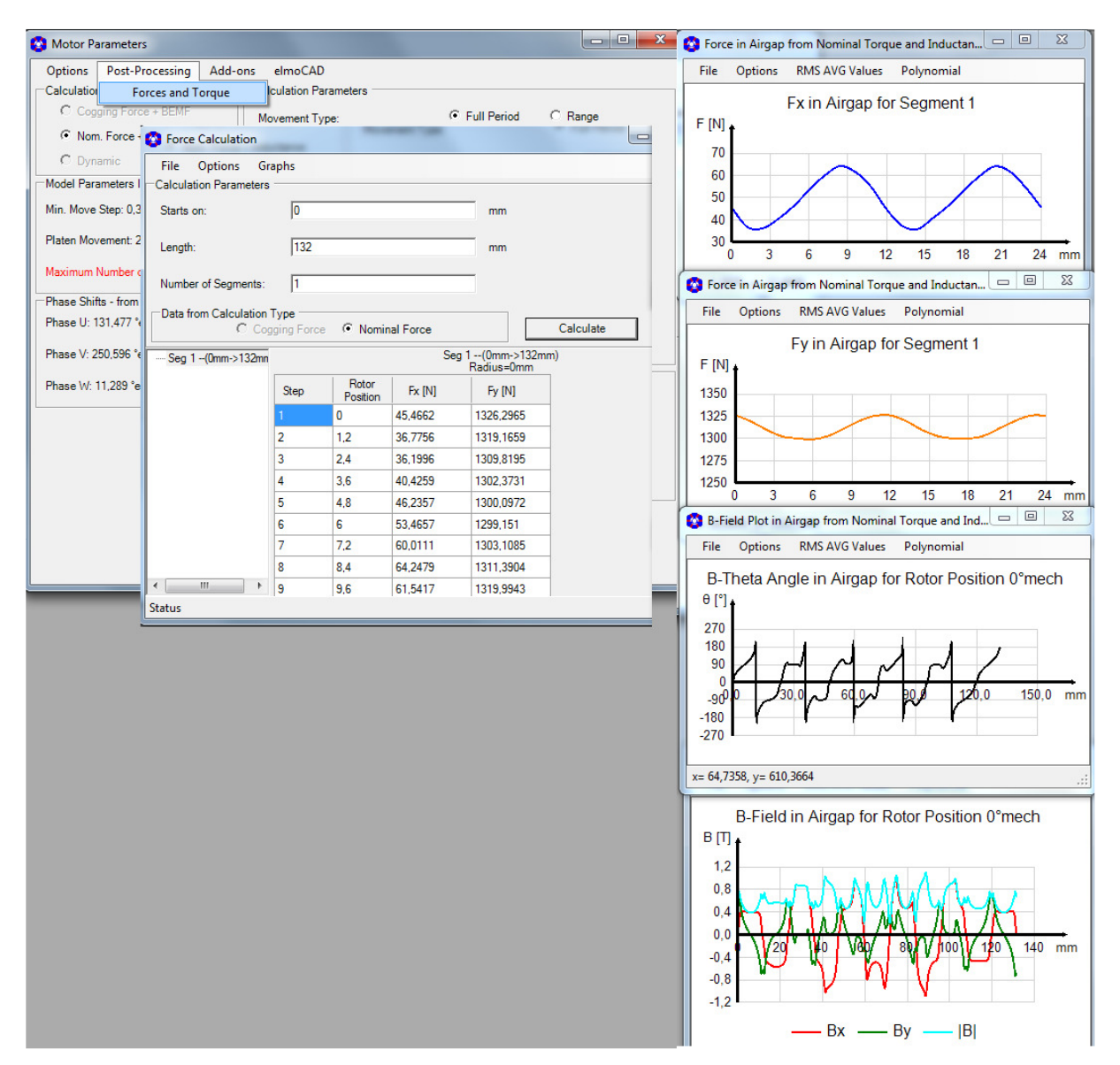

Abb. 235: PM - Linear Motor - Darstellung der Kräfte und Luftspaltinduktion

#### 6.7.2 Berechnung der Verluste

Die Berechnung der Verluste von Linearmotoren erfolgt nur für periodische Modelle, da nur hierfür Fourier Transformationen durchgeführt werden können.

Folgende Topologien sind periodisch bzw. können zwischen periodisch und nicht periodisch umgeschaltet werden.

• "H3LM2 Linear motor - periodic" "H3LM3 Linear motor - full slot winding - periodic"

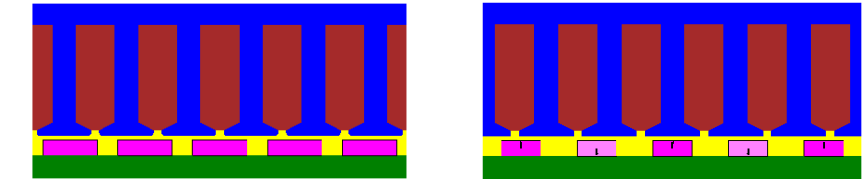

Abb. 236: PM – Linear Motor - periodische Modelle H3LM2 und H3LM3

## • "LM021c"

In der Parametergruppe *"Geometry"* wurde der Parameter *"Type of Model"* eingeführt, mit dem zwischen nicht-periodischem und periodischem Modell umgeschaltet werden kann. Dabei werden beim periodischen Modell die nicht-periodischen Geometrieanteile weggelassen.

| Types of Rotor: LM021c              |                    |         |    |    | • |
|-------------------------------------|--------------------|---------|----|----|---|
| Coils per Slot: O 1 Coil            | Coils              |         |    |    |   |
| Geometry Basic Elements             |                    |         |    |    |   |
|                                     |                    |         |    |    | ^ |
| Type of Model {0=non-periodic, -1=r | periodic}          |         | 0  |    |   |
| Number of slots / Number of teeth   |                    | Ns / Nt | 6  |    |   |
| Motor unit width                    |                    | Wmot    | 84 | mm |   |
|                                     | Non-Periodic Model |         |    |    |   |
|                                     |                    |         |    | ľ  |   |
|                                     | Periodic Model     |         |    |    |   |
|                                     |                    |         |    |    |   |

Abb. 237: PM - Linear Motor - LM021c, Umschaltung periodisch / nicht periodisch

#### • "*LMxxx*"

Die weiteren Linearmotor Topologien werden nach und nach entsprechend erweitert.

Die Berechnung der Verluste erfolgt wie bei den rotierenden Maschinen, indem **"Losses"** in **"Motor Parameters"** ausgewählt wird und nach durchgeführter **"Nominal Force + Inductance"** Berechnung die Verluste in **"Postprocessing"** ermittelt werden.

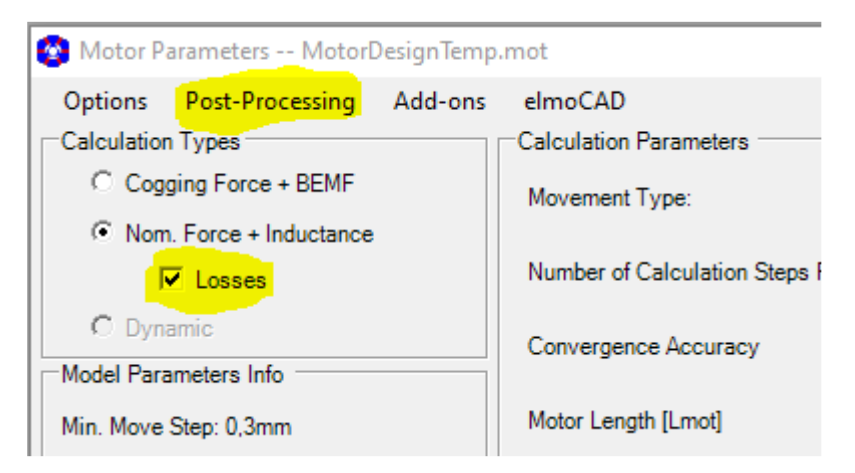

Abb. 238: PM – Linear Motor - Berechnung der Verluste

### 6.8 Aktuator

Geometriemodelle von Aktuatoren wie z.B. Ventile können entsprechend den DFX-Importregeln mit CAD-Programmen erstellt und nach dem DXF-Import in smartFEM simuliert werden.

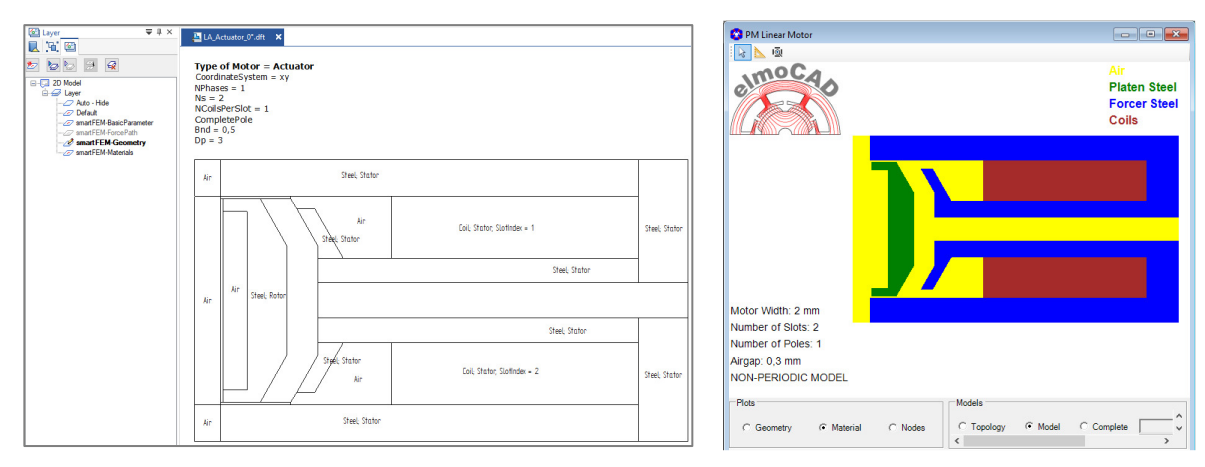

Abb. 239: Aktuator - CAD Zeichnung

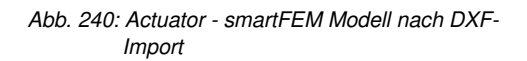

In der CAD Zeichnung müssen folgende Basis Parameter als Text enthalten:

- "Type of Motor = Actuator"
- "CompletePole = True/False" oder "CompletePole" bzw. "HalfPole"

Weitere Parameter können optional angegeben werden:

- "CoordinateSystem = xy" (Defaultwert, wenn nicht angegeben) oder "… = rz" für rotationssymmetische Modelle
- Zusätzliche Parameter entsprechend anderen Maschinenmodellen wie z.B.: NPhases, Ns, NCoilsPerSlot, Bnd, Dp, etc.

Die Aktuatoren werden z.Z. wie Linearmotoren behandelt. Der Maschinentyp "Actuator" wird zu einem späteren Zeitpunkt als eigener Typ verfügbar sein. Der Topologiename für den DFX-Import lautet *"LA\_CADdata"*.

Für die Ermittlung der auf den beweglichen Teil (auch "Kolben" genannt) wirkenden Kräfte muss der Integrationsweg "*ForcePath*" in der Zeichnung als Polygonzug enthalten und mit dem entsprechenden Text gekennzeichnet sein. Sofern die Kräfte an unterschiedlichen Positionen des Kolbens berechnet werden sollen muss zusätzlich eine Linie als Richtungsvektor enthalten und mit dem Text "*MoveVector*" gekennzeichnet sein. Die Bewegung des Kolbens für die unterschiedlichen Positionen wird ausgehend vom Anfangspunkt des Vektors in Richtung Endpunkt vorgenommen. Der maximal mögliche Weg entspricht der Vektorlänge. Die Bewegung entlang Kreisbögen bzw. Kurven wird in zukünftigen smartFEM Versionen verfügbar sein.

Zu Festlegung des Ursprungs P(0,0) muss ein Punkt an eine entsprechende Stelle gezeichnet werden die z.B. auf der Mittellinie mit y=0 [P(0,0) = P(x,0)].

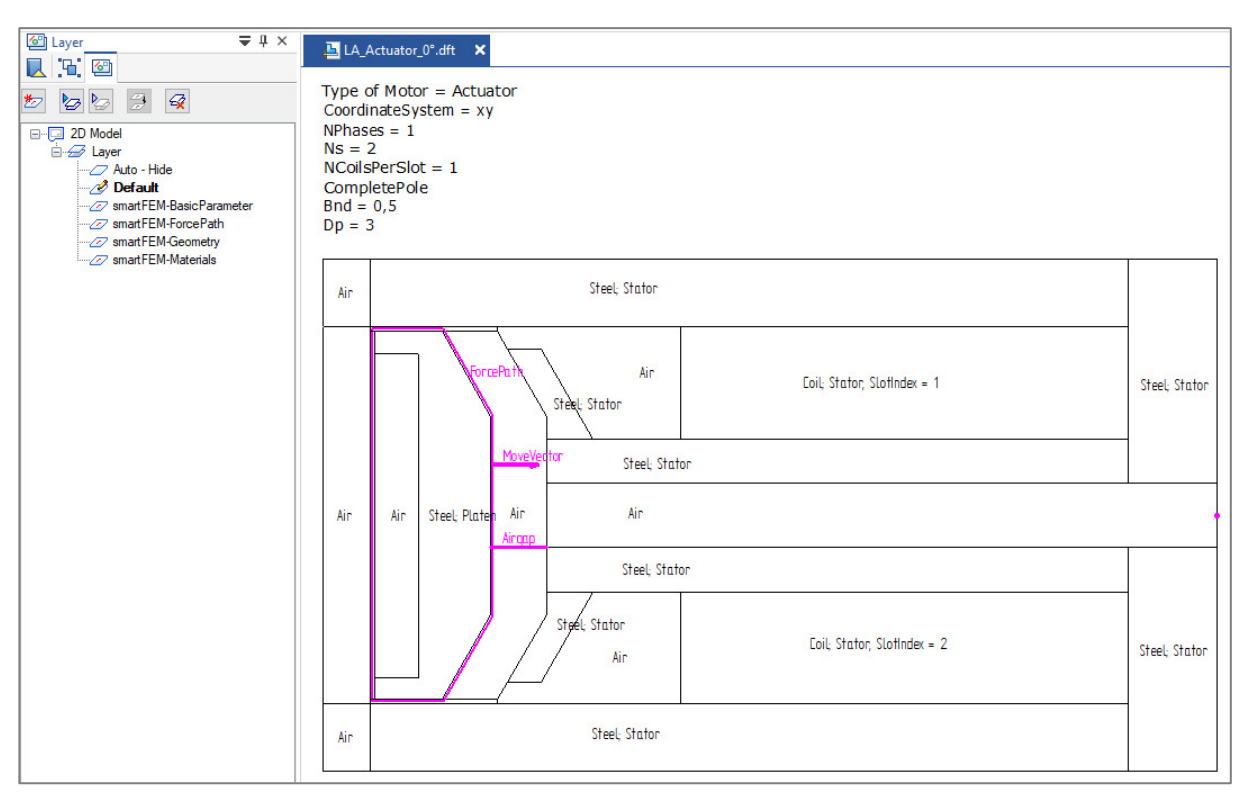

Abb. 241: Aktuator - ForcePath und MoveVector

Der Polygonzug "*ForcePath*" muss um das beweglich Aktuator-Teil herum entgegen dem Uhrzeigersinn vollständig in Luft verlaufen.

Der "*MoveVector*" kann an einer beliebigen Stelle positioniert werden. Es werden alle Geometrieelemente in smartFEM bei Bewegung an eine andere Position verschoben, die innerhalb des "*ForcePath*" liegen.

Der Luftspalt wird durch den Anwender definiert und kann optional als Linie mit der Textbezeichnung "Airgap" gezeichnet werden. Die Länge wird nach dem DXF-Import als Parameter angegeben und in dem Grafikfenster gekennzeichnet.

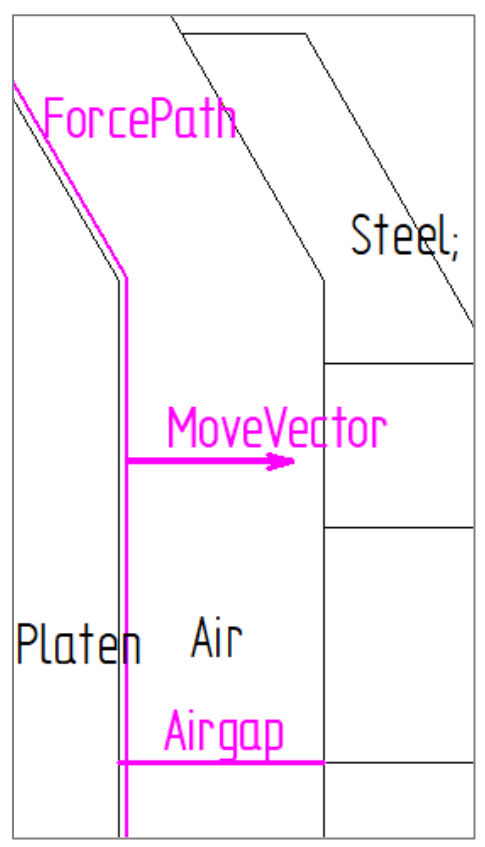

Abb. 242: Aktuator - ForcePath, MoveVektor und Airgap

Die Geometrie des beweglichen Geometrieteils muss mindestens mit einer Linie an den festen Teil der Geometrie angebunden sein, da es wegen der Vernetzung keine freien Flächenelemente geben darf. Abb. 243: Aktuator - Verbindung des beweglichen mit dem festen Geometrieteil Platen Steel Topology Filename: LA\_CADdata.tol × Forcer Steel File Edit Magnets Options Coils 50 Types of Rotor: LA\_CADdata -Coils per Slot: I Coil C 2 Coils Import File: LA\_Actuator\_0°.dxf U Geometry Basic Elements ForcePath **MVIenath** MoveVector length MVangle

Abb. 244: Aktuator - Darstellung des "ForcePath" in smartFEM

|      | Types of Rotor: LA_CADdata      |          | •     |
|------|---------------------------------|----------|-------|
|      | Coils per Slot:                 |          |       |
|      | Import File: LA_Actuator_0°.dxf |          |       |
|      | Geometry Basic Elements         |          |       |
|      | ForcePath                       | FP       | 0 mm  |
| Disp | MoveVector length               | MVIength | 2 mm  |
|      | angle                           | MVangle  | 0 deg |
|      | displacement of platen          | DispP    | 1 mm  |
|      |                                 |          |       |

angle

displacement of platen

Abb. 245: Aktuator - Darstellung des "MoveVector" mit Verschiebung des Kolbens

deg

DispP

Ergebnisse nach "*Nominal Torque*" und "*Plot*" Berechnungen:

- Kräfte in Richtung des "MoveVector" vs. "Displacment"
- Feldbilder

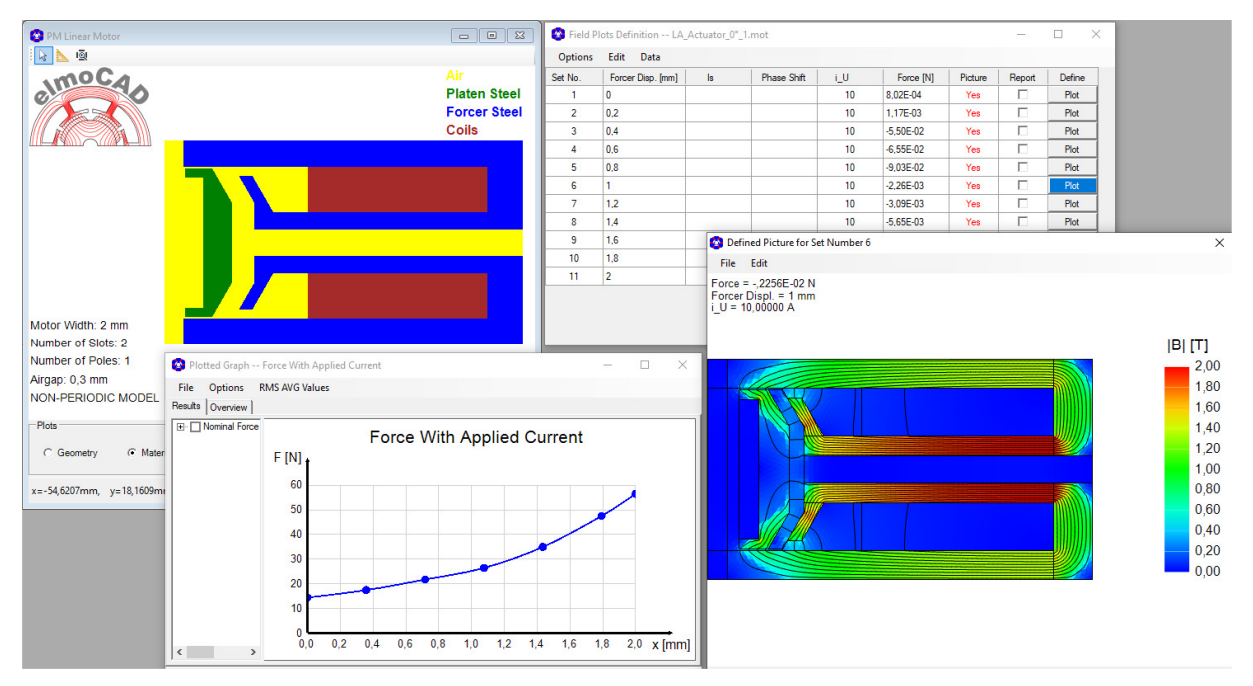

Abb. 246: Aktuator - Simulation und Ergebnisse

Für rotationssymmetrische Aktuatoren wird nur eine halbe Geometrie ausgehend von der Mittellinie bzw. Symmetrielinie mit x=0 nach rechts mit x>0 gezeichnet werden. Der Ursprungspunkt P(0,0) sollte an die untere linke Ecke gezeichnet werden. Es muss dann auch der Basisparameter "*CoordinateSystem = rz*" angegeben werden.

#### **Diese Funktion ist noch nicht implementiert!**

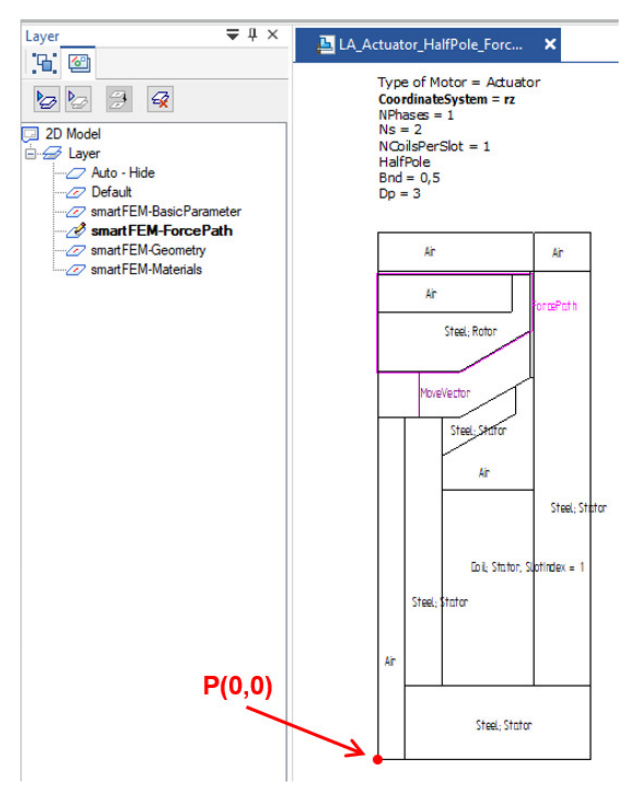

# 7 Schnittstellen

### 7.1 Export von Ergebnisdaten als tabellarischer Text

Alle Ergebnisdaten können über das ClipBoard per Copy/Paste in andere Softwaretools kopiert werden und teilweise auch direkt in tabellarischen Textdateien gespeichert werden.

Beispiele:

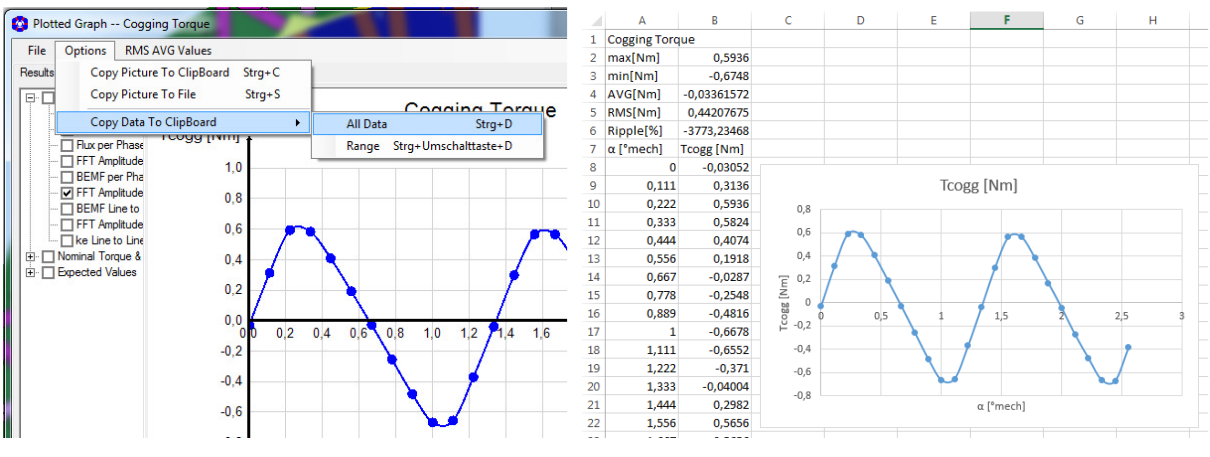

Abb. 247: Export von Ergebnisdaten als Text - Cogging Torque

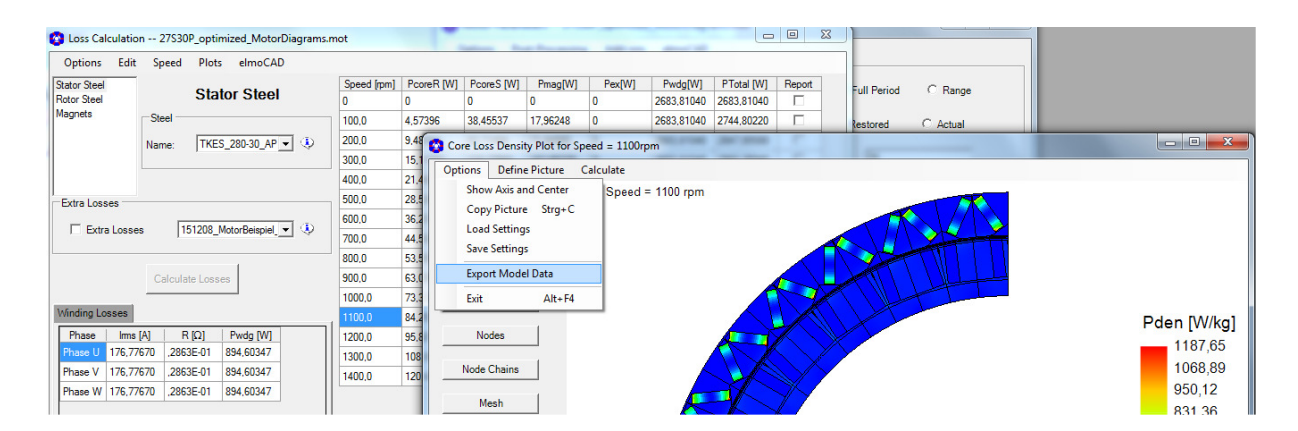

|       | Α          | В        | С          | D          | E           | F          | G           | H          | I          | J          | K          | L           | M       | N          | 0           | P                 |
|-------|------------|----------|------------|------------|-------------|------------|-------------|------------|------------|------------|------------|-------------|---------|------------|-------------|-------------------|
| 26792 |            |          |            |            |             |            |             |            |            |            |            |             |         |            |             |                   |
| 26793 |            |          |            |            |             |            |             |            |            |            |            |             |         |            |             |                   |
| 26794 | MESH PROPI | RTIES    |            |            |             |            |             |            |            |            |            |             |         |            |             |                   |
| 26795 | Nr.        | Material | Area[mm2]  | CenterR[mn | CenterAngle | Br[T]      | Bt[T]       | B [T]      | H  [kA/m]  | -Hc [kA/m] | μr         | i_den [A/mn | Mr [mT] | [J] [T]    | Pdens[W/kg] | Nodes             |
| 27276 | 481        | ryok     | 0,47527113 | 191,3968   | 91,9393374  | 0,08971814 | -0,89424002 | 0,89872941 | 0,11416928 | 0          | 6264,25996 | 0           |         | 0,89858595 | 0,923151578 | (2789 2448 2449 ) |
| 27277 | 482        | ryok     | 0,47525208 | 192,0001   | 91,9521218  | 0,088072   | -0,87380929 | 0,8782365  | 0,11067081 | 0          | 6314,92924 | 0           |         | 0,87809743 | 0,893510713 | (2788 2448 2789)  |
| 27278 | 483        | ryok     | 0,47520556 | 190,5298   | 91,7629014  | 0,0778048  | -0,90757444 | 0,91090337 | 0,11627665 | 0          | 6234,04412 | 0           |         | 0,91075725 | 0,964858027 | (2790 2449 2450 ) |
| 27279 | 484        | ryok     | 0,47522462 | 191,133    | 91,7762931  | 0,07600725 | -0,88613072 | 0,88938448 | 0,11256806 | 0          | 6287,30444 | 0           |         | 0,88924302 | 0,940062934 | (2789 2449 2790)  |
| 27280 | 485        | ryok     | 0,47520534 | 189,6647   | 91,5848459  | 0,06593247 | -0,92340466 | 0,92575551 | 0,11887695 | 0          | 6197,10299 | 0           |         | 0,92560612 | 1,000113297 | (2791 2450 2451)  |
| 27281 | 486        | ryok     | 0,47520534 | 190,2677   | 91,5988708  | 0,0638589  | -0,89942231 | 0,90168645 | 0,11468344 | 0          | 6256,69438 | 0           |         | 0,90154234 | 0,992668512 | (2790 2450 2791)  |
| 27282 | 487        | ryok     | 0,47527138 | 188,8013   | 91,4051528  | 0,0540221  | -0,94320615 | 0,94475194 | 0,12233342 | 0          | 6145,57786 | 0           |         | 0,94459821 | 1,002184352 | (2792 2451 2452 ) |

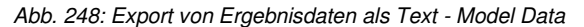

## 7.2 Dokumentation "Project Report"

smartFEM bietet die Möglichkeit über die Menüfolge *"File"→"Generate Project Report"* einen Projektbericht zu generieren, der im RTF-Format gespeichert wird und mit gängigen Textprogrammen weiterbearbeitet werden kann. Die Berichtsinhalte (Designdaten, Berechnungsergebnisse und Grafiken) können benutzerspezifisch ausgewählt werden.

Die Auswahl der Diagramme erfolgt bei den entsprechenden Simulationsergebnissen.

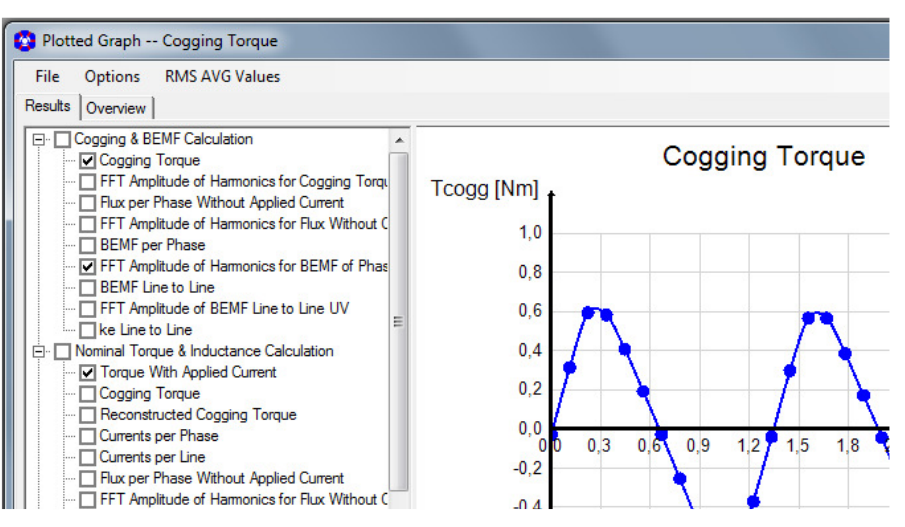

Abb. 249: Projektbericht: Auswahl der Diagramme

Die Auswahl von Diagrammen generell, einzelner Designparametern und Berechnungsergebnisse als Text erfolgt in einem PopUp-Fenster nach Anklicken des Menüs *"Generate Project Report":* 

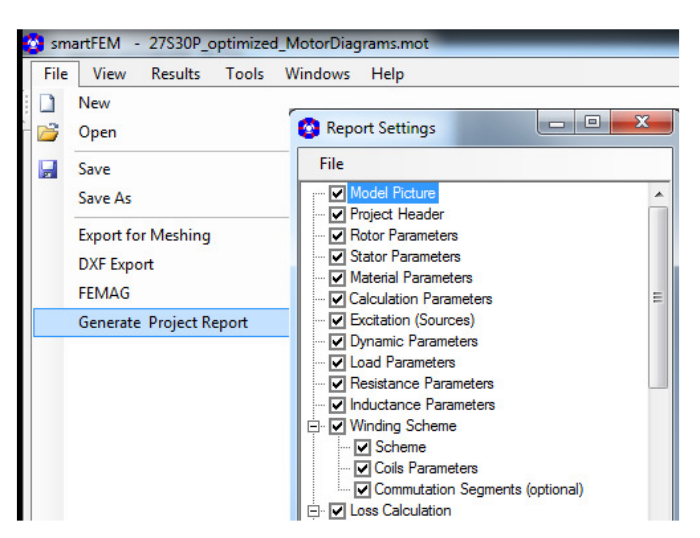

Abb. 250: Projektbericht - Auswahl von Designparametern und Ergebnissen als Texte

#### Beispiel:

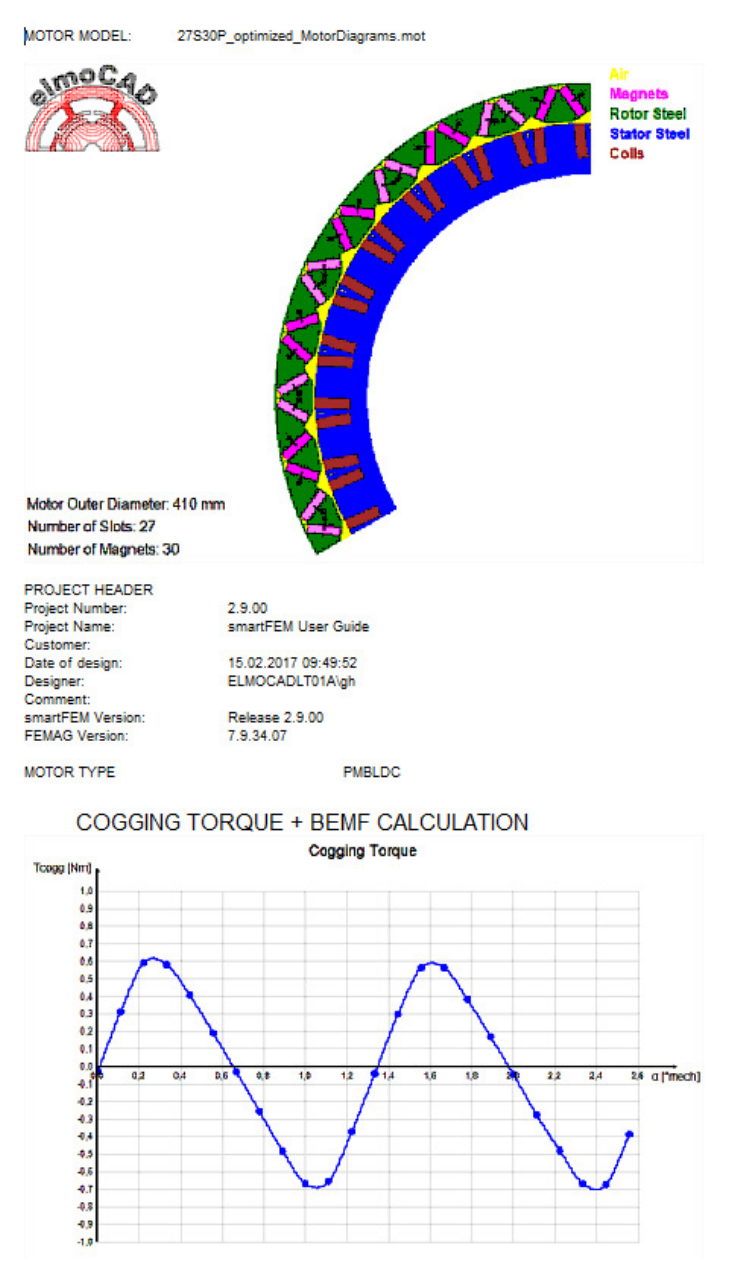

Abb. 251: Projektbericht mit Microsoft® Word geöffnet

## 7.3 FEMAG

smartFEM benutzt FEMAG zur numerischen Berechnung aller Ergebnisse, die auf Basis der Finite-Elemente-Methode (FEM) ermittelt werden. Dazu übergibt smartFEM an FEMAG alle erforderlichen Informationen und steuert alle FEMAG Prozesse

- zur Erstellung des für Analyse und Auswertung der numerischen Berechnungen erforderlichen Simulationsmodells ausgelöst durch Betätigung der Schaltfläche "*Preprocessing".*
- zur Durchführung aller Analysen und Auswertungen ausgelöst durch Betätigung der Schaltfläche "*Calculation"*

smartFEM übernimmt seinerseits aus den FEMAG Ergebnisdateien alle relevanten Daten für weitere Berechnungen, Auswertungen und grafische Darstellungen.

Laufende FEMAG Prozesse können jederzeit durch Betätigung der Schaltfläche "*Calculation Running"* kontrolliert abgebrochen werden, ohne dass Daten verloren gehen.

Der Benutzer kann FEMAG in der Version, die er unter mit der Menüfolge "Tools  $\rightarrow$  smartFEM Settings  $\rightarrow$  User FEMAG Exe File" eingestellt hat, jederzeit direkt durch Betätigung der Schaltfläche "FEMAG" starten. Bei Klick mit der rechten Maustaste auf die Schaltfläche wird ein Auswahlmenü angeboten:

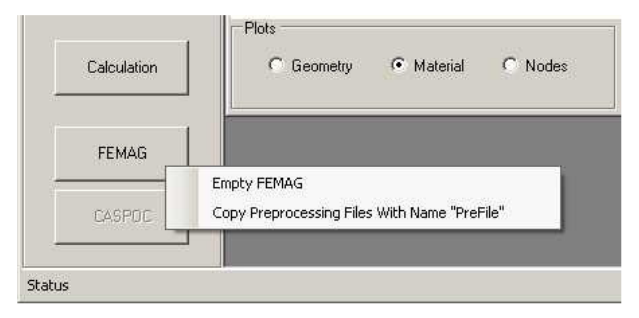

Abb. 252: FEMAG aus smartFEM heraus starten

• "Empty FEMAG"

FEMAG wird gestartet. Der Benutzer kann ein neues FEMAG Modell erstellen oder ein bereits bestehendes weiterbearbeiten.

• "Copy Preprocessing Files With Name "PreFile""

Das aktuelle smartFEM Modell wird unter den Namen "*Prefile.a7*" und *"PreFile.i7*" als Kopie im angegebenen FEMAG Verzeichnis zur Verfügung gestellt. Gleichzeitig wird FEMAG gestartet und der Benutzer kann das Modell mit den FEMAG Kommando *"Select Input File"* laden und bearbeiten. Vom Benutzer durchgeführte Änderungen an dem Modell und Auswertungen werden von smartFEM nicht übernommen.

## 7.4 CAD - DXF Import

## 7.4.1 Topologien

Für den Import von mit CAD-Systemen erstellten 2D Rotor- und Statorgeometrien wurden spezielle Topologien realisiert, die den Import von Geometriedaten im DXF oder CSV Format ermöglichen:

- "PM BLDC Inner Rotor"
  - CR\_CADdata.top
  - CS\_CADdata.top
- "PM BLDC Outer Rotor", "PM DC Brushed Motor"
  - o OCR\_CADdata.top
  - o OCS\_CADdata.top
- "Synchonous Motor"
  - Sync\_CADdata.top
- "SR Motor"
  - o SR\_CADdata.top
- "Sync. Reluctance Motor"
  - SyncRel\_CADdata.top
- "Universal Motor"
   *UR CADdata.top*
- "Linear Motor"
  - LM\_CADdata.top

"Actuator"

• LA\_CADdata.top

Sie werden zunächst wie die "normalen" Topologien aufgerufen bevor die Importdatei selektiert werden kann.

## 7.4.2 DXF Import

Basis für die Implementierung der DXF-Schnittstelle ist die Dokumentation "AutoCAD\_2011\_dxf\_ reference\_v.u.25.1.01" von Autodesk, Inc., USA.

Aus den DXF-Dateien werden die Entities "ARC", *"CIRCLE", "LINE", "LWPOLYLINE", "POINT", "MTEXT", "TEXT"* und *"SPLINE"* mit den für smartFEM relevanten Daten selektiert und daraus alle für die Simulation erforderlichen Informationen generiert:

- POINT: Der Ursprung P(0) des smartFEM Koordinatensystems hat die Koordinaten x = 0und y = 0 und ist gleichzeitig Mittelpunkt aller Rotor- und Statorgeometrien.

#### Achtung:

Sofern der Ursprung der mit einem CAD-System in eine DFX-Datei exportierten Koordinaten nicht im Mittelpunkt der Rotor- bzw. Statorgeometrie (= Schnittpunkt der rechten und linken Sektorlinie des Pols) liegt, muss mit dem CAD-System ein zusätzlicher Punkt in diesem Punkt erzeugt werden.

- ARC,

## - LINE,

- SPLINE: Aus den selektierten Informationen werden jeweils die Anfangs- und Endpunkte, bei Kreisen und Kreisbögen zusätzlich die Mittelpunkte und bei SPLINES zusätzlich die Kontrollpunkte mit Berücksichtigung eines "*PickPunktRadius"* generiert und von 1 bis n nummeriert.
- TEXT: Die zur Erzeugung der Geometrie in smartFEM benötigten zusätzlichen Informationen müssen als Texte in der Zeichnung enthalten sein.

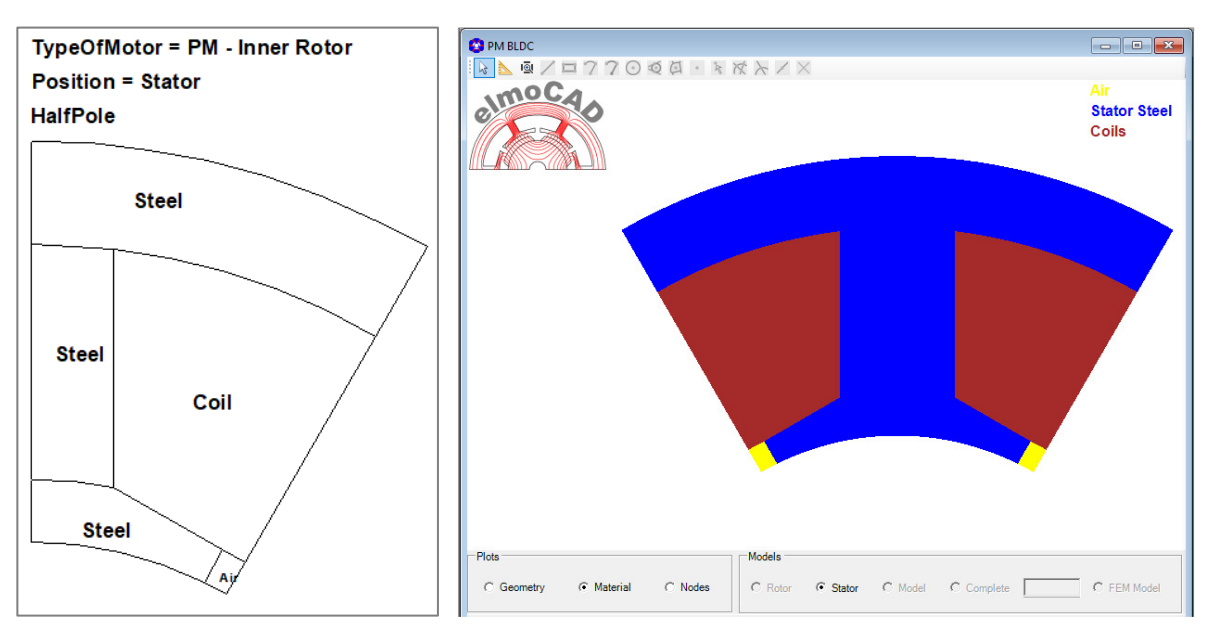

Abb. 253: DXF-Import - Beispiel für den Import einer Statorgeometrie

Folgende Kennwörter und Parameter müssen obligatorisch oder können optional als "TEXT" in der CAD-Zeichnung enthalten sein:

| Kennwort      | Parameter                                 | Beschreibung                                                                      |
|---------------|-------------------------------------------|-----------------------------------------------------------------------------------|
| Type of Motor | = PM - Inner Rotor<br>= PM - Outer Rotor  | Motortyp: PM BLDC - Inner Rotor<br>PM BLDC - Outer Rotor<br>PM DC – Brushed Motor |
|               | = SR - Motor Inner Rotor                  | SR Motor                                                                          |
|               | = Sync. Reluctance Motor -<br>Inner Rotor | Synchronous Reluctance Motor                                                      |
|               | = Universal Motor                         | Universal Motor                                                                   |
|               | = PM - Linear Motor                       | PM - Linear Motor                                                                 |
|               | = Actuator                                | Aktuator                                                                          |

## Obligatorische Kennwörter und Parameter

| Position | = Rotor  | Geometrietyp: Rotor                                                                                                    |
|----------|----------|----------------------------------------------------------------------------------------------------|
|          | = Stator | Stator                                                                                                    |
|          |          | Hinweis:<br>Bei Linearmotoren sind Geometrien<br>unterhalb des Luftspaltes als <i>"Rotor"</i><br>festgelegt, oberhalb als <i>"Stator"</i> . |

## Optionale Kennwörter und Parameter

| Kennwort                                                 | Parameter                                               | Beschreibung                                                                                                    |
|----------------------------------------------------------|---------------------------------------------------------|----------------------------------------------------------------------------------------------------|
| Nicht verwendete<br>Kennwörter haben den<br>Wert = False | [] = default Wert, wenn<br>kein Parameter definiert ist |                                                                                                    |
| HalfPole                                                 | [= True]                                                | Die Geometrie beschreibt einen halben Pol<br>und wird im FEM-Modell gespiegelt.                                                                                                    |
| CompletePole                                             | [= True]                                                | Die Geometrie beschreibt einen ganzen Pol<br>und wird im FEM-Modell nicht gespiegelt.                                                                                                    |
|                                                          | [= [True;] Asymmetric]                                  | Die Geometrie beschreibt einen ganzen geometrisch unsymmetrischen Pol                                                                                                    |
| MirrorPole                                               | [= True]                                                | Die Polgeometrie wird im FEM-Modell an<br>der linken Polgrenze gespiegelt.                                                                                                    |
|                                                          | = False                                                 | Die Polgeometrie wird nicht gespiegelt                                                                                                    |
| SegmentedGeometry                                        | [= True]                                                | Eine segmentierte Geometrie mit n Polen pro Segment.                                                                                                    |
| CompleteGeometry                                         | [= True]                                                | Die vollständige Geometrie mit allen Stator-<br>bzw. Rotorpolen (360°mech). Sie kann<br><b>nicht-symmetrisch</b> in Bezug auf die<br>einzelnen Pole und damit <b>nicht-periodisch</b><br>in Bezug auf die BEMF sein. Sie wird ohne<br>Veränderungen in das FEM-Modell<br>übernommen. Die FEM-Berechnungen<br>erfolgen über 360°mech Rotation des<br>Rotors. |
|                                                          | [= True; Periodic]                                      | Die vollständige Geometrie ist periodisch in<br>Bezug auf die BEMF. Die FEM-<br>Berechnungen laufen über die BEMF-<br>Periode [°mech].                                                                                                    |
| CoordinateSystem                                         | [= xy]                                                  | Die Geometrie ist in der xy-Ebene beschrieben.                                                                                                    |
|                                                          | = rz                                                    | Die Geometrie ist rotationssymmetrisch.                                                                                                    |

Zur Beschreibung der Materialtypen von Flächen müssen folgende Texte enthalten sein. Die Verankerungspunkte der Textboxen müssen in den entsprechenden Flächenelementen liegen. Mehrere Parameter müssen durch Semikolon ";" getrennt werden. Es ist keine bestimmte Reihenfolge der Parameter vorgeschrieben.

Die auf diese Weise definierten Flächen können im Geometriefenster der Topologie mit der Maus angewählt und bearbeitet werden. Flächen, für die kein Materialtyp definiert wurde, werden als Luft definiert und können nicht bearbeitet werden.

| Kennwort | Parameter                                | Beschreibung                                                                          |
|----------|------------------------------------------|---------------------------------------------------------------------------------------|
| Magnet   | [· MaterialNo = #]                       | Material = Magnet                                                                     |
|          | oder [; MatNo = #]                       | "Materials" definierten Materialdaten                                                 |
|          | [; MagAngle = #.##]                      | Winkel der Magnetisierungsrichtung in<br>Bezug auf die x-Achse [°mech]                |
| Steel    |                                          | Material = Elektroblech                                                               |
|          | [; MaterialNo = #]<br>oder [; MatNo = #] | Material Nummer entsprechend den in<br>" <i>Materials</i> " definierten Materialdaten |
|          | [; Length = #.##]                        | Relative Länge in axialer z-Richtung [% der<br>Motorlänge Lmot]                       |
| Coil     |                                          | Material = Wicklung                                                                   |
|          | [; MaterialNo = #]<br>oder [; MatNo = #] | Material Nummer entsprechend den in<br>"Materials" definierten Materialdaten          |
|          | [; SlotSideIndex = #]                    | Angabe auf welcher Seite in der Nut die<br>Wicklung liegt                             |
| [Air]    |                                          | Material = Luft                                                                       |

#### **Optionale Parameter**

Folgende Texte können enthalten sein. Sofern keine Angaben enthalten sind, ermittelt smartFEM diese Werte automatisch aus den selektierten Geometriepunkten.

#### Hinweis:

Außenradien müssen dem maximalen bzw. minimalen Abstand zwischen Mittelpunkt und der Außenbzw. Innenkontur der jeweiligen Geometrie entsprechen. Bei nicht kreisförmigen Konturen, können die Radien an den Sektorlinien der Polsegmente unter Umständen nicht aus den Geometriepunkten ermittelt werden. In diesem Fall müssen sie angegeben werden.

| Kennwort                     | Parameter | Beschreibung                                                       |
|------------------------------|-----------|--------------------------------------------------------------------|
| Rro =                        | #.###     | Außenradius Rotor                                                  |
| Rri =                        | #.###     | Innenradius Rotor                                                  |
| Rso =                        | #.###     | Außenradius Stator                                                 |
| Rsi =                        | #.###     | Innenradius Stator                                                 |
| Np =                         | ##        | Anzahl Pole für Rotor bzw. Stator entsprechend " <i>Position</i> " |
| alternativ Ns =<br>bzw. Nm = | ##<br>##  | Anzahl Statornuten<br>Anzahl Magnetpole                            |

Knotenabstände bzw. Anzahl Segmente können für Linien und Kreisbögen wie folgt angegeben werden. Die Textboxen müssen so positioniert werden, dass die Verankerungspunkte möglichst nahe an den jeweiligen Linien bzw. Kreisbögen liegen.

| NDistFact =<br>oder NDist =        | #.#### (default: 1.0) | Faktor zur Festlegung der Knoten-<br>dichte = Bna * NDistFact = Bna * NDist. Die<br>Anzahl der Segmente ergibt sich aus<br>NSeg = Length / NDistFact.                                                                                                    |
|------------------------------------|-----------------------|----------------------------------------------------------------------------------------------------|
| NDistFactNlin =<br>oder NlinDist = | #.#### (default: 0.0= | Faktor zur Festlegung einer nicht linearen<br>Knotendichte auf Linien. Die Anzahl der<br>Segmente NSeg wird berechnet.<br>Bei positivem Faktor und Positionierung der<br>Textbox näher an den Endpunkt der Linie<br>erfolgt die Verteilung der Knotendichte von<br>gering nach hoch in Richtung von Start-<br>nach Endpunkt, bei negativem Faktor oder<br>Positionierung näher am Startpunkt in<br>umgekehrter Richtung. |

| NSeg = | ### | Anzahl der Segmente, in die Linien, Kreis-<br>bögen und Kurven durch die Knoten unter-<br>teilt werden. NDistFact wird berechnet. |
|--------|-----|----------------------------------------------------------------------------------------------------|
|--------|-----|----------------------------------------------------------------------------------------------------|

## Weitere optionale Parameter

|                             | Parameter                  | Beschreibung                                                                                                  |
|-----------------------------|----------------------------|----------------------------------------------------------------------------------------------------|
| MiddleSlotLine              |                            | Kennzeichnung der Linie, die bei<br>unsymmetrischen Geometrien die Nut in<br>rechte und linke Nutseite teilt. |
| NCoils =<br>NCoilsPerSlot = | 1 oder 2, default = 2      | Ein-, Zwei- oder Mehrschichtwicklung<br>(Wicklung in linker/rechter Nuthälfe bei<br>Zweischichtwicklung)      |
| CoilsLayer =                | UpDown                     | Wicklung in oberer/unterer Nuthälfte (nur bei Zweischichtwicklung)                                            |
|                             | RingCoils                  | Ringwicklung um den Statorrücken                                                                              |
| NSlotsPerSegment            | ##                         | Anzahl der Nuten je Segment bei segmen-<br>tierten Geometrien ("SegmentedGeometry")                           |
| NPhases =                   | ##, default = 3            | Anzahl der Phasen                                                                                             |
| Bna =                       | #.###, default: = 1.0°mech | BasisKnotenWinkel = minimaler Winkel<br>zwischen zwei Knoten am Luftspalt.                                    |
| Bnd =                       | #.###, default: = 0.3mm    | BasisKnotenAbstand = minimaler Abstand<br>zwischen zwei Knoten am Luftspalt                                   |
| Dp =                        | #, default = 2             | Anzahl Nachkommastellen für die Rundung<br>der eingegebenen und angezeigten<br>Parameterwerte                 |

Mit dem CAD Programm "Solid Edge 2D-Drafting" von Siemens PLM Software können Texte auch mittels einer Textblase den jeweiligen Linien, Kreisbögen, etc. zugeordnet werden.

## 7.4.3 Beispiele

## 7.4.3.1 Beispiel für eine Statorgeometrie

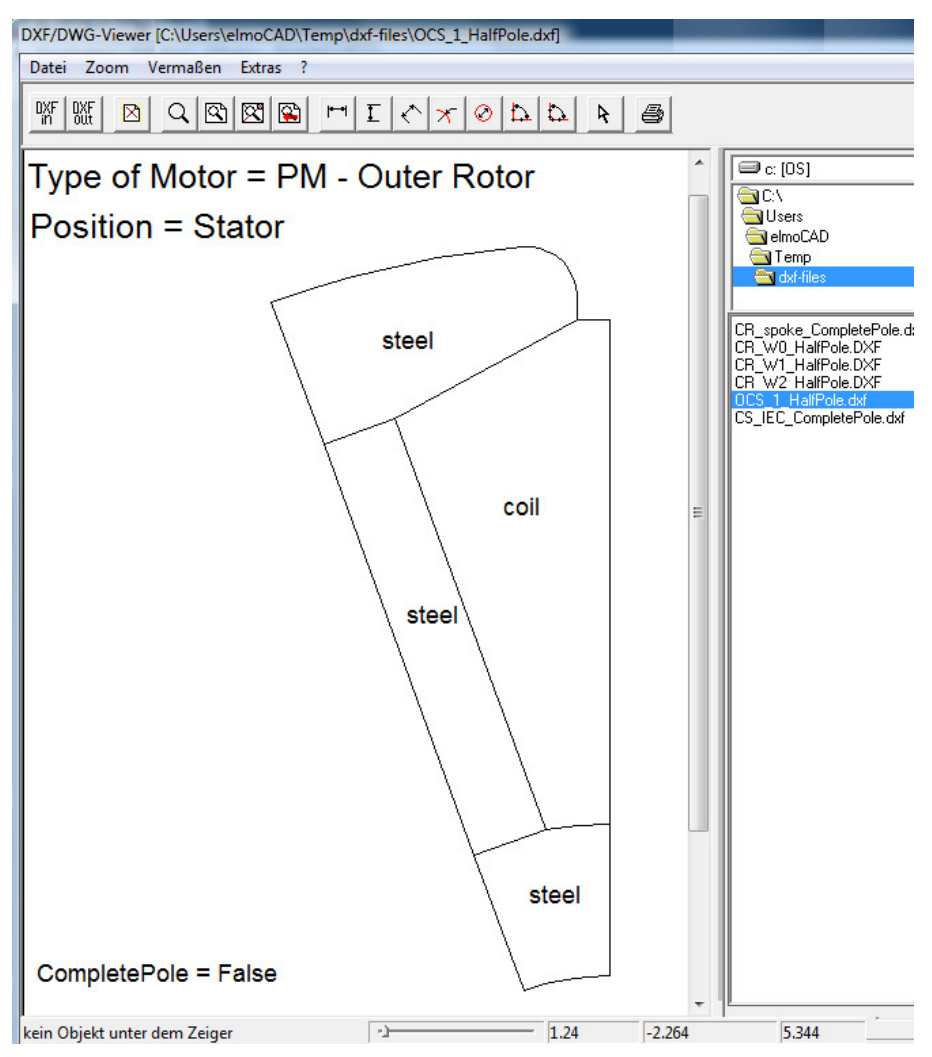

Abb. 254: DXF-Import - Beispiel Statorgeometrie

smartFEM erkennt die Lage in der xy-Ebene und dreht die Topologie so, dass sie wie die "normalen" Standard Topologien angezeigt werden.

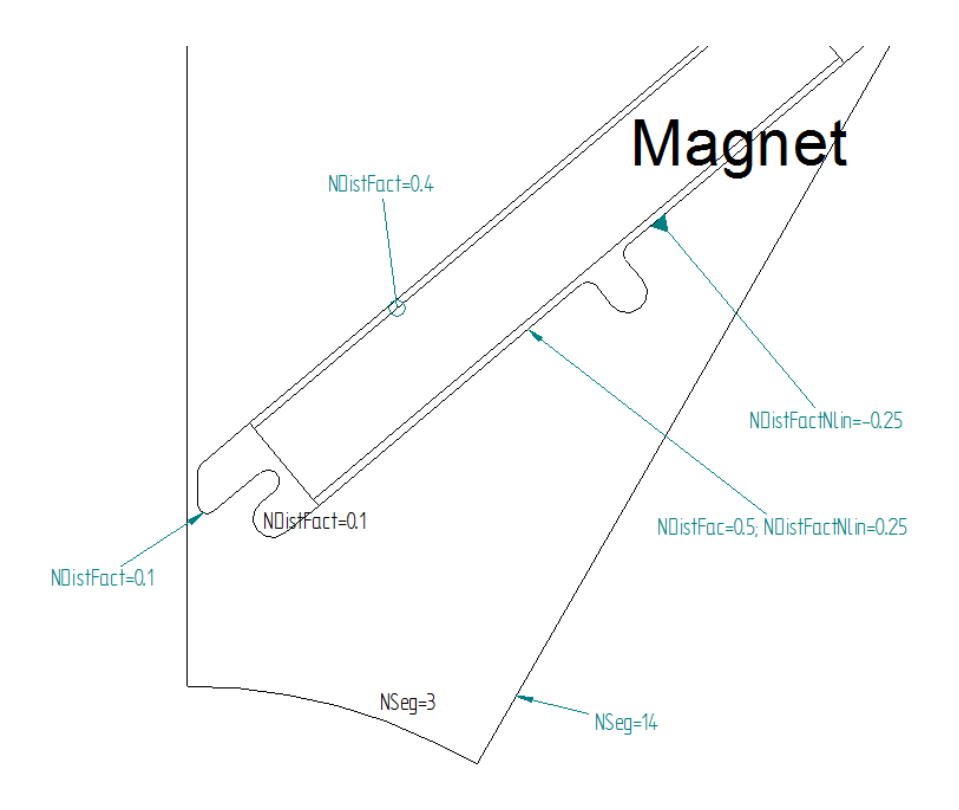

7.4.3.2 Beispiel für eine Rotorgeometrie mit Knotendichten

Abb. 255: DXF-Import - Beispiel für eine Rotorgeometrie

Anordnung der Informationen über Knotendichten mittels Textboxen und Textblasen. Textblasen können z.Z. nur in Solid Edge 2D-Drafting von Siemens PLM Software verwendet werden und können unterschiedliche Anfangs-/Endsymbole (z.B. Pfeil, Kreis, etc. ohne abknickende Linien) enthalten.

## 7.4.3.3 Beispiel einer Rotorgeometrie mit "SPLINE"

In CAD-Zeichnungen können *"Splines"* mit n Kontrollpunktes und einem Grad < n für alle Rotor- und Statorgeometrien enthalten sein.

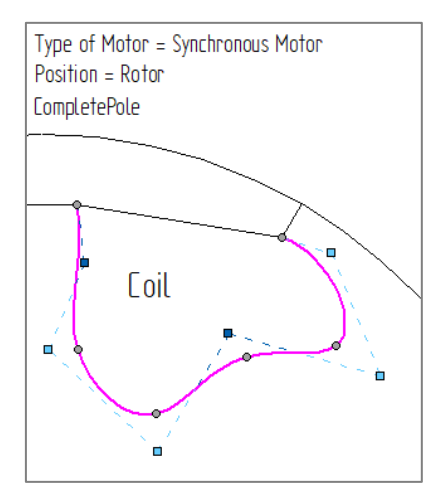

Abb. 256: DXF-Import - SPLINES

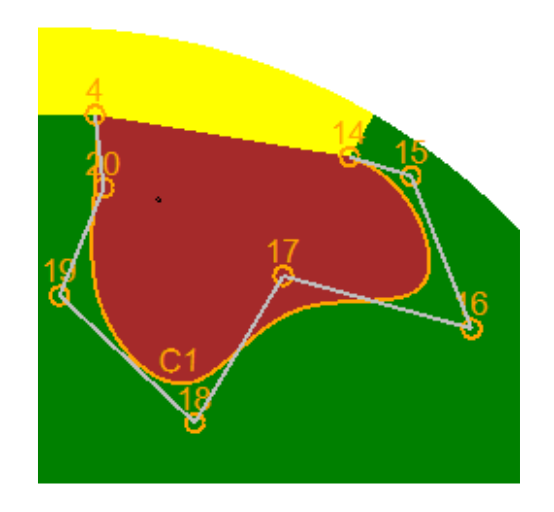

Darstellung des Splines in smartFEM als Kurve "C1" und Kontrollpunkten

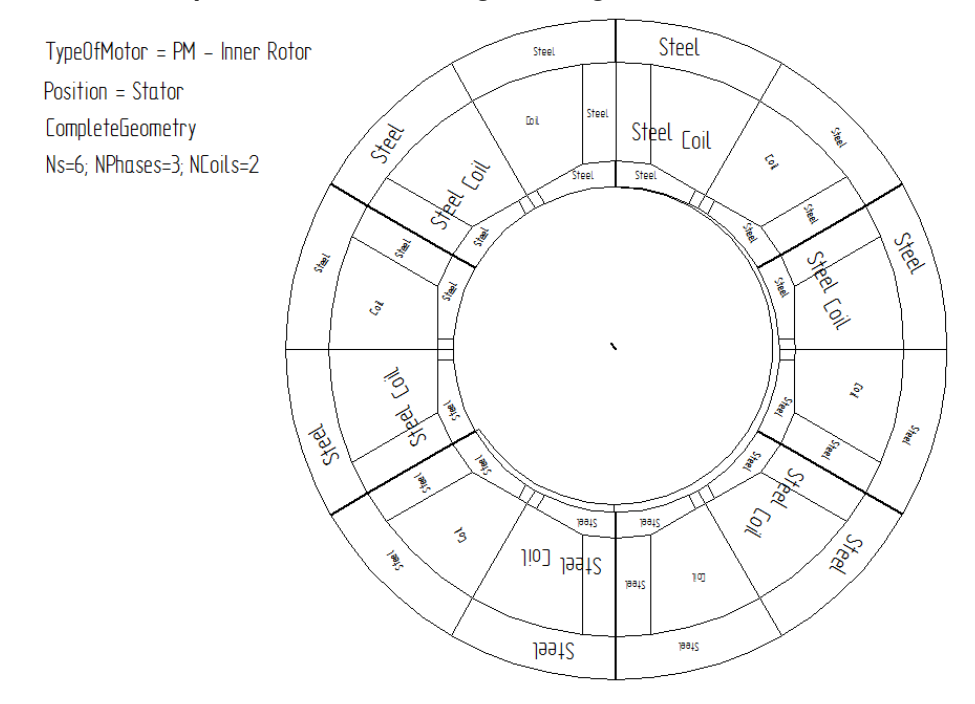

## 7.4.3.4 Beispiel für eine vollständige Statorgeometrie

Abb. 257: DXF-Import - vollständige Geometrie

## 7.4.3.5 Beispiel für eine vollständige Statorgeometrie mit Offset

Sofern im Nullpunkt einer Statorgeometrie eine Linie gezeichnet wird, wird in smartFEM eine Exzentrizität zwischen Rotor und Stator entsprechend Länge und Richtung der Linie erzeugt.

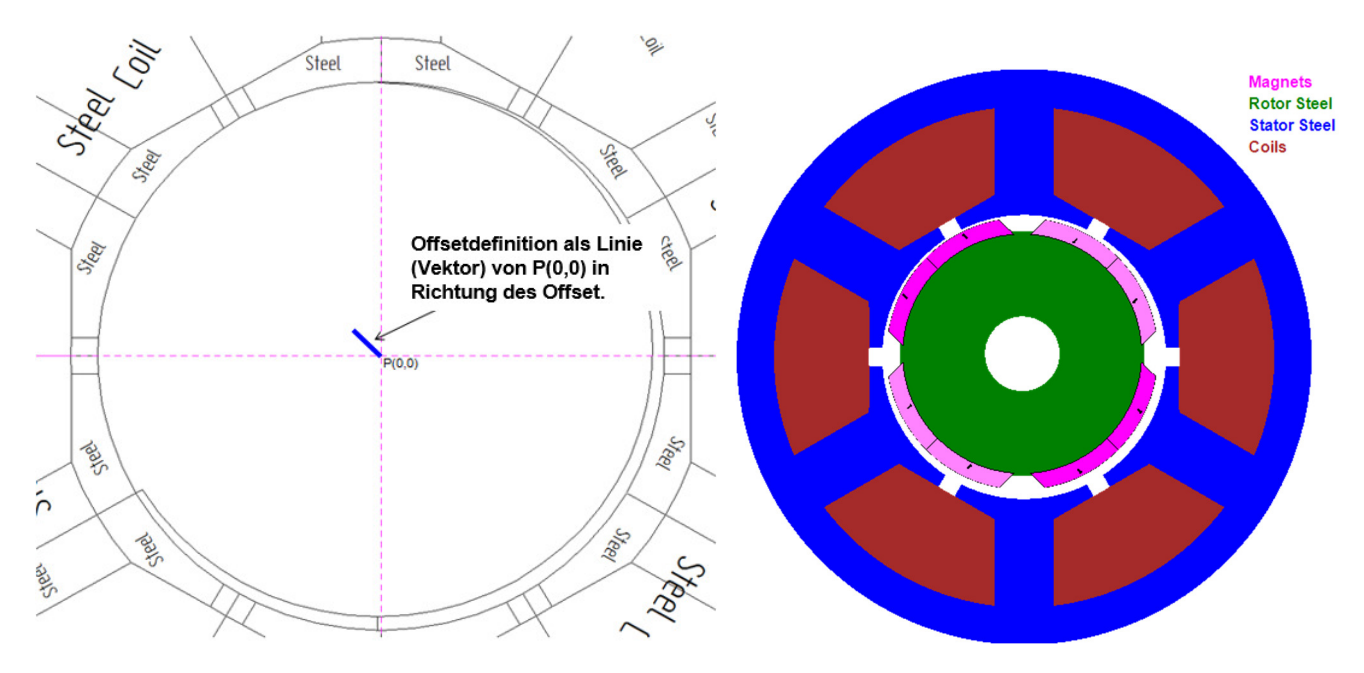

Abb. 258: DXF-Import - Exentrizität zwischen Rotor und Stator

## 7.4.4 Verwendung von Layern im CAD-Modell

Sofern das CAD-Modell mehr Informationen als die für den dfx-Import notwendigen enthalten soll (z. B. Hilfslinien, Bemaßungen, etc.), müssen Layer verwendet werden. Dabei müssen die für den DXF-Import nach smartFEM erforderlichen Zeichnungsobjekte und Texte in Layern enthalten sein, die ihrerseits das Wort "smartFEM" enthält. Es können mehrere "smartFEM"-Layer definiert werden. Alle anderen Informationen müssen in anderen Layer abgelegt werden. Sofern keine Layer verwendet werden, darf das CAD-Modell nur die für den smartFEM DXF-Import erforderlichen Informationen enthalten.

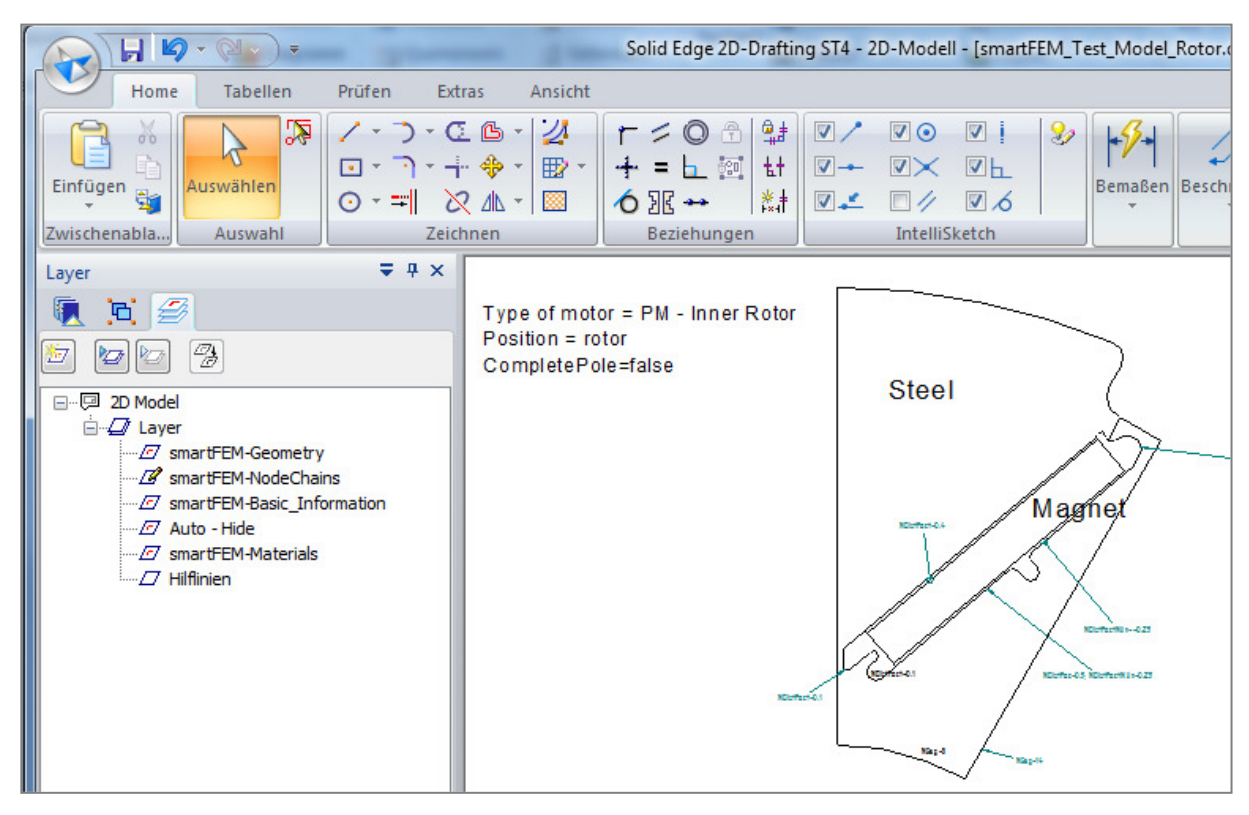

Abb. 259: CAD Import - Verwendung von Layern

## 7.4.5 Kennwörter und Parameter für Linear Motoren

Topologien für Linear Motoren bestehen immer aus der Stator- und Rotorgeometrie. Definitionsgemäß muss sich die Rotorgeometrie unterhalb der Stator- und Luftspaltgeometrien befinden. Zur Identifikation von Geometrie- und Motorparametern müssen verschiedene Information als *"Basic Parameter"* in der DXF-Zeichnung enthalten sein. Die Verankerungspunkte der Texte müssen sehr nah an die entsprechenden Punkte positioniert werden.

| Kennwort                     | Parameter                         | Beschreibung                                                                                                    |
|------------------------------|-----------------------------------|----------------------------------------------------------------------------------------------------|
| Ns oder NsComplete           | = #                               | Gesamtanzahl der Nuten.                                                                                          |
| NCoils oder<br>NCoilsPerSlot | = {1; 2}, default = 2             | Ein-/Zweischichtwicklung.                                                                                        |
| Np oder NpMotor              | = #                               | Anzahl Pole innerhalb der aktiven Motorlänge.                                                                    |
| NpComplete                   | = #                               | Gesamtanzahl der Pole.                                                                                           |
| MotorLength                  | = P <sub>1</sub> : P <sub>2</sub> | Geometriepunkte, die die aktive Motorlänge kennzeichnen.                                                         |
| MotorStartsXCoord            | = P <sub>3</sub>                  | Geometriepunkt zur Kennzeichnung der x-<br>Koordinate des ersten linken Punktes der<br>Statorgeometrie.          |
| SlotPitchLength              | = P <sub>4</sub> : P <sub>5</sub> | Geometriepunkte, die die Länge eines Statorpols kennzeichnen.                                                    |
| SlotStartsXCorrd             | = P <sub>6</sub>                  | Geometriepunkt zur Kennzeichnung der x-<br>Koordinate des ersten linken Punktes des ersten<br>linken Statorpols. |
| AirGapThickness              | = P7 : P8                         | Geometriepunkte, die die Luftspaltweite kennzeichnen.                                                            |

| Obligatorische | Kennwörter     | und | Parameter |
|----------------|----------------|-----|-----------|
| Obligatorische | I CHIII WOILCI | unu | rarameter |

## Optionale Kennwörter und Parameter

| Kennwort        | Parameter                          | Beschreibung                                                                                                    |
|-----------------|------------------------------------|----------------------------------------------------------------------------------------------------|
| AirGapIncrement | = P <sub>9</sub> : P <sub>10</sub> | Höhe mittleren Luftspaltlayers = Knotenabstand<br>der oberen und unteren Linie des mittleren<br>Luftspaltlayers. Wenn nicht in DXF-Datei gesetzt,<br>dann wird wie folgt AirGapIncrement berechnet:<br>AirGapIncrement = AirGapThickness / 3 |

#### Beispiel:

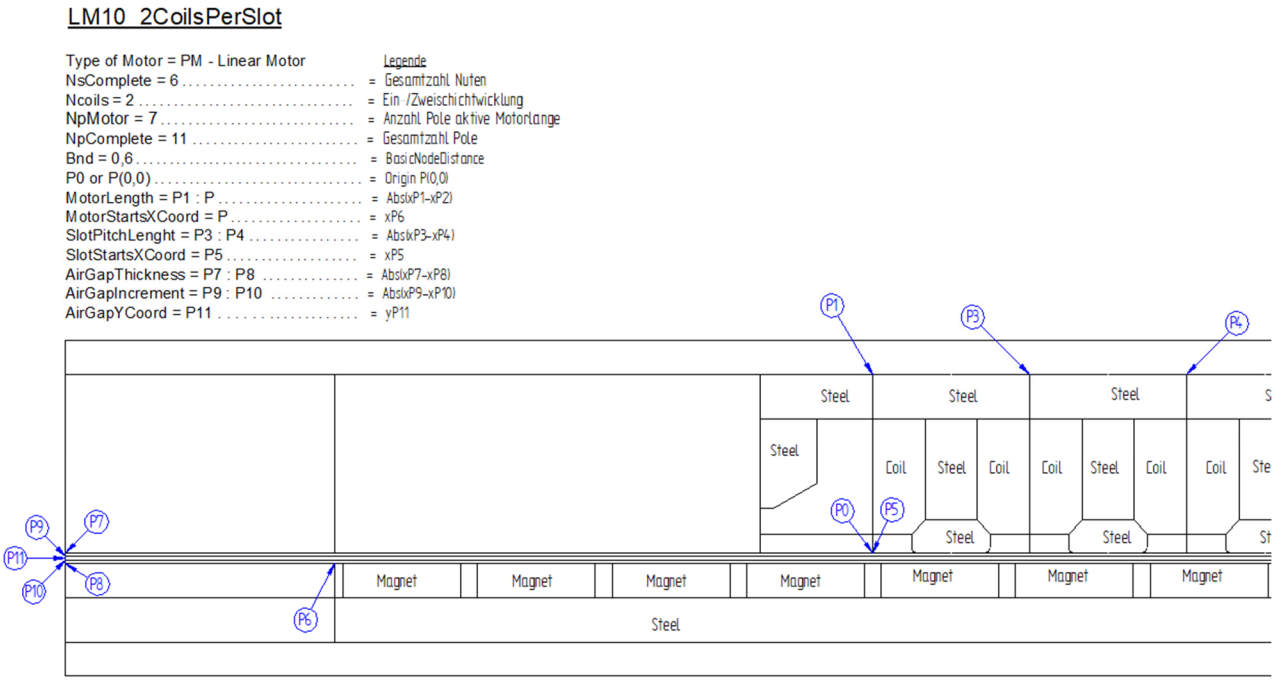

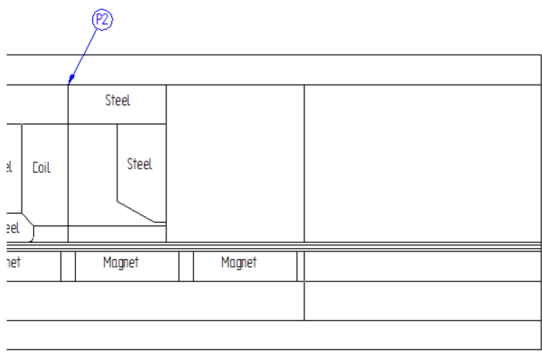

Abb. 260: DXF-Import Linear Motor - Basisparameter

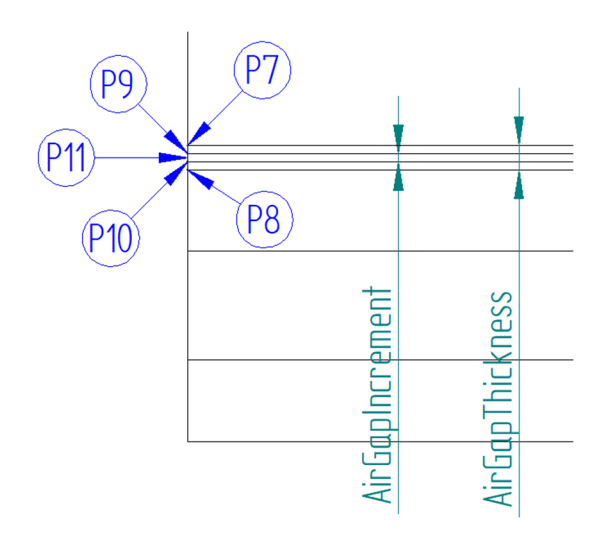

Abb. 261: DXF-Import Linear Motor - Basisparameter "AirGapThickness", "AirGapIncrement"

| Kennwort                         | Parameter                | Beschreibung                                                                                    |
|----------------------------------|--------------------------|-------------------------------------------------------------------------------------------------|
| Type of Motor                    | = Actuator               | Modelltyp                                                                                       |
| [CoordinateSystem]               | = [xy   rz] (xy=default) | Koordinatensystem xy oder rotations-<br>symmetrisch                                             |
| NPhases                          | = #                      | Anzahl Phasen                                                                                   |
| Ns                               | = #                      | Anzahl Nuten                                                                                    |
| NCoilsPerSlot                    | = #                      | Anzahl Wicklungen pro Nut                                                                       |
| CompletePole<br>oder<br>HalfPole | [= False   True]         | vollständige<br>oder<br>halbe Geometrie (erforderlich für<br>KoordinatenSystem = rz)            |
| ForcePath                        |                          | Linien, die den Pfad für die Berechnung der<br>auf den Kolben wirkenden Kräfte<br>kennzeichnen. |
| MoveVector                       |                          | Line zur Kennzeichnung des Vektors für die Bewegungen des Kolbens.                              |

#### 7.4.6 Kennwörter and Parameter für Aktuatoren

Abb. 262: DXF-Import Aktuator - Basisparameter

Beispiel:

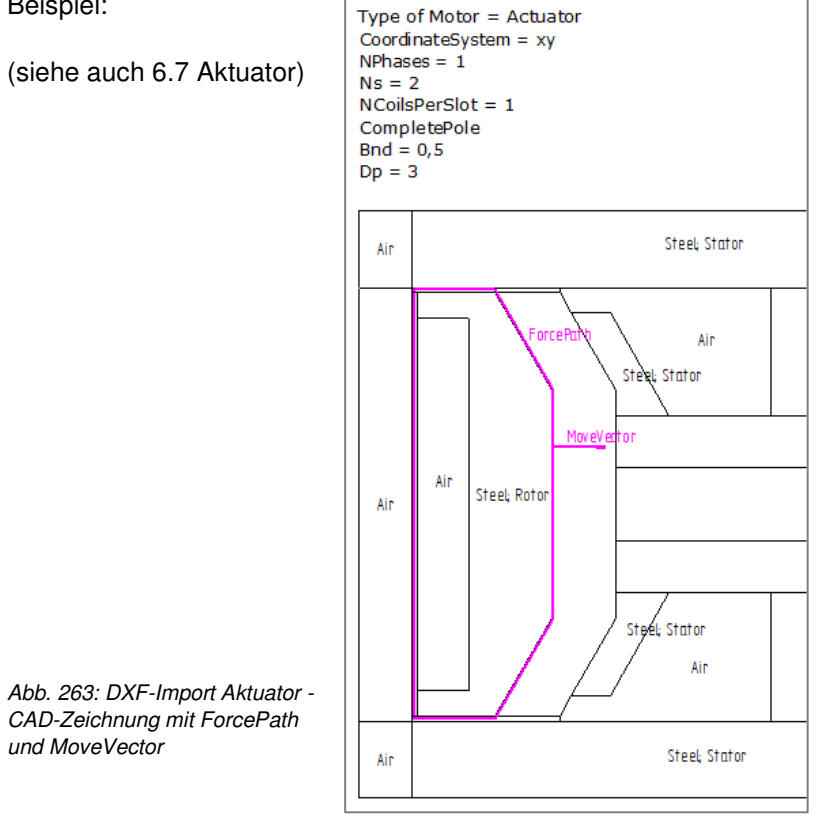

| NoCA0                       | $\odot$ $\bowtie$ $\square$ $\bowtie$ $\varkappa$ $\varkappa$ $\varkappa$ $\rtimes$ $\rtimes$ |                                                                                                    |                                    |  |
|-----------------------------|-----------------------------------------------------------------------------------------------|----------------------------------------------------------------------------------------------------|------------------------------------|--|
|                             |                                                                                               | Topology Filename: LA_CADdata.tol File Edit Magnets Options Types of Rotor: LA_CADdata Coils per Slot: <ul> <li>1 Coil</li> <li>2 Coils</li> <li>Import File: LA_Actuator_0*.dd</li> </ul> <li>Geometry Basic Bements</li> <li>ForcePath <ul> <li>MoveVector length</li> <li>angle</li> <li>displacement of platen</li> </ul> </li> | FP<br>MVlength<br>MVangle<br>DispP |  |
| Plots<br>© Geometry C Mater | ial C Nodes C Models C Complete                                                               |                                                                                                    |                                    |  |

Abb. 264: DXF-Import Aktuiator - Force Path und MoveVektor in smartFEM (Geometry Plot)

| MOCAO                                    | Air<br>Platen Steel<br>Forcer Steel<br>Coils                |          |         |
|------------------------------------------|-------------------------------------------------------------|----------|---------|
|                                          | Topology Filename: LA_CADdata.tol                           |          | ×       |
|                                          | File Edit Magnets Options                                   |          |         |
|                                          | 1 M (M                                                      |          |         |
|                                          | Types of Rotor: LA_CADdata                                  |          | •       |
|                                          | Coils per Slot: <ul> <li>1 Coil</li> <li>2 Coils</li> </ul> |          |         |
|                                          | Import File: [LA_Actuator_0".dxf                            |          | <u></u> |
|                                          | Geometry Basic Elements                                     |          |         |
|                                          | ForcePath                                                   | FP       | 0 mm    |
|                                          | MoveVector length                                           | MVlength | 2 mm    |
|                                          | angle                                                       | MVangle  | 0 deg   |
|                                          | displacement of platen                                      | DispP    | 1 mm    |
|                                          |                                                             |          |         |
|                                          |                                                             |          |         |
|                                          |                                                             |          |         |
|                                          |                                                             |          |         |
| Plots Models                             |                                                             |          |         |
| C Geometry C Material C Nodes C Topology | C Model C Complete                                          |          |         |

Abb. 265: DXF-Import Aktuator - ForcePath und MoveVector in smartFEM (Material Plot)

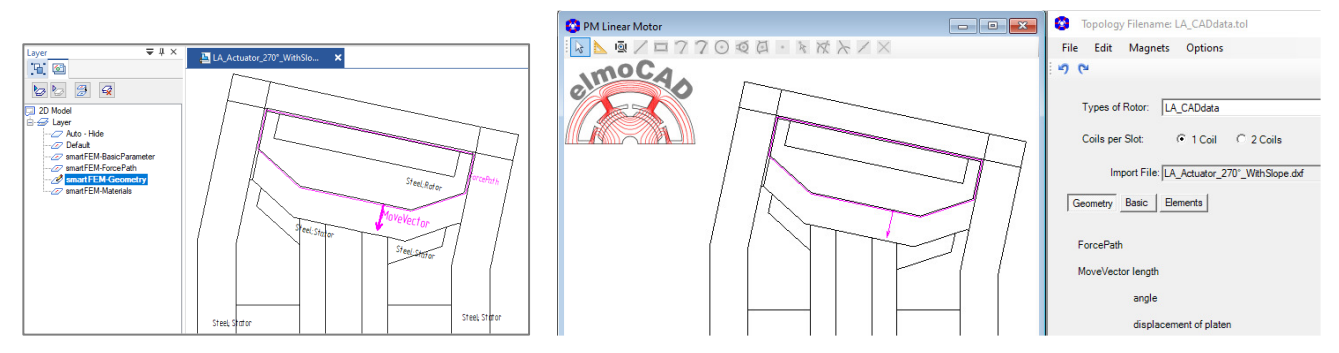

Nach dem DXF-Import wird die Geometrie des Aktuators wie in der CAD Zeichnung angezeigt.

Abb. 266: DXF-Import Aktuator - Richtung des "MoveVector" ≠ 0°

Nach "*Apply*" wird die Geometrie automatisch so rotiert, dass der "*MoveVector*" in Richtung 0°mech (x-Achse) liegt und damit die in x- und y-Richtung wirkenden Kräfte berechnet werden können (x-Richtung = Bewegungsrichtung).

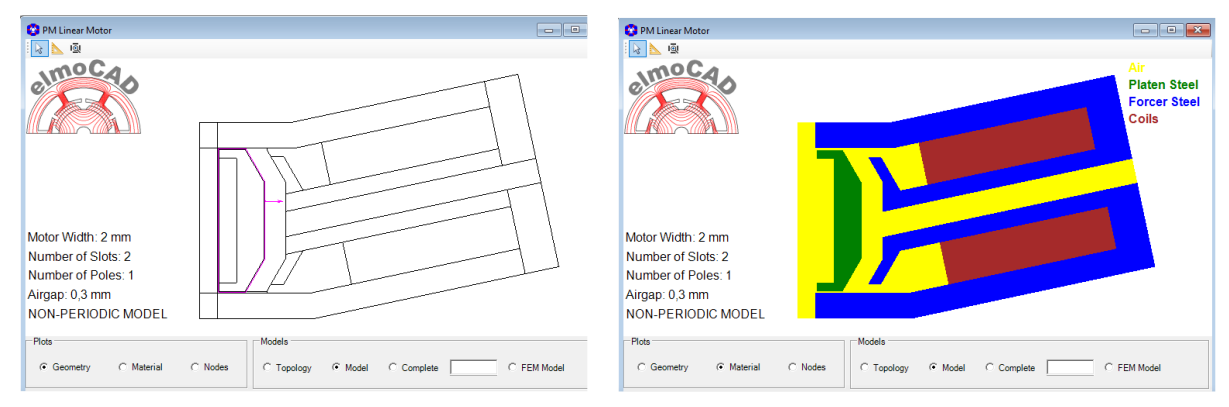

Abb. 267: DXF-Import Aktuator - Rotation der Geometrie mit "MoveVector" in Richtung der x-Achse

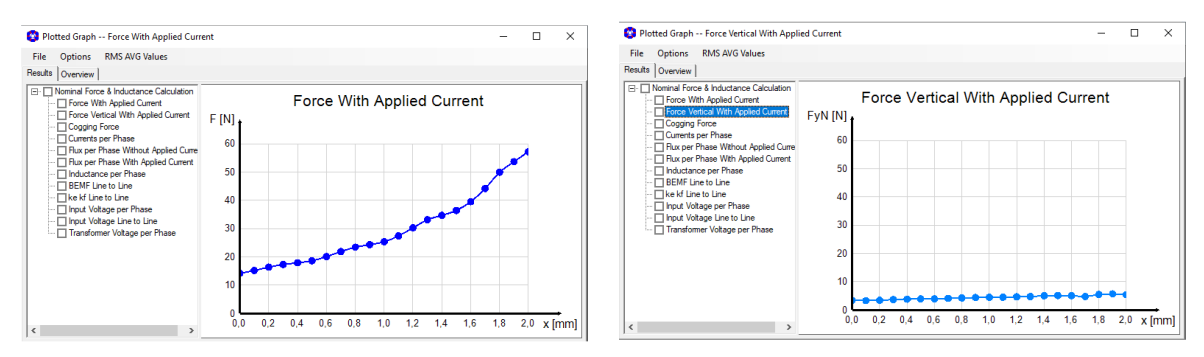

Abb. 268: DXF-Import Aktuator - Kräfte in x- und y-Richtung bei unsymmetrischen Geometrien

## 7.4.7 Funktionsbeschreibung DXF-Import

Nach Selektion der Topologie CAD\_Rotor bzw. CAD\_Stator werden zunächst ein leeres Geometrieund Parameterfenster angezeigt und ein Auswahlfenster zur Selektion einer DXF- oder CSV-Datei angezeigt.

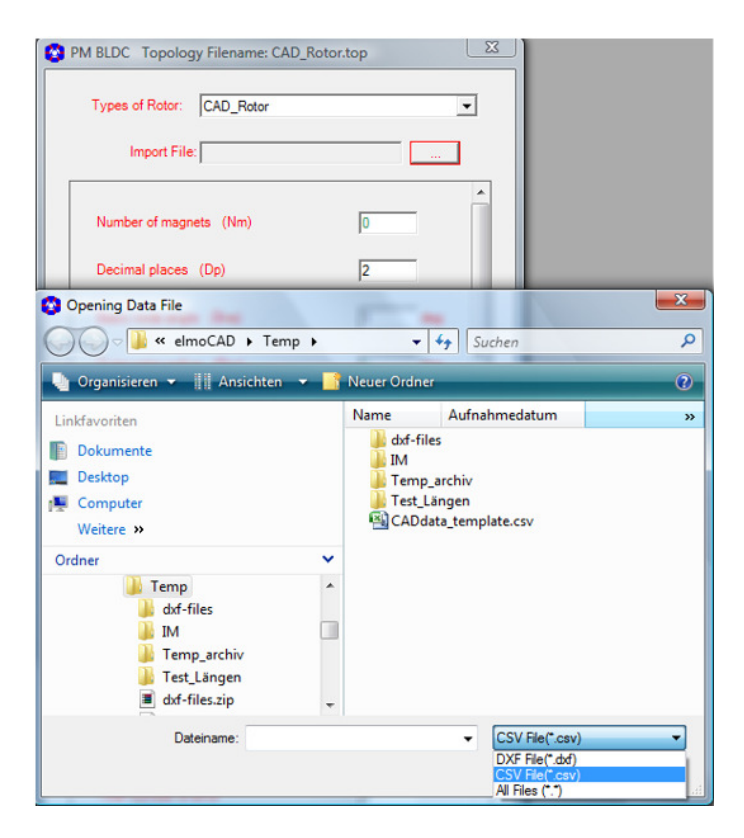

Abb. 269: DXF-Import - Selektion der DXF- bzw.CSV-Datei

Nach Auswahl der entsprechenden Datei erfolgt der Import mit Aufbau der Geometrie und Anzeige der Parameterliste:

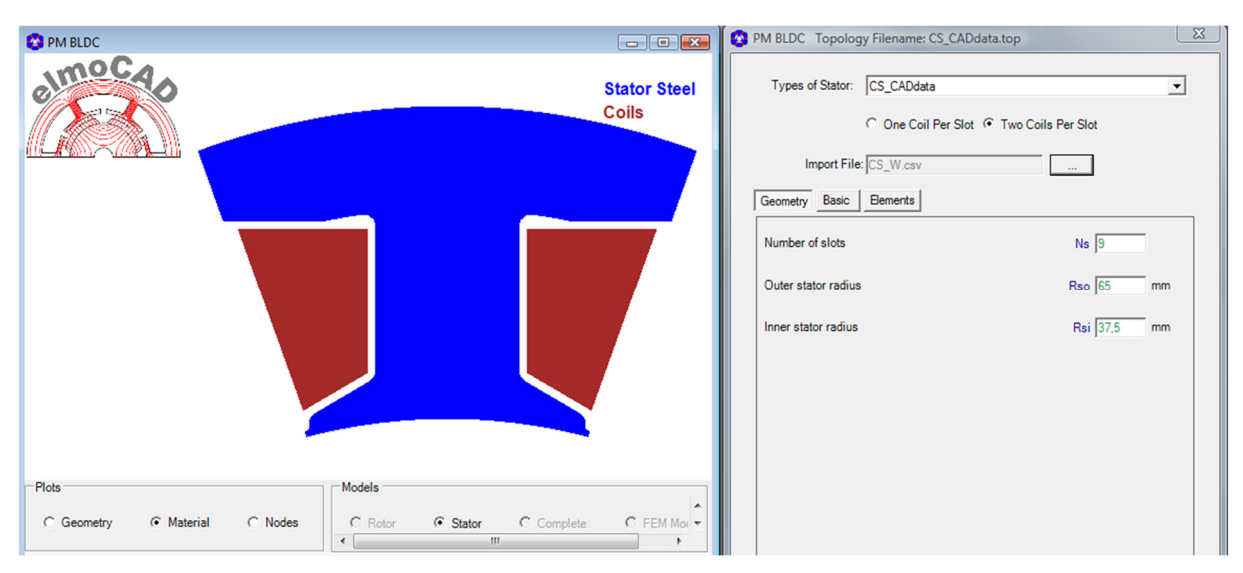

Abb. 270: DXF-Import - Beispiel importierte Stator-Geometrie

Die Informationen zu einzelnen Linien, Kreisbögen, etc. können durch Eingabe ihrer Indexnummer angegeben werden. Neben den numerischen Informationen in der Parameterliste werden kontext-sensitive Hilfsinformationen im Grafikfenster aufgeblendet.

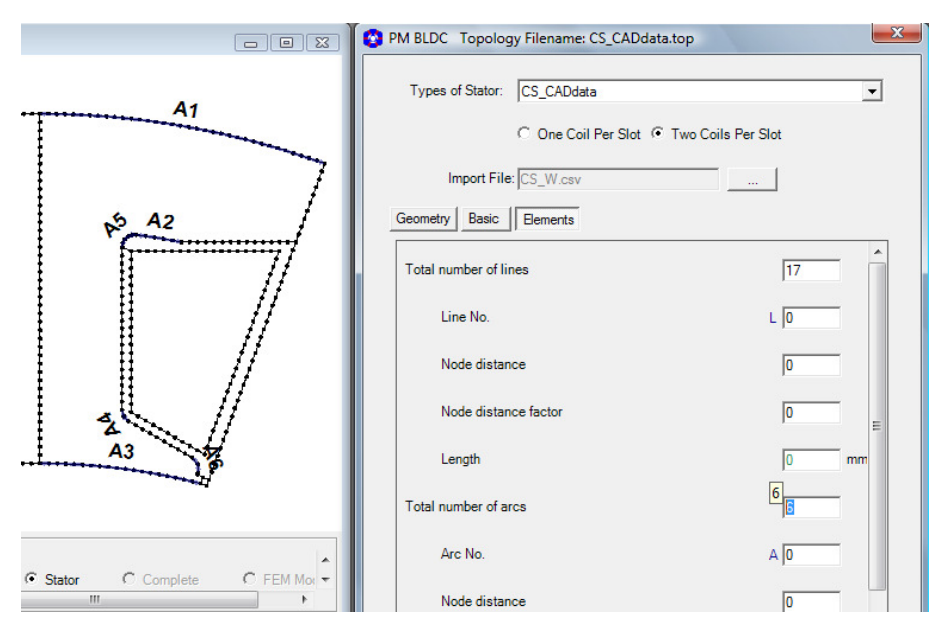

Abb. 271: DXF-Import - Informationen zu Geometrieelementen

Durch Eingabe der Linien-, Bogen-, Area- und Punktnummern werden zusätzliche Informationen angezeigt. Dabei können die Kontenabstände können für jedes Element verändert werden.

Beispiel:

-

- Kreisbogen: A5
- Mittelpunkt:
- Startpunkt: 18
- Endpunkt:
- Faktor für minimalem Knotenabstand:
- Radius:

1 mm 97,73°

16

17

0,5

Öffnungswinkel:

In der Darstellung "Geometry" und "Nodes" des Grafikfensters können einzelne Elemente auch mit rechtem Mausklick auf das entsprechende Element selektiert werden.

|                  |                                         | PM BLDC Topology Filename: CS_CADdata.top                                                                              |            |
|------------------|-----------------------------------------|----------------------------------------------------------------------------------------------------|------------|
| A5               | 18                                      | Types of Stator: CS_CADdata<br>C One Coll Per Stot: P Two Colls<br>Import File: [CS_W.cnv<br>Geometry Base: ] Barnerts | • Per Stat |
|                  |                                         | Total number of lines                                                                                                  | 17         |
| 17               | 16                                      | Line No.                                                                                                    | L 0        |
|                  |                                         | Node distance                                                                                                    | 0          |
|                  | · · · · · · ·                           | Node distance factor                                                                                                   | ja         |
| t                |                                         | Length                                                                                                    | 0 mm       |
|                  | 1                                       | Total number of arcs                                                                                                   | 8          |
|                  | Models A company of company             | Are No.                                                                                                    | AB         |
| (* Nodes         | C Roby IF Stator C Complete C FEM Mov * | Node distance                                                                                                    | 0.5        |
| Radius=54,2440mm | , Angle=83,9020*                        | Radius                                                                                                    | 1          |
|                  |                                         | Apex angle                                                                                                    | (97,73 deg |

(Knotenabstand = Faktor \* Basisknotenabstande)

Abb. 272: DXF-Import - Selektion eines Geometrieelementes

## 7.4.8 Voraussetzungen und Fehlerhinweise

Bei der Erstellung von DXF oder CSV Dateien sind folgende Punkte zu beachten, damit smartFEM ein simulationsfähiges Geometriemodell aufbauen kann.

#### 7.4.8.1 Freie Flächenelemente

In den Geometrien dürfen keine Flächenelemente (Inseln) enthalten sein, die nicht durch eine Verbindung mittels Linie oder Kreisbogen an ein anderes Flächenelement angebunden sind.

Falls das dennoch der Fall ist, wird das entsprechende Flächenelement in der Geometriedarstellung mit roter Umrandung dargestellt, eine Fehlermeldung ausgegeben und die Schaltfläche "Bad Geometry" anstelle "Apply" angezeigt. Es **muss** dann eine Verbindung im CAD-Zeichnung hergestellt und der Import erneut durchgeführt werden.

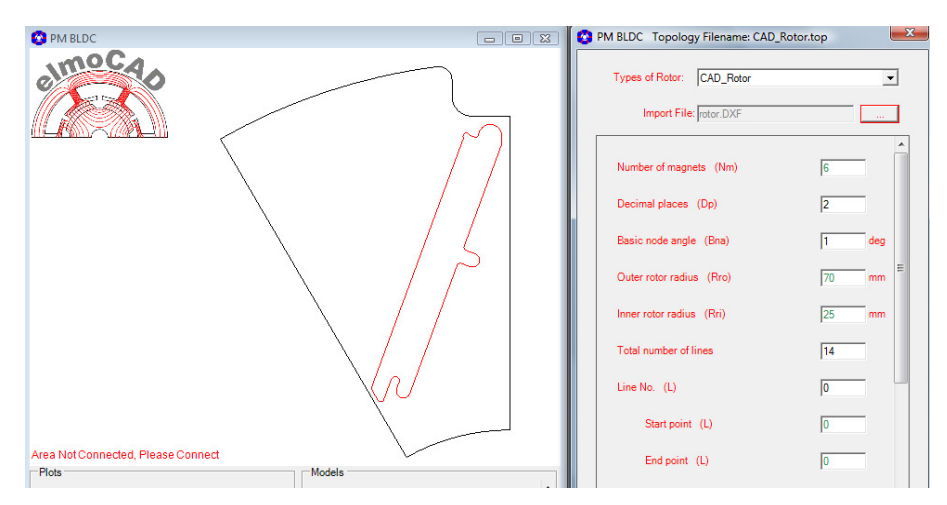

Abb. 273: DXF-Import - freie Flächenelemente

#### 7.4.8.2 Eindeutige Punkte

Rundungsdifferenzen bei der Erzeugung der DXF- bzw-CSV-Dateien können beim Import dazu führen, dass gleiche Punkte u.U. leicht unterschiedliche xy-Koordinaten aufweisen und dann als zwei Punkte erkannt werden. Um dies zu verhindern, kann in der Parametergruppe "Basic" der minimale Abstand "MinDist" zwischen zwei Punkten als Parameter angegeben werden. yx-Koordinaten die zueinander einen kleineren Abstand aufweisen, werden als ein Punkt erkannt.

| 3 Topology Filename: CR_CADdata.top                                                    |             | ×        |
|----------------------------------------------------------------------------------------|-------------|----------|
| File Edit Magnets Options                                                              |             |          |
| 5 CP                                                                                   |             |          |
| Types of Rotor: CR_CADdata                                                             |             | •        |
| Coils per Slot: C 1 Coil C 2 Coils                                                     |             |          |
| Import File: CR_W5_CompletePole.dxf                                                    |             |          |
| Geometry Basic Elements                                                                |             |          |
| Basic node angle                                                                       | Bna         | 1 deg    |
| Decimal places                                                                         | Dp          | 2        |
| Minimum distance<br>(for detection of 2 single points during dxf-import)               | MinDist     | 0,001 mm |
| Priority {0=Node Distance Factor, 1=Number of Segments}                                | NdPrio      | 0        |
| Type of help line text<br>{0-parameter name, 1=value, 2=name+value, 3=name+value+unit} | HItType     | 0        |
| Rotation angle of the geometry between CAD and smartFEM                                | AlphaRotCAI | D 0 deg  |

Abb. 274: DXF-Import - Minimum Distance of Points

## 7.5 DXF Export

Die mit smartFEM erstellten Geometrien können auf zweierlei Arten im dxf-Format exportiert werden, um sie mit anderen Programmen weiterverwenden zu können:

- Export aus dem jeweiligen Topologiefenster

Komplettes Geometriemodell inkl. aller zugehöriger Information als Texte für z.B. CAD-Systeme für Änderungen von Geometrie und/oder Textparametern mit anschließendem Re-Import in smartFEM

- Export über das smartFEM Hauptmenü

Verschiedene Arten des Geometriemodells für z.B. CNC-Maschinen zur Blechschnitterzeugung

## 7.5.1 Export aus dem jeweiligen Topologiefenster

Diese Funktion wird über das im Topologiefenster angegebene Menü "File - Export Topology to DXF" aufgerufen.

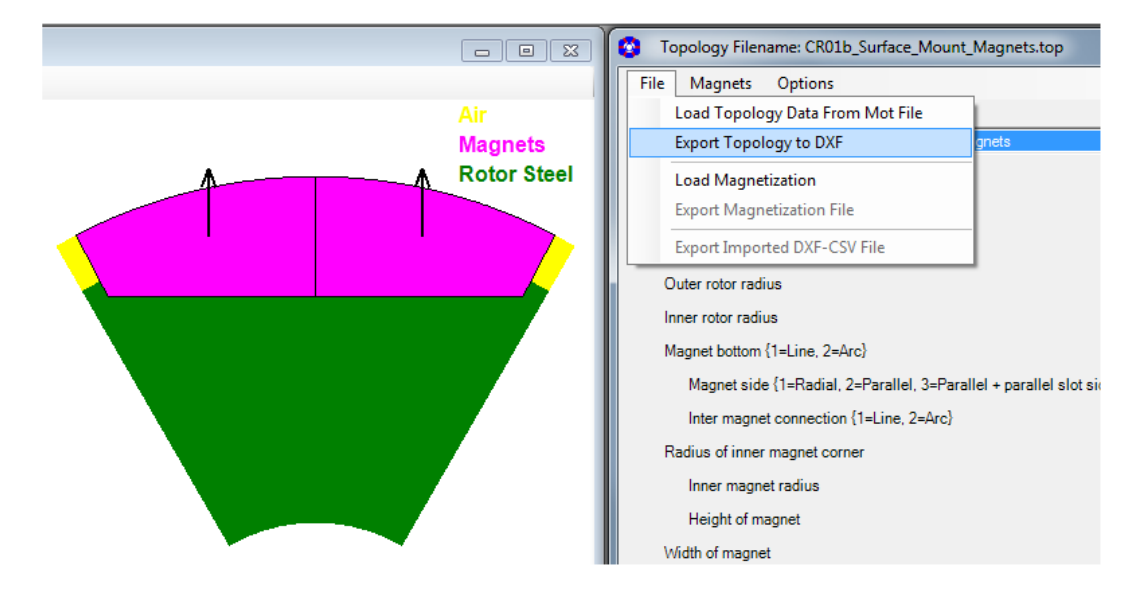

Abb. 275: DXF Export - Topologie

Anschließend kann der Benutzer angeben, in welchem Verzeichnis die DXF Datei gespeichert werden soll. Für die jeweiligen Informationstypen werden verschiedene Layer mit dem Begriff "smartFEM…" angelegt. Die Textgrößen der Knotendichten werden den jeweiligen Längen der Linien und Kreisbögen angepasst.

Nach dem Öffnen in einem CAD-System können Geometrie und Textparameter verändert werden und nach dem Abspeichern als DXF-Datei wieder in smartFEM mit der entsprechenden CADdata Topologie (in diesem Beispiel CR\_CADdata) importiert werden.

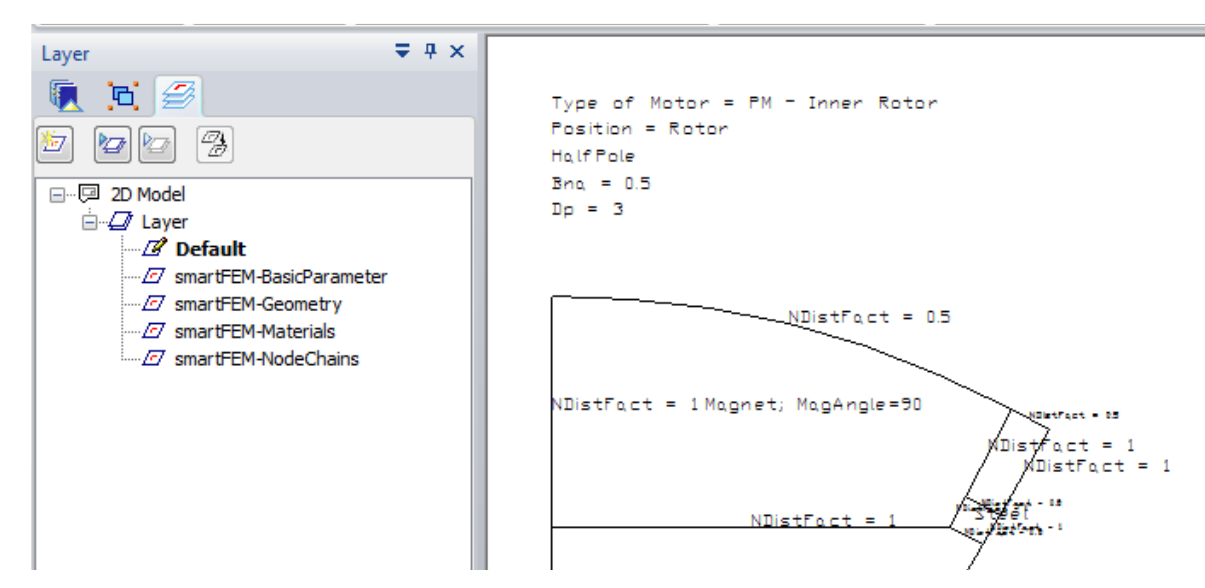

Abb. 276: DXF Export - Darstellung in einem CAD System

In dem 2D-Modell des CAD-Systems können beliebige Zeichnungs- und Textinformationen enthalten sein. Die für den Import in smartFEM erforderlichen Informationen und nur diese müssen bzw. dürfen in Layern enthalten sein, die den Text "smartFEM" enthalten.

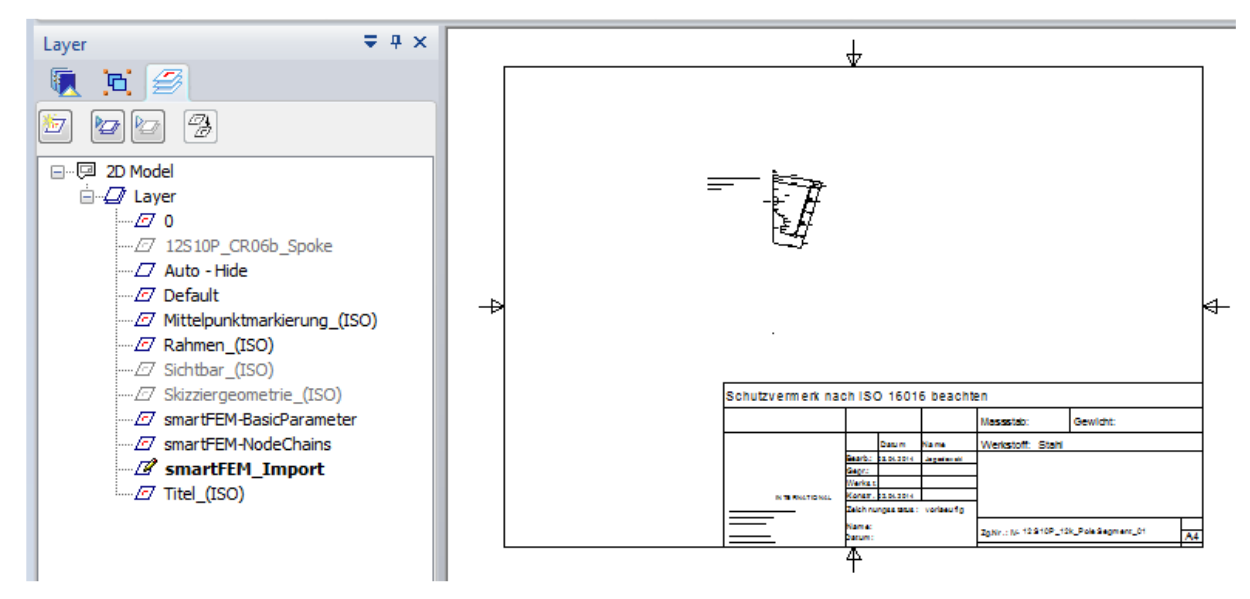

Abb. 277: DXF-Export - smartFEM Layer im 2D-Modell des CAD-Systems

### 7.5.2 Export über das smartFEM Hauptmenü

Mit dieser Funktion werden ausschließlich Geometriedaten entsprechend der jeweiligen Ansicht im smartFEM Geometriefenster in eine DXF Datei exportiert:

- Rotor
- Stator
- Periodisches Modell
- FEM-Modell

zusätzlich, z.B. für die Programmierung von CNC-Maschinen

- Export Material Contours
- Export Steel Material Contours

| PM BLDC                                           |                                           |
|---------------------------------------------------|-------------------------------------------|
| elmocas                                           |                                           |
| Motor Outer Diameter: 53 mm<br>Number of Slots: 9 |                                           |
| Number of Magnets: 6                              |                                           |
| Plots<br>© Geometry C Material C Node             | s C Rotor C Stator C Complete C FEM Model |

Abb. 278: DXF Export - Beispiel Stator Geometrie

| Ø  | sm   | artFEM*** Core3 - MotorDesignTemp.mot                                             | -      |   |                                                     | ing it haven a |
|----|------|-----------------------------------------------------------------------------------|--------|---|-----------------------------------------------------|----------------|
| Γ  | File | View Tools Windows Help                                                           |        | _ |                                                     |                |
|    | 1    | New                                                                               | Strg+N |   |                                                     |                |
| Ì  | 2    | Open                                                                              | •      | h |                                                     |                |
|    | -    | Save                                                                              | Strg+S |   |                                                     |                |
|    |      | Save As                                                                           |        | Ľ |                                                     | Air            |
| Ir |      | DXF Export                                                                        | •      |   | Rotor                                               | Stator Steel   |
|    |      | FEMAG                                                                             | +      |   | Stator                                              | Coils          |
|    |      | Generate Project Report                                                           |        |   | Periodic Model                                      |                |
|    |      | D:\elmoCAD\Temp\_Presentation\MotorDiagrams\Test\MotorDesignTemp_is100_theta0.mot | Strg+1 |   | FEM Model                                           |                |
|    |      | D:\elmoCAD\Temp\MotorDesignTemp_1.mot                                             | Strg+2 |   | Export Material Contours                            |                |
|    |      | D:\elmoCAD\Temp\MotorDesignTemp.mot                                               | Strg+3 |   | <ul> <li>Export Steel Materials Contours</li> </ul> |                |
|    |      | Exit                                                                              | Alt+F4 |   |                                                     | -              |
| 1  | -    |                                                                                   |        |   |                                                     |                |

Abb. 279: DXF Export - Selektion der Funktion

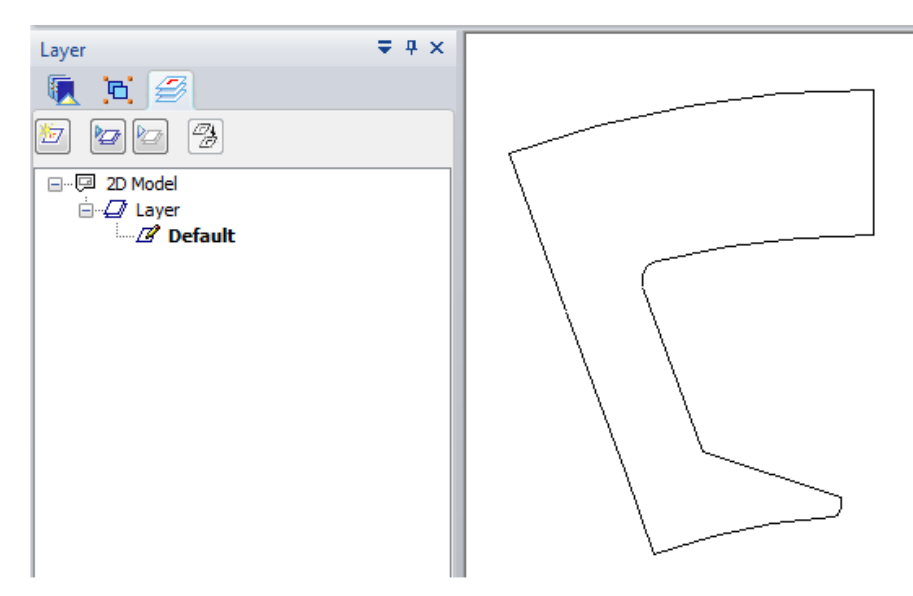

Abb. 280: DXF Export - Beispiel Kontur des Stator Blechpaketes

Zum Export des gesamten Models muss über die Schaltfläche "Winding Defined" der Wicklungseditor geöffnet werden. Es wird anschließend das ganze Model dargestellt und kann mit *"File – DXF Export – Periodic Model"* exportiert werden. Überflüssige Zeichnungslinien müssen in einen CAD-System entfernt werden, um z.B. nur die Kontur weiterverarbeiten zu können.

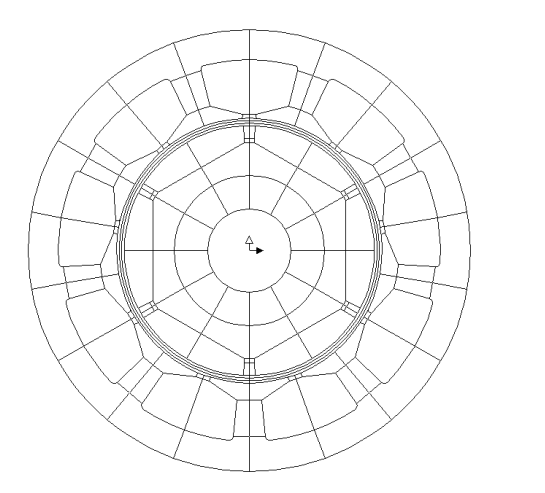

Abb. 281: DXF-Export - gesamtes Maschinenmodell

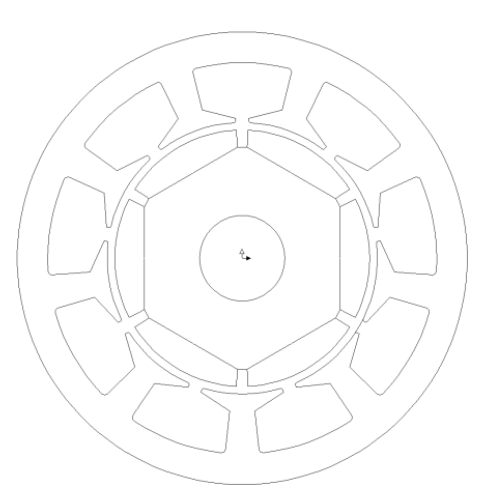

Abb. 282: DXF-Export: Materialkonturen

## 7.6 CASPOC

Zur Simulation der Motorenregelung in dem Simulationstools für Leistungselektronik *CASPOC*<sup>1</sup> können die für die Ld/Lq Berechnung erforderlichen Parametern direkt über den Dialog "Data - Caspoc - Add Sets" erzeugt und anschließend mit "*Solve All*" berechnet werden.

|       | Contions   | Iculatio           | n<br>Data | 1                                    |        |                   |
|-------|------------|--------------------|-----------|--------------------------------------|--------|-------------------|
|       | d-Axis=330 | °el = 11<br>ls_eff | Jata      | Add<br>Remove                        | )<br>) | Iq_eff (A) Ld (H) |
| Plots |            |                    |           | Paste Currents to Set No.1<br>Caspoc | •      | Add Sets          |
| Ld-Lg |            |                    |           |                                      |        | capore ne         |
| FEMAG |            |                    |           |                                      |        | Solve All         |

Abb. 283: CASPOC - Berechnungsparameter

Anschließend kann die erzeugte Ergebnistabelle mit weiteren Ergebnisdaten in eine Datei im XML-Format gespeichert werden, die direkt von CASPOC verarbeitet werden kann.

| 🚱 Ld-Lq Ca | lculatio | n    |             |                  |   |            |            |
|------------|----------|------|-------------|------------------|---|------------|------------|
| Options    | Edit     | Data |             |                  |   | -          |            |
| d-Axis=330 | °el = 11 | 4    | Add         |                  | • |            |            |
| Set No.    | ls_eff   | F    | Remove      |                  | • | lq_eff [A] | Ld [H]     |
| 1          | 3,536    | F    | Paste Curre | ents to Set No.1 | • | 1,165E-16  | ,3186E-03  |
| 2          | 3,536    | (    | Caspoc      |                  | • | Add S      | ets        |
| 3          | 3,536    | _    | -70 -3,322  |                  |   | Export     | File       |
|            | 2 520    |      | 00          | 2.002            |   | 1 700      | 1 21705 02 |

Abb. 284: CASPOC - Speicherung der Ergebnisdaten

Die Datei enthält folgende Daten::

Motorparameter

- Statorinduktivität Ld
- Statorinduktivität Lq
- Wicklungswiderstand
- Trägheitsmoment des Rotors
- Polpaarzahl

#### Datentabelle1

- Rotorposition [°mech]
- Phasenverschiebung Strom [°el] (nicht benutzt = 0)
- Amplitude des Stroms (nicht benutzt = 0)
- Drehmoment (= Rastmoment)
- ke1 Spannungskonstante Phase U
- ke2 Spannungskonstante Phase V
- ke3 Spannungskonstante Phase W
- Flussverkettung 1
- Flussverkettung 2
- Flussverkettung 3

<sup>&</sup>lt;sup>1</sup> CASPOC ist ein Produkt von Simulation Research, NL - Alphen aan den Rijn

Datentabelle2

- Rotorposition [°mech] (= 0)
- Phasenverschiebung Strom [°el]
- Amplitude des Stroms
- Drehmoment
- ke1 Spannungskonstante Phase U (nicht benutzt = 0)
- ke2 Spannungskonstante Phase V (nicht benutzt = 0)
- ke3 Spannungskonstante Phase W (nicht benutzt = 0)
- Ld
- Lq
- Flussverkettung 3 (nicht benutzt = 0)

|    | А      | В       | С           | D                        | E       | F                                         | G            | Н            | I            |
|----|--------|---------|-------------|--------------------------|---------|-------------------------------------------|--------------|--------------|--------------|
|    |        |         |             |                          |         |                                           | lookupdata   | lookupdata   | lookupdata   |
| 1  | name 💌 | name2 💌 | value_si 💌  | description 🗾 🔽          | name3 💌 | name4 💌                                   | row 1 🛛 💌    | row 2 💌      | row 3 🛛 💌    |
| 2  | 1      | Ld      | 0,000321801 | Stator inductance d Axis |         |                                           |              |              |              |
| 3  | 2      | Lq      | 0,000422774 | Stator inductance q Axis |         |                                           |              |              |              |
| 4  | 3      | Rs      | 0,155299601 | Winding Resistance       |         |                                           |              |              |              |
| 5  | 4      | J       | 0,0001      | Rotor Inertia            |         |                                           |              |              |              |
| 6  | 5      | р       | 3           | Number of Pole Pairs     |         |                                           |              |              |              |
| 7  |        |         |             |                          | 0       | Rotor Position(°mech)                     | 0            | 0,017453293  | 0,034906585  |
| 8  |        |         |             |                          | 1       | Theta Current(°el) not used set to zero   | 0            | 0            | 0            |
| 9  |        |         |             |                          | 2       | Current Amplitude(A) not used set to zero | 0            | 0            | 0            |
| 10 |        |         |             |                          | 3       | Temperature(Celcius)                      | 20           | 20           | 20           |
| 11 |        |         |             |                          | 4       | Cogging Torque(Nm)                        | 0,007046272  | -0,006898098 | -0,02323248  |
| 12 |        |         |             |                          | 5       | Ke1(Vs/rad)                               | -0,002313303 | -0,002547804 | -0,002780866 |
| 13 |        |         |             |                          | 6       | Ke2[Vs/rad]                               | 0,00464771   | 0,004647788  | 0,004647385  |
| 14 |        |         |             |                          | 7       | Ke3[Vs/rad]                               | -0,00231503  | -0,002080147 | -0,00184546  |
| 15 |        |         |             |                          | 8       | FluxLinkage1(Vs)                          | 0,013270199  | 0,012865044  | 0,012420811  |
| 16 |        |         |             |                          | 9       | FluxLinkage2(Vs)                          | -8,72E-07    | 0,000773758  | 0,001548392  |
| 17 |        |         |             |                          | 10      | FluxLinkage3(Vs)                          | -0,013269248 | -0,013635474 | -0,013962494 |
| 18 |        |         |             |                          | 0       | Rotor Position(°mech) set to zero         | 0            | 0            | 0            |
| 19 |        |         |             |                          | 1       | Theta Current(°el)                        | 1,745329252  | 1,745329252  | 2,268928028  |
| 20 |        |         |             |                          | 2       | Current Amplitude(A)                      | 20           | 10           | 10           |
| 21 |        |         |             |                          | 3       | Temperature(Celcius)                      | 20           | 20           | 20           |
| 22 |        |         |             |                          | 4       | Torque(Nm)                                | 1,38         | 0,686        | 0,551        |
| 23 |        |         |             |                          | 5       | Ke1(Vs/rad) not used set to zero          | 0            | 0            | 0            |
| 24 |        |         |             |                          | 6       | Ke2(Vs/rad) not used set to zero          | 0            | 0            | 0            |
| 25 |        |         |             |                          | 7       | Ke3(Vs/rad) not used set to zero          | 0            | 0            | 0            |
| 26 |        |         |             |                          | 8       | Ld(H) FluxLinkage1(Vs) used for Ld        | 0,000336764  | 0,000321772  | 0,00031937   |
| 27 |        |         |             |                          | 9       | Lq(H) FluxLinkage2(Vs) used for Lq        | 0,000414097  | 0,000423871  | 0,00042504   |
| 28 |        |         |             |                          | 10      | FluxLinkage3(Vs) not used set ot zero     | 0            | 0            | 0            |

Abb. 285: CASPOC - Beispiel XML-Datei
## 8 Notizen